## HP PHOTOSMART PLUS e-ALL-IN-ONE B210 series

Ξεκινήστε την εγκατάσταση από εδώ...

Διαβάστε...

ιμετώπιση προβλημάτων εγκατάστασης και ρύθμισης 2 ωρίστε τον HP Photosmart 3 ουργίες εκτύπωσης, αντιγραφής, σάρωσης και συμβουλές 4 νέο υπάρχει Υπηρεσίες web 5 κατάστασης και χρήση εκτυπινώτ δικτύου 6

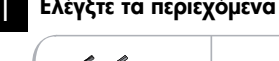

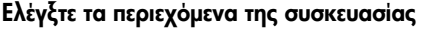

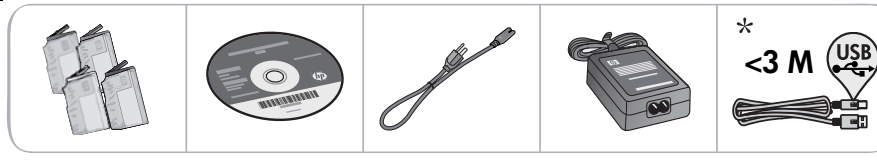

\* Δεν περιλαμβάνεται σε όλα τα μοντέλα

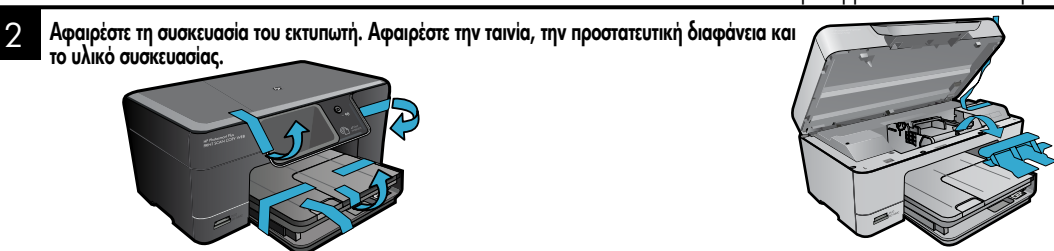

### 3

#### Σύνδεση και ενεργοποίηση

Μην συνδέσετε το καλώδιο USB πριν σας ζητηθεί από το λογισμικό! (μόνο Windows®)

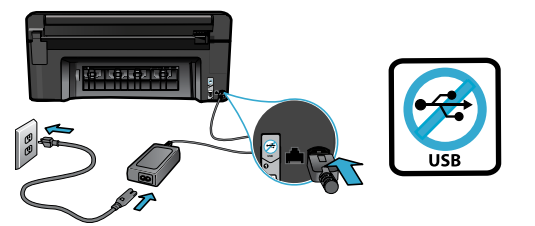

Συνδέστε το καλώδιο τροφοδοσίας και το τροφοδοτικό.

### Χρήση του οδηγού ρύθμισης

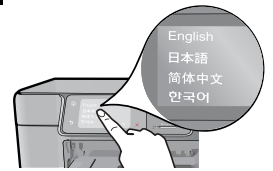

Ακολουθήστε τις οδηγίες στην οθόνη, καθώς σας υποδεικνύουν τη διαδικασία εγκατάστασης και σύνδεσης του HP Photosmart, συμπεριλαμβανομένης της τοποθέτησης δοχείων και της δημιουργίας σύνδεσης σε ασύρματο δίκτυο.

Για υπολογιστές χωρίς μονάδα CD/DVD, μεταβείτε στη διεύθυνση <u>www.hp.com/support</u> για να κάνετε λήψη και εγκατάσταση του λογισμικού.

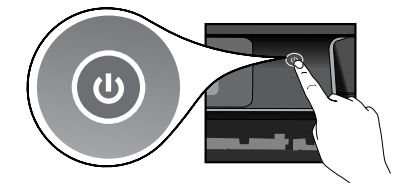

Πατήστε 🕲 για να ενεργοποιήσετε τον HP Photosmart.

#### Προαιρετικό WiFi Protected Setup (WPS)

Aυτός ο HP Photosmart υποστηρίζει WiFi Protected Setup (WPS) 🕜 για εύκολη ασύρματη ρύθμιση με το πάτημα ενός κουμπιού.

- Εάν, κατά τη διάρκεια της εγκατάστασης, σας ζητηθεί στην οθόνη η μέθοδος WiFi Protected Setup (WPS) και ο δρομολογητής σας την υποστηρίζει, πατήστε το κουμπί WPS στο δρομολογητή. Εάν η σύνδεση είναι επιτυχής, η φωτεινή ένδειξη ασύρματης λειτουργίας του εκτυπωτή θα ανάψει.
- Εναλλακτικά, μπορείτε να ακολουθήσετε τις οδηγίες του οδηγού εγκατάστασης στην οθόνη του εκτυπωτή, για να συνδεθείτε χρησιμοποιώντας άλλη μέθοδο ασύρματης ρύθμισης.

### Δηλώστε τον HP Photosmart

Εξασφαλίστε ταχύτερες ειδοποιήσεις εξυπηρέτησης και υποστήριξης δηλώνοντας το προϊόν στη διεύθυνση <u>www.register.hp.com</u>.

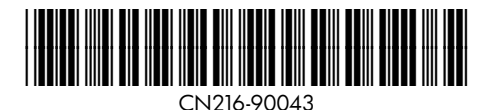

## Αντιμετώπιση προβλημάτων εγκατάστασης και ρύθμισης

Eάν ο HP Photosmart δεν ενεργοποιηθεί...

- 1. Ελέγξτε το καλώδιο τροφοδοσίας.
  - Βεβαιωθείτε ότι το καλώδιο τροφοδοσίας είναι σταθερά συνδεδεμένο στη συσκευή και στο τροφοδοτικό.
     Εάν το καλώδιο τροφοδοσίας λειτουργεί, στο τροφοδοτικό θα ανάψει μια φωτεινή ένδειξη LED.
  - Εάν χρησιμοποιείτε πολύπριζο, βεβαιωθείτε ότι είναι ενεργοποιημένο ή συνδέστε τον εκτυπωτή απευθείας σε μια πρίζα.
  - Δοκιμάστε την πρίζα για να βεβαιωθείτε ότι λειτουργεί. Συνδέστε μια άλλη συσκευή που είστε βέβαιοι ότι λειτουργεί και ελέγζτε αν τροφοδοτείται. Εάν δεν τροφοδοτείται, μπορεί να υπάρχει πρόβλημα με την πρίζα.
  - Εάν έχετε συνδέσει τον εκτυπωτή σε πρίζα με διακόπτη, βεβαιωθείτε ότι η πρίζα είναι ενεργοποιημένη.
- Απενεργοποιήστε τον εκτυπωτή και, στη συνέχεια, αποσυνδέστε το καλώδιο τροφοδοσίας. Συνδέστε ξανά το καλώδιο τροφοδοσίας και, στη συνέχεια, πατήστε το κουμπί <sup>(1)</sup> για να ενεργοποιήσετε τον εκτυπωτή.
- 3. Προσέξτε να μην πατήσετε το κουμπί <sup>((1)</sup> υπερβολικά γρήγορα. Πατήστε το κουμπί μόνο μία φορά. Ο εκτυπωτής μπορεί να χρειαστεί λίγα λεπτά για να ενεργοποιηθεί, συνεπώς αν πατήσετε το κουμπί <sup>((1)</sup> περισσότερες από μία φορές, ίσως τον απενεργοποιήσετε.
- 4. Εάν έχετε ολοκληρώσει όλα τα παραπάνω βήματα και εξακολουθείτε να αντιμετωπίζετε πρόβλημα, επικοινωνήστε με την υποστήριξη της ΗΡ για επισκευή. Μεταβείτε στη διεύθυνση <u>www.hp.com/support</u>.

### Εάν δεν μπορείτε να εκτυπώσετε...

## Windows

Βεβαιωθείτε ότι ο HP Photosmart έχει οριστεί ως προεπιλεγμένος εκτυπωτής και δεν είναι εκτός σύνδεσης. Για να το κάνετε:

- Στη γραμμή εργασιών των Windows, επιλέξτε 'Εναρξη.
- Έπειτα επιλέξτε Πίνακας Ελέγχου.
- Έπειτα ανοίξτε:
  - Συσκευές και Εκτυπωτές (Windows 7)
    - Εκτυπωτές (Vista)
    - Εκτυπωτές και φαξ (XP)

Αναζητήστε τον εκτυπωτή σας για να δείτε εάν δίπλα του υπάρχει ένα σημάδι επιλογής μέσα σε μαύρο κύκλο. Εάν δεν υπάρχει, κάντε διπλό κλικ στο εικονίδιο του εκτυπωτή και επιλέξτε **Ορισμός εκτυπωτή ως προεπιλεγμένου** από το μενού.

Για να βεβαιωθείτε ότι ο εκτυπωτής σας δεν είναι εκτός σύνδεσης, κάντε δεξί κλικ στο εικονίδιο του εκτυπωτή και βεβαιωθείτε ότι οι επιλογές **Χρήση εκτυπωτή εκτός** σύνδεσης και Παύση εκτύπωσης δεν έχουν ενεργοποιηθεί.

#### Εάν εξακολουθείτε να μην μπορείτε να εκτυπώσετε ή εάν η εγκατάσταση του λογισμικού των Windows απέτυχε:

- Αφαιρέστε το CD από τη μονάδα CD του υπολογιστή σας και έπειτα αποσυνδέστε τον εκτυπωτή από τον υπολογιστή.
- 2. Επανεκκινήστε τον υπολογιστή.
- Απενεργοποιήστε προσωρινά το λογισμικό τείχους προστασίας και κλείστε το λογισμικό προστασίας από ιούς.
- 4. Τοποθετήστε το CD με το λογισμικό του εκτυπωτή στη μονάδα CD του υπολογιστή και, στη συνέχεια, ακολουθήστε τις οδηγίες που εμφανίζονται στην οθόνη για να εγκαταστήσετε το λογισμικό του εκτυπωτή. Μην συνδέσετε το καλώδιο USB μέχρι να σας ζητηθεί.
- Μετά την ολοκλήρωση της εγκατάστασης, επανεκκινήστε τον υπολογιστή και κάθε λογισμικό ασφαλείας που ενδεχομένως απενεργοποιήσατε ή κλείσατε.

### Mac

Εάν δεν μπορείτε να εκτυπώσετε, καταργήστε την εγκατάσταση του λογισμικού και εγκαταστήστε το ξανά. Το πρόγραμμα κατάργησης εγκατάστασης καταργεί όλα τα στοιχεία του λογισμικού HP που αφορούν αυτόν τον HP Photosmart. Δεν καταργεί στοιχεία που χρησιμοποιούνται από κοινού με άλλους εκτυπωτές ή προγράμματα.

#### Για να καταργήσετε την εγκατάσταση του λογισμικού:

- Αποσυνδέστε τον εκτυπωτή από τον υπολογιστή σας.
- 2. Ανοίξτε το φάκελο Applications: Hewlett-Packard.
- Κάντε διπλό κλικ στο HP Uninstaller (Πρόγραμμα κατάργησης εγκατάστασης HP). Ακολουθήστε τις οδηγίες που εμφανίζονται στην οθόνη.

#### Για να εγκαταστήσετε το λογισμικό:

- Εισαγάγετε το CD στη μονάδα CD του υπολογιστή σας.
- Στην επιφάνεια εργασίας, ανοίξτε το CD και έπειτα κάντε διπλό κλικ στην επιλογή HP Installer (Πρόγραμμα εγκατάστασης HP).
- Ακολουθήστε τις οδηγίες που εμφανίζονται στην οθόνη.

## Γνωρίστε τον HP Photosmart

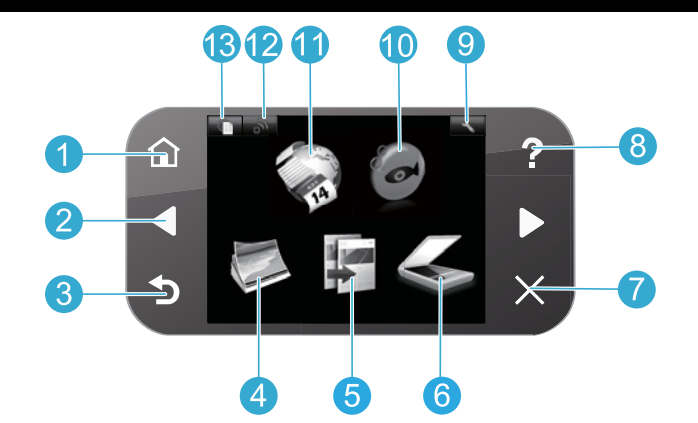

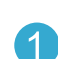

Αρχική οθόνη Επιστρέφει στην αρχική οθόνη (την προεπιλεγμένη οθόνη όταν ενεργοποιείτε τη συσκευή).

Πλήκτρα κατευθύνσεων Περιηγηθείτε στις επιλογές μενού και στις φωτογραφίες. Το αριστερό πλήκτρο πραγματοποιεί μετακίνηση προς τα αριστερά και προς τα επάνω. Το δεξί πλήκτρο πραγματοποιεί μετακίνηση προς τα δεξιά και προς τα κάτω.

Πίσω Επιστρέφει στην προηγούμενη οθόνη.

Φωτογραφία Ανοίγει το μενού "Φωτογραφία", όπου μπορείτε να επεξεργαστείτε, να εκτυπώσετε και να αποθηκεύσετε φωτογραφίες.

6

3

Αντιγραφή Ανοίγει το μενού "Αντιγραφή" για να επιλέξετε χρώμα και αριθμό αντιγράφων.

Σάρωση Ανοίγει το μενού "Σάρωση" για να πραγματοποιήσετε σάρωση σε συνδεδεμένο υπολογιστή σε κάρτα μνήμης φωτογραφιών.

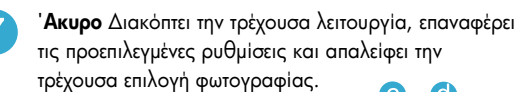

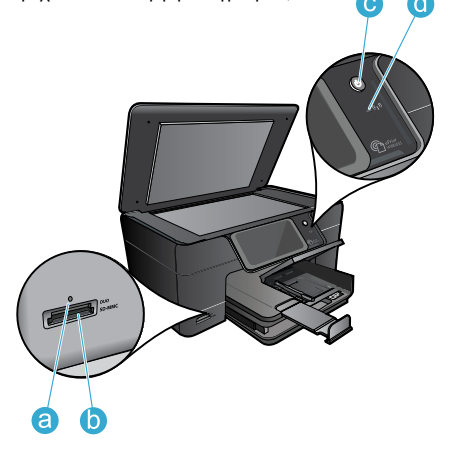

**Βοήθεια** Ανοίγει το μενού "Βοήθεια" στην οθόνη από όπου μπορείτε να επιλέξετε ένα θέμα για να μάθετε περισσότερες πληροφορίες.

9

8

Ρυθμίσεις Ανοίγει το μενού "Ρύθμιση", όπου μπορείτε να αλλάξετε τις ρυθμίσεις της συσκευής και να εκτελέσετε λειτουργίες συντήρησης.

10

Snapfish Avolyει το Snapfish όπου μπορείτε να στείλετε, να επεξεργαστείτε και να μοιραστείτε τις φωτογραφίες σας. Η διαθεσιμότητα του Snapfish εξαρτάται από τη χώρα/περιοχή σας.

Apps Ανοίγει το μενού "Apps" για να έχετε πρόσβαση και να εκτυπώσετε πληροφορίες από το web, χωρίς χρήση υπολογιστή.

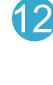

Ασύρματη λειτουργία Ανοίγει το μενού ασύρματης λειτουργίας από όπου μπορείτε να αλλάξετε τις αντίστοιχες ρυθμίσεις.

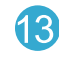

HP ePrint Ανοίγει το μενού "HP ePrint" από όπου μπορείτε να ενεργοποιήσετε ή να απενεργοποιήσετε την υπηρεσία, να εμφανίσετε τη διεύθυνση email του εκτυπωτή και να εκτυπώσετε μια σελίδα πληροφοριών.

- Φωτεινή ένδειξη για υποδοχές καρτών μνήμης
- Υποδοχές καρτών μνήμης
- Κουμπί λειτουργίας

d

Φωτεινή ένδειξη ασύρματης λειτουργίας Η φωτεινή ένδειξη ασύρματης λειτουργίας ανάβει όταν ενεργοποιείται η ασύρματη λειτουργία. Εάν η ασύρματη λειτουργία έχει ενεργοποιηθεί αλλά δεν υπάρχει σύνδεση σε δίκτυο, η φωτεινή ένδειξη ασύρματης λειτουργίας θα αναβοσβήνει.

## Δυνατότητες και συμβουλές

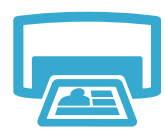

## Εκτύπωση

- Εκτυπώστε φωτογραφίες απευθείας από μια κάρτα μνήμης σε διάφορα μεγέθη και χαρτιά. Χρησιμοποιήστε το μενού **Φωτογραφία** στην οθόνη του εκτυπωτή για να περιηγηθείτε σε φωτογραφίες, να εφαρμόσετε αυτόματες διορθώσεις και να κάνετε επιλογές.
- Εκτυπώστε έγγραφα και φωτογραφίες από εφαρμογές λογισμικού σε συνδεδεμένο υπολογιστή.
- Την πρώτη φορά που θα εγκαταστήσετε και θα χρησιμοποιήσετε τον HP Photosmart, βεβαιωθείτε ότι έχετε εγκαταστήσει τα δοχεία μελάνης που συνοδεύουν τη συσκευή σας.
   Αυτά τα δοχεία έχουν ειδική σύνθεση για την πρώτη χρήση του εκτυπωτή σας.
- Βεβαιωθείτε ότι η μελάνη επαρκεί. Για να ελέγξετε τα εκτιμώμενα επίπεδα μελάνης, επιλέξτε
   Ρυθμίσεις στην οθόνη του εκτυπωτή, επιλέξτε Εργαλεία και, στη συνέχεια, επιλέξτε Εμφάνιση
   εκτιμώμενων επιπέδων μελάνης.
- Δοχεία φωτογραφικής εκτύπωσης ή μαύρης μελάνης φωτογραφικής εκτύπωσης δεν είναι συμβατά με αυτόν τον εκτυπωτή.

Αντιγραφή

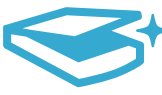

Σάρωση

- Δημιουργήστε έγχρωμα ή ασπρόμαυρα αντίγραφα. Χρησιμοποιήστε το μενού Αντιγραφή στην οθόνη του εκτυπωτή για να επιλέξετε χρώμα, πραγματικό μέγεθος πρωτοτύπου ή αλλαγή μεγέθους για προσαρμογή, ρύθμιση ποιότητας (συμπεριλαμβανομένης της γρήγορης οικονομικής εκτύπωσης), μέγεθος χαρτιού και αριθμό αντιγράφων.
- Τοποθετήστε πρωτότυπα μίας σελίδας ή μικρού πάχους με την πλευρά εκτύπωσης προς τα κάτω στη δεξιά μπροστινή γωνία της γυάλινης επιφάνειας.
  - Σαρώστε φωτογραφίες ή έγγραφα. Χρησιμοποιήστε το μενού **Σάρωση** στην οθόνη του εκτυπωτή για να: 1. Επιλέξετε **Σάρωση σε υπολογιστή, Σάρωση σε κάρτα** ή **Επανεκτύπωση**.
    - Τοποθετήστε το πρωτότυπο με την πλευρά εκτύπωσης προς τα κάτω στη δεξιά μπροστινή γωνία της γυάλινης επιφάνειας.
  - 3. Επιλέξετε μια συντόμευση σάρωσης: Φωτογραφία σε αρχείο, Φωτογραφία σε email ή Έγγραφο PDF.
- Εάν πραγματοποιείτε σάρωση σε συνδεδεμένο υπολογιστή, το λογισμικό σάρωσης θα ανοίξει για να κάνετε ρυθμίσεις και άλλες επιλογές, συμπεριλαμβανομένης της θέσης του αρχείου σάρωσης.
- Για καλύτερη σάρωση, διατηρείτε καθαρή τη γυάλινη επιφάνεια και το πίσω μέρος του καλύμματος.
   Ο σαρωτής ερμηνεύει οποιαδήποτε κηλίδα ή σημάδι εντοπίσει ως τμήμα της εικόνας σάρωσης.

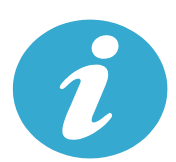

Περισσότερες

πληροφορίες

#### Βρείτε περισσότερες πληροφορίες

Περισσότερες πληροφορίες για το προϊόν μπορείτε να βρείτε στην ηλεκτρονική Βοήθεια και στο αρχείο Readme που εγκαταστάθηκαν μαζί με το λογισμικό HP Photosmart.

- Η ηλεκτρονική Βοήθεια περιλαμβάνει οδηγίες σχετικά με τις λειτουργίες του προϊόντος και την αντιμετώπιση προβλημάτων. Επίσης παρέχει προδιαγραφές του προϊόντος, νομικές σημειώσεις, πληροφορίες σχετικές με το περιβάλλον, τους κανονισμούς και την υποστήριξη, καθώς και συνδέσεις για περισσότερες πληροφορίες online στο web.
- Το αρχείο Readme περιέχει στοιχεία επικοινωνίας με την υποστήριξη της HP, απαιτήσεις του λειτουργικού συστήματος και τις πιο πρόσφατες ενημερώσεις για τις πληροφορίες της συσκευής σας. Τοποθετήστε το CD λογισμικού στον υπολογιστή και κάντε διπλό κλικ στο αρχείο ReadMe. chm που βρίσκεται στο ανώτερο επίπεδο του CD λογισμικού.

Για να αποκτήσετε πρόσβαση στην ηλεκτρονική Βοήθεια από τον υπολογιστή σας:

- Windows XP, Vista, Win 7: Επιλέξτε Έναρξη > Όλα τα προγράμματα > HP > Photosmart Plus B210 series > Βοήθεια.
- Mac OS X v10.5 και v10.6: Πατήστε Help > Mac Help. Στο Help Viewer, επιλέξτε HP Product Help (Βοήθεια προϊόντος HP) από το αναδυόμενο μενού Mac Help.

# 

Για να βρείτε τη δήλωση και τις πληροφορίες συμμόρφωσης της Σημείωσης κανονισμών για την Ευρωπαϊκή Ένωση, μεταβείτε στη βοήθεια στην οθόνη, κάντε διπλό κλικ στην επιλογή Παράρτημα > Τεχνικές πληροφορίες > Δηλώσεις κανονισμών ασύρματης λειτουργίας > Σημείωση κανονισμών για την Ευρωπαϊκή Ένωση. Η Δήλωση συμμόρφωσης για αυτό το προϊόν είναι διαθέσιμη στην ακόλουθη διεύθυνση web: www.hp.eu/certificates.

νληνικά

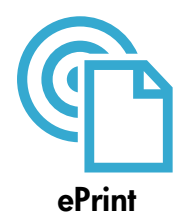

#### Εκτύπωση από οπουδήποτε

Η δωρεάν υπηρεσία ePrint της HP παρέχει έναν εύκολο τρόπο να εκτυπώνετε email, οπουδήποτε, οποιαδήποτε στιγμή. Απλά προωθήστε ένα email στη διεύθυνση email του εκτυπωτή από τον υπολογιστή ή τη φορητή συσκευή σας και το μήνυμα email μαζί με τυχόν συνημμένα θα εκτυπωθεί. Σημείωση: Ο εκτυπωτής σας πρέπει να είναι συνδεδεμένος με το Internet μέσω ασύρματης σύνδεσης σε δίκτυο. Δεν θα είστε σε θέση να χρησιμοποιήσετε το ePrint μέσω σύνδεσης USB με υπολογιστή.

- Τα συνημμένα ενδέχεται να εκτυπώνονται διαφορετικά απ' ό,τι εμφανίζονται στο πρόγραμμα λογισμικού που τα δημιούργησε, ανάλογα με τις πρωτότυπες γραμματοσειρές και τις επιλογές διάταξης που έχουν χρησιμοποιηθεί.
- Με αυτή την υπηρεσία παρέχονται δωρεάν ενημερώσεις προϊόντος. Ορισμένες ενημερώσεις ενδέχεται να απαιτούν την ενεργοποίηση κάποιας λειτουργίας.

#### Ο εκτυπωτής σας προστατεύεται

Για την αποφυγή της μη εξουσιοδοτημένης χρήσης του email, η ΗΡ εκχωρεί μια τυχαία διεύθυνση email στον εκτυπωτή σας, δεν δημοσιοποιεί σε καμία περίπτωση αυτή τη διεύθυνση και από προεπιλογή δεν απαντά σε κανέναν αποστολέα. Το ePrint παρέχει επίσης φιλτράρισμα της ανεπιθύμητης αλληλογραφίας βάσει των προτύπων του κλάδου και μετατρέπει το email και τα συνημμένα σε μορφή μόνο για εκτύπωση, ώστε να περιορίσει την απειλή από ιούς ή άλλο επιβλαβές περιεχόμενο. Ελληνικά

 Η υπηρεσία ePrint δεν φιλτράρει τα email βάσει περιεχομένου, συνεπώς δεν μπορεί να εμποδίσει την εκτύπωση αμφιλεγόμενου υλικού ή υλικού που προστατεύεται από πνευματικά δικαιώματα.

#### Πώς να ξεκινήσετε με το ePrint

Για να χρησιμοποιήσετε το ePrint, ο εκτυπωτής σας πρέπει να είναι συνδεδεμένος στο Internet.

- Πατήστε το κουμπί Ασύρματη λειτουργία στον πίνακα ελέγχου του HP Photosmart.
- Επιλέξτε το μενού Υπηρεσίες web από την οθόνη του εκτυπωτή. Από εδώ μπορείτε να ενεργοποιήσετε ή να απενεργοποιήσετε την υπηρεσία, να εμφανίσετε τη διεύθυνση email του εκτυπωτή και να εκτυπώσετε μια σελίδα πληροφοριών.

#### Εκτύπωση από το web χωρίς υπολογιστή

Επιλέξτε το εικονίδιο Apps στην οθόνη του εκτυπωτή για να εκτυπώνετε σελίδες για όλη την οικογένεια.

- Χρησιμοποιείτε το app Quick Forms τοπικά. Εκτυπώστε ημερολόγια, χαρτί σημειωματάριου με στενές ή πλατιές γραμμές, ακόμα και γρίφους.
- Ο εκτυπωτής σας πρέπει να είναι συνδεδεμένος στο Internet μέσω ασύρματης σύνδεσης σε δίκτυο. Δεν θα είστε σε θέση να χρησιμοποιήσετε Apps μέσω σύνδεσης USB με υπολογιστή.
- Προσθέστε περισσότερα apps and το web. Εκτυπώστε Sudoku, κάρτες, χειροτεχνίες και άλλα!
- Με αυτή την υπηρεσία παρέχονται δωρεάν ενημερώσεις προϊόντος. Ορισμένες ενημερώσεις ενδέχεται να απαιτούν την ενεργοποίηση κάποιας λειτουργίας.

## Χρήση της τοποθεσίας ePrintCenter της HP στο web

Χρησιμοποιήστε τη δωρεάν τοποθεσία ePrintCenter της HP στο web για να πραγματοποιήσετε ρυθμίσεις αυξημένης ασφάλειας για το ePrint, να ορίσετε τις διευθύνσεις email που θα επιτρέπεται να στέλνουν email στον εκτυπωτή σας, να λάβετε περισσότερα Apps και να έχετε πρόσβαση σε άλλες δωρεάν υπηρεσίες.

- Μεταβείτε στην τοποθεσία ePrintCenter στο web για περισσότερες πληροφορίες και
  - συγκεκριμένους όρους και προϋποθέσεις: <u>www.hp.com/go/ePrintCenter</u>.

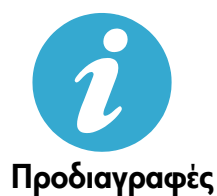

ePrintCenter

#### Προδιαγραφές ισχύος

Σημείωση: Χρησιμοποιείτε αυτόν τον εκτυπωτή μόνο με το τροφοδοτικό που παρέχεται από την ΗΡ.

- Τροφοδοτικό: 0957-2280
- Τάση εισόδου: 100 έως 240Vac (+/- 10%)
- Συχνότητα εισόδου: 50/60Hz (+/- 3 Hz)
- Κατανάλωση ρεύματος: 24 W κατά μέσο όρο

#### Χρήση μελάνης

Κατά τη διαδικασία εκτύπωσης, χρησιμοποιείται μελάνη με διάφορους τρόπους:

- Εκκίνηση, που προετοιμάζει τον εκτυπωτή και τα δοχεία για εκτύπωση.
- Συντήρηση κεφαλής εκτύπωσης, που διατηρεί τα ακροφύσια εκτύπωσης καθαρά και τη ροή της μελάνης ομαλή.
   Επίσης, στο δοχείο παραμένει υπόλειμμα της μελάνης αφού αυτή εξαντληθεί. Για περισσότερες πληροφορίες, μεταβείτε στη διεύθυνση: www.hp.com/go/inkusage.

## Εγκατάσταση και χρήση εκτυπωτή δικτύου

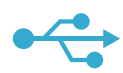

## Από σύνδεση USB σε ασύρματη

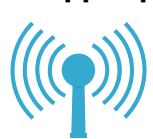

Μετάβαση από σύνδεση USB σε ασύρματη σύνδεση δικτύου

Εάν εγκαταστήσατε αρχικά τον εκτυπωτή σας χρησιμοποιώντας μια σύνδεση USB με τον υπολογιστή σας, μπορείτε να μετατρέψετε τη σύνδεση σε σύνδεση ασύρματου δικτύου ακολουθώντας τα εξής βήματα:

#### Windows

#### Για να μεταβείτε από σύνδεση USB σε ασύρματη σύνδεση:

- Στον πίνακα ελέγχου HP Photosmart, πατήστε το κουμπί Ασύρματη λειτουργία για να εμφανιστεί το μενού Ασύρματη λειτουργία στην οθόνη του εκτυπωτή.
- Επιλέξτε Οδηγός ρύθμισης ασύρματης λειτουργίας στην οθόνη.
- Ακολουθήστε τα βήματα του Οδηγού ρύθμισης ασύρματης λειτουργίας για να συνδέσετε τον εκτυπωτή.
- Για να προσθέσετε τον εκτυπωτή, επιλέξτε 'Εναρξη > 'Ολα τα προγράμματα > HP > Photosmart Plus B210 series > Σύνδεση νέου εκτυπωτή.
- 5. Ενεργοποιήστε την επιλογή σύνδεσης Δίκτυο.
- Επιλέξτε τον ΗΡ Photosmart από τη λίστα και ακολουθήστε τις οδηγίες στις εμφανιζόμενες οθόνες.
- 7. Όταν ολοκληρώσετε, θα έχετε και το εικονίδιο εκτυπωτή USB και το εικονίδιο εκτυπωτή USB και το εικονίδιο εκτυπωτή δικτύου στο φάκελο του εκτυπωτή σας. Μπορείτε να κρατήσετε ή να διαγράψετε το εικονίδιο του εκτυπωτή USB.

### Mac

#### Για να μεταβείτε από σύνδεση USB σε ασύρματη σύνδεση:

- Στον πίνακα ελέγχου HP Photosmart, πατήστε το κουμπί Ασύρματη λειτουργία για να εμφανιστεί το μενού Ασύρματη λειτουργία στην οθόνη του εκτυπωτή.
- 2. Επιλέξτε Οδηγός ρύθμισης ασύρματης λειτουργίας στην οθόνη.
- Ακολουθήστε τα βήματα του Οδηγού ρύθμισης ασύρματης λειτουργίας για να συνδέσετε τον εκτυπωτή.
- 4. Για να προσθέσετε τον εκτύπωτή, μεταβείτε στις Προτιμήσεις συστήματος, επιλέξτε Εκτύπωση & φαξ και, στη συνέχεια, κάντε κλικ στο κουμπί + στο κάτω μέρος της περιοχής της λίστας "Εκτυπωτές", στα αριστερά. Επιλέξτε το όνομα του εκτυπωτή από τη λίστα.

Εάν ο εκτυπωτής σας δεν εντοπιστεί κατά την εγκατάσταση του λογισμικού...

### Αντιμετώπιση προβλημάτων για εγκατάσταση ασύρματου εκτυπωτή Ελέγξτε ότι ο εκτυπωτής είναι συνδεδεμένος στο δίκτυο

Εκτελέστε έναν '**Ελεγχο ασύρματου δικτύου** για να ελέγξετε αν ο εκτυπωτής σας είναι στο δίκτυο. Για να το κάνετε:

- Στον πίνακα ελέγχου του HP Photosmart πατήστε το κουμπί Ασύρματη λειτουργία για να εμφανιστεί το μενού Ασύρματη λειτουργία στην οθόνη του εκτυπωτή.
- 2. Επιλέξτε Εκτέλεση ελέγχου ασύρματου δικτύου στην οθόνη.
- 3. Η αναφορά του Ελέγχου ασύρματου δικτύου εκτυπώνεται αυτόματα. Δείτε την αναφορά:
  - Ελέγξτε το επάνω μέρος της αναφοράς για να δείτε αν σημειώθηκε κάποια αποτυχία κατά τον έλεγχο.
  - Δείτε τη Σύνοψη διαγνωστικού ελέγχου για όλους τους ελέγχους που πραγματοποιήθηκαν και για να διαπιστώσετε εάν ο εκτυπωτής σας υποβλήθηκε σε αυτούς με επιτυχία.
  - Δείτε τη Σύνοψη διαμόρφωσης για να εντοπίσετε το όνομα δικτύου (SSID) με το οποίο εκτυπωτής σας έχει διαμορφωθεί για σύνδεση, καθώς και τη διεύθυνση υλικού (MAC) και τη διεύθυνση IP.

#### Εάν ο εκτυπωτής δεν είναι συνδεδεμένος στο δίκτυο:

- Πατήστε το κουμπί Ασύρματη λειτουργία για να ανοίξει το μενού Ασύρματη λειτουργία στην οθόνη του εκτυπωτή. Επιλέξτε Οδηγός ρύθμισης ασύρματης λειτουργίας στην οθόνη.
- 2. Ακολουθήστε τις οδηγίες στην οθόνη.

**Για πρόσθετη βοήθεια με τη δημιουργία μιας ασύρματης σύνδεσης**, μεταβείτε στην τοποθεσία Wireless Printing Center: <u>www.hp.com/go/wirelessprinting</u>

## Επιδιόρθωση προβλημάτων συνδεσιμότητας

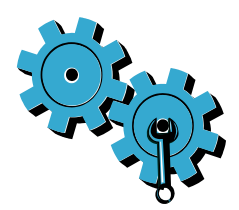

Εκτελέστε έναν '**Ελεγχο ασύρματου δικτύου** για να ελέγξετε τις πληροφορίες διαγνωστικού ελέγχου και διαμόρφωσης. Για να το κάνετε:

- Στον πίνακα ελέγχου του HP Photosmart πατήστε το κουμπί Ασύρματη λειτουργία για να εμφανιστεί το μενού Ασύρματη λειτουργία στην οθόνη του εκτυπωτή.
- 2. Επιλέξτε Εκτέλεση ελέγχου ασύρματου δικτύου στην οθόνη.
- 3. Η αναφορά του Ελέγχου ασύρματου δικτύου εκτυπώνεται αυτόματα.

#### Ίσως επιλέξατε λανθασμένο δίκτυο ή πληκτρολογήσατε λανθασμένα το όνομα του δικτύου (SSID).

Ελέγξτε αυτές τις ρυθμίσεις για να βεβαιωθείτε ότι είναι σωστές.

#### Ίσως πληκτρολογήσατε λανθασμένα τον κωδικό πρόσβασης ασύρματης λειτουργίας (φράση πρόσβασης WPA ή κλειδί WEP).

- Εάν χρησιμοποιείτε κρυπτογράφηση στο δίκτυό σας, θα πρέπει να πληκτρολογήσετε ένα κλειδί.
   Σε αυτά ισχύει διάκριση πεζών-κεφαλαίων, συνεπώς βεβαιωθείτε ότι τα πληκτρολογείτε σωστά.
   Αυτές οι ρυθμίσεις μπορούν να εντοπιστούν αυτόματα κατά την εγκατάσταση του λογισμικού.
- Εάν το όνομα του δικτύου (SSID) ή η φράση πρόσβασης WPA/το κλειδί WEP δεν εντοπιστούν αυτόματα κατά την εγκατάσταση και εάν δεν τα γνωρίζετε ήδη, μπορείτε να κάνετε λήψη του βοηθητικού προγράμματος διαγνωστικού ελέγχου δικτύου, το οποίο μπορεί να σας βοηθήσει να τα εντοπίσετε.
- Το βοηθητικό πρόγραμμα διαγνωστικού ελέγχου δικτύου εκτελείται σε υπολογιστές με Windows XP SP3, Vista ή Windows 7. Ο υπολογιστής πρέπει επίσης να είναι ασύρματα συνδεδεμένος με το δίκτυό σας. Για να κάνετε λήψη του βοηθητικού προγράμματος διαγνωστικού ελέγχου δικτύου, μεταβείτε στη διεύθυνση: <u>www.hp.com/go/wirelessprinting</u>.

#### Ίσως υπάρχει πρόβλημα με το δρομολογητή.

 Δοκιμάστε να επανεκκινήσετε και τον εκτυπωτή και το δρομολογητή απενεργοποιώντας και τους δύο. Έπειτα ενεργοποιήστε τους ξανά.

#### Ο υπολογιστής σας ίσως δεν είναι συνδεδεμένος στο δίκτυό σας.

• Βεβαιωθείτε ότι ο υπολογιστής είναι συνδεδεμένος στο ίδιο δίκτυο με τον ΗΡ Photosmart.

#### Ο υπολογιστής σας μπορεί να είναι συνδεδεμένος σε ένα εικονικό ιδιωτικό δίκτυο (VPN).

 Αποσυνδέστε προσωρινά το VPN πριν συνεχίσετε την εγκατάσταση. Η σύνδεση σε VPN είναι σύνδεση σε ένα διαφορετικό δίκτυο. Θα πρέπει να αποσυνδεθείτε από το VPN για να έχετε πρόσβαση στον εκτυπωτή μέσω του οικιακού δικτύου.

#### Το λογισμικό ασφαλείας μπορεί να εμποδίζει την επικοινωνία.

- Το λογισμικό ασφαλείας (τείχος προστασίας, προστασία από ιούς, λογισμικό anti-spyware) που είναι εγκατεστημένο στον υπολογιστή σας μπορεί να εμποδίζει την επικοινωνία ανάμεσα στον εκτυπωτή και τον υπολογιστή. Κατά την εγκατάσταση εκτελείται αυτόματα ένα βοηθητικό πρόγραμμα διαγνωστικού ελέγχου ΗΡ και μπορεί να παρέχει μηνύματα σχετικά με το τι είναι αυτό που μπορεί να εμποδίζεται από το τείχος προστασίας. Δοκιμάστε να απενεργοποιήσετε προσωρινά τις εφαρμογές τείχους προστασίας, προστασίας από ιούς ή anti-spyware για να δείτε αν μπορείτε να ολοκληρώσετε την εγκατάσταση με επιτυχία. Για περισσότερη υποστήριξη, μεταβείτε στη διεύθυνση: www.hp.com/go/wirelessprinting για να κάνετε λήψη του βοηθητικού προγράμματος διαγνωστικού ελέγχου δικτύου και να το εκτελέσετε. Πρέπει να ενεργοποιήσετε ζανά τις εφαρμογές ασφαλείας μετά την ολοκλήρωση της εγκατάστασης.
- Διαμορφώστε το λογισμικό του τείχους προστασίας ώστε να επιτρέπεται η επικοινωνία μέσω της θύρας UDP 427 (Windows).

#### Μετά την εγκατάσταση του λογισμικού

Εάν ο εκτυπωτής σας έχει εγκατασταθεί με επιτυχία αλλά αντιμετωπίζετε προβλήματα με την εκτύπωση:

- Απενεργοποιήστε το δρομολογητή, τον εκτυπωτή και τον υπολογιστή. Έπειτα ενεργοποιήστε το δρομολογητή, τον εκτυπωτή και τον υπολογιστή, με αυτή τη σειρά.
- Εάν η απενεργοποίηση και ενεργοποίηση δεν επιλύσει το πρόβλημα, εκτελέστε το Βοηθητικό πρόγραμμα διαγνωστικού ελέγχου δικτύου (Windows):
  - Μεταβείτε στη διεύθυνση: <u>www.hp.com/go/wirelessprinting</u> για να κάνετε λήψη του βοηθητικού προγράμματος διαγνωστικού ελέγχου δικτύου και να το εκτελέσετε.

## Δήλωση περιορισμένης εγγύησης για εκτυπωτές της ΗΡ

| Προϊόν ΗΡ                                                                                                    | Διάρκεια περιορισμένης εγγύησης                                                                                                    |
|----------------------------------------------------------------------------------------------------|----------------------------------------------------------------------------------------------------|
| Μέσα λογισμικού                                                                                                    | 90 ημέρες                                                                                                    |
| Εκτυπωτής                                                                                                    | 1 έτος                                                                                                    |
| Κεφαλές εκτύπωσης/δοχεία μελάνης                                                                                      | Μέχρι να εξαντληθεί η μελάνη ΗΡ ή να παρέλθει η "λήξη της<br>εγγύησης", οποιοδήποτε από τα δύο συμβεί πρώτο. Η παρούσα<br>εγγύηση δεν καλύπτει προϊόντα μελάνης ΗΡ που έχουν<br>αναπληρωθεί, ανακατασκευαστεί, χρησιμοποιηθεί με ακατάλληλο<br>τρόπο ή αλλοιωθεί. |
| Κεφαλές εκτύπωσης (ισχύει μόνο για προϊόντα με κεφαλές<br>εκτύπωσης που μπορούν να αντικατασταθούν από τον<br>πελάτη) | 1 έτος                                                                                                    |
| Βοηθήματα                                                                                                    | 1 έτος εκτός και αν αναφέρεται διαφορετικά                                                                                                    |

- Εύρος περιορισμένης εγγύησης 1. Η Hewlett-Packard (HP) εγγυάται στον πελάτη-τελικό χρήστη ότι τα προϊόντα HP που καθορίζονται παραπάνω δεν θα παρουσιάσουν ελαττώματα υλικών ή κατασκεύής για την περίοδο που καθορίζεται παραπάνώ και η οποία ξεκινάει από την ημερομηνία αγοράς από τον πελάτη
- πρερομήνα κύρως από τον πελατή. 2. Για προϊόντα λογισμικού, η περιορισμένη ευθύνη της ΗΡ ισχύει μόνο για αδυναμία εκτέλεσης οδηγιών προγραμματισμού. Η ΗΡ δεν εγγυάται ότι η λειτουργία οποιουδήποτε προϊόντος θα γίνεται χωρίς διακοπές ή σφάλματα. 3. Η περιορισμένη εγγύηση της ΗΡ καλύπτει μόνο τα ελαιτώματα εκείνα που προκύπτουν από την κανονική χρήση του προϊόντος και δεν καλύπτει άλλα προβλήματα, συμπεριλαμβανομένων εκείνων που προκύπτουν από: α. Ακατάλληλη συντήρηση ή τροποποίηση,

  - β. Λογισμικό, μέσα, εξαρτήματα ή αναλώσιμα που δεν παρέχονται ή δεν υποστηρίζονται από τη ΗΡ,
- ρ. Λειτουμγία εκτός των προδιαγραφών του προϊόντος,
   δ. Μη εξουσιοδοτημένη τροποποίηση ή ακατάλληλη χρήση.
   Τα προϊόντα εκτυπωτών ΗΡ, η χρήση κασέτας που δεν είναι ΗΡ ή κασέτας που έχει ξαναγεμίσει δεν επηρεάζει ούτε την εγγύηση προς τον πελάτη ούτε τη σύμβαση υποστήριξης της ΗΡ ή κασέτας που έχει ξαναγεμίσει δεν επηρεάζει ούτε την εκτυπτών ΗΡ, η χρήση κασέτας που δεν είναι ΗΡ ή κασέτας που δεν είναι ΗΡ ή κασέτας που έχει ξαναγεμίσει δεν επηρεάζει ούτε την εγγύηση προς τον πελάτη ούτε τη σύμβαση υποστήριξης της ΗΡ με τον πελάτη. Ωστόσο, αν η αποτυχία ή η βλάβη του εκτυπτών φείλεται στη χρήση κασέτας που δεν είναι ΗΡ ή κασέτας που έχει ξαναγεμίσει ότα εκτυπωτή φείλεται στη χρήση κασέτας που δεν είναι ΗΡ ή κασέτας που έχει ξαναγεμίσει ή κασέτας μελάνης που έχει λήξει, θα οφείλεται στη γΡήση κασέτας που δεν είναι ΗΡ ή κασέτας που έχει ξαναγεμίσει ή κασέτας που έχει λήξει, θα οφείλεται στη νΗΡ η συνήθης χρέωση για το χρόνο και τα υλικά για την επιδιόρθωση του εκτυπωτή για τη
- Αήξει, θα οφείλεται στην ΗΡ η συνήθης χρεωση γία το χρονο και τα υλικά γία την επιδιόρθωση του εκτυπωτη γία τη συγκεριμένη αποτυχία ή βλάδη.
  Σε περίπτωση που, κατά την περίοδο ισχύος της εγγύησης, η ΗΡ λάβει ειδοποίηση γία κάποιο ελάπωμα σε οποιοδήποτε προϊόν καλύπτεται από την εγγύηση της ΗΡ, η ΗΡ έχει τη διακριτική ευχέρεια είτε να επισκευάσει είτε να αντικαταστήσει το προϊόν.
  Σε περίπτωση άτου, κατά την περίοδο ισχύος της εγγύησης, η ΗΡ λάβει ειδοποίηση γία κάποιο ελάπωμα σε οποιοδήποτε προϊόν καλύπτεται από την εγγύηση της ΗΡ, η ΗΡ έχει τη διακριτική ευχέρεια είτε να επισκευάσει ή ταν εκλατιστήσει το προϊόν.
  Ε χε περίπτωση άτου γιαγίας της ΗΡ να επισκευάσει ή να αντικαταστήσει, κατά περίπτωση, ένα ελαιτωματικό προϊόν που καλύπτεται από την εγγύηση της ΗΡ, εντός εύλογου χρονικού διαστήματος μετά την ειδοποίηση για τη βλάβη, η ΗΡ θα αποζημιώσει τον πελάτη με ποσό ίσο με την τιμή αγοράς του προϊόντος.
  Η ΗΡ δεν φέρει καμία ευθύνη επισκευής, αντικατάστασης ή αποζημίωσης, μέχρις ότου ο πελάτης επιστρέψει το ελαπτωματική ποριόν μπορεί να είναι καινικαταστή ότου με την τιμή αγοράς του προϊόντος.
- Οποιοδήποτε ανταλλακτικό προϊόν μπορεί να είναι καινούργιο ή σαν καινούργιο, με την προϋπόθεση ότι η λειτουργία του
- Οποιοτητιστέντανταντικό προιοτεί μησρέει να και και και τουρία η στάν και τουρίης, με πιγ προσποτεση στη η κειτουργία το θα είναι πουλάχίστον εφάμιλλη με αυτή του προϊόντος που θα αντικατασταθεί.
   Στα προϊόντα της ΗΡ ενδέχεται να χρησιμοποιούνται ανακατασκευασμένα ανταλλακτικά, εξαρτήματα ή υλικά, ισοδύναμα ως προς την απόδοση με καινούργια.
   Η Δήλωση Περιορισμένης Εγγύησης της ΗΡ ισχύει σε κάθε χώρα ή περιοχή στην οποία η ΗΡ διαθέτει το προϊόν. Τα συμβόλαια για πρόσθετες υπηρεσίες εγγύησης, όπως είναι η επί τόπου επισκευή, μπορεί να είναι διαθέσιμα από οποιοτόδοτας τές μαρδοστιένω μαροσταί συμάραστας τος ΗΒ σε νώρος όπου επισκευή, μπορεί να είναι διαθέσιμα από οποιαδήποτε εξουσίοδοτημένη υπηρεσία συντήρησης της ΗΡ σε χώρες όπου το προϊόν διατίθεται από τη ΗΡ ή από εξουσιοδοτημένο εισαγωγέα.
- Β. Περιορισμοί της εγγίησης
   ΣΤΟ ΒΑΘΜΟ ΠΟΥ ΕΠΙΤΡΕΠΕΤΑΙ ΑΠΟ ΤΗΝ ΤΟΠΙΚΗ ΝΟΜΟΘΕΣΙΑ, Η ΗΡ ΚΑΙ ΟΙ ΠΡΟΜΗΘΕΥΤΕΣ ΤΩΝ ΠΡΟΙΌΝΤΩΝ
   ΤΗΣ ΔΕΝ ΠΑΡΕΧΟΥΝ ΚΑΜΙΑ ΑΛΛΗ ΕΓΓΥΗΣΗ Ή ΟΡΟ ΟΠΟΙΟΥΔΗΠΟΤΕ ΕΙΔΟΥΣ, ΕΙΤΕ ΡΗΤΕΣ ΕΙΤΕ ΣΙΩΠΗΡΕΣ
   ΕΓΓΥΗΣΕΙΣ Η ΟΡΟΥΣ ΠΕΡΙ ΕΜΠΟΡΕΥΣΙΜΟΤΗΤΑΣ, ΙΚΑΝΟΠΟΙΗΤΙΚΗΣ ΠΟΙΟΤΗΤΑΣ ΚΑΙ ΚΑΤΑΛΛΗΛΟΤΗΤΑΣ ΓΙΑ
- ΣΥΙ ΚΕΚΡΙΜΕΙΝΟ ΣΚΟΙ ΙΟ.
   Γ. Περιορισμοί της ευθύνης
   1. Στο βαθμό που επιτρέπεται από την τοπική νομοθεσία, οι αποζημιώσεις που αναγράφονται σε αυτή τη δήλωση εγγύησης αποτελούν τις μοναδικές και αποκλειστικές αποζημιώσεις προς τον πελάτη.
   2. ΣΤΟ ΒΑΘΜΟ ΠΟΥ ΕΠΙΤΡΕΠΕΤΑΙ ΑΠΟ ΤΗΝ ΤΟΠΙΚΗ ΝΟΜΟΘΕΣΙΑ, ΜΕ ΕΞΑΙΡΕΣΗ ΤΙΣ ΥΠΟΧΡΕΩΣΕΙΣ ΠΟΥ ΟΡΙΖΟΝΤΑΙ ΡΗΤΑ ΣΤΗΝ ΠΑΡΟΥΣΑ ΔΗΛΩΣΗ ΕΥΘΥΝΗΣ, ΣΕ ΚΑΜΙΑ ΠΕΡΙΠΤΩΣΗ Η ΗΡ Η ΟΙ ΠΡΟΜΗΘΕΥΤΕΣ ΤΩΝ ΠΡΟΪΟΝΤΩΝ ΤΗΣ ΔΕΝ ΕΥΘΥΝΟΝΤΑΙ ΓΙΑ ΑΜΕΣΕΣ, ΕΙΜΕΣΕΣ, ΕΙΔΙΚΕΣ, ΤΥΧΑΙΕΣ ΤΗ ΠΑΡΕΠΟΜΕΝΕΣ ΖΗΜΙΕΣ, ΕΙΤΕ ΒΑΣΙΖΟΝΤΑΙ ΤΗΣ ΔΕΝ ΕΥΘΥΝΟΝΤΑΙ ΓΙΑ ΑΜΕΣΕΣ, ΕΜΜΕΣΕΣ, ΕΙΔΙΚΕΣ, ΤΥΧΑΙΕΣ ΤΗ ΠΑΡΕΠΟΜΕΝΕΣ ΖΗΜΙΕΣ, ΕΙΤΕ ΒΑΣΙΖΟΝΤΑΙ ΣΤΗ ΝΟΝΟΜΕΛΙ ΤΗ ΑΛΛΗ ΝΟΜΙΚΗ ΒΑΣΗ ΕΙΤΕ ΕΧΟΥΝ ΕΙΔΟΠΟΙΗΘΕΙ ΓΙΑ ΤΗΝ ΠΙΟΛΝΟΤΗΤΑ ΤΗΝ ΠΙΘΑΝΟΤΗΤΑ ΤΕΤΟΙΩΝ ΖΗΜΙΩΝ.
- Δ. Τοπική νομοθεσία
  - τη τοροσεσία Η παρούσσ δήλωση εγγύησης παρέχει στον πελάτη συγκεκριμένα νομικά δικαιώματα. Ο πελάτης ενδέχεται επίσης να έχει άλλα δικαιώματα τα οποία διαφέρουν από πολιτεία σε πολιτεία στις Ηνωμένες Πολιτείες, από επαρχία σε επαρχία στον Καναδά, και από χώρα σε χώρα στον υπόλοιπο κόσμο.
  - Καναδά, και από χωρα στο υπολοιπό κόσμο. 2. Στο βαθμό που η παρούαα δήλωση εγνήμησης αντίκειται στην τοπική νομοθεσία, η παρούσα δήλωση θα τροποποιηθεί ώστε να συμμορφώνεται με την τοπική νομοθεσία. Σύμφωνα με την εκάστοτε τοπική νομοθεσία, ορισμένες δηλώσεις αποποίησης της ευθύνης και περιορισμοί της παρούσας δήλωσης εγνήσησης ενδέχεται να μην ισχύουν για τον πελάτη. Για παράδειγμα, ορισμένες πολιτείες στις ΗΠΑ, καθώ και κάποιες κυβερνήσεις εκτός των Ηνωμένων Πολιτειών (συμπεριλαμβανομένων ορισμένων επαρχιών στον Καναδά), ενδέχεται: α. Να μην επιτρέπουν τον περιορισμό των κατακυρωμένων δικαιωμάτων του καταναλωτή μέσω των δηλώσεων αποποίησης ευθύνης και περιορισμών της παρούσας δήλωσης εγγύησης (π.χ. το Ηνωμένο Βαίλειο), β. Να περιοριζουν με άλλο τρόπο τη δυνατότητα του κατασκευαστή να επιβάλλει τέτοιες δηλώσεις αποποίησης ευθύνης ή περιορισμούς. ή

    - περιορισμούς, ή
    - γ. Να παραχωρούν στον πελάτη πρόσθετα δικαιώματα εγγύησης, να προσδιορίζουν τη διάρκεια των σιωπηρών εγγυήσεων τις οποίες ο κατασκευαστής δεν μπορεί να αποποιηθεί ή να επιτρέπουν περιορισμούς για τη διάρκεια των
  - ατωπρών εγγυήσεων. 3. ΟΙ ΟΡΟΙ ΣΤΗΝ ΠΑΡΟΥΣΑ ΔΗΛΩΣΗ ΠΕΡΙΟΡΙΣΜΕΝΗΣ ΕΥΘΥΝΗΣ, ΜΕ ΕΞΑΙΡΕΣΗ ΣΤΟ ΒΑΘΜΟ ΠΟΥ ΕΠΙΤΡΕΠΕΤΑΙ ΑΠΟ ΤΟ ΝΟΜΟ, ΔΕΝ ΕΞΑΙΡΟΥΝ, ΠΕΡΙΟΡΙΖΟΥΝ Η ΤΡΟΠΟΠΟΙΟΥΝ, ΑΛΛΑ ΣΥΜΠΛΗΡΩΝΟΥΝ ΤΑ ΚΑΤΑΚΥΡΩΜΕΝΑ ΔΙΚΑΙΩΜΑΤΑ ΠΟΥ ΙΣΧΥΟΥΝ ΑΝΑΦΟΡΙΚΑ ΜΕ ΤΗΝ ΠΩΛΗΣΗ ΤΩΝ ΠΡΟΙΟΝΤΩΝ ΠΟΥ ΚΑΛΥΠΤΕΙ Η ΗΡ ΣΤΟΥΣ ΕΝ ΛΟΓΩ ΠΕΛΑΤΕΣ.

#### Πληροφορίες Περιορισμένης Εγγύησης της ΗΡ

Αναπητέ πελάτη.

Συνημμένα αναφέρονται οι επωνυμίες και οι διευθύνσεις των εταιρειών της ΗΡ που παρέχουν την Περιορισμένη Εγγύηση της ΗΡ (εγγύηση κατασκευαστή) στην χώρα σας.

Η εγγύηση κατασκευαστή δεν περιορίζει τα επιπλέον νόμιμα δικαιώματα που μπορεί να έχετε έναντι του πωλητή, όπως αυτά καθορίζονται στην σύμβαση αγοράς του προϊόντος.

Ελλάδα/ Κύπρος: Hewlett-Packard Hellas Ε.Π.Ε., Βορείου Ηπείρου 76, 151 25 ΜΑΡΟΥΣΙ

## HP PHOTOSMART PLUS e-ALL-IN-ONE B210 series Kuruluma buradan başlayın...

1

Kutu içeriğini doğrulayın

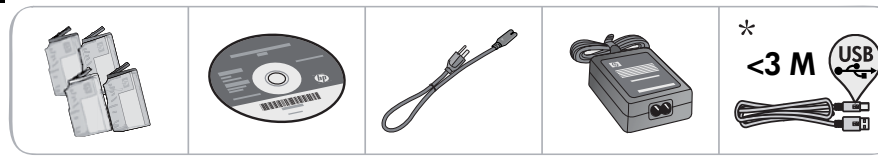

- \* Tüm modellerde bulunmaz
- 2 Yazıcıyı paketinden çıkarın. Tüm bant, koruyucu film ve ambalaj malzemesini çıkarın.

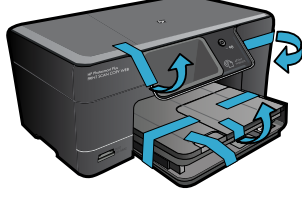

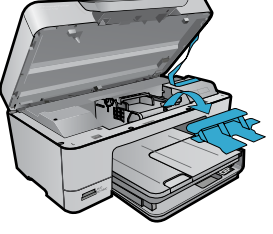

### Bilgisayarı bağlayın ve açın

Yazılım tarafından istenmeden USB kablosunu bağlamayın! (yalnızca Windows®)

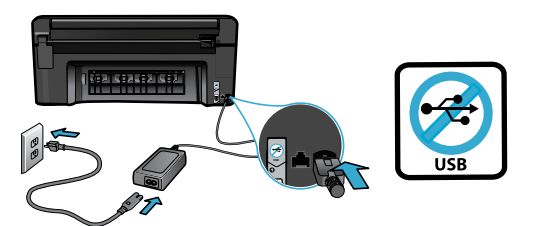

Güç kablosunu ve adaptörünü bağlayın.

### Kurulum Sihirbazı'nı izleyin

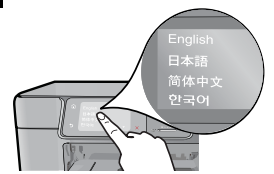

Kartuşları takmak ve kablosuz bir ağ bağlantısı kurmak da dahil olmak üzere, HP Photosmart'ı kurma ve bağlama konusunda size yol gösterecek olan ekran yönergelerini izlediğinizden emin olun.

CD/DVD sürücüsü olmayan bilgisayarlar için, yazılımı indirmek ve yüklemek üzere <u>www.hp.com/support</u> adresine gidin.

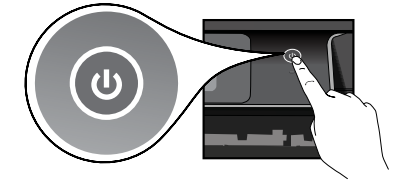

HP Photosmart'ı açmak için 🕲 düğmesine basın.

### İsteğe Bağlı WiFi Korumalı Kurulum (WPS)

Bu HP Photosmart, tek düğme ile kolay kurulum sağlayan WiFi Korumalı Kurulum'u (WPS) 🕡 desteklemektedir.

- Kurulum sırasında, ekranda WiFi Korumalı Kurulum (WPS) konusunda bir istem belirirse ve yönlendiriciniz bu yöntemi destekliyorsa, yönlendirici üzerindeki WPS düğmesine basın. Bağlantı başarılı olursa, yazıcı üzerindeki kablosuz LED'i yanacaktır.
- Álternatif olarak, başka bir kablosuz kurulum yöntemi kullanarak bağlanmak için yazıcı ekranındaki kurulum sihirbazını da izleyebilirsiniz.

#### HP Photosmart'ınızı kaydettirme

Ürününüzü <u>www.register.hp.com</u> adresinde kaydettirerek daha hızlı hizmet ve destek uyarıları alın.

## Kurulum sorunlarını giderme

### HP Photosmart açılmıyorsa...

- 1. Güç kablosunu kontrol edin.
  - Güç kablosunun hem yazıcıya hem de güç adaptörüne sıkıca bağlı olduğundan emin olun. Güç kablosu çalışıyorsa, güç kaynağı üzerinde bir LED yanar.
  - Anahtarlı bir uzatma kablosu kullanıyorsanız açık olduğundan emin olun. Veya yazıcıyı doğrudan elektrik prizine takın.
  - Elektrik prizini deneyip çalıştığından emin olun. Çalıştığını bildiğiniz başka bir elektrikli aleti takarak prizin güç sağladığından emin olun. Sağlamıyorsa, elektrik prizinde bir sorun olabilir.
  - Yazıcıyı anahtarlı bir prize taktıysanız, prizin açık olup olmadığını kontrol edin.
- 2. Yazıcıyı kapatın ve güç kablosunu prizden çekin. Güç kablosunu tekrar takıp 🕲 düğmesine basarak yazıcıyı açın.
- O düğmesine fazla hızlı basmamaya dikkat edin. Sadece bir kez basın. Yazıcının açılması birkaç dakika alabilir, bu nedenle düğmesine birden fazla basarsanız, yazıcıyı kapatıyor olabilirsiniz.
- Yukarıdaki adımların tümünü tamamlamanıza karşın halen sorun yaşıyorsanız, servis için HP desteğe başvurun. <u>www.hp.com/support</u> adresine gidin.

### Yazdıramıyorsanız...

### Windows

HP Photosmart'ınızın varsayılan yazıcı olarak ayarlandığından emin olun. Bunu yapmak için:

- Windows görev çubuğunda Başlat'ı tıklatın.
- Ardından Denetim Masası'nı tıklatın.
- Ardından açın:
  - Aygıtlar ve Yazıcılar (Windows 7)
  - Yazıcılar (Vista)
  - Yazıcı ve Fakslar (XP)

Yazıcınızın yanında bir daire içinde onay işareti olup olmadığına bakın. Yoksa, yazıcı simgesini sağ tıklatın ve menüden **Varsayılan yazıcı olarak ayarla**'yı seçin.

Yazıcınızın çevrimdışı olup olmadığını kontrol etmek için, yazıcı simgesini sağ tıklatın ve Yazıcıyı Çevrimdışı Kullan ve Yazdırmayı Duraklat'ın seçili olmadığından emin olun.

#### Yine de yazdıramıyorsanız veya Windows yazılım yüklemesi yapılamıyorsa:

- CD'yi bilgisayarınızın CD sürücüsünden çıkarın, sonra da yazıcının bilgisayarla bağlantısını ayırın.
- 2. Bilgisayarı yeniden başlatın.
- Varsa, yazılım güvenlik duvarını geçici olarak devre dışı bırakın ve virüsten koruma yazılımını kapatın.
- Yazıcı yazılımı CD'sini bilgisayarın CD sürücüsüne yerleştirin, sonra da ekrandaki yönergeleri izleyerek yazıcı yazılımını yükleyin. Sizden istenmedikçe USB kablosunu takmayın.
- Yükleme bittikten sonra, bilgisayarı ve devre dışı bıraktığınız veya kapattığınız güvenlik yazılımlarını yeniden başlatın.

### Mac

## Yazdıramıyorsanız, yazılımı kaldırıp yeniden yükleyin.

Kaldırıcı, bu HP Photosmart'a özgü HP yazılım bileşenlerinin tümünü kaldırır. Diğer yazıcılarla veya programlarla paylaşılan bileşenleri kaldırmaz.

#### Yazılımı kaldırmak için:

- 1. Yazıcının bilgisayarınızla olan bağlantısını kesin.
- 2. Applications: Hewlett-Packard (Uygulamalar: Hewlett-Packard) klasörünü açın.
- HP Kaldırıcı'ı çift tıklatın. Ekrandaki yönergeleri izleyin.

#### Yazılımı yüklemek için:

- 1. CD'yi bilgisayarınızın CD sürücüsüne takın.
- Masaüstünde, CD'yi açın, sonra da HP Yükleyici'ı çift tıklatın.
- 3. Ekrandaki yönergeleri izleyin.

## HP Photosmart'ınızı tanıma

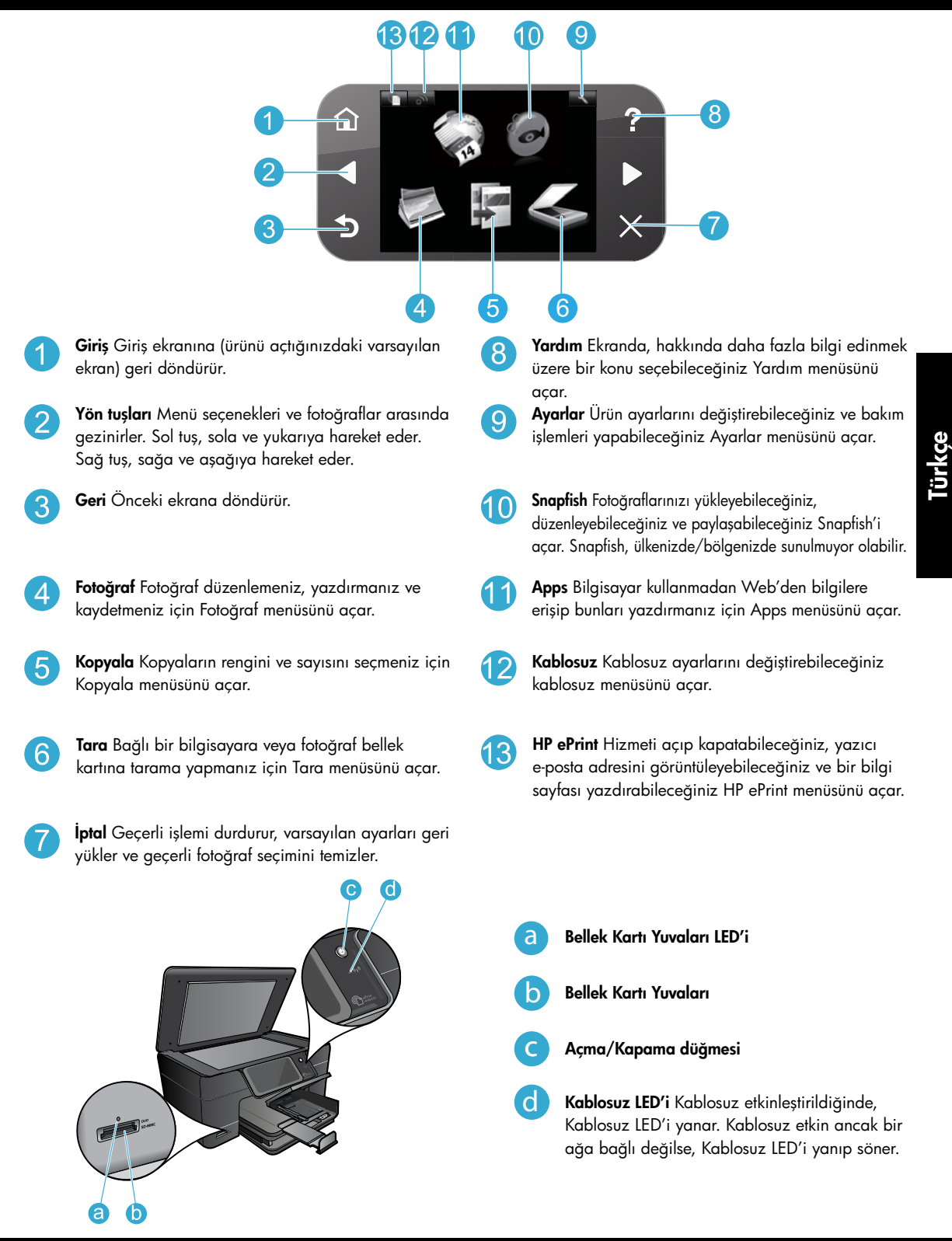

## Özellikler ve ipuçları

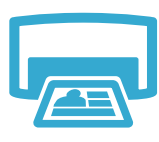

Yazdır

- Çeşitli boyutlarda ve çeşitli kağıtlara doğrudan bellek kartından fotoğraflar yazdırın. Fotoğraflara göz atmak, otomatik düzeltmeleri uygulamak ve seçim yapmak için yazıcı ekranındaki **Fotoğraf** menüsünü kullanın.
- Bağlı bir bilgisayardaki yazılım uygulamalarından belgeler ve fotoğraflar yazdırın.
- HP Photosmart'ı ilk kez kurduğunuzda veya kullandığınızda, aygıtınızla birlikte gelen mürekkep kartuşlarını yüklediğinizden emin olun. Bu kartuşlar, yazıcılarınızın ilk kullanımı için özel olarak formüle edilmiştir.
- Yeterli mürekkebiniz olduğundan emin olun. Tahmini mürekkep düzeylerini denetlemek için, yazıcı ekranından Ayarlar'ı seçin, Araçlar'ı seçin, sonra da Tahmini Mürekkep Düzeylerini Görüntüle'yi seçin.
- Fotoğraf veya Siyah Fotoğraf kartuşları bu yazıcı ile uyumlu değildir.

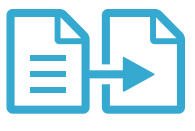

Kopyala

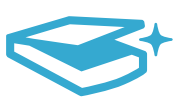

 Fotoğraflar veya belgeler tarayın. Aşağıdaki işlemler için yazıcı ekranındaki Tara menüsünü kullanın:

Renkli veya siyah beyaz kopyalar yapın. Rengi, orijinalin gerçek boyutunu veya sığacak şekilde yeniden boyutlandırılmasını, kalite ayarlarını (hızlı ekonomik dahil), kağıt boyutunu ve kopya sayısını seçmek için yazıcı ekranından **Kopyala** menüsünü kullanın. Tek yaprak veya ince orijinalleri, yazdırılacak taraf aşağı bakacak şekilde camın sağ ön

- 1. PC'ye Tara'yı, Karta Tara'yı veya Yeniden Yazdır'ı seçin.
- 2. Orijinal belgeyi, yazdırılacak yüzü aşağı bakacak şekilde, camın sağ ön köşesine yerleştirin.
- 3. Bir tarama kısayolu seçin: Dosyaya Fotoğraf, E-postaya Fotoğraf veya PDF Belgesi.
- Bağlı bir bilgisayara tarıyorsanız, tarama dosyasının konumu dahil olmak üzere, çeşitli ayarlamalar ve başka seçimler yapmanız için tarama yazılımı açılır.
- En iyi tarama için, camı ve kapağın arkasını temiz tutun. Tarayıcı, saptadığı her noktayı veya işareti, tarama görüntüsünün parçası olarak algılar.

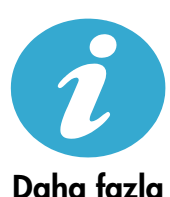

bilgi alın

**CE CE**()

## Daha fazla bilgi alın

köşesine yükleyin.

HP Photosmart yazılımı ile birlikte yüklenen ekran Yardımı ve Benioku dosyasından daha fazla ürün bilgisine ulaşabilirsiniz.

- Ekran Yardımı, ürün özellikleri ve sorun giderme yönergelerini kapsar. Ayrıca, Web'de daha fazla çevrimiçi bilgiye erişim için bağlantıların yanı sıra, ürün özelliklerini, yasal bildirimleri, çevresel, yasal düzenleme ve destek bilgilerini sağlar.
- Benioku dosyasında HP destek başvuru bilgileri, işletim sistemi gereksinimleri ve ürün bilgilerinizde yapılan en son güncelleştirmeler bulunur. Masaüstünde, yazılım CD'sini açın, sonra da yazılım CD'sinin üst seviyesinde yer alan ReadMe.chm (BeniOku) dosyasını çift tıklatın.

Bilgisayarınızdan ekran Yardımı'na erişmek için:

- Windows XP, Vista, Win 7: Başlat > Tüm Programlar > HP > Photosmart Plus B210 series > Yardım'ı tıklatın.
- Mac OS X v10.5 ve v10.6: Yardım > Mac Yardımı tıklatın. Yardım Görüntüleyici'da Mac Yardımı açılan menüsünden HP Ürün Yardımı'i seçin.

## Avrupa Birliği Yasal Düzenleme Bildirimi'ni ve uygunluk bilgilerini bulmak için, ekran Yardım'ına gidin, **Ek** > **Teknik bilgiler** > **Düzenleyici kablosuz bildirimleri** > **Avrupa Birliği Yasal Düzenleme Bildirimi**'i tıklatın. Bu ürünün Uygunluk Beyanı'na aşağıdaki web adresinden ulaşılabilir: <u>www.hp.eu/certificates</u>.

## Tara

## Yeni ne var? Web Hizmetleri

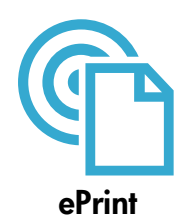

#### Her yerden yazdırın

HP'nin ücretsiz ePrint hizmeti, e-postadan her an her yerden yazdırmanın kolay bir yolunu sunar. Bir e-postayı yazıcınızın e-posta adresine iletmeniz yeterlidir, hem e-posta mesajı hem de algılanan eklentiler yazdırılır.

**Not:** Yazıcınızın kablosuz bağlantı üzerinden Internet'e bağlı olması gerekir. Bilgisayar ile USB bağlantısı üzerinden ePrint'i kullanamazsınız.

- Eklentiler, kullanılan özgün fontlara ve sayfa düzeni seçeneklerine bağlı olarak, oluşturuldukları yazılım programındakinden daha farklı görünebilirler.
- Bu hizmetle, ücretsiz güncelleştirmeler sağlanmaktadır. Bazı güncelleştirmeler belirli işlevlerin etkinleştirilmesini gerektirebilir.

#### Yazıcınız korunmaktadır

HP, yetkisiz e-postayı önlemeye yardımcı olmak amacıyla, yazıcınıza rastgele bir e-posta adresi atar, bu adresi asla duyurmaz ve varsayılan olarak hiçbir göndericiye yanıt vermez. ePrint ayrıca, endüstri standardı istenmeyen posta filtrelemesi sağlar ve e-posta ve eklentileri salt-yazdırılır formata dönüştürerek virüs veya diğer zararlı içerik tehdidini azaltır.

 ePrint, e-postaları içerik bazında filtrelemez, bu nedenle saldırgan veya telif hakkı içeren materyallerin yazdırılmasını engelleyemeyebilir.

#### ePrint'i kullanmaya başlarken

ePrint'i kullanmak için, yazıcınızın Internet'e bağlı olması gerekir.

- HP Photosmart kontrol panelindeki Kablosuz düğmesine basın.
- Yazıcı ekranından Web Hizmetleri menüsünü seçin. Buradan, hizmeti açıp kapatabilir, yazıcı e-posta adresini görüntüleyebilir ve bir bilgi sayfası yazdırabilirsiniz.

#### Web'den, bilgisayar olmadan yazdırın

Tüm aileye yönelik sayfalar yazdırmak için yazıcı ekranından Apps simgesini seçin.

- Hızlı Formlar uygulamasını yerel olarak kullanın. Takvimler, defter, ölçekli kağıt ve hatta bulmacalar yazdırın.
- Yazıcınızın kablosuz bağlantı üzerinden Internet'e bağlı olması gerekir. Bilgisayar ile ÜSB bağlantısı üzerinden App'ları kullanamazsınız.
- Web'den daha fazla uygulama ekleyin. Sudoku, kartlar, el işleri ve daha fazlasını yazdırın!
- Bu hizmetle, ücretsiz güncelleştirmeler sağlanmaktadır. Bazı güncelleştirmeler belirli işlevlerin etkinleştirilmesini gerektirebilir.

#### HP ePrintCenter web sitesini kullanın

HP'nin ePrintCenter web sitesini kullanarak ePrint için artırılmış güvenlik ayarlayın, yazıcınıza e-posta gönderebilen e-posta adreslerini belirleyin, daha fazla App edinin ve diğer ücretsiz hizmetlere erişin.

Daha fazla bilgi ve spesifik şart ve koşullar için ePrintCenter web sitesine gidin: <u>www.hp.com/go/ePrintCenter</u>.

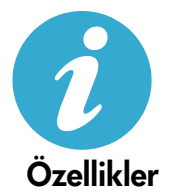

ePrintCenter

#### Güç özellikleri

Not: Bu yazıcıyı yalnızca HP tarafından sağlanan güç adaptörüyle kullanın.

- Güç adaptörü: 0957-2280
- Giriş voltajı: 100 240, Vac (+/- %10)
- Giriş frekansı: 50-60 Hz (+/- 3Hz)
- Güç tüketimi: Ortalama 24W

#### Mürekkep kullanımı

Kartuşlardaki mürekkep, yazdırma işlemi sırasında aşağıdakiler de dahil birçok şekilde kullanılır:

• Yazıcı ve kartuşları yazdırmaya hazırlayan başlatma.

• Baskı püskürtme uçlarını temiz tutan ve mürekkebin sorunsuzca akmasını sağlayan yazıcı kafası servisi. Ayrıca, kartuşta kullanım sonrasında bir miktar mürekkep kalıntısı kalır. Daha fazla bilgi için şu adrese gidin: <u>www.hp.com/go/inkusage</u>.

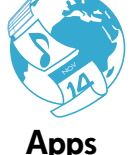

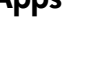

13

## Ağa bağlı yazıcı kurma ve kullanma

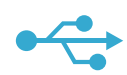

## USB'den Kablosuza

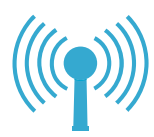

#### USB bağlantısını kablosuz ağ bağlantısına değiştirme

Yazıcınızı ilk başta bilgisayarınıza bir USB bağlantısı kullanarak kurarsanız, aşağıdaki adımları izleyerek bağlantıyı kablosuz ağ bağlantısına değiştirebilirsiniz.

#### Windows

#### USB'den kablosuz bağlantıya değiştirmek için:

- HP Photosmart kontrol panelinde Kablosuz düğmesine basarak yazıcı ekranında Kablosuz menüsünü görüntüleyin.
- 2. Ekranda Kablosuz Kurulum Sihirbazı'nı seçin.
- Kablosuz Kurulum Sihirbazı'ndaki adımları izleyerek yazıcıyı bağlayın.
- Yazıcıyı eklemek için, Başlat > Tüm Programlar > HP > Photosmart Plus B210 series > Yeni bir Yazıcı Bağla'ı tıklatın.
- 5. Ağ bağlantısı seçeneğini seçin.
- Listeden HP Photosmart'ı seçin ve görüntülenen ekranlardaki yönergeleri izleyin.
- Bittiğinde, yazıcınızın klasöründe hem USB hem de ağ yazıcısı SİMGEleri olacaktır. USB yazıcı SİMGEsini bırakabilir veya silebilirsiniz.

### Mac

#### USB'den kablosuz bağlantıya değiştirmek için:

- Yazıcı ekranında Kablosuz menüsünü görüntülemek için, HP Photosmart kontrol panelinde Kablosuz düğmesine basın.
- 2. Ekranda Kablosuz Kurulum Sihirbazı'nı seçin.
- Kablosuz Kurulum Sihirbazı'ndaki adımları izleyerek yazıcıyı bağlayın.
- Yazıcıyı eklemek için, Sistem Tercihleri'ne gidin, Yazdırma ve Faks'ı seçin, sonra da soldaki Yazıcılar liste alanının altında yer alan + düğmesini tıklatın. Listeden yazıcınızı seçin.

### Yazıcınız yazılım yüklemesi sırasında bulunamazsa...

## Kablosuz yazıcı kurulumu sorununu giderme Yazıcınızın ağınıza bağlı olduğundan emin olun

Yazıcınızın ağda olduğunu doğrulamak için bir Kablosuz Ağ Sınaması yapın. Bunu yapmak için:

- 1. HP Photosmart kontrol panelinde **Kablosuz** düğmesine basarak yazıcı ekranında **Kablosuz** menüsünü görüntüleyin.
- 2. Ekranda Kablosuz Ağ Sınaması Yap'ı seçin.
- 3. Kablosuz Ağ Sınaması Raporu otomatik olarak yazdırılır. Raporu inceleyin:
  - Sınama sırasında başarısız bir şey olup olmadığını görmek için raporun üst kısmına bakın.
  - Gerçekleştirilen tüm sınamaları ve yazıcınızın geçip geçmediğini görmek için Tanılama Özeti'ne bakın.
  - Yazıcınızın bağlantı için yapılandırıldığı Ağ Adı'nı (SSID), Donanım Adresi'ni (MAC) ve IP Adresi'ni bulmak için, Yapılandırma Özeti'ne bakın.

#### Yazıcınız ağa bağlı değilse:

- Kablosuz düğmesine basarak yazıcı ekranında Kablosuz menüsünü açın. Ekranda Kablosuz Kurulum Sihirbazı'nı seçin.
- 2. Ekranda görüntülenen yönergeleri izleyin.

Kablosuz bir bağlantı kurma konusunda daha fazla yardım almak için, Wireless Printing Center (Kablosuz Kolay) sitesine gidin: <u>www.hp.com/go/wirelessprinting</u>

14

## Bağlantı sorunlarını giderme

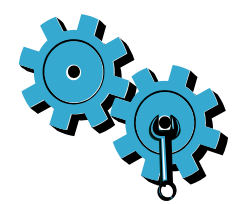

Tanılama ve yapılandırma bilgilerini kontrol etmek için bir **Kablosuz Ağ Sınaması** yapın. Bunu yapmak için:

- HP Photosmart kontrol panelinde Kablosuz düğmesine basarak yazıcı ekranında Kablosuz menüsünü görüntüleyin.
- 2. Ekranda Kablosuz Ağ Sınaması Yap'ı seçin.
- 3. Kablosuz Ağ Sınaması Raporu otomatik olarak yazdırılır.

#### Yanlış ağı seçmiş veya ağınızın adını (SSID) yanlış girmiş olabilirsiniz.

Doğru olduklarından emin olmak için bu ayarları kontrol edin.

#### Kablosuz parolanızı (WPA parolası veya WEP anahtarı) yanlış girmiş olabilirsiniz.

- Ağınızda şifreleme kullanıyorsanız, bir anahtar girmeniz gerekecektir. Bunlar büyük küçük harf duyarlı olduğundan doğru girdiğinizden emin olun. Bu ayarlar yazılım yüklemesi sırasında sizin için otomatik olarak bulunabilir.
- Yükleme sırasında ağ adı (SSID) veya WPA parolası/WEP anahtarı otomatik olarak bulunmazsa ve bunları zaten bilmiyorsanız, bulmanıza yardımcı olacak Ağ Tanılama Yardımcı Programı'nı indirebilirsiniz.
- Ağ Tanılama Yardımcı Programı, Windows XP SP3, Vista veya Windows 7 işletim sistemleri üzerinde çalışan bilgisayarlarda çalışır. Ayrıca, bilgisayarın ağınıza kablosuz olarak bağlı olması gerekir. Ağ Tanılama Yardımcı Programı'nı indirmek için şu adrese gidin: www.hp.com/go/wirelessprinting.

#### Yönlendirici sorununuz olabilir.

• Her birine giden gücü keserek hem yazıcıyı hem de yönlendiriciyi yeniden başlatmayı deneyin. Ardından, tekrar açın.

#### Bilgisayarınız ağınıza bağlı olmayabilir.

• Bilgisayarınızın, HP Photosmart ile aynı ağa bağlı olduğundan emin olun.

#### Bilgisayarınız bir Sanal Özel Ağ'a (VPN) bağlı olabilir.

 Yüklemeye devam etmeden önce VPN ile bağlantıyı geçici olarak kesin. Bir VPN'ye bağlı olmak farklı bir ağda olmaya benzer. Yazıcıya ev ağından erişmek için VPN bağlantısını kesmeniz gerekir.

#### Güvenlik yazılımı iletişimi engelliyor olabilir.

- Bilgisayarınıza yüklü güvenlik yazılımı (güvenlik duvarı, virüsten koruma yazılımı, casus yazılım önleme yazılımı), yazıcı ile bilgisayar arasındaki iletişimi engelliyor olabilir. HP tanılama yardımcı programı, yükleme sırasında otomatik olarak çalışır ve güvenlik duvarı tarafından neyin engelleniyor olabileceğine dair mesajlar gösterebilir. Yüklemeyi başarıyla tamamlayıp tamamlayamadığınızı görmek için güvenlik duvarı, virüsten koruma yazılımı veya casus yazılım önleme uygulamalarını geçici olarak devre dışı bırakmayı deneyin. Daha fazla destek için, Ağ Tanılama Yardımcı Programı'nı <u>www.hp.com/go/wirelessprinting</u> adresinden indirip çalıştırın. Yükleme tamamlandıktan sonra güvenlik uygulamalarını yeniden etkinleştirmeniz gerekir.
- Güvenlik duvarı yazılımınızı UDP bağlantı noktası 427 (Windows) üzerinden iletişime izin verecek şekilde ayarlayın.

#### Yazılım yüklemesinden sonra

Yazıcınız başarıyla yüklendi ancak yazdırma sorunları yaşıyorsanız:

- Yönlendiriciyi, yazıcıyı ve bilgisayarı kapatın. Ardından aynı sırayla yönlendiriciyi, yazıcıyı ve bilgisayarı açın.
- Gücü kapatıp açmak sorunu çözmezse, Ağ Tanılama Yardımcı Programı'nı (Windows) çalıştırın:
  - Ağ Tanılama Yardımcı Programı'nı <u>www.hp.com/go/wirelessprinting</u> adresinden indirip çalıştırın.

| HP ürünü                                                                                                    | Sınırlı garanti süresi                                                                                                    |
|----------------------------------------------------------------------------------------------------|----------------------------------------------------------------------------------------------------|
| Yazılım Ortamı                                                                                                    | 90 gün                                                                                                    |
| Yazıcı                                                                                                    | 1 yıl                                                                                                    |
| Yazıcı veya mürekkep kartuşları                                                                                           | HP mürekkebi bitene veya kartuş üzerinde yazılı olan "garanti<br>sonu" tarihine kadar ve bunlardan hangisi daha önceyse. Bu<br>garanti, yeniden doldurulmuş, yeniden üretilmiş, üzerinde<br>değişiklik yapılmış, kötü kullanılmış veya herhangi bir şekilde<br>değişiklik yapılmış HP mürekkep ürünlerini içermez. |
| Yazıcı kafaları (yalnızca müşteri tarafından değiştirilebilen<br>yazıcı kafalarının kullanıldığı ürünler için geçerlidir) | 1 yıl                                                                                                    |
| Aksesuarlar                                                                                                    | Aksi belirtilmedikce 1 vul                                                                                                    |

A. Sınırlı garanti kapsamı

- Hewlett-Packard (HP) son kullanıcı müşteriye yukarıda belirtilen ürünlerde, müşteri tarafından satın alınmaları tarihinden başlayarak yine yukarıda belirtilen süre boyunca malzemeler ve işçilik yönünden hata veya kusur bulunmayacağını garanti eder.
- Yazılım ürünlerinde HP'nin sınırlı garantisi yalnızca programlama komutlarının yerine getirilmemesi durumu için geçerlidir. HP ürünlerinin, kesintili ve hatasız çalışacağını garanti etmez.
- HPInin sınırlı garantisi yalnızca ürünün normal kullanımı sonucunda oluşan kusurlar için geçerli olup, aşağıda sıralanan durumlardan kaynaklananlar dahil olmak üzere diğer sorunları kapsamaz:
  - a. Doğru olmayan veya yetersiz bakım ve değişiklik;
  - b. HP tarafından sağlanmayan veya desteklenmeyen yazılım, ortam, parça veya sarf malzemeleri;
  - c. Ürünün şartnamelerinin dışında kullanılması;
  - d. Yetkisiz değişiklik veya yanlış kullanım.
- 4. HP yazıcı ürünlerinde, HP üretimi olmayan veya yeniden doldurulmuş kartuş kullanılması, müşteriye verilen garantiyi veya müşteriyle yapılan herhangi bir HP destek sözleşmesini etkilemez. Ancak, yazıcıdaki arıza veya hasar HP ürünü olmayan veya yeniden doldurulmuş ya da kullanım süresi dolmuş bir mürekkep kartuşunun kullanımına bağlanıyorsa HP söz konusu arıza veya hasar için yazıcının onarım servisi karşılığında standart saat ve malzeme ücretini alır.
- İlgili garanti süresi içinde HP garantisi kapsamındaki bir ürüne ilişkin HP'ye kusur bildiriminde bulunulması durumunda, kendi seçimine bağlı olarak HP, ürünü onarır veya yenisi ile değiştirir.
- 6. HP'nin onarım yapamaması veya ürünü değiştirememesi durumunda HP garantisi kapsamındaki kusurlu ürünün satın alma ücreti, kusurun bildirilmesinden başlayarak makul bir süre içinde HP tarafından geri ödenir.
- Kusurlu ürün müşteri tarafından HP'ye iade edilene kadar HP'nin söz konusu ürünü onarmaya, değiştirmeye veya ücretini geri ödemeye ilişkin hiçbir yükümlülüğü bulunmaz.
- 8. En azından değiştirilen ürünün işlevlerine eşit işlevleri olması kaydıyla, değiştirilen ürün yeni veya yeni gibi olabilir.
- HP ürünlerinde performansı yenileriyle eşit değiştirilerek yeniden üretilmiş parçalar, bileşenler veya malzemeler bulunabilir.
- 10. HP'nin Sınırlı Garanti Bildirimi, kapsamındaki HP ürününün HP tarafından dağıtımının yapıldığı tüm ülkelerde geçerlidir. Yerinde servis sağlamak gibi ek garanti hizmetleri için olan sözleşmeler, ürünün yetkili ithalatçı veya HP tarafından da tümünün yapıldığı ülkelerde tüm yetkili HP servisleri tarafından sağlanabilir.

#### B. Garanti sınırlamalar

- YEREL YASALARIN İZİN VERDİĞİ ÖLÇÜDE HP VEYA ÜÇÜNCÜ TARAF TEDARİKÇİLERİ AÇIK VEYA DOLAYLI BAŞKA HİÇBİR GARANTİ VEYA KOŞUL SAĞLAMAZ YA DA TİCARİ OLARAK SATILABİLİRLİK, YETERLİ KALİTE VE BELİRLİ BİR AMACA UYGUNLUK İLE İLGİLİ HİÇBİR KOŞUL VEYA GARANTİ VERMEZ.
- C. Sorumluluk sınırlamalar
  - Yerel yasaların izin verdiği ölçüde işbu garanti bildirimi ile sağlanan tazminatlar müşterinin yegane ve özel tazminatlarıdır.
  - 2. YEREL YASALARIN İZİN VERDİĞİ ÖLÇÜDE İŞBU GARANTİDE ÖZELLİKLE BELİRTİLEN YÜKÜMLÜLÜKLER SAKLI KALMAK KAYDIYLA HP VEYA ÜÇÜNCÜ TARAF TEDARİKÇİLERİ SÖZ KONUSU ZARARLARIN OLASILIĞINDAN HABERDAR EDİLMİŞ OLSALAR DAHİ HİÇBİR ŞEKİLDE DOĞRUDAN, ÖZEL, ARIZA VEYA DOLAYLI OLARAK ORTAYA ÇİKAN SÖZLEŞME KAPSAMINDA, KASITLI YA DA BAŞKA HUKUK SİSTEMİNE GÖRE OLUŞAN ZARAR VE ZİYANLARDAN SORUMLU TUTULAMAZ.

#### D. Yerel yasalar

- İşbu Garanti Bildirimi ile müşteriye özel yasal haklar sağlanmaktadır. Bunlar dışında müşterinin ABD'de eyaletlere, Kanada'da bölgelere ve dünyadaki diğer yerlerde ülkelere göre değişen başka hakları da olabilir.
- Uyumsuz olduğu ölçüde bu Garanti Bildirimi söz konusu yerel yasalara uyacak biçimde değiştirilmiş kabul edilecektir. Bu yerel yasalar uyarınca Garanti Bildirimi'ndeki bazı feragat bildirimleri ve sınırlamalar müşteriler için geçerli olmayabilir. Örneğin, ABD dışındaki bazı ülkeler (Kanada'daki bölgeler dahil olmak üzere) ve ABD'deki bazı eyaletler şunları yapabilir:
  - Bu Garanti Bildirimi'ndeki feragat bildirimlerinin ve sınırlamaların tüketicinin yasal haklarını kısıtlamasına izin vermeyebilir (ör., İngiltere);
  - b. Üreticinin söz konusu feragat bildirimlerini veya sınırlamaları uygulamasını kısıtlayabilir veya
  - c. Müşteriye ek garanti hakları sağlayabilir, üreticinin itiraz edemeyeceği koşulsuz garanti süresi belirleyebilir veya koşulsuz garanti süresine sınırlama getirilmesine izin verebilir.
- BU GÁRANTÍ BILDIRIMI HÜKÜMLERÍ, YASAL OLARAK IZÍN VERILENLERIN DIŞINDA, HP ÜRÜNLERININ SATIŞI İÇİN GEÇERLİ OLAN ZORUNLU YASAL HAKLARA EK OLUP BUNLARI HARİÇ TUTMAZ, SINIRLAMAZ VEYA DEĞİŞTİRMEZ.

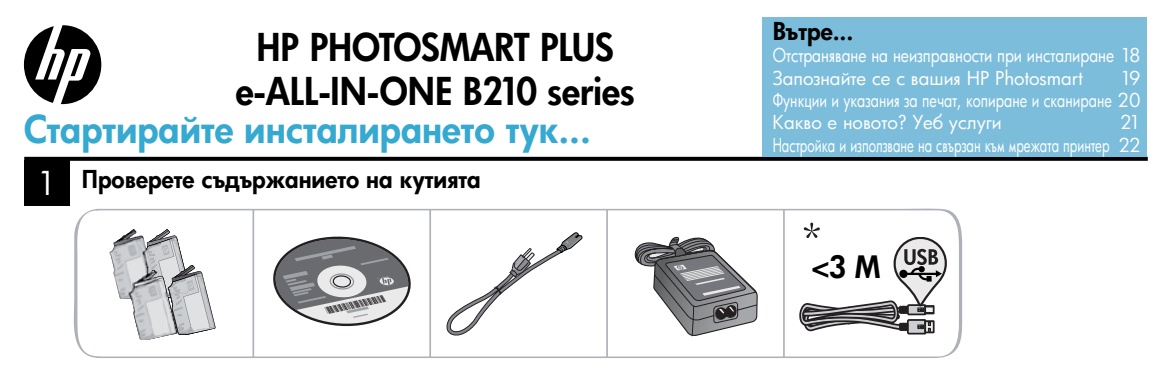

\* Не е включен с всички модели

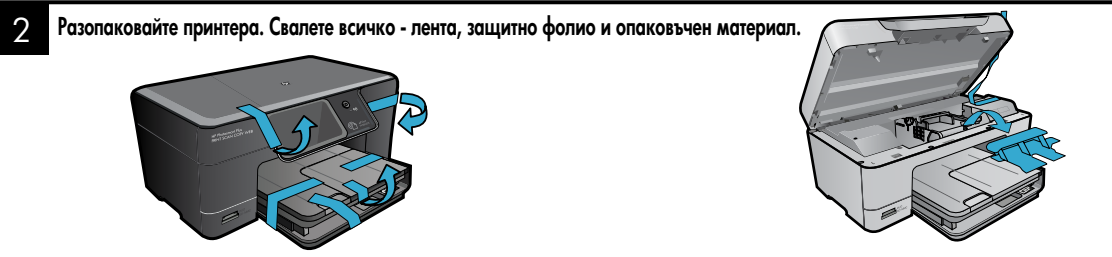

3

#### Свържете и включете захранването

Не свързвайте USB кабела, докато не се покаже подкана от софтуера! (само за Windows®)

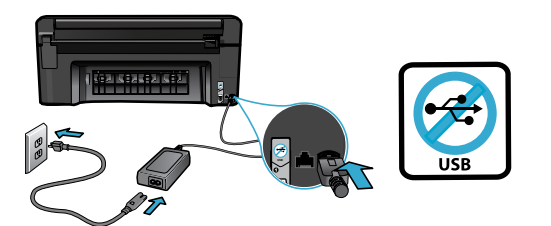

Свържете захранващия кабел и адаптера.

#### Следвайте Съветника за настройка

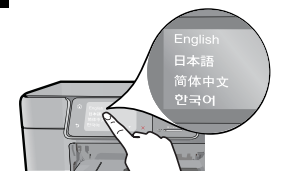

Задължително следвайте инструкциите на дисплея, който ще ви ръководи по време на инсталирането и свързването на HP Photosmart, включително вкарване на касети и инсталиране на безжична връзка.

За компютри без CD/DVD устройство, отидете на <u>www.hp.com/support</u>, за да изтеглите и инсталирате софтуера.

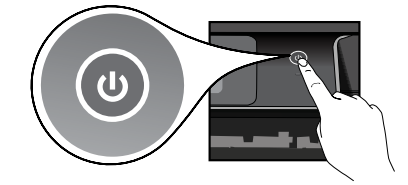

Натиснете (), за да включите HP Photosmart.

#### Защитена инсталация на WiFi (WPS) по желание

HP Photosmart поддържа защитена инсталация на WiFi (WPS) 🕜 за лесна безжична настройка с един бутон.

- По време на инсталиране, ако бъдете подканени на дисплея за защитена инсталация на WiFi (WPS) и ако вашият маршрутизатор поддържа този метод, натиснете WPS бутона на маршрутизатора. Ако връзката е успешна, светодиодът за безжична връзка на принтера ще светне.
- Можете също да следвате съветника за настройка на дисплея на принтера, за да се свържете чрез друг метод за безжична настройка.

#### Регистрирайте вашия HP Photosmart

Получете по-бързо обслужване и поддръжка чрез регистрация на <u>www.register.hp.com</u>.

## Отстраняване на неизправности при инсталиране

Ако HP Photosmart не се включва...

- 1. Проверете захранващия кабел.
  - Уверете се, че захранващият кабел е стабилно свързан както към продукта, така и към адаптера на захранването. Ако захранващият кабел работи, на захранването ще свети светодиод.
  - Ако използвате разклонител с ключ, се уверете, че той е включен. Включете захранващия кабел директно в електрически контакт.
  - Проверете електрическия контакт, за да се уверите, че работи. Включете уред, за който сте сигурни, че работи и вижте дали уредът се захранва. Ако не се захранва, може да има проблем в контакта.
  - Ако сте включили продукта в контакт с ключ, се уверете, че контактът е включен.
- 2. Изключете принтера, след което извадете захранващия кабел. Включете отново захранващия кабел, а след това натиснете бутона <sup>(10)</sup>, за да включите продукта.
- 3. Не натискайте бутона (1) много бързо. Натиснете го само веднъж. Включалето на принтера може да отнеме няколко минути, така че ако натиснете бутона (1) повече от един път, вие може да изключите принтера.
- Ако сте изпълнили всички описани по-горе стъпки и все още имате някакъв проблем, се свържете с поддръжката на НР за сервиз. Отидете на <u>www.hp.com/support.</u>

#### Ако не можете да печатате...

#### Windows

#### Уверете се, че вашият НР Photosmart е зададен като принтер по подразбиране и не е офлайн. За да направите това:

- В лентата на задачите на Windows щракнете върху бутона Start (Старт).
- След това щракнете върху Control Panel (Контролен панел).
- След това отворете:
  - Devices and Printers (Устройства и принтери) (Windows 7)
  - Printers (Принтери) (Vista)
  - Printers and Faxes (Принтери и факсове) (ХР)

Погледнете дали в кръгчето за отмятане до вашия принтер има отметка. Ако няма такава, щракнете с десен бутон върху иконата на принтера и изберете от менюто Set as default printer (Задаване като принтер по подразбиране).

За да разберете дали вашият принтер не е офлайн, щракнете с десен бутон върху иконата на принтера и проверете дали not (не) са избрани Use Printer Offline (Използване на принтера офлайн) и Pause Printing (Временно преустановяване на печата).

#### Ако все още не можете да печатате или ако инсталирането на coфтуера на Windows е неуспешно:

- Извадете компакт диска от CD устройството на компютъра и след това откачете принтера от компютъра.
- 2. Рестартирайте компютъра.
- Временно изключете всички софтуерни защитни стени и антивирусни програми.
- 4. Поставете компактдиска със софтуера на принтера в CD устройството на компютъра, след което следвайте инструкциите на екрана, за да инсталирате софтуера на принтера. Не свързвайте USB кабела, докато не получите указание за това.
- След като завърши инсталирането, рестартирайте компютъра и всички програми за безопасност, които сте забранили или затворили.

### Mac

## Ако не можете да печатате, деинсталирайте и инсталирайте повторно софтуера.

Програмата за деинсталиране премахва всички компоненти от софтуера на HP, които са специфични за това HP Photosmart устройство. Програмата за деинсталиране не премахва компонентите, които са споделени с други принтери или програми.

#### За да деинсталирате софтуера:

- 1. Откачете принтера от вашия компютър.
- Отворете "Applications" (Приложения): Папка "Hewlett-Packard".
- Щракнете двукратно върху HP Uninstaller (Програма за деинсталиране на HP). Следвайте инструкциите на екрана.

#### За да инсталирате софтуера:

- Поставете компактдиска в CD устройството на компютъра.
- От работния плот отворете компактдиска, след което щракнете двукратно върху HP Installer (Програма за инсталиране на HP).
- 3. Следвайте инструкциите на екрана.

## Запознайте се с вашия HP Photosmart

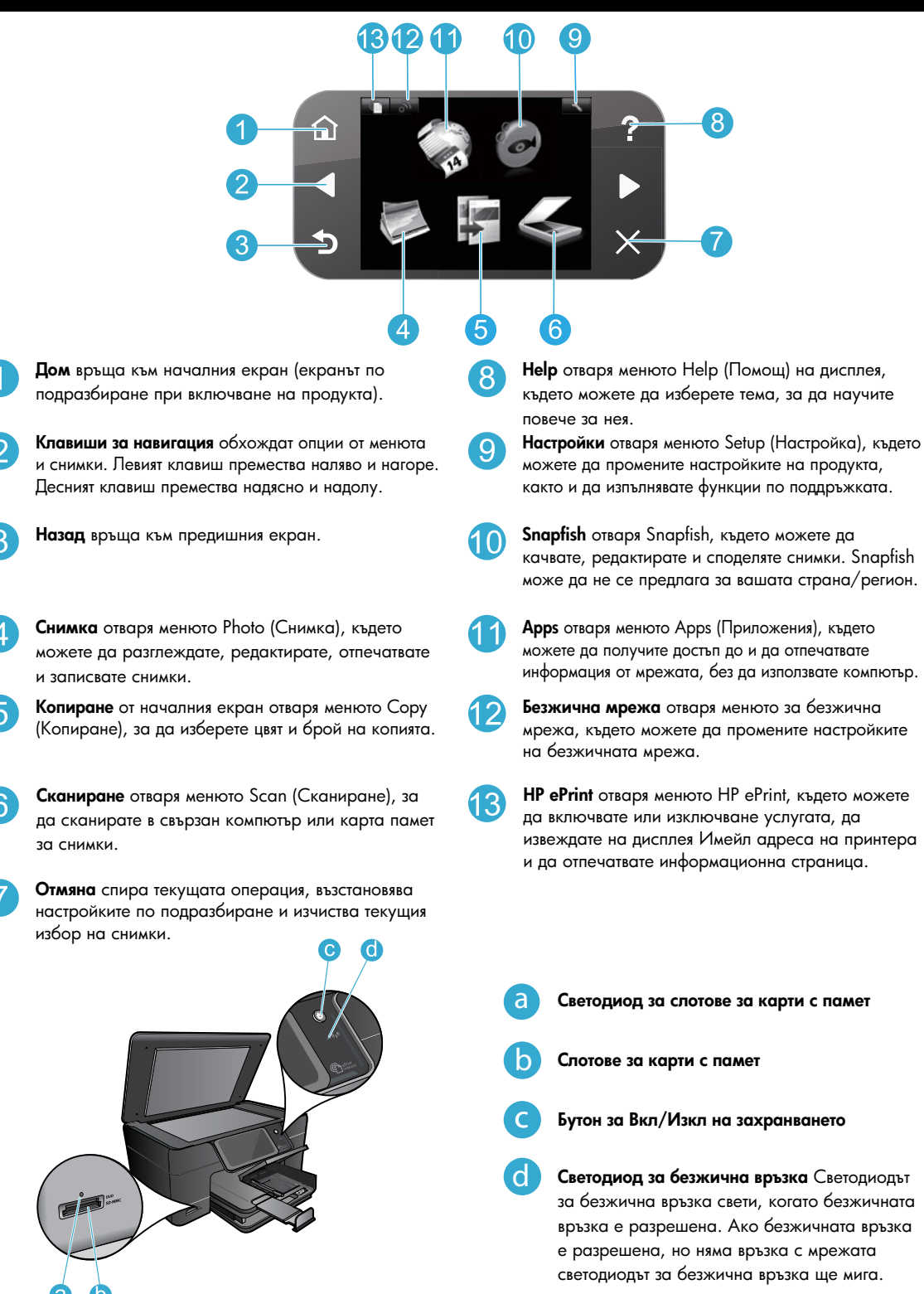

## Функции и указания

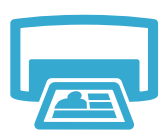

Печат

- Отпечатване на снимки директно от карта с памет с различни размери и хартии. Използвайте менюто **Photo** (Снимка) на дисплея на принтера за разглеждане на снимки, прилагане на автоматични корекции и избор.
- Отпечатва документи и снимки от софтуерни приложения на свързан компютър.
- При първоначалното инсталиране и използване на НР Photosmart се уверете, че сте поставили касетите с мастило, които са доставени заедно с вашето устройство. Тези касети са специално изработени за първоначалната употреба на вашия принтер.
- Уверете се, че има достатъчно мастило. За да проверите приблизителните нива на мастилото, изберете Settings (Настройки) на дисплея на принтера, изберете Tools (Инструменти) и след това изберете Display Estimated Ink Levels (Покажи приблизителните нива на мастилото).
- Касетите Photo или Photo Black не са съвместими с този принтер.

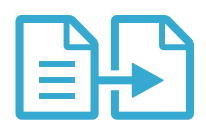

#### Копиране

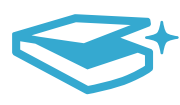

## Сканиране

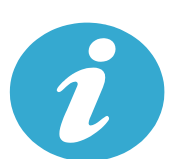

# Получете още помощ

**CE CE** 

 дисплея на принтера, за да изберете цвета, реалния размер на оригинала или да промените размера му до необходимия, за настройка за качеството (включително бърз икономичен режим), размера на хартията и броя на копията.
 Зареждайте отделни пистове или тъчки оригинали със стродата за дечат наполу в

Правене на цветни и черно-бели копия. Използвайте менюто Сору (Копиране) на

- Зареждайте отделни листове или тънки оригинали със страната за печат надолу в десния преден ъгъл на стъклото.
- Сканиране на снимки или документи. Използвайте менюто Scan (Сканиране) на дисплея на принтера, за да:
  - Изберете Scan to PC (Сканиране в компютър), Scan to Card (Сканиране в карта) или Reprint (Повторен печат).
  - 2. Заредете оригинала със страната за печат надолу в десния преден ъгъл на стъклото.
  - Изберете пряк път за сканиране: Photo to File (Снимка във файл), Photo to Email (Снимка в И-мейл) или PDF Document (документ).
- Ако сканирате в свързан компютър, сканиращият софтуер ще се отвори, за да направите настройки и избор, включително на мястото на файла за сканирането.
- За добро сканиране пазете стъклото и задната част на капака чисти. Скенерът възприема всяко петно или белег като част от сканираното изображение.

#### Откриване на допълнителна информация

Допълнителна информация за продукта може да се намери в Help (Помощ) на екрана и файла "Readme", който е инсталиран със софтуера на HP Photosmart.

- Неlp (Помощ) на екрана включва инструкции за функциите на продукта и отстраняването на неизправности. Тя осигурява също спецификации на продукта, правови положения, информация за опазване на околната среда, нормативна информация и информация за поддръжката, плюс линкове за повече информация онлайн в мрежата.
- Файлът "Readme" съдържа информация за връзка с отдела за поддръжка на HP, изисквания към операционната система и информация за най-новите актуализации за продукта. Отворете компактдиска със софтуера на вашия работен плот, след това щракнете двукратно върху папката Read Me, която се намира на най-горното ниво на компактдиска със софтуера.

За достъп до Help (Помощ) на екрана на вашия компютър:

- Windows XP, Vista, Win 7: Щракнете върху Start (Старт) > All Programs (Всички програми) > HP > Photosmart Plus B210 series > Help (Помощ).
- Мас OS X v10.5 и v10.6: Щракнете върху Help > Mac Help (Помощ > Помощ за Мас). В Help Viewer (Система за преглед на помощни файлове) изберете HP Product Help (Помощ за продукт на HP) от изскачащото меню Mac Help (Помощ на Mac).

За да намерите Декларацията за нормативни положения на Европейския съюз и информация за съответствие, отидете на Help (Помощ) на екрана, щракнете върху Appendix (Приложение) > Technical information (Техническа информация) > Regulatory wireless statements (Нормативни положения за безжична връзка) > European Union Regulatory Notice (Декларацията за нормативни положения на Европейския съюз). Декларацията за съответствие за този продукт се намира на следния уеб адрес: www.hp.eu/certificates.

## Какво е новото? Уеб услуги

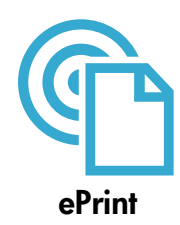

#### Печат от всяко място

Безплатната услуга ePrint на HP осигурява лесен начин за печат от И-мейл, навсякъде и по всяко време. Просто препратете И-мейла на адреса на вашия принтер от вашия компютър или мобилно устройство, след което ще се отпечатат И-мейл съобщението и разпознатите прикачени файлове. Забележка: Вашият принтер трябва да има връзка с Интернет чрез безжична мрежа. Вие няма да можете да използвате ePrint през USB връзка с компютъра.

- Прикачените файлове могат да се отпечатват по различен начин от този, по който те се виждат в софтуерната програма, чрез която са създадени и това зависи от използваните оригинални шрифтове и опции за оформление.
- С тази услуга се предлагат безплатни актуализации на продукта. Някои актуализации може да са необходими, за да могат да работят някои функции.

#### Вашият принтер е защитен

За да се помогне за недопускане на нежелана поща, НР присвоява произволен И-мейл адрес на вашия принтер, никога не публикува този адрес и по подразбиране не отговаря на който и да било изпращач. ePrint осигурява също филтриране на спама с промишлено качество и преобразува съобщенията и прикачените файлове във формат, подходящ само за печат, за да намали заплахите от вируси и друго вредно съдържание.

 Услугата ePrint обаче, не филтрира И-мейли на базата на съдържание, така че той не може да предотврати отпечатването на неприемливи или защитени с авторско право материали.

#### Как да започнем с ePrint

За да използвате ePrint, вашият принтер трябва да бъде свързан към Интернет.

- Натиснете бутона Wireless (Безжична връзка) на контролния панел на НР Photosmart.
- Изберете менюто Web Services (Уеб услуги) от дисплея на принтера. Оттук можете да включвате или изключване услугата, да извеждате на дисплея Имейл адреса на принтера и да отпечатвате информационна страница.

#### Печат от мрежата, без използване на компютър

Изберете иконата Аррз (Приложения) на дисплея на принтера, за да отпечатвате страници за цялото семейство.

- Използвайте локално приложението Quick Forms (Бързи формуляри). Печатайте календари, хартия за бележници и милиметрова хартия, дори пъзели.
- Вашият принтер трябва да има връзка с Интернет чрез безжична мрежа. Вие няма да можете да използвате ePrint през USB връзка с компютъра.
- Добавете повече приложения от мрежата. Печатайте Судоку, карти, хартиени фигурки и още!
- С тази услуга се предлагат безплатни актуализации на продукта. Някои актуализации може да са необходими, за да могат да работят някои функции.

#### Използвайте уеб сайта ePrintCenter на HP

Регистрирайте се на безплатния уеб сайт ePrintCenter на HP, за да осигурите повишена безопасност за ePrint, определете И-мейл адресите, на които е разрешено да изпращат И-мейл на вашия принтер и получете достъп до други безплатни услуги.

 Отидете на уеб сайта ePrintCenter за повече информация и за специфичните правила и условия: <u>www.hp.com/go/ePrintCenter</u>.

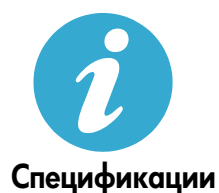

ePrintCenter

#### Енергийни спецификации

Забележка: Използвайте този принтер само с доставения от НР адаптер за захранване.

- Адаптер за захранване: 0957-2280
- Входно напрежение: 100 to 240V променливо (+/- 10%)
- Честота на захранването: 50/60Hz (+/- 3 Hz)
- Консумация на енергия: 24W средно

#### Употреба на мастилото

Мастилото от касетите се използва в процеса на печат по няколко начина, включително:

- Инициализация, която подготвя принтера и касетите за печат.
- Обслужване на печатащата глава, което поддържа чисти печатащите дюзи и равномерното подаване на мастило.

Също така след използване на печатащите касети в тях остава известно количество мастило. За допълнителна информация посетете: <u>www.hp.com/go/inkusage</u>.

## Настройка и използване на свързан към мрежата принтер

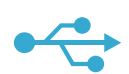

## USB към безжична връзка

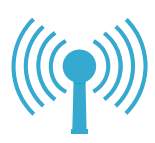

За да преминете от USB връзка към безжична връзка с мрежата

Ако първоначално сте инсталирали вашия принтер чрез USB връзка с вашия компютър, вие можете да преминете към връзка с безжична мрежа чрез следващите стъпки.

#### Windows

#### За да преминете от USB към безжична връзка:

- На контролния панел на HP Photosmart натиснете бутона Wireless (Безжична връзка), за да се покаже менюто Wireless (Безжична връзка) на дисплея на принтера.
- На дисплея изберете Wireless Setup Wizard (Съветник за безжична настройка).
- Следвайте стъпките на Съветника за безжична настройка, за да свържете принтера.
- За да добавите принтера, щракнете върху Start (Старт) > All Programs (Всички програми) > HP > Photosmart Plus B210 series > Connect a New Printer (Свържи нов принтер).
- 5. Изберете опция за **Network** (мрежова) връзка.
- Изберете HP Photosmart от списъка и следвайте инструкциите на показваните екрани.
- Когато завършите, вие ще имате в папката на вашия принтер ИКОНИ на USB и мрежов принтер. Можете да изберете да запазите или да изтриете ИКОНАТА USB- принтер.

#### Mac

#### За да преминете от USB към безжична връзка:

- На контролния панел на НР Photosmart натиснете бутона Wireless (Безжична връзка), за да се покаже менюто Wireless (Безжична връзка) на дисплея на принтера.
- На дисплея изберете Wireless Setup Wizard (Съветник за безжична настройка).
- Следвайте стъпките на Съветника за безжична настройка, за да свържете принтера.
- 4. За да добавите принтер, отидете на System Preferences (Системни предпочитания), изберете Print & Fax (Печат и Факс), след това щракнете върху бутона + в долната лява част на зоната със Списъка с принтери. Изберете вашия принтер от списъка.

# Откриване на неизправности за безжична настройка на принтера

#### Уверете се, че принтерът е свързан към вашата мрежа

Стартирайте Wireless Network Test (Тест на безжичната мрежа), за да проверите дали вашия принтер е в мрежата. За да направите това:

- На контролния панел на HP Photosmart натиснете бутона Wireless (Безжична връзка), за да се покаже менюто Wireless (Безжична връзка) на дисплея на принтера.
- 2. На дисплея изберете Run Wireless Network Test (Стартиране на Тест на безжичната мрежа).
- Автоматично се отпечатва отчет от Wireless Network Test (Теста на безжичната мрежа). Прегледайте отчета:
  - Проверете горната част на отчета, за да видите дали има нещо нередно по време на теста.
  - Вижте Diagnostics Summary (Резюме на диагностиката) за всички извършени тестове и за информация относно успешното им преминаване от вашия принтер.
  - Вижте Configuration Summary (Резюме на конфигурацията), за да научите името на мрежата (SSID), към която е конфигуриран за връзка в момента вашият принтер, плюс Хардуерния адрес (MAC) и IP адреса.

#### Ако вашият принтер не е свързан към мрежата:

- Натиснете бутона Wireless (Безжична връзка), за да отворите менюто Wireless (Безжична връзка) на дисплея на принтера. Изберете Wireless Setup Wizard (Съветника за безжична настройка) на дисплея.
- 2. Следвайте указанията на екрана.

За допълнителна помощ за инсталиране на безжична връзка, отидете на сайта Wireless Printing Center (Лесна безжична връзка): www.hp.com/go/wirelessprinting

Ако вашият принтер не е открит по време на инсталирането на софтуера...

## Коригиране на проблеми с връзката

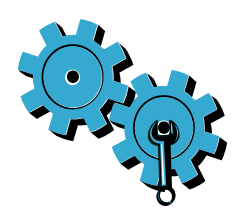

Стартирайте Wireless Network Test (Тест на безжичната мрежа), за да видите диагностична информация и информация за конфигурацията. За да направите това:

- На контролния панел на HP Photosmart натиснете бутона Wireless (Безжична връзка), за да се покаже менюто Wireless (Безжична връзка) на дисплея на принтера.
- 2. На дисплея изберете Run Wireless Network Test (Стартиране на Тест на безжичната мрежа).
- 3. Автоматично се отпечатва отчет от Wireless Network Test (Теста на безжичната мрежа).

## Може да сте избрали неправилната мрежа или да сте въвели неправилно името на мрежата (SSID).

• Проверете тези настройки, за да гарантирате, че са правилни.

## Може да сте въвели неправилно паролата за безжичната мрежа (WPA парола или WEP ключ).

- Ако използвате кодиране във вашата мрежа, вие трябва да въведете ключ.
   Горепосочените са чувствителни към главни и малки букви и затова внимавайте за правилното им въвеждане. Тези настройки могат да бъдат намерени автоматично по време на инсталирането на софтуера.
- Ако името на мрежата (SSID) или WPA паролата/WEP ключът не бъдат намерени по време на инсталирането и вие вече не ги знаете, можете да изтеглите Network Diagnostic Utility (Програма за мрежова диагностика), която може да ви помогне да ги откриете.
- Network Diagnostic Utility (Програмата за мрежова диагностика) работи на компютри с Windows XP SP3, Vista или Windows 7. Компютърът трябва също да бъде свързан безжично към вашата мрежа. За да изтеглите Network Diagnostic Utility (Програмата за мрежова диагностика), отидете на: <u>www.hp.com/go/wirelessprinting</u>.

#### Може да имате проблем с маршрутизатора.

 Опитайте се да рестартирате принтера и маршрутизатора чрез изключване на захранването им. След това ги включете отново.

#### Компютърът може да не е свързан към мрежата.

 Уверете се, че компютърът е свързан към същата мрежа, към която е свързан и НР Photosmart.

#### Компютърът може да е свързан към виртуална частна мрежа (VPN).

 Временно се изключете от VPN, преди да продължите с инсталирането. Свързването с VPN прилича на свързване с друга мрежа. За достъп до принтера чрез домашната мрежа, вие трябва да се изключите от VPN.

#### Комуникацията може да се блокира от софтуер за защита.

- Комуникацията между продукта и компютъра може да се блокира от инсталирани в компютъра програми за безопасност (защитна стена, антивирусна програма или антишпионски софтуер). По време на инсталирането автоматично се изпълнява диагностика на HP, която може да даде информация за това, което е блокирано от защитната стена. Опитайте временно да забраните приложенията защитна стена, антивирусна програма или шпионски софтуер, за да видите дали можете да завършите инсталирането успешно. За допълнителна поддръжка, отидете на: www.hp.com/go/wirelessprinting за изтегляне на Network Diagnostic Utility (Програмата за мрежова диагностика), след това я стартирайте. След завършване на инсталирането можете отново да разрешите защитните приложения.
- Конфигурирайте софтуера на защитната стена да разрешава комуникация през UDP порт 427 (Windows).

#### След инсталиране на софтуера

Ако вашият принтер е инсталиран успешно, но имате проблеми с печата:

- Изключете маршрутизатора, принтера и компютъра. След това включете приборите в посочената последователност: маршрутизатор, принтер, компютър.
- Ако изключването и включването на захранването не решат проблема, стартирайте Network Diagnostic Utility (Програмата за мрежова диагностика) (Windows):
  - Отидете на: <u>www.hp.com/go/wirelessprinting</u> за изтегляне на Network Diagnostic Utility (Програмата за мрежова диагностика), след това я стартирайте.

## Условия на ограничената гаранция за принтер на НР

| Продукт НР                                                                       | Период на ограничената гаранция                                                                                                    |
|----------------------------------------------------------------------------------|----------------------------------------------------------------------------------------------------|
| Софтуерени носители                                                              | 90 дни                                                                                                    |
| Принтер                                                                          | 1 година                                                                                                    |
| Печатащи касети или касети с мастило                                             | Докато свърши мастилото на НР или докато настъпи крайната дата<br>на гаранцията, отпечатана на печатащата касета - което от двете<br>настъпи първо. Тази гаранция не покрива ползващи мастило НР<br>продукти, които са били повторно пълнени, възстановени, подновени,<br>неправилно използвани или обработвани. |
| Печатащи глави (важи само за продукти<br>със сменяеми от клиента печатащи глави) | 1 година                                                                                                    |
| Аксесоари                                                                        | 1 година, освен ако е указан друг период                                                                                                    |

А. Обхват на ограничената гаранция

- Hewlett-Packard (HP) гарантира на клиента краен потребител, че посочените по-торе продукти на HP няма да покажат дефекти на вложените материали и изработката за описания по-горе срок, като за начало на срока се счита датата на закупуването от клиента.
- По отношение на софтуерните продукти, ограничената гаранция на НР покрива само неспособността на продукта да изпълнява програмните инструкции. НР не гарантира, че работата на който и да е продукт ще бъде непрекъсната или без грешки.
- Ограничената гаранция на НР покрива само онези дефекти, които възникват в резултат на нормално ползване на Продукта, и не обхваща други проблеми, включително онези, които възникват вследствие на:
  - а. неправилна поддръжка или модификации:
  - б. софтуер, носители, части или консумативи, които не са доставени или не се поддържат от НР;
  - в експлоатация извън рамките на спецификациите на продукта;
  - г. неразрешени модификации или неправилна експлоатация.
- 4. За принтерите на НР използването на касета, която не е произведена от НР, или на повторно пълнена касета не засяга нито гаранцията за клиента, нито евентуален договор за поддръжка между НР и клиента. Ако обаче отказът или повредата на принтера се дължат на използването на касета с мастило, която не е произведена от НР, или на повторно пълнена кадета, НР ще приложи стандартните си тарифи за време и материали за ремонта на конкретния отказ или повреда на принтера.
- 5. Ако по време на гаранционния срок НР бъдат уведомени за дефект в който и да е продукт, покрит от гаранцията на НР, НР по свое усмотрение ще ремонтира или ще замени дефектния продукт.
- 6. Ако НР не бъде в състояние да ремонтира или съответно замени дефектен продукт, който е покрит от гаранцията на НР, в рамките на разумен срок, след като бъде уведомен за дефекта, НР ще възстанови покупната цена на продукта.
- НР няма задължението да ремонтира, заменя или да възстановява сумата, преди клиентът да е върнал дефектния продукт на НР.
- Всеки заменящ продукт може да бъде нов или като нов, при условие че притежава функционалност, най-малко равностойна на продукта, който трябва да бъде заменен.
- 9. Продуктите на НР могат да съдържат регенерирани части, компоненти или материали, равностойни по качество на новите.
  10. Условията на ограничената гаранция на НР са валидни във всяка страна/регион, където покритият от гаранцията продукт на НР се разпространява от НР. Договори за допълнителни гаранционни услуги, например обслужване на място, могат да бъдат предлагани от всеки оторизиран сервиз на НР в страни/региони, където продуктът се разпространява от НР или оторизиран
- вносител. Б. Ограничения на гаранцията
  - В РАМКИТЕ НА ПОЗВОЛЕНОТО ОТ МЕСТНОТО ЗАКОНОДАТЕЛСТВО, НИТО НР, НИТО НЕГОВИ ДИСТРИБУТОРИ-ТРЕТИ СТРАНИ, ИМАТ ПРАВО ДА ДАВАТ КАКВИТО И ДА Е ДРУГИ ГАРАНЦИИ ИЛИ УСЛОВИЯ ОТ КАКЪВТО И ДА Е РОД, БИЛО ТО ИЗРИЧНИ ИЛИ ПОДРАЗБИРАЩИ СЕ ГАРАНЦИИ ИЛИ УСЛОВИЯ ЗА ПРОДАВАЕМОСТ, УДОВЛЕТВОРИТЕЛНО КАЧЕСТВО И ПРИГОДНОСТ ЗА КОНКРЕТНА ЦЕЛ.
- В. Ограничения по отношение на отговорността
  - Доколко е позволено от местното законодателство, средствата на правна защита, предвидени в тези Гаранционни условия, се отнасят единствено и изключително до потребителя.
  - 2. В РАМКИТЕ НА ПОЗВОЛЕНОТО ОТ МЕСТНОТО ЗАКОНОДАТЕЛСТВО, С ИЗКЛЮЧЕНИЕ НА ИЗРИЧНО ПОСОЧЕНИТЕ В ТЕЗИ ГАРАНЦИОННИ УСЛОВИЯ ЗАДЪЛЖЕНИЯ, НР ИЛИ НЕГОВИ ДИСТРИБУТОРИ - ТРЕТИ СТРАНИ, ПО НИКАКЪВ НАЧИН НЕ НОСЯТ ОТГОВОРНОСТ ЗА ПРЕКИ, КОСВЕНИ, СПЕЦИАЛНИ, СЛУЧАЙНИ ИЛИ ПОСЛЕДВАЩИ ПОВРЕДИ, НЕЗАВИСИМО ОТ ТОВА ДАЛИ СЕ БАЗИРАТ НА ДОГОВОР, ПРАВОНАРУШЕНИЕ ИЛИ КАКВАТО И ДА Е БИЛО ДРУГА ПРАВНА ТЕОРИЯ И НЕЗАВИСИМО ОТ НАЛИЧИЕТО НА ПРЕДУПРЕЖДЕНИЕ ЗА ВЪЗМОЖНОСТТА ЗА ТАКИВА ПОВРЕДИ.
- Г. Местно законодателство
  - Гаранционните условия дават на потребителя определени законни права. Потребителят може да има и други права, които варират в различните щати на САЩ, в различните провинции на Канада, както и в различните страни по света.
  - 2. Доколкото тези Гаранционни условия имат несьответствия с местното законодателство, тези Гаранционни условия ще се считат за така изменени, че да съответстват на местното законодателство. Според такова местно законодателство, определени откази от отговорност и ограничения в тези Гаранционни условия може да не важат за потребителя. Например някои щати на САЩ, както и някои държави извън САЩ (включително провинции на Канада), могат:
    - да не позволят отказа от отговорност и ограниченията в Гаранционните условия да ограничат законните права на потребителя (например Обединеното кралство Великобритания);
    - да ограничат по друг начин възможността производителят да приложи подобни откази от отговорност или ограничения; или
    - в. да предоставят на потребителя допълнителни права по гаранцията, да определят срока на подразбиращите се гаранции, които производителят не може да отхвърли, или да позволят ограничения върху срока на подразбиращите се гаранции.
  - УСЛОВИЯТА В ТАЗИ ГАРАНЦИЯ, С ИЗКЛЮЧЕНИЕ НА РАЗРЕШЕНОТО ОТ ЗАКОНА, НЕ ИЗКЛЮЧВАТ, ОГРАНИЧАВАТ ИЛИ ИЗМЕНЯТ, А СА В ДОПЪЛНЕНИЕ КЪМ ЗАДЪЛЖИТЕЛНИТЕ ЗАКОННИ ПРАВА, ПРИЛОЖИМИ ЗА ПРОДАЖБАТА НА ПРОДУКТИ НР НА ТАКИВА ПОТРЕБИТЕЛИ.

#### Уважаеми Клиенти,

#### Гаранция на НР

Долу ще намерите името и адреса на дружеството във вашата страна, отговорно за предоставянето на Гаранционната поддръжка в рамките на Ограничената Гаранция предоставяна от НР.

Вие имате допълнителни законови права пред продавача на продукта в съответствие с договора ви за покупко-продажба. Тези права по-никакъв начин не се ограничават от Ограничената Гаранция предоставяна от НР.

При необходимост, моля да се обърнете към продавача на продукта.

ХЮЛЕТ-ПАКАРД БЪЛГАРИЯ ЕООД: бул. "Никола Вапцаров", Бизнес център ЕКСПО 2000, София -1407

## HP PHOTOSMART PLUS e-ALL-IN-ONE B210 series

Postavljanje započnite ovime...

#### Sadrži...

Otklanjanje poteškoća s postavljanjem 26 Upoznavanje pisača HP Photosmart 27 Značajke ispisa, kopiranja i skeniranja te savjeti 28 Što je novo? Web-usluge 29 Postavlianje i korištenje umreženoa pisača 30

### 1

Provjera sadržaja kutije

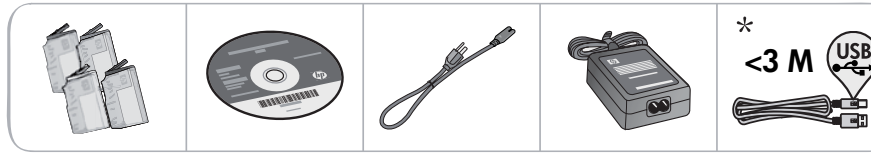

\* Nije priloženo uz sve modele

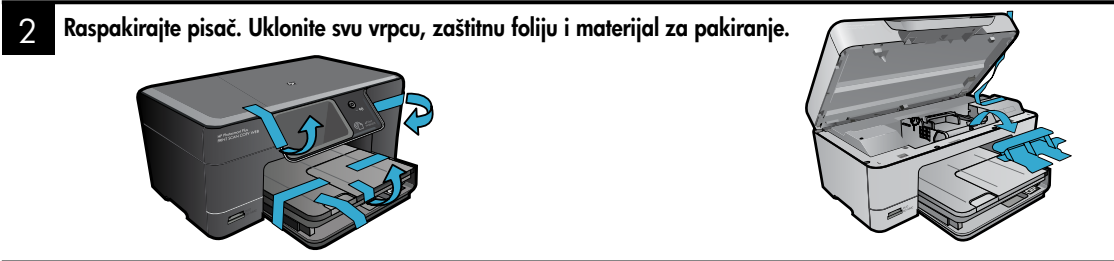

## 3 Povezivanje i uključivanje

Ne priključujte USB kabel osim ako softver to od vas ne zatraži! (samo za Windows®)

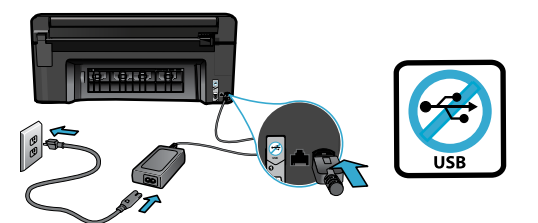

Priključite kabel napajanja i prilagodnik.

### 4 Slijedite čarobnjak za postavljanje

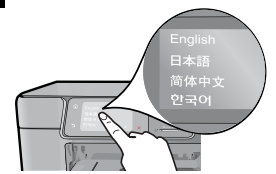

Svakako slijedite upute na zaslonu jer će vas one voditi kroz postavljanje i povezivanje pisača HP Photosmart, uključujući umetanje spremnika s tintom i postavljanje bežične mrežne veze.

Ako vaše računalo nema CD/DVD pogon, posjetite web-mjesto <u>www.hp.com/support</u> da biste preuzeli i instalirali softver.

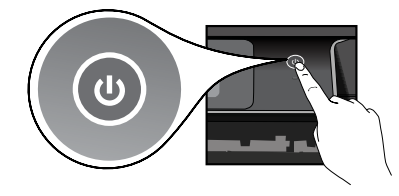

Pritisnite 🕲 da biste uključili pisač HP Photosmart.

### Dodatni WiFi Protected Setup (WPS)

Ovaj uređaj HP Photosmart podržava značajku WiFi Protected Setup (WPS) **()** za jednostavno bežično postavljanje pomoću jednog gumba.

- Ako se tijekom postavljanja od vas zatraži aktiviranje značajke WiFi Protected Setup (WPS), a vaš je usmjerivač podržava, pritisnite gumb WPS na usmjerivaču. Ako je veza uspješno uspostavljena, na pisaču će se uključiti LED lampica bežične veze.
- Alternativno možete slijediti čarobnjak za postavljanje na zaslonu pisača da biste se povezali pomoću druge metode bežičnog postavljanja.

### Registracija pisača HP Photosmart

Ako se registrirate na web-mjestu <u>www.register.hp.com</u>, bit će vam dostupni brža usluga i upozorenja o podršci.

## Otklanjanje poteškoća s postavljanjem

Ako se HP Photosmart ne uključuje...

- 1. Provjerite kabel napajanja.
  - provjerite je li kabel napajanja čvrsto priključen u uređaj i prilagodnik za napajanje LED žaruljica na izvoru napajanja svijetlit će ako je kabel napajanja ispravan
  - ako koristite produžni kabel s višestrukom utičnicom, provjerite je li ona uključena ili priključite kabel napajanja izravno u zidnu utičnicu.
  - provjerite je li zidna utičnica ispravna priključite na nju neki uređaj za koji znate da je ispravan i provjerite prima li napajanje ako ne prima, problem je možda u utičnici
  - ako ste pisač priključili na utičnicu s prekidačem, provjerite je li ona uključena
- Isključite pisač, a zatim odspojite kabel napajanja. Ponovno priključite kabel napajanja, a zatim pritisnite gumb () da biste uključili pisač.
- Nemojte prebrzo pritisnuti gumb <sup>(1)</sup>. Pritisnite ga samo jedanput. Budući da uključivanje pisača traje nekoliko minuta, ako više puta pritisnete gumb <sup>(1)</sup>, mogli biste isključiti pisač.
- 4. Ako ste obavili sve navedene korake, ali niste riješili problem, obratite se HP-ovoj službi za podršku radi servisa. Idite na web-mjesto <u>www.hp.com/support.</u>

### Ako ne možete ispisivati...

### Windows

#### Provjerite je li HP Photosmart postavljen kao zadani pisač i nije li isključen. Da biste to učinili:

- Na programskoj traci sustava Windows kliknite **Start**.
- Zatim kliknite Upravljačka ploča.
- Potom otvorite:
  - Uređaji i pisači (Windows 7)
  - Pisači (Vista)
  - Pisači i faksovi (XP)

Potražite svoj pisač i provjerite nalazi li se pokraj njega kvačica u krugu. Ako se ne nalazi, desnom tipkom miša kliknite ikonu pisača i s izbornika odaberite **Postavi kao** zadani pisač.

Da biste provjerili nije li pisač isključen, desnom tipkom miša kliknite njegovu ikonu i provjerite nije li odabrano Koristi pisač izvanmrežno i Zaustavi ispis.

#### Ako još uvijek ne možete ispisivati ili ako instalacija softvera u sustavu Windows nije uspjela:

- Izvadite CD iz CD pogona računala, a zatim odspojite pisač s računala.
- 2. Ponovno pokrenite računalo.
- Privremeno onemogućite softverske vatrozide i zatvorite antivirusne programe.
- Umetnite CD sa softverom pisača u CD pogon računala, a zatim slijedite upute na zaslonu da biste instalirali softver pisača. Ne priključujte USB kabel dok se to ne zatraži.
- Nakon instalacije ponovno pokrenite računalo i sigurnosni softver koji ste onemogućili ili zatvorili.

### Mac

#### Ako i dalje ne možete ispisivati, deinstalirajte i ponovno instalirajte softver.

Deinstalacijski program uklanja sve komponente HP-ova softvera specifične za uređaj.

Deinstalacijski program ne uklanja komponente koje zajednički koriste drugi pisači ili programi.

#### Deinstalacija softvera:

- 1. Odspojite pisač s računala.
- 2. Otvorite mapu Applications: Hewlett-Packard.
- Dvokliknite HP-ov deinstalacijski program. Slijedite zaslonske upute.

#### Instalacija softvera:

- 1. Umetnite CD u CD pogon računala.
- Na radnoj površini otvorite CD, a zatim dvokliknite HP-ov instalacijski program.
- 3. Slijedite zaslonske upute.

## Upoznavanje pisača HP Photosmart

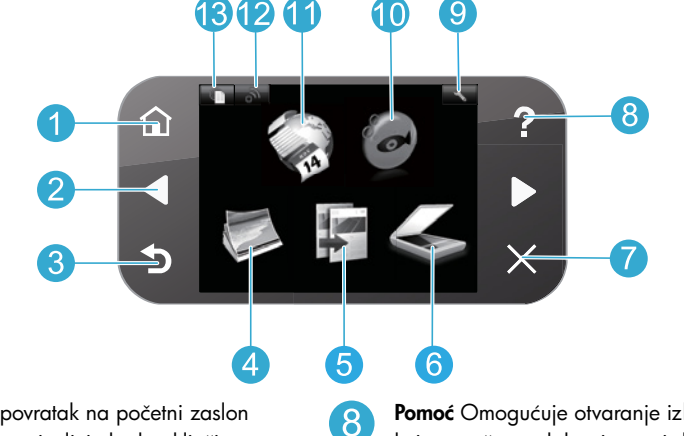

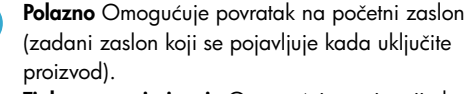

**Tipke za usmjerivanje** Omogućuju navigaciju kroz mogućnosti izbornika i fotografije. Lijeva tipka omogućuje pomicanje ulijevo i gore. Desna tipka omogućuje pomicanje udesno i dolje.

Natrag Omogućuje povratak na prethodni zaslon.

Fotografija Omogućuje otvaranje izbornika Fotografija putem kojega možete uređivati, ispisivati i spremati fotografije.

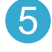

**Kopiranje** Omogućuje otvaranje izbornika Kopiranje za odabir boje i broja kopija.

Skeniranje Otvara izbornik Skeniranje za skeniranje na povezano računalo ili fotografsku memorijsku karticu.

Odustani Omogućuje zaustavljanje trenutne operacije, povrat zadanih postavki i čišćenje trenutnog odabira fotografije.

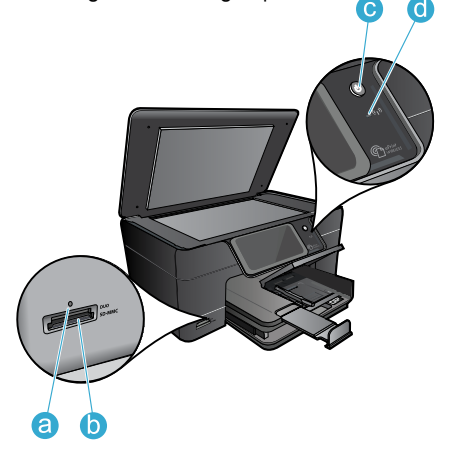

**Pomoć** Omogućuje otvaranje izbornika pomoći na kojem možete odabrati temu i doznati više o njoj.

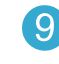

**Postavke** Omogućuje otvaranje izbornika Postavljanje na kojem možete promijeniti postavke proizvoda i izvršiti funkcije održavanja.

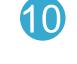

**Snapfish** Omogućuje otvaranje servisa Snapfish u kojemu možete prenositi, uređivati i razmjenjivati fotografije. Dostupnost usluge Snapfish ovisi o državi/regiji.

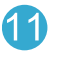

12

**Apps** Omogućuje otvaranje izbornika Apps za pristup informacijama s weba i njihov ispis bez korištenja računala.

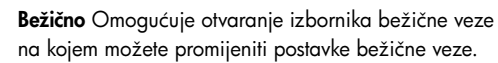

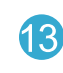

**HP ePrint** Omogućuje otvaranje izbornika HP ePrint na kojem možete isključiti i uključiti uslugu, prikazati adresu e-pošte pisača i ispisati stranicu s informacijama.

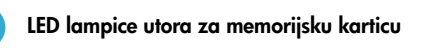

) Utori za memorijsku karticu

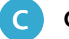

d

Gumb za uključivanje/isključivanje

**LED lampica bežične veze** LED lampica bežične veze svijetli kada je bežična veze omogućena. Ako je bežična veze omogućena, no uređaj nije povezan s mrežom, LED lampica bežične veze treptat će.

## Značajke i savjeti

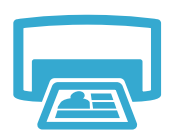

lspis

- Ispisujte fotografije izravno s memorijske kartice u različitim veličinama i na različitim papirima. Koristite izbornik Fotografije na zaslonu pisača za pregledavanje fotografija, primjenu automatskih popravaka i za odabire.
- Ispisujte dokumente i fotografije iz softverskih aplikacija na povezanom računalu.
- Prilikom prvog postavljanja i korištenja pisača HP Photosmart obavezno instalirajte spremnike s tintom isporučene s uređajem. Ti su spremnici s tintom posebno dizajnirani za prvo korištenje pisača.
- Provjerite ima li dovoljno tinte. Da biste provjerili procijenjene razine tinte, odaberite Postavke na zaslonu pisača, zatim Alati te na kraju Prikaz procijenjenih razina tinte.
- Spremnici s fotografskom ili fotografskom crnom tintom nisu kompatibilni s ovim pisačem.

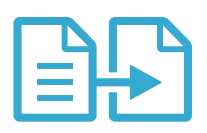

Kopiranje

 Omogućuje Izradu kopija u boji ili crno-bijelih kopija. Pomoću izbornika Kopiranje na zaslonu pisača odaberite boju, stvarnu veličinu izbornika ili mu prilagodite veličinu, postavku kvalitete (uključujući brz ekonomičan ispis), veličinu papira te broj kopija.

 Izvornike koji imaju samo jedan list ili tanke izvornike postavljajte u desni prednji kut stakla sa stranom za ispis okrenutom prema dolje.

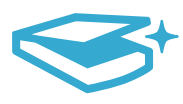

- Skenirajte fotografije ili dokumente. Koristite izbornik **Skeniranje** na zaslonu pisača i učinite sljedeće.
  - 1. Odaberite Skeniranje na računalo, Skeniranje na karticu ili Ponovni ispis.
  - 2. Postavite original uz prednji desni kut stakla tako da je ispisana strana okrenuta prema dolje.
  - 3. Odaberite prečac za skeniranje: Fotografija u datoteku, Fotografija u e-poštu ili PDF dokument.
- Ako skenirate na povezano računalo, otvorit će se softver za skeniranje da biste načinili prilagodbe i druge odabire, uključujući lokaciju skenirane datoteke.
- za najbolje rezultate skeniranja redovito čistite staklo i donju stranu poklopca sve što se nalazi na staklu skener prepoznaje kao dio slike

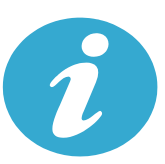

Dodatno se

informirajte

### Pronađite dodatne informacije

Dodatne informacije o proizvodu potražite u zaslonskoj pomoći i datoteci Readme (Pročitaj me), koje su instalirane sa softverom za HP Photosmart.

- Zaslonska pomoć sadrži upute za značajke proizvoda i otklanjanje poteškoća. Zaslonska pomoć nudi i specifikacije proizvoda, pravne napomene te informacije vezane uz zaštitu okoliša, regulatorne informacije i pomoćne informacije, baš kao i veza na dodatne informacije na webu.
- Datoteka Readme (Pročitaj me) sadrži podatke za kontakt s HP-ovom službom za podršku, preduvjete operacijskog sustava i najnovija ažuriranja informacija o proizvodu. Otvorite softverski CD na radnoj površini, a potom dvokliknite datoteku ReadMe.chm koja se nalazi na gornjoj razini softverskog CD-a.

Pristup zaslonskoj pomoći s računala:

- Windows XP, Vista, Win 7: kliknite Start > Svi programi > HP > Photosmart Plus B210 series > Pomoć.
- Mac OS X v10.5 i v10.6: kliknite Pomoć > Pomoć za Mac. U Pregledniku pomoći odaberite Pomoć za HP-ov proizvod sa skočnog izbornika Pomoć za Mac.

```
CE CE
```

Da biste pronašli regulatornu obavijest Europske Unije i informacije o usklađenosti, idite na zaslonsku pomoć i kliknite **Dodatak** > **Tehnički podaci** > **Regulatorne izjave o bežičnim vezama** > **Regulatorna obavijest Europske Unije**. Deklaracija o usklađenost za ovaj proizvod dostupna je na sljedećoj web-adresi: <u>www.hp.eu/certificates</u>.

Skeniranje

## Novosti Web-usluge

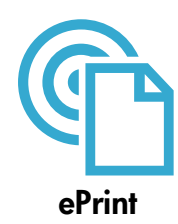

#### Ispis ma gdje se nalazili

HP-ova besplatna usluga ePrint omogućuje jednostavan način ispisa iz e-pošte bilo gdje i bilo kada. Samo proslijedite e-poštu na adresu e-pošte pisača s računala ili mobilnog uređaja da biste ispisali poruku e-pošte i prepoznate privitke.

Napomena: Vaš pisač mora imati bežičnu mrežnu vezu s Internetom. Nećete moći koristiti ePrint putem USB veze s računalom.

- Privici nakon ispisa mogu izgledati drukčije no u programu pomoću kojeg su stvoreni, ovisno o izvornim fontovima i mogućnostima izgleda koje su upotrijebljene.
- Uz ovu uslugu dobivate besplatna ažuriranja proizvoda. Neka ažuriranja možda su obavezna radi omogućivanja određenih funkcionalnosti.

#### Vaš je pisač zaštićen

Radi zaustavljanja neovlaštene e-pošte, HP dodjeljuje nasumičnu adresu e-pošte vašem pisaču i nikada je ne objavljuje. Također prema zadanim postavkama HP ne odgovara bilo kojem pošiljatelju. ePrint također pruža industrijsku razinu filtriranja neželjene pošte i pretvara e-poštu i privitke u format samo za ispis radi smanjenja prijetnji koje predstavljaju virusi ili drugi štetni sadržaj.

 Usluga ePrint ne filtrira e-poštu po sadržaju pa ne može spriječiti ispisivanje neprimjerenog sadržaja ili materijala zaštićenog autorskim pravima.

#### Uvod u korištenje usluge ePrint

Da biste koristili ePrint, pisač mora biti povezan s internetom.

- Pritisnite gumb Bežično na upravljačkoj ploči uređaja HP Photosmart.
- Odaberite izbornik Web-usluge sa zaslona pisača. Tu možete uključiti i isključiti uslugu, prikazati adresu e-pošte pisača i ispisati stranicu s informacijama.

#### Ispis s weba bez računala

Odaberite ikonu Apps na zaslonu pisača da biste ispisali stranice za cijelu obitelj.

- Koristite aplikaciju Quick Forms (Brzi obrasci) lokalno. Ispisujte kalendare, papir za bilježnice i milimetarski papir, pa čak i slagalice.
- Vas pisač mora imati bežičnu mrežnu vezu s Internetom. Nećete moći koristiti program Apps putem USB veze s računalom.
- Dodajte više aplikacija s weba. Ispisujte Sudoku, kartice, hobije i još mnogo toga!
- Uz ovu uslugu dobivate besplatna ažuriranja proizvoda. Neka ažuriranja možda su obavezna radi omogućivanja određenih funkcionalnosti.

#### Koristite HP-ovo web-mjesto HP ePrintCenter

Prijavite se na besplatno HP-ovo web-mjesto ePrintCenter da biste povećali sigurnost za ePrint, odredili adrese e-pošte s kojih je moguće slati e-poštu vašem pisaču, pribavite dodatne aplikacije i pristupite drugim besplatnim servisima.

 Na web-mjestu centra ePrintCenter potražite dodatne informacije i specifične uvjete i odredbe: <u>www.hp.com/go/ePrintCenter</u>.

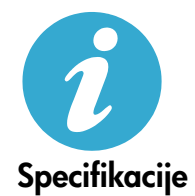

ePrintCenter

#### Specifikacije napajanja

Napomena: ovaj pisač koristite samo uz prilagodnik napajanja koji isporučuje HP.

- Prilagodnik napajanja: 0957-2280
- Ulazni napon: 100 do 240V izmjeničnog napona (+/-10%)
- Ulazna frekvencija: 50-60Hz (+/- 3Hz)
- Potrošnja energije: prosječno 24W

#### Korištenje tinte

Tinta iz spremnika koristi se u procesu ispisa na nekoliko načina, uključujući sljedeće:

- Inicijalizacija, kojom se pisač i spremnici s tintom pripremaju za ispis.
- Servisiranje ispisne glave, čime se jamči čistoća mlaznica i neometan protok tinte.

Uz to, određena količina tinte ostaje u potrošenom spremniku. Dodatne informacije potražite na web-mjestu: <u>www.hp.com/go/inkusage</u>.

<u>Hrvatski</u>

## Postavljanje i korištenje umreženog pisača

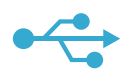

## USB na bežičnu vezu

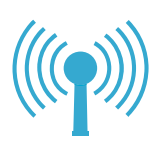

#### Prebacivanje s USB veze na bežičnu mrežnu vezu

Ako isprva postavite pisač pomoću USB veze s računalom, možete se prebaciti na bežičnu mrežnu vezu slijedeći ove korake.

#### Windows

#### Da biste se prebacili s USB veze na bežičnu vezu, slijedite dolje navedene korake.

- Na upravljačkoj ploči uređaja HP Photosmart pritisnite gumb Bežično da biste prikazali izbornik Bežično na zaslonu pisača.
- Odaberite čarobnjak za bežično postavljanje na zaslonu.
- 3. Slijedite korake u čarobnjaku za bežično postavljanje da biste povezali pisač.
- Da biste dodali pisač, kliknite Start > Svi programi > HP > Photosmart Plus B210 series > Povežite novi pisač.
- 5. Odaberite mogućnost **Mrežna** veza.
- 6. Odaberite HP Photosmart na popisu i slijedite upute na prikazanim zaslonima.
- Kada završite, u mapi pisača nalazit će se ikone USB pisača i mrežnog pisača. Možete zadržati ili izbrisati ikonu USB pisača.

#### Mac

## Da biste se prebacili s USB veze na bežičnu vezu, slijedite dolje navedene korake.

- Na upravljačkoj ploči uređaja HP Photosmart pritisnite gumb **Bežično** da biste prikazali izbornik **Bežično** na zaslonu pisača.
- 2. Odaberite čarobnjak za bežično postavljanje na zaslonu.
- Slijedite korake u čarobnjaku za bežičnu vezu da biste povezali pisač.
- Da biste dodali pisač, idite na Preference sustava, odaberite Ispis i faksiranje, a potom kliknite gumb + na dnu područja s popisom pisača na lijevoj strani. Odaberite svoj pisač s popisa.

### Ako pisač nije pronađen tijekom instalacije softvera...

## Otklanjanje poteškoća pri postavljanju bežičnog pisača

#### Provjerite je li pisač povezan s mrežom

Pokrenite **test bežične veze** da biste provjerili je li vaš pisač na mreži. Da biste to učinili:

- Na upravljačkoj ploči uređaja HP Photosmart pritisnite gumb Bežično da biste prikazali izbornik Bežično na zaslonu pisača.
- 2. Odaberite Pokreni test bežične mreže na zaslonu.
- 3. Automatski se ispisuje izvješće testiranja bežične mreže. Pregledajte izvješće.
  - Pogledajte vrh izvješća da biste vidjeli je li bilo negativnih dijelova testa.
  - Pogledajte dijagnostički sažetak za sve testove koji su izvršeni te je li vaš pisač prošao ili nije.
  - Pogledajte konfiguracijski sažetak da biste doznali mrežni naziv (SSID) prema kojem je vaš pisač trenutno konfiguriran za povezivanje, kao i hardversku adresu (MAC) i IP adresu.

#### Ako vaš pisač nije povezan s mrežom:

- Pritisnite gumb Bežično da biste otvorili izbornik Bežično na zaslonu pisača. Odaberite čarobnjak za bežično postavljanje na zaslonu.
- 2. Pratite upute na zaslonu.

**Dodatnu pomoć vezanu uz postavljanje bežične veze** potražite na web-mjestu Wireless Printing Center: <u>www.hp.com/go/wirelessprinting</u>

## Otklanjanje problema s povezivanjem

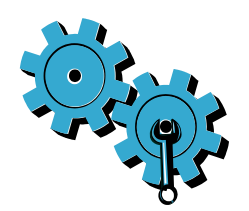

- Pokrenite test bežične mreže da biste provjerili dijagnostičke i konfiguracijske podatke. Da biste to učinili:
- Na upravljačkoj ploči uređaja pritisnite gumb **Bežično** da biste prikazali izbornik **Bežično** na zaslonu pisača.
- 2. Odaberite Pokreni test bežične mreže na zaslonu.
- 3. Izvješće o testiranju bežične mreže ispisuje se automatski.

#### Možda ste odabrali pogrešnu mrežu ili nepravilno upisali naziv mreže (SSID).

Provjerite jesu li te postavke ispravne.

#### Možda ste nepravilno upisali bežičnu lozinku (WPA pristupni izraz ili WEP ključ).

- Ako koristite enkripciju u mreži morat ćete unijeti ključ. Pripazite na mala i velika slova jer se ona razlikuju u ključevima. Možda će program automatski pronaći te postavke umjesto vas tijekom instalacije.
- Ako program ne pronađe mrežni naziv (SSID) ili WPA pristupni izraz/WEP ključ automatski tijekom instalacije, a vi ih ne znate, možete preuzeti uslužni program za mrežnu dijagnostiku koji vam može olakšati njihov pronalazak.
- Uslužni program za mrežnu dijagnostiku pokreće se na računalima sa sustavima Windows XP SP3, Vista ili Windows 7. Računalo bi također trebalo biti bežično povezano s vašom mrežom. Da biste preuzeli uslužni program za mrežnu dijagnostiku, idite na web-mjesto www.hp.com/go/wirelessprinting.

#### Možda imate problem s usmjerivačem.

 Pokušajte ponovno pokrenuti pisač i usmjerivač tako da isključite napajanje na svakom od tih uređaja. Potom ih ponovno uključite.

#### Vaše računalo možda nije povezano s vašom mrežom.

 Provjerite je li računalo povezano s istom mrežom s kojom je povezan uređaj HP Photosmart.

#### Vaše je računalo možda povezano s virtualnom privatnom mrežom (VPN).

 Prije nastavka instalacije privremeno prekinite vezu s VPN mrežom. Ako ste povezani s VPN-om, to je kao da ste na drugoj mreži. Morat ćete prekinuti vezu s VPN-om da biste pristupili pisaču putem kućne mreže.

#### Sigurnosni softver možda blokira komunikaciju.

- Sigurnosni softver (vatrozid, protuvirusni program, protušpijunski program) instaliran na računalu možda blokira komunikaciju između pisača i računala. HP-ov dijagnostički program automatski se pokreće tijekom instalacije te može pružiti poruke o tome što je vatrozid blokirao. Pokušajte privremeno onemogućiti vatrozid, protuvirusni ili protušpijunski program da biste vidjeli možete li uspješno završiti instalaciju. Daljnju podršku potražite na web-mjestu <u>www.hp.com/go/wirelessprinting</u>. Preuzmite uslužni program za mrežnu dijagnostiku, a potom ga pokrenite. Morate ponovno omogućiti sigurnosne aplikacije nakon završetka instalacije.
- Postavite softver vatrozida tako da dopušta komunikaciju putem UDP priključka 427 (sustav Windows).

#### Poslije instalacije softvera

Ako ste uspješno instalirali pisač, no imate poteškoća s ispisom, učinite sljedeće.

- Isključite usmjerivač, pisač i računalo. Potom uključite usmjerivač, pisač i računalo tim redoslijedom.
- Ako gašenjem i paljenjem računala ne riješite problem, pokrenite uslužni program za mrežnu dijagnostiku (Windows):
  - Posjetite web-mjesto <u>www.hp.com/go/wirelessprinting</u>. Preuzmite uslužni program za mrežnu dijagnostiku, a potom ga pokrenite.

## Izjava o ograničenom jamstvu za HP-ov pisač

| HP proizvod                                                                                  | Trajanje ograničenog jamstva                                                                                                    |
|----------------------------------------------------------------------------------------------|----------------------------------------------------------------------------------------------------|
| Medij softvera                                                                               | 90 dana                                                                                                    |
| Pisač                                                                                        | 1 godina                                                                                                    |
| Spremnici ili ulošci s tintom                                                                | Dok se ne potroši HP tinta ili do kraja jamstvenog datuma<br>utisnutog na ulošku - što već dođe prvo. Ovo jamstvo ne<br>pokriva proizvode s HP tintom koji su bili ponovno punjeni,<br>prerađeni pogrešno rabljeni ili na bilo koji način mijenjani. |
| Glave pisača (odnosi se samo na proizvode sa zamjenjivim glavama pisača od strane korisnika) | 1 godina                                                                                                    |
| Dodatni pribor                                                                               | 1 godina, ako drugačije nije rečeno                                                                                                    |

A. Pokrivanja ograničenog jamstva

- Hewlett-Packard (HP) krajnjem korisniku jamči da će gore navedeni HP proizvodi biti bez grešaka u materijalu i izvedbi za vrijeme gore navedenog razdoblja, koje započinje datumom kupovine.
- Za softverské proizvode, HP ograničeno jamstvo se primjenjuje samo na greške u izvršavanju programskih naredbi. HP ne jamči neprekidan rad ili rad bez pogrešaka za bilo koji od svojih proizvoda.
- HP ograničeno jamstvo pokriva samo greške nastale kao rezultat uobičajene uporabe proizvoda i ne pokriva druge probleme, uključujući i one nastale kao rezultat:
  - a. Neispravnog održavanja ili izmjena;
  - b. Softvera, medije, dijelova ili pribora koje nisu HP proizvodi, niti su podržani od strane HP;
  - c. Rada izvan navedenih uvjeta rada proizvoda;
  - d. Nedozvoljene izmjene ili zlouporabe.
- 4. Za HP pisače, uporaba spremnika koji nisu HP proizvodi ili ponovno punjenih spremnika, ne utječe na jamstvo ili bilo koji HP ugovor o podršci korisnika. No, ako je greška pisača ili oštećenje uzrokovano uporabom spremnika s tintom koji nisu HP proizvod ili su ponovno punjeni ili im je istekao rok valjanosti, HP će zaračunati uobičajenu cijenu vremena i materijala utrošenih u servisiranju pisača u otklanjanju iste greške ili oštećenja.
- Ako HP zaprimi tijekom važećeg jamstvenog perioda obavijest o grešci u bilo kojem proizvodu pokrivenom HP jamstvom, HP će ili popraviti ili zamijeniti proizvod, prema nahođenju HP-a.
- 6. Ako HP nije u mogućnosti popraviti ili zamijeniti, već prema slučaju, oštećeni proizvod koji je pokriven HP jamstvom, HP će u razumnom vremenu po prijemu prijave o grešci, vratiti novac po prodajnoj cijeni proizvoda.
- 7. HP neće imati obvezu popraviti, zamijeniti ili vratiti novac dok korisnik ne vrati oštećeni proizvod u HP.
- Svi zamjenski proizvodi mogu biti novi ili kao-novi, uz uvjet da imaju funkcionalnost koja je barem jednaka onoj proizvoda koji se zamjenjuje.
- 9. HP proizvodi mogu sadržavati prerađene dijelove, komponente ili materijale koji su identični novim po učinku.
- 10. HP ograničeno jamstvo je važeće u bilo kojoj državi, gdje se proizvod pokriven jamstvom, distribuira od strane HP-a. Ugovori za dodatne jamstvene usluge, poput servisiranja na licu mjesta, mogu biti dostupni kod bilo kog HP servisa u državi gdje HP ili ovlašteni uvoznik distribuira taj proizvod.
- B. Ograničenja jamstva
- DO MJERE DOZVOLJENE LOKALNIM ZAKONIMA, HP I NJEGOVI NEZAVISNI ISPORUČITELJI NE DAJU NIKAKVA DRUGA JAMSTVA ILI UVJETE BILO KOJE VRSTE, IZRIČITE ILI PODRAZUMIJEVANE, JAMSTVA ILI UVJETE PRODAJE, ZADOVOLJAVAJUĆE KVALITETE, TE PRIKLADNOSTI ODREĐENOJ NAMJENI.
  C. Ograničenja odgovornosti
  - Do granice dozvoljene lokalnim zakonom, pravni lijekovi iz ovog Jamstva jedini su i isključivi pravni lijekovi za korisnika.
  - 2. DO MJERE DOZVOLJENE LOKALNIM ZAKONIMA, OSIM OBAVEZA IZRIČITO NAVEDENIH U OVOJ JAMSTVENOJ IZJAVI, HP I NJEGOVI ISPORUČITELJI NEĆE NITI U KOM SLUČAJU BITI ODGOVORNI ZA DIREKTNA, INDIREKTNA, POSEBNA, SLUČAJNA ILI POSLJEDIČNA OŠTEĆENA, BILO TEMELJEM UGOVORA, KRIVNJE ILI BILO KOJE DRUGE PRAVNE TEORIJE, ODNOSNO BILO SAVJETOVANI O MOGUĆNOSTI POSTOJANJA OVAKVIH GREŠAKA.
- D. Lokalni zakoni
  - 1. Ovo Jamstvo daje korisniku određena zakonska prava. Korisnik može imati i druga prava koja se razlikuju ovisno od države u Sjedinjenim Američkim Državama, od provincije u Kanadi, te od države na drugim mjestima u svijetu.
  - 2. Do granice do koje je ovo Jamstvo u neskladu s lokalnim zakonima, ovo Jamstvo smatrat će se izmijenjenim glede postizanja dosljednosti s lokalnim zakonima. Pod takvim lokalnim zakonima, neka odricanja i ograničenja odgovornosti iz ovog Jamstva se možda neće odnositi na korisnika. Primjerice, neke države u Sjedinjenim Američkim Državama, kao i neke vlade izvan SAD-a (uključujući provincije u Kanadi), mogu:
    - a. Spriječiti da odricanja i odgovornosti iz ovog Jamstva ograniče statusna prava korisnika (npr. u Velikoj Britaniji);
    - b. Na neki drugi način ograničiti odgovornost proizvođača da nameću takva odricanja ili ograničenja; ili
    - c. Dodijeliti korisniku dodatna jamstvena prava, odrediti trajanje podrazumijevanih jamstava kojih se proizvođač ne može odreći ili omogućiti ograničenja u trajanju podrazumijevanih jamstava.
  - UVJETI U OVOM JAMŠTVU, OSIM DO ZAKOŃSKI DOZVOLJENE GRANICE, NE ISKLJUČUJU, OGRANIČAVAJU ILI MIJENJAJU, I DODATAK SU OBVEZNIM STATUSNIM PRAVIMA PRIMJENJIVANIM NA PRODAJU HP PROIZVODA TIM KORISNICIMA.

## HP PHOTOSMART PLUS e-ALL-IN-ONE B210 series Vunitř... Začněte s instalací zde... Řešení potiží s instalací Poznejte HP Photosmart Funkce tisku, kopirování, skenování a tipy Co je nového? Webové služby Instalace a použití tiskárny v síti Izkontrolujte obsah balení \* \* \* \* \* \* \* \* \* \* \* \* \* \* \* \* \* \* \* \* \* \* \* \* \* \* \*

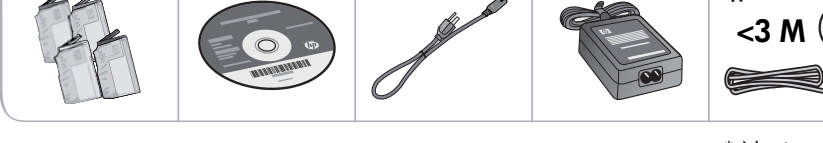

\* Není součástí balení u všech modelů

Česky

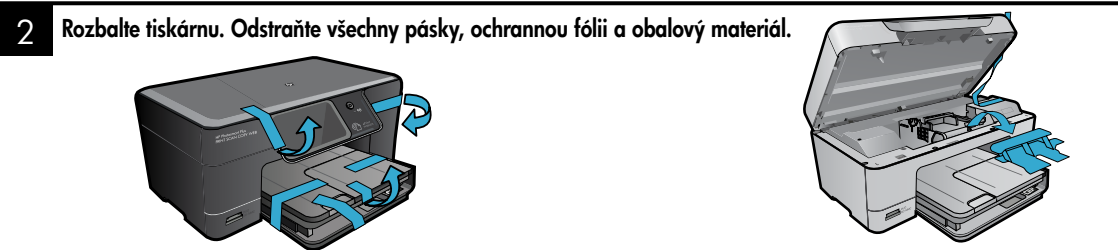

### Připojte tiskárnu a zapněte ji

Nepřipojujte kabel USB dříve, než vás k tomu vyzve instalační software! (pouze systém Windows®)

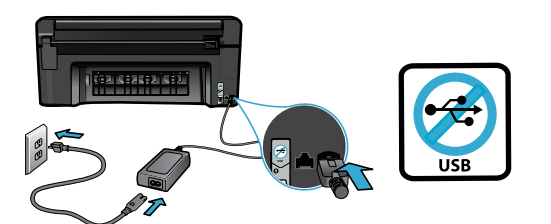

Připojte napájecí kabel a adaptér.

### 4 Postupujte podle Průvodce nastavením

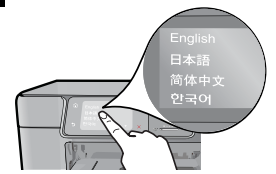

Ujistěte se, že postupujete dle pokynů na displeji, které vás provedou nastavením a připojením tiskárny HP Photosmart, včetně vložení kazet a postupu nastavení bezdrátového připojení.

U počítačů bez CD/DVD jednotky přejděte na <u>www.hp.com/support</u>, odkud stáhnete a nainstalujete software tiskárny.

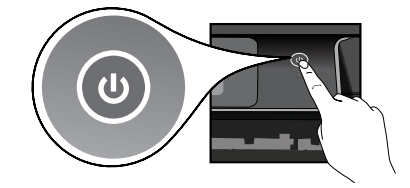

Zapněte tiskárnu HP Photosmart stisknutím tlačítka 🕲.

#### Nastavení volitelné funkce WiFi Protected Setup (WPS)

Pro jednoduché nastavení bezdrátového připojení jedním tlačítkem podporuje tiskárna HP Photosmart funkci WiFi Protected Setup (WPS)

- V průběhu instalace, pokud je vám na obrazovce nabídnuto připojení WPS (WiFi Protected Setup), a váš směrovač podporuje tuto metodu, stiskněte tlačítko WPS na směrovači. Pokud je připojení úspěšné, rozsvítí se na tiskárně LED kontrolka bezdrátového připojení.
- Můžete také postupovat podle průvodce instalací na displeji tiskárny a připojit se pomocí jiné metody nastavení bezdrátového připojení.

### Zaregistrujte své zařízení HP Photosmart

Registrací na <u>www.register.hp.com</u> získáte rychlejší služby a upozornění na podporu.

## Řešení potíží s instalací

### Pokud se tiskárna HP Photosmart nezapne...

- 1. Zkontrolujte napájecí kabel.
  - Zkontrolujte, zda je napájecí kabel pevně připojen do tiskárny i do napájecího adaptéru. LED kontrolka na zdroji napájení bude svítit, pokud napájecí kabel funguje.
  - Pokud používáte prodlužovací kabel s vypínačem, zkontrolujte, zda je vypínač zapnut.
     Nebo zapojte tiskárnu přímo do elektrické zásuvky.
  - Zkontrolujte, zda elektrická zásuvka funguje. Připojte zařízení, o kterém víte, že funguje, a zkontrolujte, zda je napájeno. Pokud ne, může se jednat o potíže s elektrickou zásuvkou.
  - Pokud jste tiskárnu připojili do zásuvky s vypínačem, zkontrolujte, zda je zásuvka zapnutá.
- Vypněte tiskárnu a odpojte napájecí kabel. Napájecí kabel znovu připojte a stisknutím tlačítka
   zapněte tiskárnu.
- Netiskněte tlačítko () příliš rychle. Stiskněte je pouze jednou. Může trvat několik minut, než se tiskárna zapne, takže pokud zmáčknete tlačítko () více než jednou, mohli byste tiskárnu vypnout.
- Pokud jste splnili všechny kroky v předchozích řešeních a stále máte potíže, kontaktujte služby podpory společnosti HP. Přejděte na adresu <u>www.hp.com/support.</u>

### Pokud není možné tisknout...

### Windows

Ujistěte se, že tiskárna HP Photosmart je nastavena jako výchozí tiskárna, a že není odpojena. Postup:

- Na hlavním panelu systému Windows klepněte na Start.
- Poté klepněte na Ovládací panely.
- Potom otevřete:
  - Zařízení a tiskárny (Windows 7)
  - Tiskárny (Vista)
  - Tiskárny a faxy (XP)

Vyhledejte svou tiskárnu a zjistěte, zda je vedle ní znaménko zaškrtnutí v kroužku. Pokud tam není, klepněte pravým tlačítkem na ikonu tiskárny a z nabídky vyberte **Nastavit jako** výchozí tiskárnu.

Klepnutím pravým tlačítkem myši na ikonu tiskárny zkontrolujte, že vaše tiskárna není odpojena, ujistěte se, že **nejsou** vybrány možnosti **Používat tiskárnu offline** a **Pozastavit tisk**.

## Pokud stále ještě nemůžete tisknout nebo se instalace softwaru Windows nezdařila:

- Vyjměte CD z CD jednotky počítače a poté odpojte tiskárnu od počítače.
- 2. Restartujte počítač.
- Dočasně vyřad'te jakýkoliv software brány firewall a ukončete všechny antivirové programy.
- Vložte CD se softwarem tiskárny do CD jednotky počítače a nainstalujte software tiskárny podle pokynů na obrazovce. Kabel USB připojte až ve chvíli, kdy k tomu budete vyzváni.
- Po dokončení instalace restartujte počítač a jakýkoliv bezpečnostní software, který jste vypnuli nebo ukončili.

### Mac

#### Pokud nemůžete tisknout, odinstalujte a znovu nainstalujte software.

Software pro odinstalaci odstraní všechny softwarové komponenty HP, které jsou specifické pro tuto tiskárnu HP Photosmart. Software pro odinstalaci neodstraní komponenty, které jsou sdíleny jinými zařízeními nebo programy.

#### Odinstalace softwaru:

- 1. Odpojte tiskárnu od počítače.
- 2. Otevřete Aplikace: složku Hewlett-Packard.
- Poklepejte na položku HP Uninstaller. Postupujte podle pokynů na obrazovce.

#### Pokyny pro instalaci softwaru:

- 1. Vložte disk CD do jednotky CD v počítači.
- Z pracovní plochy spusťte disk CD a poté poklepejte na položku HP Installer.
- 3. Postupujte podle pokynů na obrazovce.

## Poznejte HP Photosmart

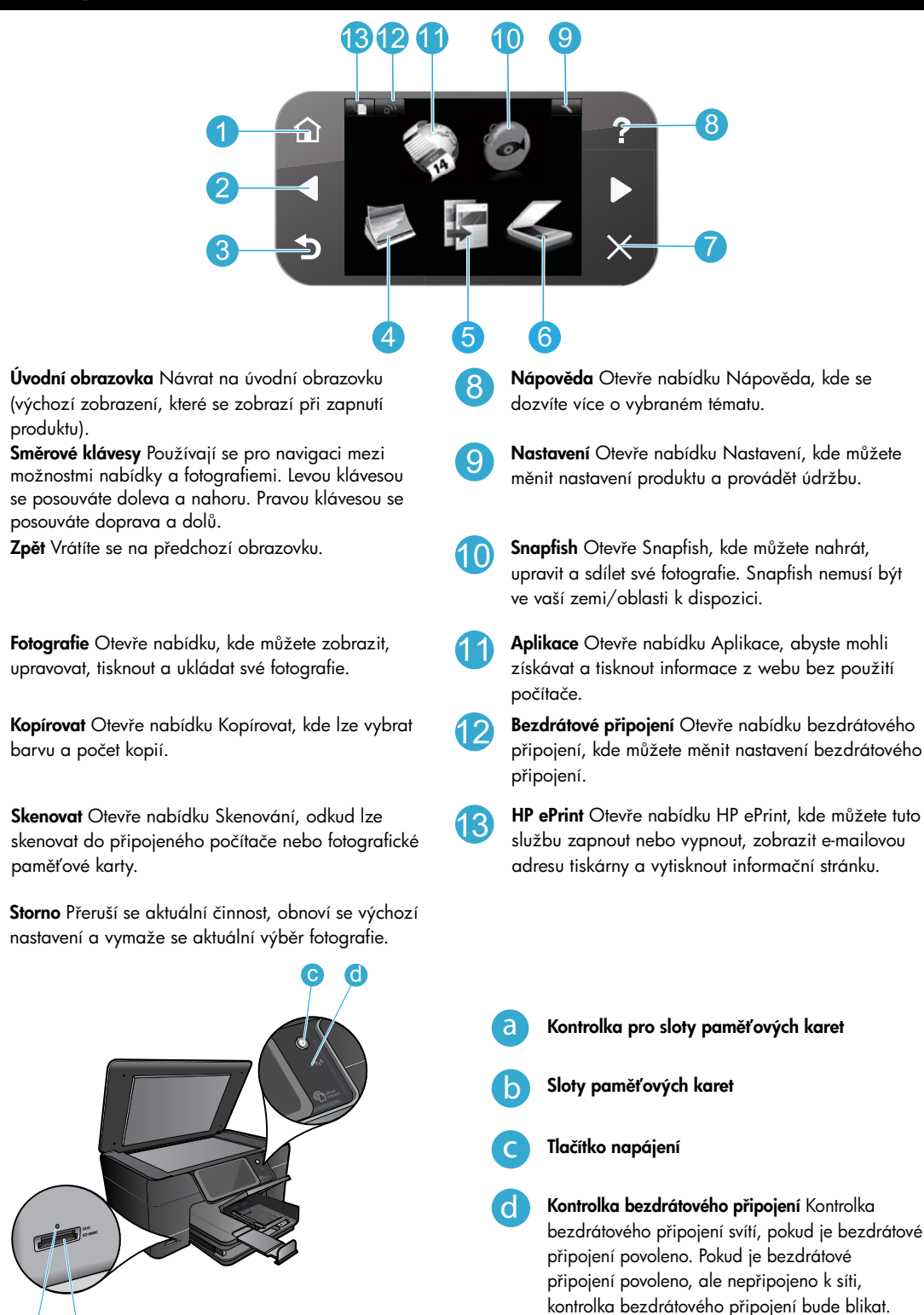

## Funkce a tipy

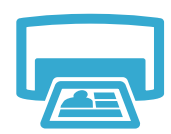

Tisk

- Tiskněte fotografie přímo z paměťové karty v různých formátech a na různé papíry. Pro procházení fotografiemi, automatické zavedení oprav a výběry použijte nabídku **Fotografie** na displeji tiskárny.
- Tiskněte dokumenty a fotografie ze softwarových aplikací na připojeném počítači.
- Při prvním nastavení a použití zařízení HP Photosmart se ujistěte, že instalujete inkoustové kazety dodané se zařízením. Tyto kazety jsou zvlášť určeny pro první použití vaší tiskárny.

Kopírujte barevně nebo černobíle. Nabídku **Kopírovat** na displeji tiskárny použijte pro výběr barvy, aktuálního formátu předlohy nebo přizpůsobení na stránku, nastavení kvality

Vložte jeden list nebo tenkou předlohu do pravého předního rohu skleněné podložky

- Ujistěte se, že máte dostatek inkoustu. Odhadované hladiny inkoustu zjistíte tak, že vyberete na displeji tiskárny Nastavení, vyberete položku Nástroje, a poté vyberete Zobrazit odhadované hladiny inkoustu.
- Fotografická nebo fotografická černá kazeta nejsou kompatibilní s touto tiskárnou.

tisku (včetně rychlého úsporného tisku), formátu papíru a počtu kopií.

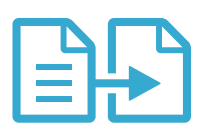

Kopírovat

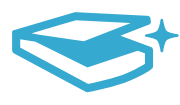

- Skenujte fotografie nebo dokumenty. Na displeji tiskárny použijte nabídku **Skenovat** pro: 1. Vyberte **Skenování do PC, Skenování na kartu** nebo **Dotisk**.
  - Vložte předlohu do pravého předního rohu skleněné podložky potištěnou stranou dolů.
  - Trobino producti de pratorio producti producti produc
- Skenovat
- Pokud skenujete do připojeného PC, skenovací software se spustí a vy můžete provést úpravy a vybrat další možnosti, např. umístění skenovaného souboru.
- Pro nejlepší výsledky skenování udržujte skleněnou plochu a zadní stranu víka v čistotě.
   Skener interpretuje každou skvrnu nebo značku jako součást obrazu.

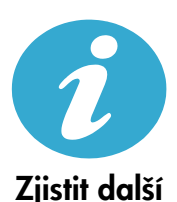

informace

## Další produktové informace lze nalézt v elektronické Nápovědě a souboru Readme, které jsou

Vyhledání dalších informací

potištěnou stranou dolů.

- instalovány spolu se softwarem HP Photosmart.
  V Nápovědě na obrazovce jsou popsány funkce zařízení a pokyny pro řešení potíží. Také obsahuje technické údaje produktu, zákonné poznámky, informace o vlivu na životní
- prostředí, směrnicích a podpoře, navíc odkazy na další online informace na webu. • Soubor Readme obsahuje kontakty na podporu zákazníků HP, požadavky na operační systém
- a poslední aktualizace informací o zařízení. Otevřete CD se softwarem a poté poklepejte na položku ReadMe.chm umístěnou na nejvyšší úrovni struktury CD se softwarem.

Nápovědu na obrazovce zpřístupníte z počítače takto:

- Windows XP, Vista, Win 7: Klepněte na Start > Všechny programy > HP > Photosmart Plus B210 series > Nápověda.
- Mac OS X v10.5 a v10.6: Klepněte na Nápověda > Nápověda Mac. V Prohlížeč nápovědy vyberte Nápověda produktu HP z místní nabídky Nápověda Mac.

# **() ) ) ) ) )**

Informace o shodě a Zákonná upozornění Evropské unie naleznete v Nápovědě na obrazovce. Klepněte na **Dodatek > Technické informace > Prohlášení o předpisech pro bezdrátové sítě > Zákonná upozornění Evropské unie**. Prohlášení o shodě pro tento produkt je k dispozici na následující internetové adrese: <u>www.hp.eu/certificates</u>.

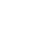

36
# Co je nového? Webové služby

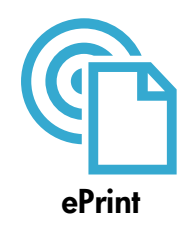

#### Tisk odkudkoli

Bezplatná služba HP ePrint nabízí jednoduchý způsob tisku z el. pošty kdekoliv a kdykoliv. Stačí přeposlat zprávu el. pošty z počítače nebo mobilního zařízení na adresu el. pošty tiskárny a vytiskne se jak text zprávy el. pošty, tak i rozpoznané přílohy.

**Poznámka:** Vaše tiskárna musí mít bezdrátové síťové připojení k Internetu. Pokud používáte USB připojení k počítači, nebudete moci používat služby ePrint.

- Přílohy se mohou vytisknout jinak, než jak vypadají v softwarovém programu, který je vytvořil.
   Závisí to na původních písmech a použitých možnostech rozvržení.
- S touto službou jsou dodávány bezplatné aktualizace. Pro povolení některých funkcí mohou být vyžadovány některé aktualizace.

#### Vaše tiskárna je chráněna

Jako pomoc proti nevyžádaným zprávám el. pošty společnost HP přiřazuje vaší tiskárně náhodnou adresu el. pošty, nikdy tuto adresu nezveřejňuje, a výchozí nastavení je takové, že nikdy neodpovídá žádnému odesílateli. ePrint také nabízí standardní filtrování spamu a převádí přílohy do formátu pouze pro tisk. Tím snižuje nebezpečí virů a jiného škodlivého obsahu.

 Služba ePrint nefiltruje zprávy el. pošty na základě obsahu, takže nemůže zabránit tisku dokumentů s nevhodným obsahem nebo s obsahem chráněným autorskými právy.

#### Jak začít používat ePrint

Abyste mohli používat ePrint, musí být tiskárna připojena k Internetu.

- Stiskněte tlačítko Bezdrátové připojení na ovládacím panelu zařízení HP Photosmart.
- Na displeji tiskárny vyberte nabídku Webové služby. Z tohoto místa můžete službu zapnout nebo vypnout, zobrazit adresu el. pošty tiskárny a vytisknout informační stránku.

#### Tiskněte obsah webu bez počítače

Na displeji tiskárny vyberte ikonu Aplikace pro tisk stránek pro celou rodinu.

- Lokálně používejte aplikaci Quick Forms. Tiskněte kalendáře, poznámkové a grafické dokumenty, nebo dokonce hlavolamy.
- Vaše tiskárna musí mít bezdrátové síťové připojení k Internetu. Pokud používáte USB připojení k počítači, nebudete moci používat služby Aplikace.
- Přidejte více Aplikací z webu. Tiskněte Sudoku, pohlednice, výtvory a více!
- S touto službou jsou dodávány bezplatné aktualizace. Pro povolení některých funkcí mohou být vyžadovány některé aktualizace

#### Použití webové stránky HP ePrintCenter

Použijte bezplatné webové stránky HP ePrintCenter pro nastavení zvýšeného zabezpečení pro ePrint. Určete, které adresy el. pošty mohou posílat zprávy vaší tiskárně, získejte více Aplikací a přístup k bezplatným službám.

Více informací a podmínky použití naleznete na webových stránkách ePrintCenter. www.hp.com/go/ePrintCenter.

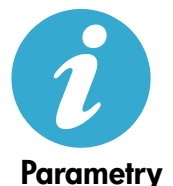

ePrintCenter

#### Technické údaje napájení

Poznámka: Tiskárnu používejte pouze s napájecím adaptérem od společnosti HP.

- Adaptér napájení: 0957-2280
- Vstupní napětí: Střídavé 100 až 240 V (+/- 10 %)
- Vstupní kmitočet: 50-60 Hz (+/- 3 Hz)
- Spotřeba energie: průměrně 24 W

#### Použití inkoustu

V procesu tisku jsou tiskové kazety používány různými způsoby, včetně:

- Inicializace, která připraví tiskárnu a kazety k tisku.
- Servis tiskové hlavy, který udrží tiskové trysky čisté, aby mohl inkoust protékat.

V tiskové kazetě také po jejím použití zůstává zbytkový inkoust. Další informace získáte na: <u>www.hp.com/go/inkusage</u>.

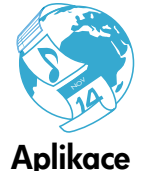

### Instalace a použití tiskárny v síti

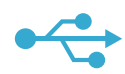

### USB na bezdrátové

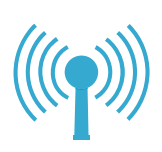

#### Změna z připojení USB na bezdrátové připojení k síti

Pokud jste původně nastavili tiskárnu pomocí USB připojení k tiskárně, můžete přepnout připojení na bezdrátovou síť následujícími kroky.

#### Windows

#### Postup změny z připojení USB na bezdrátové:

- Na ovládacím panelu tiskárny HP Photosmart stiskněte tlačítko Bezdrátové připojení a zobrazte na displeji tiskárny nabídku Bezdrátového připojení.
- Na displeji vyberte Průvodce nastavením bezdrátového připojení.
- 3. Připojte tiskárnu podle pokynů Průvodce nastavením bezdrátového připojení.
- Chcete-li přidat tiskárnu, klepněte na Start
   Všechny programy > HP > Photosmart
   Plus B210 series > Připojit novou tiskárnu.
- 5. Vyberte možnost připojení Síť.
- Ze seznamu vyberte HP Photosmart a postupujte podle pokynů zobrazených na obrazovce.
- Po dokončení budete mít ve složce ikony USB a síťového připojení tiskárny. Můžete se rozhodnout ponechat nebo vymazat ikonu USB připojení tiskárny.

#### Mac

#### Postup změny z připojení USB na bezdrátové:

- Na ovládacím panelu tiskárny HP Photosmart stiskněte tlačítko Bezdrátové připojení a zobrazte na displeji tiskárny nabídku Bezdrátového připojení.
- 2. Na displeji vyberte **Průvodce** nastavením bezdrátového připojení.
- Připojte tiskárnu podle pokynů Průvodce nastavením bezdrátového připojení.
- Chcete-li přidat tiskárnu, přejděte na Předvolby systému, vyberte Tisk a Fax a poté klepněte na tlačítko + na levé straně seznamu tiskáren. V seznamu vyberte název tiskárny.

#### Pokud není vaše tiskárna rozpoznána v průběhu instalace softwaru...

### Řešení potíží při nastavení bezdrátového připojení tiskárny Zkontrolujte, zda je tiskárna připojena k síti

Spusťte **Test bezdrátové sítě**, abyste zkontrolovali, že je tiskárna připojena k síti. Postup: 1. Na ovládacím panelu tiskárny HP Photosmart stiskněte tlačítko **Bezdrátové připojení** 

- a zobrazte na displeji tiskárny nabídku **Bezdrátového připojení**.
- 2. Na displeji vyberte Spustit test bezdrátové sítě.
- 3. Automaticky se vytiskne protokol Testu bezdrátové sítě. Přečtěte si protokol:
  - Zkontrolujte horní část protokolu, zda v průběhu testu nedošlo k nějakému selhání.
  - Prohlédněte si Diagnostics Summary (Souhrn diagnostiky) pro všechny provedené testy, zda proběhly v pořádku.
  - V Configuration Summary (Přehled konfigurace) vyhledejte název sítě (SSID), pro kterou je právě vaše tiskárna konfigurována, plus adresy MAC a IP.

#### Pokud tiskárna není připojena k síti:

- Stisknutím tlačítka Bezdrátové připojení otevřete nabídku Bezdrátové připojení na displeji tiskárny. Vyberte Průvodce nastavením bezdrátového připojení na displeji.
- 2. Postupujte podle pokynů na obrazovce.

Další pomoc při nastavení bezdrátového připojení naleznete na webových stránkách Wireless Printing Center: <u>www.hp.com/go/wirelessprinting</u>

## Řešení potíží s připojením

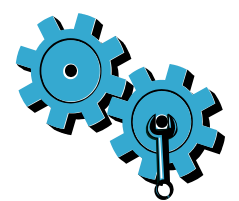

Abyste zkontrolovali diagnostické informace a informace o konfiguraci, spusťte **Test bezdrátové** sítě. Postup:

- Na ovládacím panelu tiskárny HP Photosmart stiskněte tlačítko Bezdrátové připojení a zobrazte na displeji tiskárny nabídku Bezdrátového připojení.
- 2. Na displeji vyberte Spustit test bezdrátové sítě.
- 3. Automaticky se vytiskne protokol Testu bezdrátové sítě.

#### Možná jste vybrali nesprávnou síť nebo nesprávně zadali název sítě (SSID).

Zkontrolujte tato nastavení a ujistěte se, že jsou správná.

#### Možná jste zadali chybně heslo bezdrátového připojení (heslo WPA nebo klíč WEP).

- Pokud na síti používáte šifrování, musíte zadat klíč. Tyto klíče rozlišují malá a velké písmena a musíte je zadat přesně. Tato nastavení mohou být automaticky vyhledána v průběhu instalace softwaru.
- Pokud při instalaci není automaticky nalezeno jméno sítě (SSID) nebo WEP/WPA klíč, a ještě je neznáte, stáhněte si nástroj Network Diagnostic Utility, který vám může pomoci je nalézt.
- Nástroj Network Diagnostic Utility funguje na počítačích s operačními systémy Windows XP SP3, Vista, nebo Windows 7. Počítač také musí být bezdrátově připojen k síti. Nástroj Network Diagnostic Utility stáhněte z adresy: <u>www.hp.com/go/wirelessprinting</u>.

#### Možná dochází k potížím se směrovačem.

• Zkuste restartovať počítač i směrovač vypnutím a zapnutím napájení. Poté je znovu zapněte.

#### Váš počítač možná není připojen k síti.

Ujistěte se, že je počítač připojen ke stejné síti jako zařízení HP Photosmart.

#### Váš počítač může být připojen k síti VPN (Virtual Private Network).

 Dočasně deaktivujte síť VPN a teprve poté pokračujte v instalaci. Připojení k síti VPN je něco podobného jako připojení k jiné síti. Pro přístup k tiskárně v domácí síti se budete muset odpojit od VPN.

#### Komunikaci může blokovat bezpečnostní software.

- Bezpečnostní software (brána firewall, antivirové programy, antispyware), který je
  nainstalován na vašem počítači, může blokovat komunikaci mezi tiskárnou a počítačem.
  Nástroj pro diagnostiku HP se automaticky spustí během instalace a může poskytnout
  zprávy o tom, co může být blokováno bránou firewall. Zkuste dočasně vypnout bránu
  firewall, antivirové a antispywarové programy, abyste viděli, zda lze úspěšně dokončit
  instalaci. Další podporu získáte na: www.hp.com/go/wirelessprinting, odkud můžete
  stáhnout nástroj Network Diagnostic Utility a spustit jej. Po dokončení instalace znovu
  aktivujte bezpečnostní software.
- Nastavte váš software brány firewall tak, aby umožnil komunikaci na portu UDP 427 (Windows).

#### Po instalaci softwaru

Tiskárna byla úspěšně nainstalována, ale máte potíže s tiskem:

- Vypněte směrovač, tiskárnu a počítač. Poté zapněte směrovač, tiskárnu a počítač v tomto pořadí.
- Pokud vypnutí a zapnutí nevyřeší potíže, spusťte nástroj Nástroj pro diagnostik sítě (Windows):
  - Přejděte na adresu: <u>www.hp.com/go/wirelessprinting</u>, odkud můžete stáhnout nástroj Network Diagnostic Utility a spustit jej.

| Produkt HP                                                                                     | Trvání omezené záruky                                                                                                    |
|------------------------------------------------------------------------------------------------|----------------------------------------------------------------------------------------------------|
| Média se softwarem                                                                             | 90 dní                                                                                                    |
| Tiskárna                                                                                       | 1 rok                                                                                                    |
| Tiskové nebo inkoustové kazety                                                                 | Do spotřebování inkoustu HP nebo data "ukončení záruční<br>Ihúty, vytištěného na kazetě, přičemž platí událost, která<br>nastane dříve. Tato záruka sa nevztahuje na inkoustové<br>produkty značky HP, které byly znovu naplněny, přepracovány,<br>renovovány, nesprávně používány nebo neodborně otevřeny. |
| Tiskové hlavy (týká se pouze výrobků s tiskovými<br>hlavami, které mohou měnit sami zákazníci) | 1 rok                                                                                                    |
| Příslušenství                                                                                  | 1 rok (není-li uvedeno jinak)                                                                                                    |

#### A. Rozsah omezené záruky

- Společnost Hewleti-Packard (HP) poskytuje koncovým uživatelům záruku na výše uvedené produkty HP na závady materiálu nebo provedení po výše uvedenou dobu trvání (doba trvání záruky začíná datem nákupu zákazníkem).
- 2. U softwarových produktů se omezená záruka společnosti HP vztahuje pouze na selhání při provádění programových funkcí. Společnost HP nezaručuje nepřerušenou ani bezchybnou činnost žádného z produktu.
- Omezená záruka společnosti HP se vztahuje pouze na závady vzniklé při běžném používání výrobku a nevztahuje se na žádné další problémy, včetně těch, které vzniknou:
  - a nesprávnou údržbou nebo úpravou,
  - b. softwarem, médii, součástmi nebo materiály neposkytnutými či nepodporovanými společností HP,
  - c. provozem mimo rámec specifikací produktu,
  - d neoprávněnými úpravami nebo nesprávným použitím.
- 4. Použití doplněné kazety nebo kazety jiných výrobců u tiskáren HP nemá vliv na záruku poskytnutou zákazníkovi ani na dohodnutý servis. Pokud však k selhání nebo poškození tiskárny dojde v důsledku použití kazety jiného výrobce nebo doplněné či prošlé kazety, bude společnost HP za čas a materiál nutný k opravě příslušného selhání nebo poškození účtovat standardní poplatky.
- Bude-li společnost HP v záruční době vyrozuměna o závadách produktu, na který se vztahuje záruka, provede společnost HP na základě vlastního uvážení výměnu nebo opravu takového produktu.
- 6. V případě, že společnost HP nebude schopna vadný produkt, na který se vzťahuje záruka, v přiměřené době od nahlášení závady opravit nebo vyměnit, bude zákazníkovi vyplaceno odškodné ve výši prodejní ceny.
- 7. Společnost HP není povinna opravit, vyměnit ani vyplatit odškodné, pokud zákazník nevrátí vadný produkt.
- Jakýkoli vyměněný produkt může být nový nebo ve stavu odpovídajícím novému produktu, za předpokladu, že jeho funkčnost bude přinejmenším stejná jako funkčnost nahrazeného produktu.
- 9. Produkty HP mohou obsahovat repasované části, součásti či materiály funkčně srovnatelné s novými.
- 10. Omezená záruka společnosti HP platí ve všech zemích/oblastech, kde společnost HP daný produkt produkt produkt produkt produkt produkt produkt produkt produkt produkt produkt produkt produkt produkt produkt distribuuje společnost HP nebo autorizovaný dovozce.
- B. Omezení záruky
  - V ROZSAHU POVOLENÉM MÍSTNÍMI ZÁKONY SPOLEČNOST HPANI JEJÍ DODAVATELÉ NEPOSKYTUJÍ ŽÁDNÉ JINÉ ZÁRUKY NEBO PODMÍNKY JAKÉHOKOLI DRUHU, AŤ UŽ VÝSLOVNÉ NEBO IMPLIKOVANÉ, NEBO PODMÍNKY OBCHODOVATELNOSTI, USPOKOJIVÉ KVALITY NEBO POUŽITELNOSTI PRO DANÝ ÚČEL.
- C. Omezení odpovědnosti
  - V rozsahu povoleném místními zákony jsou nároky uvedené v tomto prohlášení o záruce jedinými a výlučnými nároky zákazníka.
  - 2. V ROZSAHU POVOLENÉM MÍSTNÍMI ZÁKONY, KROMĚ POVINNOSTÍ ZVLÁŠTĚ UVEDENÝCH V PROHLÁŠENÍ O ZÁRUCE, SPOLEČNOST HP ANI JEJÍ DODAVATELÉ NEZODPOVÍDAJÍ ZA PŘÍMÉ, NEPŘÍMÉ, ZVLÁŠTNÍ, NÁHODNÉ ANI JINÉ ŠKODY, AŤ JDE O SOUČÁST SMLOUVY, PORUŠENÍ OBČANSKÉHO PRÁVA NEBO JINÝCH PRÁVNÍCH NOREM, BEZ OHLEDU NA TO, ZDA BYLA SPOLEČNOST HP NA MOŽNOSTI VZNIKU TAKOVÝCHTO ŠKOD UPOZORNĚNA.
- D. Místní zákony
  - Tato záruka poskytuje zákazníkovi přesně stanovená zákonná práva. Zákazníkům mohou příslušet i jiná práva, která se liší v různých státech USA, v různých provinciích Kanady a v různých zemích/oblastech světa.
  - 2. Pokud je toto prohlášení o záruce v rozporu s místními zákony, je třeba ho považovat za upravené do té míry, aby bylo s příslušnými místními zákony v souladu. Na základě takovýchto místních zákonů se zákazníka nemusejí týkat některá prohlášení a omezení uvedená v tomto prohlášení o záruce. Některé státy v USA a vlády v jiných zemích (včetně provincií v Kanadě) například mohou:
    - a. předem vyloučit prohlášení a omezení uvedená v tomto prohlášení o záruce, která by omezila zákonná práva zákazníka (například ve Velké Británii),
    - b. jinak omezit možnost výrobce uplatniť takováto prohlášení nebo omezení,
    - udělit zákazníkovi další záruční práva, určovat trvání předpokládaných záruk, které výrobce nemůže odmítnout, nebo povolit omezení doby trvání předpokládané záruky.
  - 3. ZÁRUČNÍ PODMÍNKY OBSÁŽENÉ V TOMTO USTANOVÉNÍ, S VÝJIMKOU ZÁKONNĚ POVOLENÉHO ROZSAHU, NEVYLUČUJÍ, NEOMEZUJÍ, ANI NEUPRAVUJÍ, ALE DOPLŇUJÍ ZÁVAZNÁ ZÁKONEM STANOVENÁ PRÁVA PLATNÁ PRO PRODEJ PRODUKTŮ ZÁKAZNÍKOVI.

#### Informace o omezené záruce HP

Vážený zákazníku,

v příloze jsou uvedeny názvy a adresy společností skupiny HP, které poskytují omezenou záruku HP (záruku výrobců) ve Vaší zemi.

Pokud máte na základě konkrétní kupní smlouvy vůči prodávajícímu práva ze zákona přesahující záruku vyznačenou výrobcem, pak tato práva nejsou uvedenou zárukou výrobce dotčena.

Česká republika: HEWLETT-PACKARD s.r.o., Vyskočilova 1/1410, 140 21 Praha 4

### HP PHOTOSMART PLUS e-ALL-IN-ONE B210 series beállítás első lépései

#### Tartalom

Beállítás – hibaelhárítás Isererkedés a HP Photosmart készülékkel Nyomtatási, másolási, beolvasási jellenzők és tippe Újdonságok? Webszolgáltatások Hálózati nyomtató beállítása és használat

Ellenőrizze a doboz tartalmát

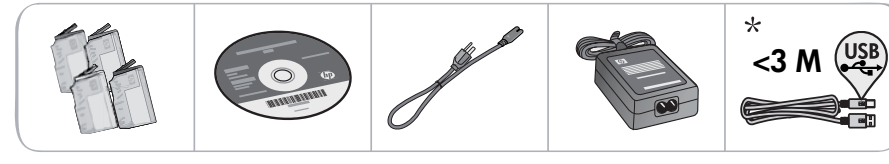

\* Nem minden modell esetén tartozék

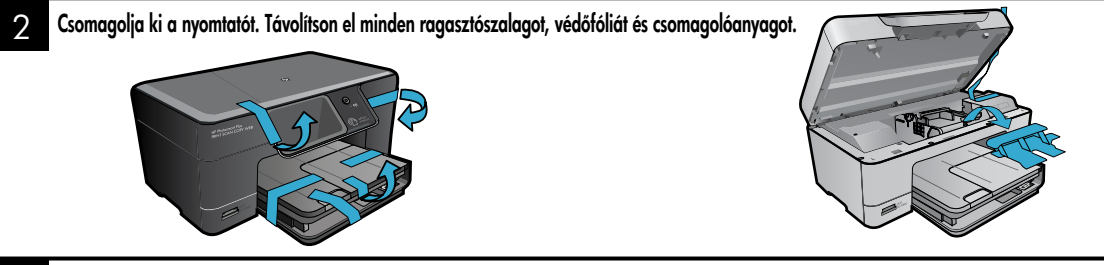

#### Csatlakoztassa a kábeleket, és kapcsolja be a készüléket

Ne csatlakoztassa az USB-kábelt, ameddig erre a szoftver utasítást nem ad. (Csak Windows®)

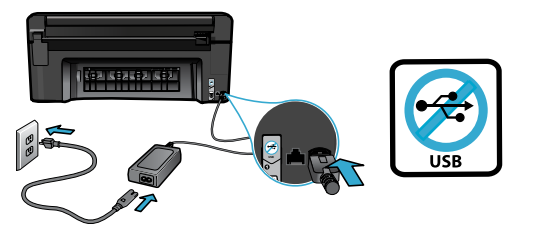

Csatlakoztassa a tápkábelt és a tápegységet.

#### Kövesse a telepítő varázslót

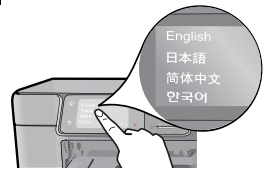

Mindenképpen kövesse a készülék kijelzőjének utasításait, amely végigvezeti a HP Photosmart üzembe helyezésén és csatlakoztatásán, többek között a patronok behelyezésén és a vezeték nélküli kapcsolat beállításán.

CD- vagy DVD-meghajtóval nem rendelkező számítógép esetén a szoftver letöltéséhez és telepítéséhez keresse fel a <u>www.hp.com/support</u> webhelyet.

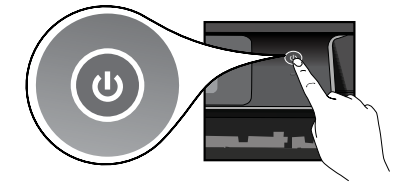

A 🕘 gomb megnyomásával kapcsolja be a HP Photosmart készüléket.

#### Opcionális védett hozzáférésű WiFi (WPS)

Ez a HP Photosmart készülék támogatja a védett hozzáférésű WiFi- (WPS-) 🌒 technológiát, amellyel egyszerűen, egyetlen gombnyomással állítható be a vezeték nélküli kapcsolat.

- Ha a telepítés során a kijelzőn a védett hozzáférésű • WiFi- (WPS-) eljárásra vonatkozó üzenet jelenik meg, és az útválasztó támogatja ezt a technológiát, nyomja meg az útválasztó WPS gombját. A nyomtató vezeték nélküli jelzőfénye világítani kezd, ha a kapcsolódás sikeres.
- Egyéb esetben kövesse a nyomtató kijelzőjén megjelenő telepítő varázsló lépéseit egy eltérő vezeték nélküli beállítási módszerrel való csatlakozáshoz.

#### Regisztrálja HP Photosmart készülékét

Gyorsabban kaphat szolgáltatási és támogatási értesítéseket, ha regisztrálja készülékét a www.register.hp.com webhelyen.

# Beállítás – hibaelhárítás

#### Ha a HP Photosmart készülék nem kapcsol be...

- 1. Ellenőrizze a tápkábelt.
  - Ellenőrizze, hogy a tápkábel megfelelően csatlakozik-e a nyomtatóhoz és a hálózati adapterhez. Ha a tápkábel működik, a tápegységen világít a jelzőfény.
  - Ha hosszabbítót használ, ellenőrizze, hogy a hosszabbító be van-e kapcsolva. A nyomtatót közvetlenül a fali csatlakozóhoz is csatlakoztathatja.
  - Győződjön meg arról, hogy a fali csatlakozó működik-e. Csatlakoztasson egy olyan készüléket, amelyről tudja, hogy működik, és ellenőrizze, hogy kap-e tápellátást. Ha nem, elképzelhető, hogy a fali csatlakozóval van probléma.
  - Ha kapcsolható fali csatlakozóhoz csatlakoztatta a nyomtatót, ellenőrizze, hogy a fali csatlakozó be van-e kapcsolva.
- Ügyeljen arra, hogy ne nyomja meg túl gyorsan a <sup>(1)</sup> gombot. A gombot csak egyszer nyomja meg. Eltarthat néhány percig, amíg a nyomtató bekapcsol, ezért a <sup>(1)</sup> gomb többszöri megnyomása esetén előfordulhat, hogy kikapcsolja a nyomtatót.
- 4. Ha a fenti lépések elvégzését követően a probléma továbbra is fennáll, annak megoldásához lépjen kapcsolatba a HP ügyfélszolgálatával. Látogasson el ide: <u>www.hp.com/support</u>.

#### Windows

Győződjön meg arról, hogy a HP Photosmart készülék van-e alapértelmezett nyomtatóként beállítva, és nincs kapcsolat nélküli módban. Ennek lépései:

- A Windows tálcán kattintson a **Start** gombra.
- Ezután kattintson a Vezérlőpult elemre.
- Ezután nyissa meg a következőt:
  - Eszközök és nyomtatók (Windows 7)
  - Nyomtatók (Vista)
  - Nyomtatók és faxok (XP)

Keresse meg a nyomtatót, és ellenőrizze, hogy a mellette található kör be van-e jelölve. Ha nincs, a jobb gombbal kattintson a nyomtató ikonjára, és válassza a **Beállítás alapértelmezett nyomtatóként** menüpontot.

Annak ellenőrzéséhez, hogy a nyomtató nincs-e kapcsolat nélküli módban, kattintson a jobb gombbal a nyomtató ikonjára, és győződjön meg arról, hogy az **Offline nyomtatás** és a **Nyomtatás felfüggesztése** jelölőnégyzetek **nincsenek** bejelölve.

#### Ha még így sem tud nyomtatni, vagy ha a Windows szoftver telepítése meghiúsult:

- Távolítsa el a CD-lemezt a számítógép meghajtójából, majd válassza le a nyomtatót a számítógépről.
- 2. Indítsa újra a számítógépet.
- Ideiglenesen tiltson le valamennyi működő tűzfal- és víruskereső szoftvert.
- Helyezze a nyomtatószoftver CD-lemezét a számítógép CD-meghajtójába, majd a nyomtató szoftverének telepítéséhez kövesse a képernyőn megjelenő utasításokat. Ne csatlakoztassa az USB-kábelt, amíg fel nem kérik rá.
- A telepítése befejeztével indítsa újra a számítógépet és minden letiltott vagy bezárt biztonsági szoftvert.

#### Mac

#### Ha továbbra sem tud nyomtatni, távolítsa el, majd telepítse újra a szoftvert.

Az eltávolító alkalmazás minden olyan HP szoftverösszetevőt eltávolít, amely kimondottan ezen HP Photosmart készülékhez tartozik. Nem távolít el olyan összetevőket, amelyeket más nyomtatók vagy programok is használnak.

#### A szoftver eltávolítása:

- 1. Válassza le a nyomtatót a számítógépről.
- Nyissa meg az Applications: Hewlett-Packard (Alkalmazások: Hewlett-Packard).
- Kattintson duplán a HP Uninstaller lehetőségre. Kövesse a képernyőn megjelenő utasításokat.

#### A szoftver telepítése:

- Helyezze a CD-t a számítógép CDmeghajtójába.
- Az asztalon nyissa meg a CD mappáját, és kattintson duplán a HP Installer lehetőségre.
- Kövesse a képernyőn megjelenő utasításokat.

Ha nem tud

nvomtatni...

## Ismerkedés a HP Photosmart készülékkel

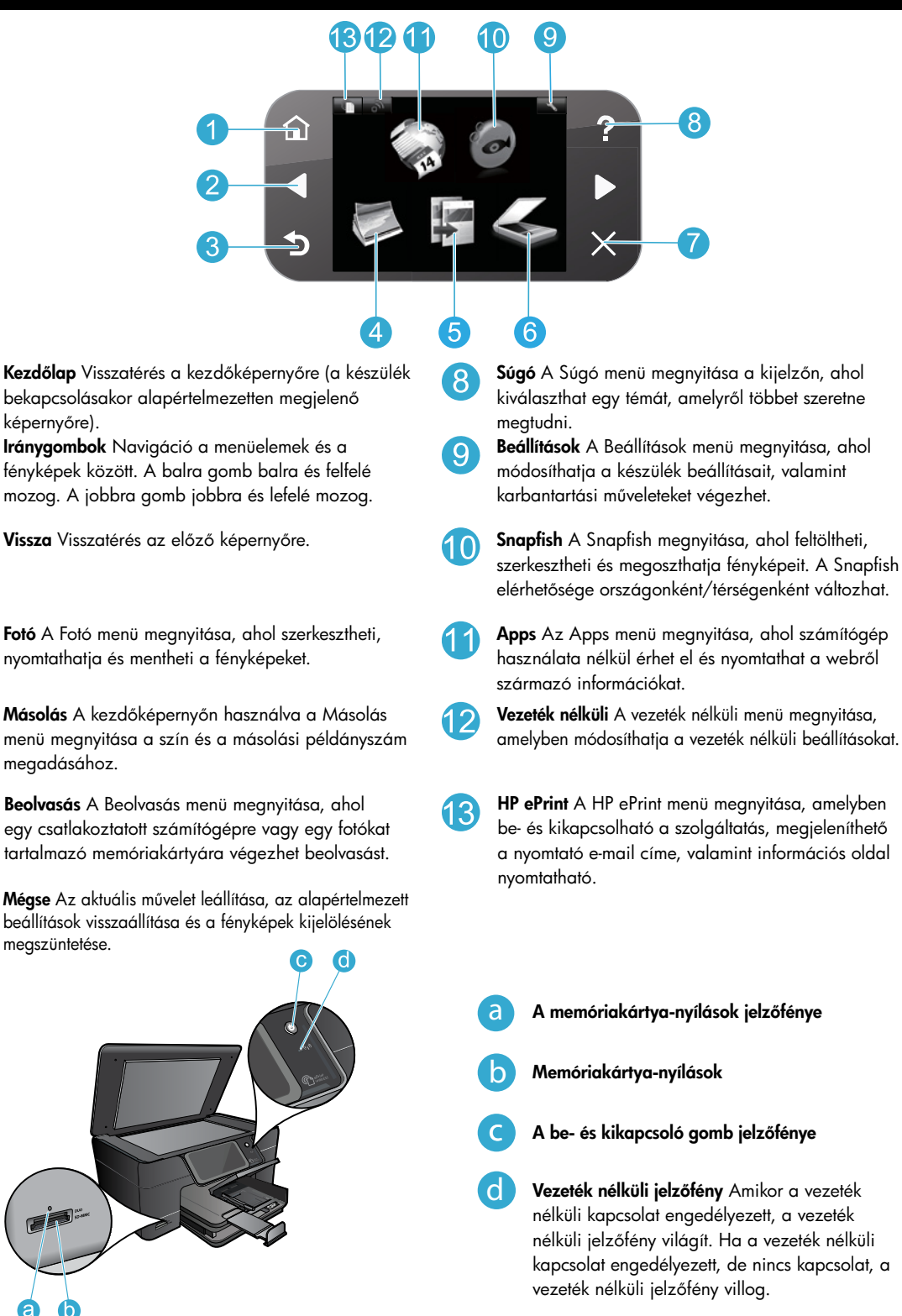

6

# Szolgáltatások és tippek

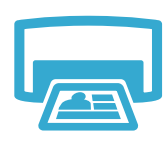

Nyomtatás

- Fotók közvetlen nyomtatása memóriakártyáról különböző méretekben és papírokra. A nyomtató kijelzőjének Fotó menüjét fotók böngészésére, automatikus javítások alkalmazására, valamint fotók kijelölésére használhatja.
- Nyomtasson dokumentumokat vagy fényképeket a csatlakoztatott számítógép szoftveralkalmazásaiból.
- A HP Photosmart első üzembe helyezésekor feltétlenül a készülékhez mellékelt tintapatronokat helyezze be. Ezek a patronok kimondottan a nyomtató első használatához készültek.
- Ellenőrizze, hogy elegendő tinta áll-e rendelkezésre. A becsült tintaszintek ellenőrzéséhez válassza a nyomtató kijelzőjének Beállítások pontját, majd válassza az Eszközök elemet, végül pedig a Becsült tintaszintek megjelenítése lehetőséget.
- A Fotó és Fotófekete patronok nem kompatibilisek ezzel a nyomtatóval.

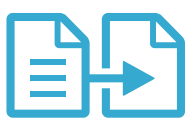

Másolás

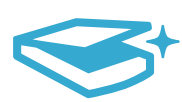

- Színes és fekete-fehér másolatokat is készíthet. A nyomtató Másolás menüjének használatával meghatározható színes másolás, az eredeti méretben vagy mérethez illesztett módon történő másolás, a papírméret és a példányszám.
- Helyezze az egyoldalas vagy vékony eredetiket a nyomtatott oldalukkal lefelé az üveg jobb elülső sarkához.
- Fényképeket vagy dokumentumokat olvashat be. A nyomtató kijelzőjének Lapolvasás menüjét a következőkre használhatja:
  - 1. Válassza a Beolvasás PC-re, Beolvas: kártya vagy az Újranyomás lehetőséget.
  - 2. Helyezze az eredeti példányt a nyomtatott oldalával lefelé az üvegre a jobb első sarokhoz igazítva.
  - 3. Válasszon egy beolvasási parancsikont: Fénykép fájlba, Fénykép e-mailbe vagy PDF-dokumentum.
- Ha egy csatlakoztatott számítógépre olvas be, megjelenik a beolvasó szoftver, amelyben módosításokat végezhet, és megadhat egyéb beállításokat, például a beolvasás célfájljának helyét.
- Az igazán jó minőségű beolvasás érdekében tartsa tisztán az üveget és a dokumentumfedél hátulját. A lapolvasó minden észlelt piszkot és foltot a kép részeként értelmez.

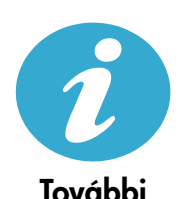

információk

**() () ()** 

#### További információk

A készülékre vonatkozó további információk a HP Photosmart szoftverrel együtt telepített, a képernyőn megjelenő súgóban és az Olvass el! fájlban találhatók.

- A képernyőn megjelenő súgó a készülék szolgáltatásainak használatára és a hibaelhárításra vonatkozó utasításokat tartalmaz. Tartalmazza emellett a készülék műszaki adatait, a jogi nyilatkozatokat, a környezetvédelmi, hatósági és támogatási információkat, valamint a weben elérhető további információkra mutató hivatkozásokat.
- Az Olvass el! fájl tartalmazza a HP ügyfélszolgálatának elérhetőségeit, az operációs rendszerrel kapcsolatos követelményeket és a termékinformációk legutóbbi változatait. Nyissa meg a szoftver CD-lemezének mappáját az asztalon, majd kattintson duplán a szoftver CD legfelső szintjén található ReadMe.chm fájlra.

A súgó elérése a számítógépen:

- Windows XP, Vista, Win 7: Kattintson a Start > Programok > HP > Photosmart Plus B210 series > Súgó elemekre.
- Mac OS X v10.5 és v10.6: Kattintson a Súgó > Mac súgó elemekre. A Súgó megnyitása területén válassza a HP terméksúgó lehetőséget a Mac súgó előugró menüből.

Az Európai Unióra vonatkozó hatósági nyilatkozat és a megfelelőségi információk eléréséhez nyissa meg a képernyőn megjelenő súgót, és kattintson a **Függelék** > **Műszaki információk** > **Vezeték nélküli készülékekre vonatkozó hatósági nyilatkozatok** > **Európai Unióra vonatkozó hatósági nyilatkozat** lehetőségre. A készülékre vonatkozó megfelelőségi nyilatkozat a következő webhelyen érhető el: <u>www.hp.eu/certificates</u>.

Lapolvasás

# Újdonságok? Webszolgáltatások

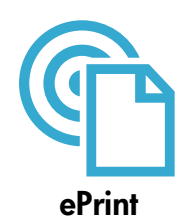

#### Nyomtatás bárhonnan

A HP ingyenes ePrint szolgáltatásával egyszerűen nyomtathat e-maileket – bárhol és bármikor. Csak továbbítson egy e-mailt a nyomtató e-mail címére számítógépéről vagy mobil eszközéről, és a készülék mind az e-mail üzenetet, mind a felismert mellékleteket kinyomtatja.

**Megjegyzés:** A nyomtatónak vezeték nélküli kapcsolattal kell az internethez csatlakoznia. Az ePrint szolgáltatást USB-kapcsolattal csatlakozó nyomtató esetében nem használhatja.

- A mellékletek nyomtatási képe eltérhet attól, ahogyan a létrehozáshoz használt szoftverben megjelentek – ez az eredeti betűtípusok és elrendezési beállítások függvénye.
- A szolgáltatáshoz ingyenes termékfrissítések járnak. Egyes frissítésekre szükség lehet bizonyos szolgáltatások használatához.

#### A nyomtató védett

A kéretlen e-mailek megelőzése érdekében a HP véletlenszerű e-mail címet rendel a nyomtatóhoz, sosem teszi közzé ezt a címet, és alapértelmezésben egyetlen küldőnek sem válaszol. Az ePrint emellett az iparágban szabványos levélszemétszűrést alkalmaz, és az e-maileket, valamint azok mellékleteit csak nyomtatható formátumúra konvertálja a vírusok vagy más káros tartalmak fenyegetésének csökkentéséhez.

 Ugyanakkor az ePrint szolgáltatás nem szűri az e-maileket azok tartalma alapján, így nem akadályozhatja meg a kifogásolható tartalmú vagy a szerzői jogvédelem alá eső anyagok nyomtatását.

Magyar

#### Az ePrint használatának első lépései

Az ePrint használatához a nyomtatót egy hálózathoz és az internethez kell csatlakoztatnia.

- Nyomja meg a **Vezeték nélküli** gombot a HP Photosmart vezérlőpaneljén.
- Válassza a Webszolgáltatások menüt a nyomtató kijelzőjén. Itt be- és kikapcsolhatja a szolgáltatást, megjelenítheti a nyomtató e-mail címét, és információs oldalt is nyomtathat.

#### Nyomtatás a webről – számítógép nélkül

Válassza az Apps ikont a nyomtató kijelzőjén a család minden tagja számára érdekes oldalak nyomtatásához.

- Használja helyben a Gyors űrlapok alkalmazást. Naptárakat, jegyzetfüzeteket és vonalas papírokat – vagy akár rejtvényeket is nyomtathat.
- A nyomtatónak vezeték nélküli kapcsolattal kell az internethez csatlakoznia. Az alkalmazásokat USB-kapcsolattal csatlakozó nyomtató esetében nem használhatja.
- A webről további alkalmazásokat adhat hozzá. Sudoku rejtvényeket, kártyákat, hajtogatós játékokat – és sok mást is nyomtathat!
- A szolgáltatáshoz ingyenes termékfrissítések járnak. Egyes frissítésekre szükség lehet bizonyos szolgáltatások használatához.

#### A HP ePrintCenter webhely használata

A HP ingyenes ePrintCenter webhelyén megadhatja az ePrint szolgáltatás emelt szintű biztonsági beállításait, meghatározhatja, hogy mely e-mail címekről érkezhet e-mail a nyomtatóra, további alkalmazásokat szerezhet be, valamint egyéb ingyenes szolgáltatásokhoz férhet hozzá.

Az ePrintCenter webhelyen további információkhoz juthat, és megismerheti az egyes szolgáltatásokra vonatkozó licencszerződéseket is: <u>www.hp.com/go/ePrintCenter</u>.

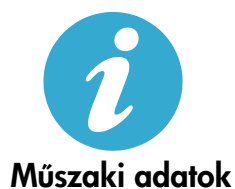

#### Tápellátási adatok

Megjegyzés: A nyomtatót csak a HP által mellékelt váltóáramú tápegységgel használja.

- Váltóáramú tápegység: 0957-2280
- Bemenő feszültség: 100–240 V-os váltóáram (+/- 10 %)
- Bemeneti frekvencia: 50–60 Hz (+/- 3 Hz)
- Áramfogyasztás: 24 W átlagosan

#### Tintahasználat

A patronokban található tintát a nyomtató többféle módon is használja a nyomtatási folyamatban, többek között a következő esetekben:

Az inicializálási eljárás során, amely előkészíti a nyomtatót és a patronokat a nyomtatásra.

A nyomtatófej karbantartása során, amely tisztán tartja a fúvókákat, valamint biztosítja a tinta egyenletes áramlását.
 Használatot követően a patronban mindig marad némi tinta. További tudnivalók: <u>www.hp.com/go/inkusage</u>.

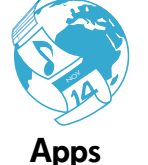

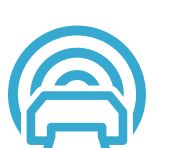

ePrintCenter

## Hálózati nyomtató beállítása és használata

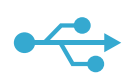

### USB-ről vezeték nélkülire

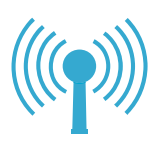

#### Váltás USB-csatlakozásról vezeték nélküli hálózati csatlakozásra

Ha kezdetben a nyomtatót USB-kapcsolattal csatlakoztatta a számítógéphez, a következő lépéseket követve vezeték nélküli kapcsolatra válthat.

#### Windows

#### USB-ről vezeték nélküli kapcsolatra váltáshoz:

- A HP Photosmart vezérlőpaneljén nyomja meg a Vezeték nélküli gombot a Vezeték nélküli menünek a nyomtató kijelzőjén való megjelenítéséhez.
- Válassza a Vezeték nélküli beállítás varázsló lehetőséget a kijelzőn.
- Kövesse a Vezeték nélküli beállítás varázsló lépéseit a nyomtató csatlakoztatásához.
- Nyomtató hozzáadásához kattintson a Start > Minden program > HP > Photosmart Plus B210 series > Új nyomtató csatlakoztatása lehetőségre.
- 5. Válassza a Hálózat csatlakozási lehetőséget.
- Válassza ki a HP Photosmart eszközt a listából, és kövesse a képernyőn megjelenő utasításokat.
- Amikor elkészült, mind az USB-s, mind a hálózati nyomtatóhoz tartozó ikonok láthatók lesznek a nyomtató mappájában. Az USB-nyomtató ikonját törölheti vagy meg is tarthatja.

#### Mac

#### USB-ről vezeték nélküli kapcsolatra váltáshoz:

- A HP Photosmart vezérlőpaneljén nyomja meg a Vezeték nélküli gombot a Vezeték nélküli menü a nyomtató kijelzőjén való megjelenítéséhez.
- Válassza a Vezeték nélküli beállítás varázsló lehetőséget a kijelzőn.
- Kövesse a Vezeték nélküli beállítás varázsló lépéseit a nyomtató csatlakoztatásához.
- 4. A nyomtató hozzáadásához nyissa meg a **Rendszerbeállítások** területet, válassza a **Nyomtatás és fax** lehetőséget, majd kattintson a nyomtatók listájának alján, a bal oldalon található + gombra. Válassza ki a nyomtatót a listából.

#### Ha a nyomtató nem található a szoftver telepítése során...

### Vezeték nélküli nyomtatóbeállítások – hibaelhárítás

#### Ellenőrizze, hogy a számítógép csatlakozik-e a hálózathoz

Futtassa le a **Vezeték nélküli hálózati teszt** eszközt annak ellenőrzéséhez, hogy a nyomtató csatlakozik-e a hálózathoz. Ennek lépései:

- A HP Photosmart vezérlőpaneljén nyomja meg a Vezeték nélküli gombot a Vezeték nélküli menü a nyomtató kijelzőjén való megjelenítéséhez.
- 2. Válassza a Vezeték nélküli hálózati teszt futtatása lehetőséget a kijelzőn.
- Az eszköz automatikusan kinyomtatja a Vezeték nélküli hálózati teszt jelentést. Tekintse át a jelentést:
  - Tekintse meg a jelentés elején, hogy voltak-e sikertelen műveletek a teszt során.
  - Tekintse meg a Diagnosztikai összesítőt az összes elvégzett tesztre vonatkozó információkért. Itt láthatja azt is, hogy a nyomtató sikeresen teljesített-e a teszteken.
  - Tekintse át a Konfigurációs összesítőt a nyomtató jelenlegi kapcsolata esetében konfigurált hálózati név (SSID), hardvercím (MAC) és IP-cím kiderítéséhez.

#### Ha a nyomtató nem csatlakozik a hálózathoz:

- Nyomja meg a Vezeték nélküli gombot a Vezeték nélküli menü a nyomtató kijelzőjén való megjelenítéséhez. Válassza a Vezeték nélküli beállítás varázsló lehetőséget a kijelzőn
- 2. Kövesse a képernyőn megjelenő utasításokat.

A vezeték nélküli kapcsolat beállítására vonatkozó további segítségért látogasson el a Wireless Printing Center webhelyre: <u>www.hp.com/go/wirelessprinting</u>

# Kapcsolatproblémák javítása

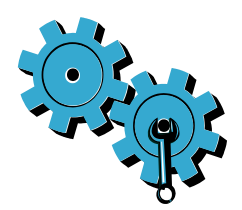

Futtassa le a **Vezeték nélküli hálózati teszt** eszközt a diagnosztikai és konfigurációs információk ellenőrzéséhez. Ennek lépései:

- A HP Photosmart vezérlőpaneljén nyomja meg a Vezeték nélküli gombot a Vezeték nélküli menü a nyomtató kijelzőjén való megjelenítéséhez.
- 2. Válassza a Vezeték nélküli hálózati teszt futtatása lehetőséget a kijelzőn.
- 3. Az eszköz automatikusan kinyomtatja a Vezeték nélküli hálózati teszt jelentést.

#### Lehetséges, hogy nem megfelelő hálózatot választott, vagy hibásan írta be a hálózat nevét (SSID).

• Ellenőrizze ezen beállítások helyességét.

# Előfordulhat, hogy nem megfelelően adta meg a vezeték nélküli jelszót (WPA-jelszót vagy WEP-kulcsot).

- Ha titkosítást használ a hálózaton, meg kell adnia egy kulcsot. A kulcsok megkülönböztetik a kis- és nagybetűket, így a beírásuk során figyeljen oda. Előfordulhat, hogy a rendszer automatikusan észleli ezeket a beállításokat a szoftver telepítése során.
- Ha a hálózat neve (SSID) vagy a WPA-jelszó/WEP-kulcs nem található meg automatikusan a telepítés során, és ha még nem ismeri ezeket az adatokat, letöltheti a hálózati diagnosztikai segédeszközt, amely segíthet azok kiderítésében.
- A hálózati diagnosztikai segédeszköz a Windows XP SP3, Vista vagy Windows 7 rendszereket futtató számítógépeken használható. A használt számítógépnek emellett vezeték nélkül kell a hálózathoz csatlakoznia. A hálózati diagnosztikai segédeszköz letöltéséhez látogassa meg a következő címet: <u>www.hp.com/go/wirelessprinting</u>.

#### Lehetséges, hogy probléma van az útválasztóval.

 Próbálja meg újraindítani a nyomtatót és az útválasztót. Ehhez kapcsolja ki mindkét eszközt, majd ismét kapcsolja be őket.

#### Előfordulhat, hogy a számítógép nincs a hálózathoz csatlakoztatva.

 Győződjön meg arról, hogy a számítógép ugyanahhoz a hálózathoz csatlakozik-e, mint a HP Photosmart készülék.

#### Lehetséges, hogy a számítógép egy virtuális hálózathoz (VPN-hez) csatlakozik.

 A telepítés folytatása előtt átmenetileg bontsa a VPN-kapcsolatot. Amikor VPN-hez csatlakozik, az olyan, mintha egy másik hálózatra csatlakozna. A nyomtató az otthoni hálózaton való eléréséhez bontania kell a VPN-kapcsolatot.

#### Lehetséges, hogy egy biztonsági szoftver blokkolja a kommunikációt.

- A számítógépre telepített biztonsági szoftverek (tűzfal- víruskereső vagy kémprogramelhárító alkalmazások) blokkolhatják a kommunikációt a készülék és a számítógép között. Egy HP diagnosztikai segédeszköz automatikusan fut a telepítés közben, és üzeneteket biztosít a tűzfal által esetleg blokkolt alkalmazásokról. Próbálja meg ideiglenesen kikapcsolni a tűzfal-, víruskereső és kémprogram-elhárító alkalmazásokat a telepítés sikeres befejezéséhez. További támogatásért látogassa meg a következő címet: <u>www.hp.com/go/wirelessprinting</u>. Itt töltse le a hálózati diagnosztikai segédeszközt, majd futtassa le. A telepítés után ajánlott ismét engedélyeznie a biztonsági alkalmazásokat.
- Konfigurálja a tűzfalat, hogy az engedélyezze a 427-es UDP-porton keresztül folytatott kommunikációt.

#### A szoftver telepítése után

Ha a nyomtató telepítése sikerült, de problémái akadnak a nyomtatás során:

- Kapcsolja ki az útválasztót, a nyomtatót és a számítógépet. Ezután kapcsolja be az útválasztót, a nyomtatót és a számítógépet – ebben a sorrendben.
- Ha a ki- és bekapcsolás nem oldja meg a problémát, futtassa le a hálózati diagnosztikai segédeszközt (Windows):
  - Látogasson el a következő címre: <u>www.hp.com/go/wirelessprinting</u>. Itt töltse le a hálózati diagnosztikai segédeszközt, majd futtassa le.

| HP termék                                                                                 | Korlátozott jótállás időtartama                                                                                                    |
|-------------------------------------------------------------------------------------------|----------------------------------------------------------------------------------------------------|
| Szoftver média                                                                            | 90 nap                                                                                                    |
| Nyomtató                                                                                  | 1 év                                                                                                    |
| Nyomtató- vagy tintapatronok                                                              | A HP tinta kifogyása illetve a patronra nyomtatott "jótállás vége"<br>dátum bekövetkezése közül a korábbi időpontig terjed. Ez a<br>jótállás nem vonatkozik az újratöltött, újrakészített, felfrissített,<br>hibásan használt és hamisított HP-tintatermékekre. |
| Nyomtatófejek (csak a felhasználó által cserélhető<br>nyomtatófejű termékekre vonatkozik) | 1 év                                                                                                    |
| Tartozékok                                                                                | 1 év ha nincs másképp szabályozya                                                                                                    |

A. A korlátozott jótállási kötelezettség terjedelme

- 1. A Hewlett-Packard cég (HP) garantálja a végfelhasználónak, hogy az előzőekben meghatározott HP-termékek anyaga és kivitelezése hibátlan marad a fent megadott időtartamon belül, amely időtartam a beszerzés dátumával veszi kezdetét.
- 2. Szoftverek esetében a HP által vállalt jótállás korlátozott, az csak a programutasítások végrehajtásának hibáira terjed ki. A HP nem garantálja a termékek megszakítás nélküli vagy hibamentes működését.
- A HP korlátozott jótállása csak a termék rendeltetésszerű, előírások szerinti használata során jelentkező meghibásodásokra érvényes, nem vonatkozik semmilyen egyéb problémára, melyek többek között az alábbiak következményeként lépnek fel:

  - a. Helytelen karbantartás vagy módosítás;
    b. A HP által nem javasolt, illetve nem támogatott szoftver, médja, alkatrész vagy tartozék használata;
  - A termékjellemzőkben megadott paraméterektől eltérően történő üzemeltetés; C
- C. A ternekjelenizokoen megadout parameterekto leteroen torteno uzentetes, d. Engedély nélküli módosítás vagy helytelen használat. A HP nyomtatói esetében a nem a HP-tól származó patronok vagy újratöltött patronok használata nem befolyásolja sem a felhasználóval szemben vállatl jótállást, sem az ügyféllel megkötött HP támogatási szerződést. Ha azonban a nyomtató meghibásodása a nem a HP-tól származó, illetve az újratöltött patron vagy lejárt szavatosságú tintapatron 4 használatának tulajdonítható, a HP az adott hiba vagy sérülés javításáért a mindenkori munkadíjat és anyagköltséget felszámítja.
- 5. Ha a HP a vonatkozó jótállási időn belül értesül a jótállása alá tartozó bármely termék meghibásodásáról, a terméket saját belátása szerint megjavítja vagy kicseréli. Há a javítást vagy a cserét a HP a meghibásodásról szóló értesítés megérkezését követően ésszerű időn belül nem tudjá elvégezni, a HP-jótállás hatálya alá tartozó hibás termék vételárát visszafizeti a vásárlónak.
- 6. A HP nincs javításra, cserére vagy visszafizetésre kötelezve mindaddig, amíg az ügyfél a hibás terméket vissza nem küldi a HP-nek.
- 7. Bármely cseretermék lehet új vagy újszerű is, amennyiben működőképessége legalább azonos a kicserélt termék működőképességével.
- 8. A HP-termékek tartalmazhatnak olyan felújított alkatrészeket, összetevőket vagy anyagokat, amelyek az újjal azonos teljesítményt nyújtanak.
- O A HP korlátozott jótállásról szóló nyilatkozata minden olyan országban érvényes, ahol a hatálya alá tartozó HP-terméket maga a HP forgalmazza. Kiegészítő garanciális szolgáltatásokra (például helyszíni szervizelésre) vonatkozó szerződéseket bármely hivatalos HP szerviz köthet azokban az országokban, ahol a felsorolt HP-termékek forgalmazását a HP vagy egy hivatalos importőr végzi.
- B. A jótállás korlátozásai
  - A HELYI JOGSZABÁLYOK KERETEIN BELÜL SEM A HP, SEM KÜLSŐ SZÁLLÍTÓI NEM VÁLLALNAK EGYÉB KIFEJEZETT VAGY BELEÉRTETT JÓTÁLLÁST ÉS FELTÉTELT, ÉS VISSZAUTASÍTJÁK AZ ELADHATÓSÁGRA, A KIELÉGÍTŐ MINŐSÉGRE, VALAMINT A SPECIÁLIS CÉLOKRA VALÓ ALKALMASSÁGRA VONATKOZÓ BELEÉRTETT JÓTÁLLÁSOKAT ÉS FELTÉTELEKET.
- C. A felelősség korlátozásai
  - A helyi jogszabályok keretein belül a jelen jótállási nyilatkozatban biztosított jogorvoslati lehetőségek a vásárló
  - A helyi jogszabaryok kerelem betala jeteri jotanasi nyilatkozatidan biztostati nelecisegek a vasano kizárólagos jogorvoslati lehetőségei.
     A HELYI JOGSZABÁLYOK KERETEIN BELÜL A JELEN NYILATKOZATBAN MEGJELÖLT KÖTELEZETTSÉGEK KIVÉTELÉVEL A HP ÉS KÜLSŐ SZÁLLÍTÓI SEMMILYEN KÖRÜLMENYEK KÖZÖTT NEM FELELNEK A KÖZVETLEN, KÖZVETETT, KÜLÖNLEGES VAGY VÉLETLENSZERŰ KÁROKÉRT SEM JÓTÁLLÁS, SEM SZERZŐDÉS ESETÉN, MÉG AKKOR SEM, HA A VÁSÁRLÓT ELŐZETESEN NEM TÁJÉKOZTATTÁK EZEN KÁROK BEKÖVETKEZÉSÉNEK LEHETŐSÉGÉRŐL.
- D. Helyi jogszabályok
  - 1. É nyilatkozát alapján az ügyfél az őt megillető jogokkal élhet. Az ügyfél ettől eltérő jogokkal is rendelkezhet, amelyek az Amerikai Egyesült Államokban államonként, Kanadában tartományonként, a világban pedig országonként változhatnak.
  - 2. Amennyiben ezen jótállási nyilatkozat egyes részei ellentmondanak a helyi jogszabályoknak, a jótállási nyilatkozatot úgy kell értelmezni, hogy az ellentmondás megszűnjön. Ez esetben a nyilatkozat bizonyos kizárásai és korlátozásai nem alkalmazhatók az ügyfélre. Például az Amerikai Egyesült Államok néhány állama, valamint az Amerikai Egyesült Államok területén kívül egyes kormányok (beleértve a kanadai tartományokat is)
    - a. eleve megakadályozhátják, hogy a jelen jótállási nyilatkozat kizárásai és korlátozásai korlátozzák a vásárló törvényes jogait (például az Egyesült Királyságban);
    - b. más módon korlátozhatják a gyártó kizárásokra és korlátozásokra vonatkozó lehetőségeit; vagy
    - c. az ügyfélnek további jótállási jogokat biztosíthatnak, meghatározhatják a beleértett jótállás időtartamát, amelyet a
  - gyártó nem utasíthat el, vagy elzárkózhatnak a beleérteti jótállás időtartam-korlátozásának engedélyezésétől. 3. A JELEN NYILATKOZATBAN BENNFOGLALT JÓTÁLLÁSI FELTÉTELEK, A TÖRVÉNY ÁLTAL ENGEDÉLYEZETT MÉRTEK KIVÉTELÉVEL, NEM ZÁRJÁK KI, NEM KORLÁTOZZÁK, ÉS NEM MÓDOSITJÁK A HP TERMÉK ELADÁSÁRA VONATKOZÓ KÖTELEZŐ, TÖRVÉNY ÁLTAL SZABÁLYOZOTT JOGOKAT, HANEM AZOK KIEGÉSZÍTÉSEKÉNT ÉRTELMEZENDŐK.

#### HP korlátozott jótállási tájékoztatója

#### Kedves Vásárló!

Ön csatolva megtalálja azon HP vállalatok nevét és címét, amelyek az egyes országokban biztosítják a HP mint gyártó által vállalt korlátozott jótállást.

A HP korlátozott jótállásán túlmenően, Önt a HP terméket Önnek értékesítő kereskedővel szemben megilletik a helyi kötelezően alkalmazandó és eltérést nem engedő jogszabályok által biztosított szavatossági és jótállási jogok. Az Ön kötelezően alkalmazandó és eltérést nem engedő jogszabályban biztosított jogait a HP korlátozott jótállási nyilatkozata nem korlátozza.

Hungary: Hewlett-Packard Magyarország Kft., 1117 Budapest, Neumann J. u. 1.

# HP PHOTOSMART PLUS e-ALL-IN-ONE B210 series

Verificați conținutul cutiei

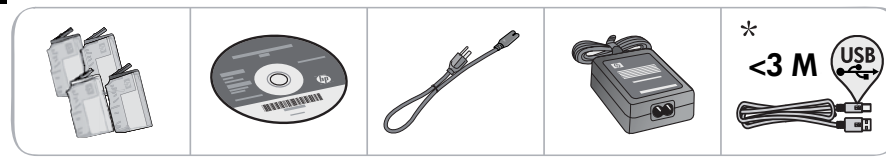

\* Nu este inclus la toate modelele

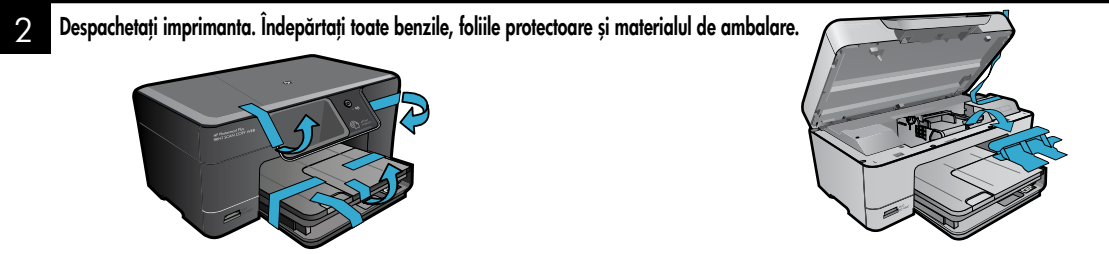

#### Conectați și porniți imprimanta

Nu conectați cablul USB decât dacă vi se solicită de către software! (numai pentru Windows®)

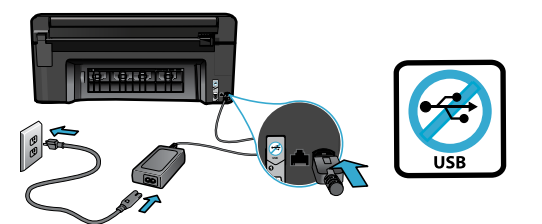

Conectați cablul de alimentare și adaptorul.

#### 4 Utilizați Expertul pentru configurare

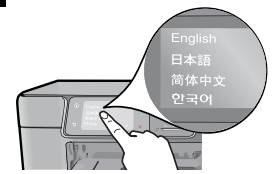

Asigurați-vă că urmați instrucțiunile de pe afișajul produsului care vă ghidează prin procesul de configurare și conectare a echipamentului HP Photosmart, inclusiv introducerea cartușelor și configurarea unei conexiuni la rețea fără fir. Pentru computerele fără unitate de CD/DVD, vizitați <u>www.hp.com/support</u> pentru a descărca și instala software-ul.

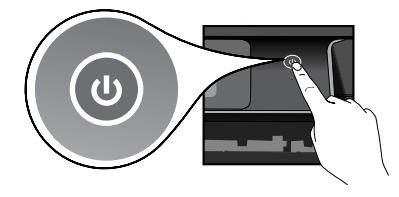

Apăsați 🕲 pentru a porni imprimanta HP Photosmart.

#### Instalare protejată WiFi (WPS) opțională

Acest echipament HP Photosmart acceptă instalarea protejată WiFi (WPS) () pentru configurarea simplă fără fir cu ajutorul unui singur buton.

- În timpul configurării, dacă pe afişaj vi se solicită instalarea protejată WiFi (WPS) și routerul dvs. acceptă această metodă, apăsați pe butonul WPS de pe router. LED-ul rețelei fără fir de pe imprimantă se va aprinde în cazul în care conectarea s-a efectuat cu succes.
- Alternativ, utilizați Expertul de configurare de pe afișajul imprimantei pentru conectare printr-o altă metodă de configurare a rețelei fără fir.

#### Înregistrați-vă imprimanta HP Photosmart

Obțineți alerte de service și asistență mai rapide prin înregistrare la <u>www.register.hp.com</u>.

### Depanarea instalării

#### Dacă HP Photosmart nu pornește...

- 1. Verificați cablul de alimentare.
  - Verificați cablul de alimentare dacă este conectat ferm, atât la imprimantă, cât și la adaptorul de alimentare. În cazul în care cablul de alimentare este funcțional, se aprinde un LED de pe sursa de alimentare.
  - Dacă utilizați un prelungitor, asigurați-vă că acesta este alimentat. Sau cuplați imprimanta direct la o priză electrică.
  - Verificați priza electrică pentru a vă asigura că funcționează. Pentru a vedea dacă priza funcționează, conectați un dispozitiv despre care știți sigur că funcționează. Dacă nici acesta nu funcționează, înseamnă că priza are probleme.
  - Dacă ați conectat imprimanta la o priză cu comutator, asigurați-vă că priza este pornită.
- Opriți imprimanta și apoi deconectați cablul de alimentare. Conectați la loc cablul de alimentare, apoi apăsați butonul <sup>(1)</sup> pentru a porni imprimanta.
- 3. Nu apăsați butonul (<sup>(1)</sup>) prea repede. Apăsați-l o singură dată. Pot trece câteva minute până la pornirea imprimantei, astfel încât o nouă apăsare pe butonul <sup>(1)</sup>) poate opri imprimanta.
- Dacă ați efectuat toți paşii de mai sus şi problema persistă, contactați asistența HP pentru service. Accesați <u>www.hp.com/support.</u>

#### Dacă nu puteți imprima...

### Windows

Asigurați-vă că imprimanta dvs. HP Photosmart este setată ca imprimantă implicită și nu este off-line. Pentru aceasta:

- În bara de activități din Windows, faceți clic pe Start (Pornire).
- Apoi faceți clic pe Control Panel (Panou de control).
- Apoi deschideți:
  - Devices and Printers (Dispozitive și imprimante) (Windows 7)
  - Printers (Imprimante) (Vista)
  - Printers and Faxes (Imprimante și faxuri) (XP)

Verificați dacă imprimanta dvs. are alăturat un marcaj de bifare într-un cerc. Dacă nu are marcajul, faceți clic dreapta pe pictograma imprimantei dvs. și alegeți **Set as default printer** (Setare ca imprimantă implicită) din meniu.

Pentru a vă asigura că imprimanta dvs. nu este off-line, faceți clic dreapta pe pictograma ei și asigurați-vă că **Use Printer Offline** (Utilizare imprimantă off-line) și **Pause Printing** (Întrerupere imprimare) **not** (nu) sunt selectate.

#### Dacă tot nu puteți imprima sau dacă instalarea software-ului Windows eșuează:

- 1. Scoateți CD-ul din unitatea de CD a computerului și apoi deconectați imprimanta de la computer.
- 2. Reporniți computerul.
- Dezactivați temporar software-ul paravan de protecție şi închideți toate aplicațiile software antivirus.
- Introduceți CD-ul cu software-ul imprimantei în unitatea de CD a computerului, apoi urmați instrucțiunile de pe ecran pentru a instala software-ul imprimantei. Nu conectați cablul USB până nu vi se solicită acest lucru.
- După terminarea instalării, reporniţi computerul şi toate programele de securitate pe care le-aţi dezactivat sau le-aţi închis.

#### Mac

# Dacă nu puteți imprima, dezinstalați și reinstalați software-ul.

Utilitarul de dezinstalare șterge toate componentele software-ului HP specifice pentru această imprimantă HP Photosmart. Utilitarul de dezinstalare nu șterge componentele care sunt partajate cu alte produse sau programe.

#### Pentru a dezinstala software-ul:

- 1. Deconectați imprimanta de la computer.
- 2. Deschideți folderul Applications (Aplicații): Hewlett-Packard.
- Faceți clic dublu pe HP Uninstaller (Utilitar de dezinstalare HP). Urmați instrucțiunile de pe ecran.

#### Pentru a instala software-ul:

- Introduceți CD-ul în unitatea de CD a computerului.
- Pe desktop, deschideți CD-ul și apoi faceți clic dublu pe HP Installer (Utilitar de instalare HP).
- 3. Urmați instrucțiunile de pe ecran.

## Descoperiți HP Photosmart

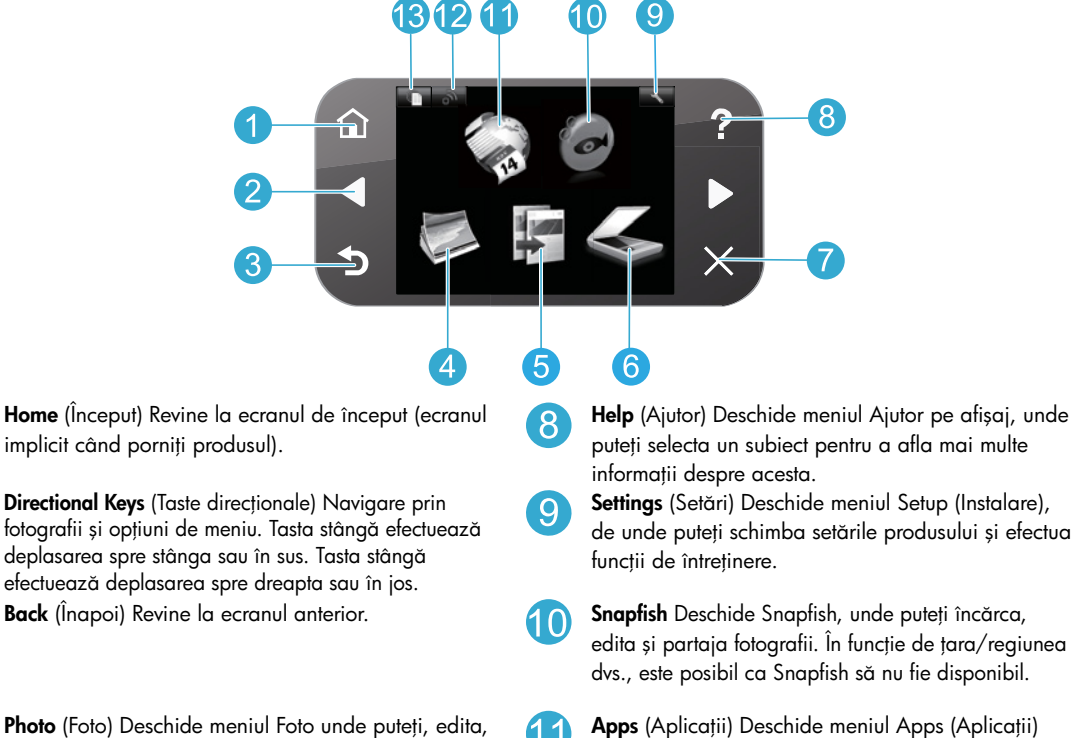

12

13

**Photo** (Foto) Deschide meniul Foto unde puteți, e imprima și salva fotografii.

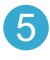

6

**Copy** (Copiere) Deschide meniul Copy (Copiere) pentru a vă permite să alegeți culoarea și numărul de copii.

Scan (Scanare) Deschide meniul Scan (Scanare) pentru a vă permite să scanați pe un computer conectat sau pe un card de memorie cu fotografii.

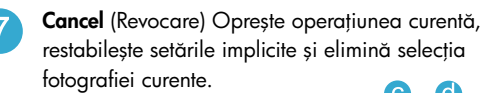

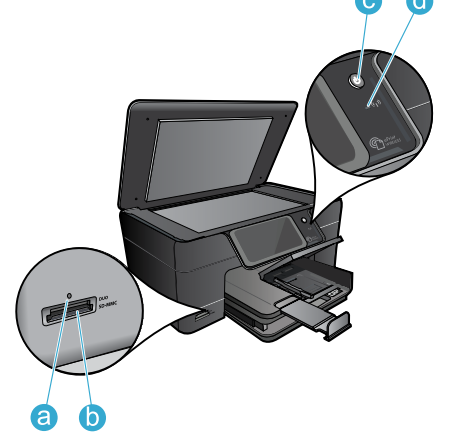

**HP ePrint** Deschide meniul HP ePrint, unde puteți

Wireless Deschide meniul conexiunii fără fir, unde

unde puteți accesa și imprima informații de pe

Web, fără a utiliza un computer.

puteti modifica setările acesteia.

- activa sau dezactiva serviciul, afișa adresa de e-mail a imprimantei și imprima o pagină de informații.
- a LED sloturi carduri de memorie
- Sloturi carduri de memorie
- C

d

Buton pornire/oprire alimentare

LED conexiune fără fir LED-ul conexiunii fără fir este aprins când s-a activat conexiunea fără fir. În cazul în care conexiunea fără fir este activată dar nu s-a realizat conectarea la o rețea, LED-ul conexiunii fără fir va clipi.

## Caracteristici și sugestii

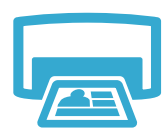

Imprimare

- Imprimați fotografii direct de pe un card de memorie în formate și pe hârtii diferite.
   Utilizați meniul Photo (Foto) de pe afișajul imprimantei pentru a răsfoi fotografiile, pentru a aplica retușuri automate și pentru a efectua selecții.
- Imprimați documente și fotografii din aplicațiile software de pe un computer conectat.
- Când instalați și utilizați imprimanta HP Photosmart pentru prima dată, aveți grijă să instalați cartușele de cerneală livrate împreună cu echipamentul. Aceste cartușe sunt concepute și fabricate special pentru prima utilizare a imprimantei dvs.
- Asigurați-vă că aveți suficientă cerneală. Pentru a verifica nivelurile de cerneală estimate, selectați Settings (Setări) pe afișajul imprimantei, selectați Tools (Instrumente) și apoi selectați Display Estimated Ink Levels (Afișare niveluri de cerneală estimate).
- Cartușele de tip Photo sau Photo Black nu sunt compatibile cu această imprimantă.

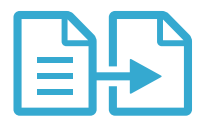

Copiere

Faceți copii alb-negru sau color. Utilizați meniul **Copy** (Copiere) de pe afișajul imprimantei pentru a alege culoarea, formatul real al originalului sau încadrarea în pagină, setarea calității (inclusiv rapid economic), formatul hârtiei și numărul de copii.

Încărcați colile individuale sau originalele subțiri, cu fața imprimată în jos, în colțul frontal-dreapta al sticlei scanerului.

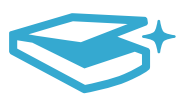

Scanare

- Scanați fotografii sau documente. Utilizați meniul **Scan** (Scanare) pe afișajul imprimantei:
  - 1. Selectați Scan to PC (Scanare pe PC) Scan to Card (Scanare pe card) Reprint (Reluare imprimare).
  - 2. Încărcați originalul cu fața imprimată în jos, în colțul frontal-dreapta al geamului-suport.
  - Selectați comandă rapidă de scanare: Photo to File (Fotografie în fișier) Photo to Email (Fotografie în e-mail) sau PDF Document (Document PDF).
- Dacă scanați pe un computer conectat, software-ul de scanare se va deschide pentru a vă permite să efectuați reglaje și alte selecții, inclusiv locația fișierului scanat.
- Pentru o scanare optimă, mențineți sticla și spatele capacului curate. Scanerul interpretează toate semnele și marcajele pe care le detectează ca parte a imaginii de scanat.

#### Unde se găsesc mai multe informații

Informații suplimentare despre produs pot fi găsite în meniul Help (Ajutor) de pe ecran și în fișierul Readme care sunt instalate împreună cu software-ul pentru HP Photosmart.

- Meniul Help (Ajutor) de pe ecran cuprinde instrucțiuni despre caracteristicile și depanarea produselor. Conține de asemenea specificațiile produsului, notificări cu caracter juridic, reglementări privind mediul și informații de asistență, precum și link-uri către mai multe informații în format electronic aflate pe web.
- Fișierul Readme conține informații de contact pentru asistența HP, cerințe privind sistemul de operare și cele mai recente actualizări la informațiile despre produsul dvs. Deschideți CD-ul cu software pe desktop, apoi faceți clic dublu pe ReadMe.chm aflat la nivelul superior al CD-ului cu software.

Pentru a accesa meniul Help (Ajutor) de pe ecran folosind computerul dvs.:

- Windows XP, Vista, Win 7: Faceți clic pe Start (Pornire) > All Programs (Toate programele) > HP > Photosmart Plus B210 series > Help (Ajutor).
- Mac OS X v10.5 și v10.6: Faceți clic pe Help (Ajutor) > Mac Help (Ajutor Mac). În Help Viewer (Vizualizator Ajutor), selectați HP Product Help (Ajutor produs HP) din meniul pop-up Mac Help (Ajutor Mac).

Pentru a găsi declarația de reglementare a Uniunii Europene și informațiile despre conformitate, accesați meniul Ajutor de pe ecran, faceți clic pe **Appendix** (Anexă) > **Technical information** (Informații tehnice) > **Regulatory wireless statements** (Declarații de reglementare privind conexiunile fără fir) > **European Union Regulatory Notice** (Declarația de reglementare a Uniunii Europene). Declarația de conformitate pentru acest produs este disponibilă la următoarea adresă Web: <u>www.hp.eu/certificates</u>.

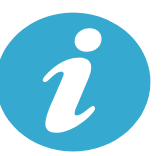

### Obțineți informații suplimentare

# €€€

## Ce este nou? Servicii Web

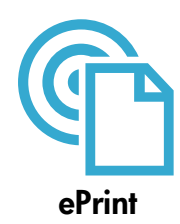

#### Imprimare de oriunde

Serviciul gratuit ePrint de la HP oferă o modalitate simplă de a imprima dintr-un e-mail, oriunde și oricând. Redirecționați de pe computer sau de pe dispozitivul mobil un mesaj de e-mail către adresa de e-mail a imprimantei și se vor imprima atât mesajul de e-mail cât și atașările recunoscute. **Notă:** Imprimanta trebuie să dispună de o conexiune la o rețea fără fir pentru Internet. Nu veți reuși să utilizați ePrint printr-o conexiune USB la computer.

- Ataşările se pot imprima diferit față de modul în care apar în programul software care le-a creat, în funcție de fonturile originale și de opțiunile de aspect utilizate.
- Cu acest serviciu se furnizează actualizări gratuite pentru produse. Unele actualizări pot necesita activarea anumitor funcții.

#### Imprimanta dvs. este protejată

Pentru a preveni mesajele de e-mail neautorizate, HP atribuie în mod aleatoriu o adresă de e-mail imprimatei dvs., adresă care nu se publică niciodată, și, în mod implicit, nu răspunde niciunui expeditor. De asemenea, ePrint oferă un filtru de spam standard și transformă mesajele de e-mail și atașările într-un format numai pentru imprimare, pentru a reduce amenințarea din partea virușilor sau a altor conținuturi dăunătoare.

• Serviciul ePrint nu filtrează mesajele de e-mail pe baza conținutului, deci nu poate preveni imprimarea de materiale ce pot fi contestate sau protejate de drepturi de autor.

#### Modul de lucru cu ePrint

Pentru a utiliza ePrint, este necesar ca imprimanta dvs. să fie conectată la o rețea și la Internet.

- Apăsați pe butonul Wireless (Fără fir) de pe panoul de control al imprimantei HP Photosmart.
- Selectați meniul Web Services (Servicii Web) de pe afișajul imprimantei. Aici puteți activa sau dezactiva serviciul, afișa adresa de e-mail a imprimantei și imprima o pagină de informații.

#### Imprimarea de pe Web fără computer

Selectați pictograma Apps (Aplicații) de pe afișajul imprimantei pentru a imprima pagini pentru întreaga familie.

- Utilizați local aplicația Quick Forms (Formulare rapide). Imprimați pagini de calendar, de blocnotes și de tabele, chiar și jocuri de puzzle.
- Imprimanta trebuie să dispună de o conexiune la o rețea fără fir pentru Internet. Nu veți reuși să utilizați Apps (Aplicații) printr-o conexiune USB la computer.
- Adăugați aplicații de pe Web. Imprimați Sudoku, felicitări, creații și multe altele!
- Cu acest serviciu se furnizează actualizări gratuite pentru produse. Unele actualizări pot necesita activarea anumitor funcții.

#### Utilizați site-ul Web HP ePrintCenter

Conectați-vă gratuit la site-ul Web ePrintCenter de la HP pentru a configura securitate îmbunătățită pentru ePrint, pentru a specifica adresele de e-mail care sunt acceptate să trimită mesaje către imprimanta dvs., pentru a obține mai multe aplicații și pentru a accesa alte servicii gratuite.

 Accesați site-ul Web ePrintCenter pentru informații suplimentare şi termeni şi condiții specifice: <u>www.hp.com/go/ePrintCenter</u>.

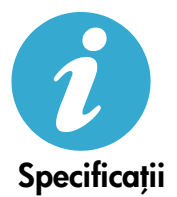

ePrintCenter

2qa

#### Specificații de alimentare

Notă: Această imprimantă nu se va utiliza decât cu adaptorul de alimentare furnizat de HP.

- Adaptor de alimentare: 0957-2280
- Tensiune de intrare: 100 240V c.a. (+/- 10%)
- Frecvență de intrare: 50/60Hz (+/- 3 Hz)
- Putere consumată: 24 W în medie

#### Utilizarea cernelii

În procesul de imprimare, cerneala cartușelor se utilizează în mai multe modalități, incluzând:

- Inițializarea, care pregătește imprimanta și cartușele pentru imprimare.
- Efectuarea de service pentru capul de imprimare, ceea ce face ca duzele de imprimare să rămână curate și fluxul de cerneală să parcurgă duzele fără obstacole.

În plus, o cantitate de cerneală reziduală este lăsată în cartuș după ce acesta este folosit. Pentru informații suplimentare, accesați: <u>www.hp.com/go/inkusage</u>.

Română

## Configurarea și utilizarea imprimantei în rețea

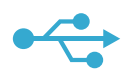

### USB la rețea fără fir

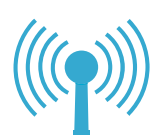

de software...

Pentru a trece de la o conexiune USB la o conexiune de rețea fără fir

Dacă, inițial, ați configurat imprimanta prin conexiune USB la computer, puteți comuta la o conexiune de rețea fără fir urmând acești pași.

#### Windows

#### Pentru a trece de la conexiunea USB la conexiunea fără fir:

- Pe panoul de control a imprimantei HP Photosmart, apăsați pe butonul Wireless (Fără fir) pentru a afişa meniul Wireless (Fără fir) pe afişajul imprimantei.
- Selectați Wireless Setup Wizard (Expert pentru configurare fără fir) pe afişaj.
- 3. Urmați pașii din Expertul pentru configurare fără fir pentru a conecta imprimanta.
- Pentru a adăuga imprimanta, faceți clic pe Start (Pornire) > All Programs (Toate programele) > HP > Photosmart Plus B210 series > Connect a New Printer (Conectare imprimantă nouă).
- 5. Selectați opțiunea de conectare Network (Rețea).
- 6. Selectați imprimanta HP Photosmart în listă și urmați instrucțiunile de pe ecranele afișate.
- Când ați terminat, veți avea ambele pictograme, pentru imprimantă prin USB şi imprimantă în rețea, în folderul imprimantei. Aveți posibilitatea să păstrați sau să ştergeți pictograma imprimantei prin USB.

#### Mac

#### Pentru a trece de la conexiunea USB la conexiunea fără fir:

- Pe panoul de control a imprimantei HP Photosmart, apăsați pe butonul Wireless (Fără fir) pentru a afişa meniul Wireless (Fără fir) pe afişajul imprimantei.
- Selectați Wireless Setup Wizard (Expert pentru configurare fără fir) pe afişaj.
- Urmați pașii din Expertul pentru configurare fără fir pentru a conecta imprimanta.
- Pentru a adăuga imprimanta, mergeți la System Preferences (Preferințe sistem) select Print & Fax (Imprimare şi fax), apoi faceți clic pe butonul + din zona listei Printers (Imprimante), în partea stângă. Selectați imprimanta din listă.

#### Depanare la configurarea unei imprimante în rețea fără fir Asigurați-vă că imprimanta este conectată la rețea

Executați **Wireless Network Test** (Test rețea fără fir) pentru a verifica dacă imprimanta se află în rețea. Pentru aceasta:

- Pe panoul de control a imprimantei HP Photosmart, apăsați pe butonul Wireless (Fără fir) pentru a afișa meniul Wireless (Fără fir) pe afișajul imprimantei.
- 2. Selectați pe afișaj Run Wireless Network Test (Executare test rețea fără fir).
- 3. Se imprimă automat raportul Wireless Network Test (Test rețea fără fir). Analizați raportul:
  - Verificați în partea superioară a raportului dacă au apărut erori în timpul testului.
  - Consultați Diagnostics Summary (Sumar diagnosticare) pentru toate testele efectuate, pentru a vedea dacă imprimanta a trecut cu succes aceste teste.
  - Consultați Configuration Summary (Sumar configurare) pentru a afla numele rețelei (SSID) pentru care imprimanta este actualmente configurată pentru conectare, plus Hardware Address (Adresă hardware) (MAC) și adresă IP.

#### Imprimanta nu este conectată în rețea:

- Apăsați pe butonul Wireless (Fără fir) pentru a deschide meniul Wireless (Fără fir) pe afişajul imprimantei. Selectați Wireless Setup Wizard (Expertul pentru configurare fără fir) pe afişaj.
- 2. Urmați instrucțiunile de pe ecran.

Pentru ajutor suplimentar privind configurarea unei conexiuni fără fir, mergeți la site-ul Wireless Printing Center: www.hp.com/go/wirelessprinting

### Rezolvarea problemelor de conectivitate

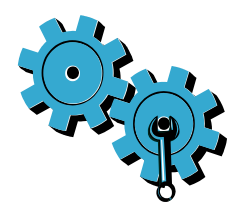

Executați **Wireless Network Test** (Test rețea fără fir) pentru a verifica informațiile despre diagnosticare și configurare. Pentru aceasta:

- Pe panoul de control al imprimantei HP Photosmart, apăsați pe butonul Wireless (Fără fir) pentru a afișa meniul Wireless (Fără fir) pe afișajul imprimantei.
- 2. Selectați pe afișaj Run Wireless Network Test (Executare test rețea fără fir).
- 3. Se imprimă automat raportul Wireless Network Test (Test rețea fără fir).

#### Este posibil să fi ales rețeaua greșită sau să fi tastat incorect numele rețelei (SSID).

Verificați aceste setări pentru a vă asigura că sunt corecte.

# Probabil ați introdus greșit parola pentru rețeaua fără fir (fraza de acces WPA sau cheia WEP).

- Dacă utilizați criptarea pentru rețea, va trebui să introduceți o cheie. Acestea fac diferențierea între litere mari și mici, deci asigurați-vă că le introduceți corect. Aceste setări se pot găsi în mod automat în timpul instalării de software.
- Dacă numele rețelei (SSID) sau fraza de acces WPA/cheia WEP nu se găsesc în mod automat în timpul instalării și încă nu le cunoașteți, puteți descărca Network Diagnostic Utility (Utilitar diagnosticare rețea), pentru a le localiza.
- Network Diagnostic Utility (Utilitar diagnosticare rețea) se execută pe computere cu Windows XP SP3, Vista sau Windows 7. De asemenea, computerul trebuie să fie conectat la rețea fără fir. Pentru a descărca Network Diagnostic Utility (Utilitar diagnosticare rețea), accesați: <u>www.hp.com/go/wirelessprinting</u>.

#### Este posibil să aveți o problemă cu routerul.

Încercați să reporniți imprimanta și routerul oprind alimentarea ambelor. Apoi, porniți-le din nou.

#### Este posibil să nu fie conectat computerul la rețea.

 Asigurați-vă s-a conectat computerul la aceeași rețea la care este conectat echipamentul HP Photosmart.

#### Computerul poate fi conectat la o Rețea Privată Virtuală (VPN).

 Deconectați temporar rețeaua VPN înainte de a continua instalarea. Conectarea la VPN este similară cu conectarea la o altă rețea. Va trebui să deconectați VPN pentru a accesa imprimanta în rețeaua de acasă.

#### Este posibil ca software-ul de securitate să blocheze comunicarea.

- Software-ul de securitate (paravan de protecție, antivirus, antispyware) instalat pe computer
  poate bloca comunicarea dintre imprimantă și computer. Un utilitar de diagnosticare HP se
  execută automat în timpul instalării și poate oferi mesaje despre ceea ce poate fi blocat de
  un paravan de protecție. Încercați să dezactivați temporar aplicațiile paravan de protecție,
  antivirus sau antispyware pentru a vedea dacă puteți termina cu succes instalarea. Pentru
  asistență suplimentară, accesați: www.hp.com/go/wirelessprinting pentru a descărca și
  executa Network Diagnostic Utility (Utilitar diagnosticare rețea). Se recomandă reactivarea
  aplicațiilor de securitate după finalizarea instalării.
- Configurați software-ul paravan de protecție pentru a permite comunicarea prin portul UDP 427 (Windows).

#### După instalarea software-ului

Dacă imprimanta s-a instalat cu succes, dar aveți probleme cu imprimarea:

- Opriți routerul, imprimanta și computerul. Apoi, porniți routerul, imprimanta și computerul în această ordine.
- Dacă prin oprire şi pornire nu se rezolvă problema, executați Network Diagnostic Utility (Utilitar diagnosticare rețea) (Windows):
  - Vizitați: <u>www.hp.com/go/wirelessprinting</u> pentru a descărca și executa Network Diagnostic Utility (Utilitar diagnosticare rețea).

### Declarație de garanție limitată a imprimantei HP

| Produs HP                                                                                                    | Durata garanției limitate                                                                                                    |
|----------------------------------------------------------------------------------------------------|----------------------------------------------------------------------------------------------------|
| Suportul software-ului                                                                                          | 90 de zile                                                                                                    |
| Imprimantă                                                                                                    | 1 an                                                                                                    |
| Cartuşe de imprimare sau cartuşe de cerneală                                                                    | Până la golirea de cerneală HP sau până la data de "sfârșit al<br>garanției" care este imprimată pe cartuş, indiferent care dintre cele<br>două cazuri apare mai întâi. Această garanție nu acoperă<br>produsele cu cerneală HP care au fost reîncărcate, refăcute,<br>remediate, utilizate în mod neadecvat sau care au fost desfăcute. |
| Capete de imprimare (se aplică numai la produsele cu<br>capete de imprimare ce pot fi înlocuite de utilizatori) | 1 an                                                                                                    |
| Accesorii                                                                                                    | 1 an, dacă nu se specifică altfel                                                                                                    |

#### A. Domeniul garanției limitate

- Hewlett-Packard (HP) garantează clientului utilizator final că produsele HP specificate mai sus nu vor prezenta defecte materiale sau de execuţie pe durata specificată mai sus, durată care începe de la data achiziţionării de ătre client.
   Pentru produsele software, garantia limitată HP se aplică numai pentru imposibilitatea de a se executa instructiunile de
- 2. Pentru produsele software, garanția limitata HP se aplica numai pentru imposibilitatea de a se executa instrucțiunil programare. HP nu garantează că funcționarea oricărui produs se va desfăşura fără întreruperi sau fără erori.
- Garanția limitată HP acoperă numai acele defecte care apar în urma utilizării normale a produsului şi nu acoperă oricare alte probleme, inclusiv cele rezultate din:
  - a. Întreținere incorectă sau modificare;
  - b. Software, suporturi, piese de schimb sau componente care nu sunt furnizate sau acceptate de HP;
  - c Funcționare în afara specificațiilor pentru produs;
  - d. Modificare neautorizată sau utilizare necorespunzătoare.
- 4. Pentru imprimantele HP, utilizarea unui cartuş care nu provine de la HP sau a unui cartuş reumplut nu afectează nici garanţia pentru client, nici contractul de asistenţă HP cu clientul. Totuşi, dacă funcţionarea necorespunzătoare sau defectarea imprimantei se datorează utilizării unui cartuş de cerneală care nu provine de la HP, care este reumplut sau care este expirat, HP va tarifa timpul său standard şi materialele necesare pentru repararea imprimantei după acel eşec în funcţionare sau acea defectµree.
- 5. Dacă în timpul perioadei de garanție HP primeşte o notificare despre un defect al oricărui produs care este acoperit de garanția HP, HP va repara sau va înlocui produsul defect, la alegerea făcută de HP.
- 6. Dacă HP nu poate să repare sau să înlocuiască, după caz, un produs defect care este acoperit de garanția HP, HP va restitui prețul de achiziție al produsului, la un interval de timp rezonabil după notificarea defectului.
- 7. HP nu are obligația să repare, să înlocuiască sau să restituie prețul până când clientul nu returnează produsul la HP.
- Oricare produs înlocuitor poate să fie nou sau ca şi nou, cu condiția să aibă o funcționalitate cel puțin egală cu a produsului înlocuit.
- 9. Produsele HP pot să conțină componente sau materiale recondiționate, cu performanțe echivalente cu ale celor noi.
- 10. Declarația de garanție limitată HP este valabilă în toate țările/regiunile în care produsul specificat în garanția HP este distribuit de HP. Contractele pentru servicii suplimentare de garanție, cum ar fi service la sediul clientului, pot fi disponibile de la oricare centru de service HP din țările/regiunile în care produsul este distribuit de HP sau de un importator autorizat.
- B. Limitări ale garanției ÎN LIMITA PERMISĂ DE LEGISLAȚIA LOCALĂ, NICI HP ȘI NICI FURNIZORII SĂI TERȚI NU ASIGURĂ ALTE GARANȚII SAU CLAUZE DE ORICE FEL, EXPLICITE SAU IMPLICITE, LEGATE DE VANDABILITATE, DE CALITATEA SATISFĂCĂTOARE ȘI DE POTRIVIREA CU UN SCOP PARTICULAR.
- C. Limitările răspunderii
  - 1. În limita permisă de legislația locală, remediile din această Declarație de garanție sunt numai ale clientului și sunt exclusive.
  - 2. ÎN LIMITĂ PERMISĂ DE LÉGILE LOCALE, CU EXCEPȚIA OBLIGĂȚIILOR STABILITE SPECIAL MAI DEPARTE ÎN ACEASTĂ DECLARAȚIE DE GARANȚIE, HP SAU FURNIZORII SĂI TERȚI NU VOR FI ÎN NICI UN CAZ RĂSPUNZĂTORI PENTRU DAUNE CU CARACTER DIRECT, INDIRECT, SPECIAL, ACCIDENTAL SAU PE CALE DE CONSECINȚĂ, INDIFERENT DACĂ SOLICITAREA ACESTORA SE BAZEAZĂ PE CONTRACT, PREJUDICIU SAU ORICARE ALTĂ TEORIE LEGALĂ SAU PE FAPTUL CĂ POSIBILITATEA APARIȚIEI UNOR ASTFEL DE DAUNE A FOST ADUSĂ LA CUNOȘTINȚA HP SAU A FURNIZORILOR SĂI.

#### D. Legislația locală

- Această Declarație de garanție îi dă clientului drepturile legale specifice. Clientul poate să aibă şi alte drepturi care diferă de la un stat la altul în Statele Unite, de la o provincie la alta în Canada şi de la o țară la alta în alte părți ale lumii.
- 2. În măsura în care această Declarație de garanție este incompatibilă cu legile locale, această Declarație de garanție se va considera modificată pentru a fi compatibilă cu legile locale. Sub asemenea legi locale, anumite negări şi limitări din această Declarație de garanție este posibil să nu se aplice clientului. De exemplu, în unele state din Statele Unite, precum şi în alte guvernări din afara Statelor Unite (inclusiv provincii din Canada), sunt posibile:
  - Excluderea negărilor şi limitărilor din această Declarație de garanție care limitează drepturile statutare ale unui client (de ex. în Marea Britanie);
  - b. În alte privințe se limitează posibilitatea unui producător de a impune asemenea negări sau limitări; sau
  - c. Acordarea unor drepturi suplimentare clientului, legate de garanţie, precizarea duratei garanţiilor implicite pe care producătorul nu le poate nega sau precizarea limitărilor privind durata garanţiilor implicite.
- 3. TERMENII DIN ACEASTĂ DEČLARAȚIE DE GARANȚIE, ÎN LIMITA PERMISĂ DE LEGE, NU EXCLUD, NU RESTRICȚIONEAZĂ SAU MODIFICĂ, ȘI SUNT SUPLIMENTARI FAȚĂ DE, DREPTURILE STATUTARE OBLIGATORII APLICABILE VÂNZĂRILOR DE PRODUSE HP CĂTRE CLIENȚI.

#### Garanția producătorului HP

#### Stimate Client,

Mai jos am inclus numele și adresa entității HP care este responsabilă cu îndeplinirea obligațiilor aferente Garanției producătorului HP în țara dvs.

Aveți drepturi legale suplimentare împotriva vânzătorului pe baza contractului de achiziție. Aceste drepturi nu sunt afectate de Garanția producătorului HP. Vă rugăm să contactați vânzătorul.

Hewlett-Packard Romănia SRL Bd. Lascăr Catargiu nr. 47-53, Europe House Business Center, Et 3, Sector 1, București

# HP PHOTOSMART PLUS e-ALL-IN-ONE B210 series

#### Vnútri...

Riešenie problémov s inštaláciou 58 Informácie o tlačiarni HP Photosmart 59 Tlač, kopírovanie a skenovanie – funkcie a tipy 60 Čo je nové? Webové služby 61 Inštalácia a používanie sieťovej tlačiarne 62

1

Skontrolujte obsah škatule

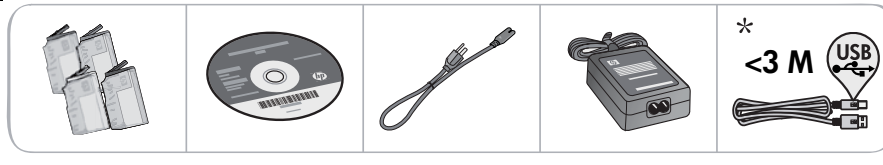

\* Nedodáva sa so všetkými modelmi

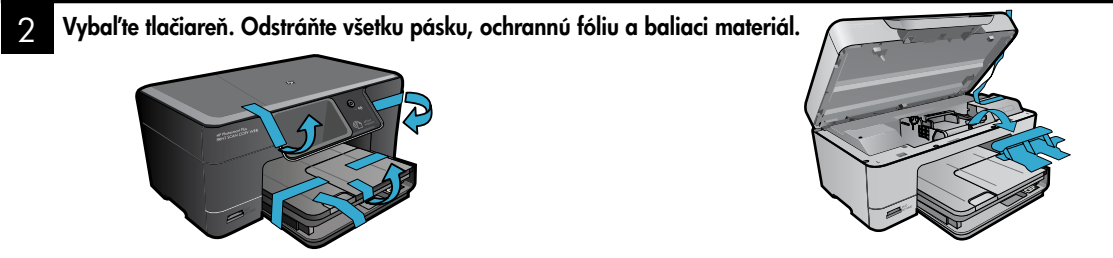

### Pripojte a zapnite napájanie

Kábel USB nepripájajte, kým vás na to nevyzve softvér! (iba Windows<sup>®</sup>)

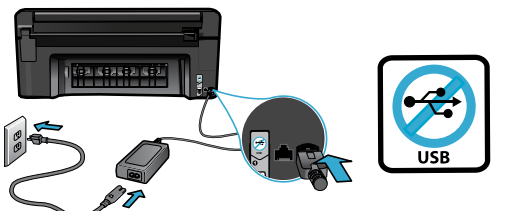

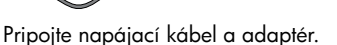

#### Postupujte podľa pokynov Sprievodcu inštaláciou

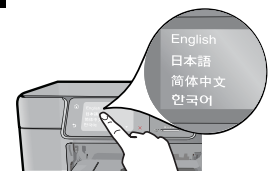

Postupujte podľa pokynov na displeji, ktoré vás sprevádzajú nastavením a pripojením tlačiarne HP Photosmart vrátane vkladania kaziet a nastavenia pripojenia na bezdrôtovú sieť.

V prípade počítačov bez jednotky CD/DVD prejdite na adresu <u>www.hp.com/support</u> a prevezmite a nainštalujte softvér.

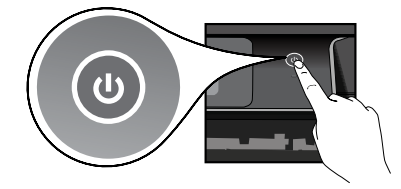

Stlačením tlačidla 🕲 zapnite tlačiareň HP Photosmart.

#### Voliteľná funkcia WiFi Protected Setup (WPS)

Táto tlačiareň HP Photosmart podporuje technológiu WiFi Protected Setup (WPS) 🕜 na jednoduché nastavenie bezdrôtového pripojenia jedným tlačidlom.

- Ak sa počas inštalácie zobrazí na displeji výzva na pripojenie pomocou funkcie WiFi Protected Setup (WPS) a máte smerovač podporujúci túto metódu, stlačte tlačidlo WPS na smerovači. Ak bude toto pripojenie úspešné, na tlačiarni sa rozsvieti dióda LED bezdrôtového pripojenia.
- Prípadne môžete podľa pokynov sprievodcu inštaláciou na displeji tlačiarne vykonať pripojenie použitím inej metódy nastavenia bezdrôtového pripojenia.

#### Registrácia tlačiarne HP Photosmart

Získajte rýchlejšie servisné a podporné upozornenia zaregistrovaním na adrese <u>www.register.hp.com</u>.

### Riešenie problémov s inštaláciou

Ak sa tlačiareň HP Photosmart nezapne...

Ak sa nedá

tlačiť…

- 1. Skontrolujte napájací kábel.
  - Skontrolujte, či je napájací kábel pevne pripojený k tlačiarni a napájaciemu adaptéru. Ak napájací kábel funguje, bude svietiť dióda LED na napájacom zdroji.
  - Ak používate predlžovací napájací kábel, skontrolujte, či je zapnutý. Prípadne pripojte tlačiareň priamo do elektrickej zásuvky.
  - Skontrolujte, či funguje elektrická zásuvka. Pripojte iný spotrebič, o ktorom viete, že funguje, a skontrolujte, či má napájanie. V opačnom prípade sa pravdepodobne vyskytol problém s elektrickou zásuvkou.
  - Ak ste pripojili tlačiareň do vypínateľnej zásuvky, skontrolujte, či je zapnutá.
- Vypnite tlačiareň a potom odpojte napájací kábel. Znova pripojte napájací kábel do zásuvky a potom stlačením tlačidla D zapnite tlačiareň.
- Tlačidlo (mestláčajte príliš rýchlo. Stlačte ho iba raz. Zapínanie tlačiarne môže trvať niekoľko minút, takže ak stlačíte tlačidlo (mest raz, môžete ju tým vypnúť).
- Ak ste dokončili všetky vyššie uvedené kroky a problém pretrváva, kontaktujte oddelenie technickej podpory spoločnosti HP a požiadajte ich o servis. Navštívte stránku <u>www.hp.com/support.</u>

### Windows

Skontrolujte, či je tlačiareň HP Photosmart nastavená ako predvolená tlačiareň a nie je offline. Postup:

- Na paneli s nástrojmi systému Windows kliknite na tlačidlo Štart.
- Potom kliknite na položku Ovládací panel.
- Potom otvorte:
  - Zariadenia a tlačiarne (Windows 7)
  - Tlačiarne (Vista)
  - Tlačiarne a faxy (XP)

Vyhľadajte vašu tlačiareň a skontrolujte, či je vedľa nej potvrdzujúca značka v krúžku. Ak nie je, kliknite pravým tlačidlom myši na ikonu tlačiarne a v ponuke vyberte položku **Nastaviť ako predvolenú tlačiareň**.

Ak chcete skontrolovať, či tlačiareň nie je v režime offline, kliknite pravým tlačidlom myši na ikonu tlačiarne a skontrolujte, či **nie** sú vybraté možnosti **Používať tlačiareň v režime** offline a **Pozastaviť tlač**.

#### Ak stále nemôžete tlačiť alebo ak inštalácia softvéru pre systém Windows zlyhá:

- Vyberte disk CD z jednotky CD počítača a potom odpojte kábel tlačiarne od počítača.
- 2. Reštartujte počítač.
- Dočasne vypnite softvérovú bránu firewall a ukončite antivírový softvér.
- Do jednotky CD počítača vložte disk CD so softvérom tlačiarne a potom podľa pokynov na obrazovke nainštalujte softvér tlačiarne. Nepripájajte kábel USB, kým sa nezobrazí príslušná výzva.
- Po dokončení inštalácie reštartujte počítač a všetok bezpečnostný softvér, ktorý ste zakázali alebo ukončili.

#### Mac

Ak sa nedá tlačiť, odinštalujte softvér a znova ho nainštalujte.

Odinštalačný program odstráni všetky súčasti softvéru HP, ktoré sú špecifické pre túto tlačiareň HP Photosmart. Neodstráni žiadne súčasti, ktoré zdieľajú ostatné tlačiarne alebo programy.

#### Postup odinštalovania softvéru:

- 1. Odpojte tlačiareň od počítača.
- Otvorte priečinok "Applications (Aplikácie): Hewlett-Packard".
- Dvakrát kliknite na položku Odinštalátor HP. Postupujte podľa pokynov na obrazovke.

#### Postup nainštalovania softvéru:

- 1. Vložte disk CD do jednotky CD počítača.
- Na pracovnej ploche otvorte disk CD a potom dvakrát kliknite na súbor Inštalátor HP.
- 3. Postupujte podľa pokynov na obrazovke.

## Informácie o tlačiarni HP Photosmart

6

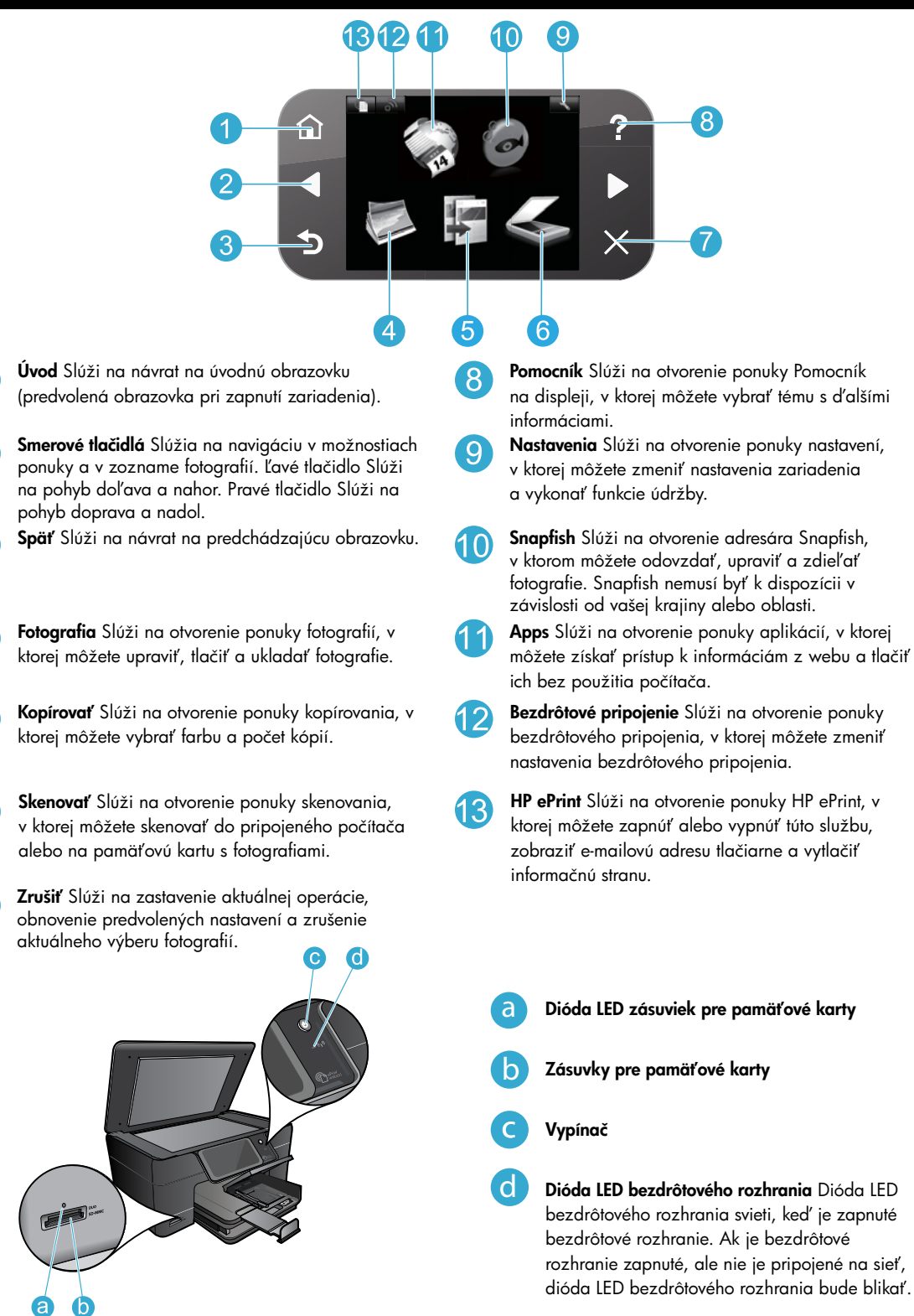

## Funkcie a tipy

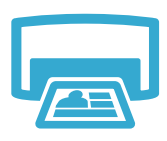

Tlačiť

- Tlač fotografií priamo z pamäťovej karty v rozličných veľkostiach a na rozličné papiere.
   Pomocou ponuky Fotografia na displeji tlačiarne môžete prehľadávanie fotografie, používať automatické opravy a vykonávať výbery.
- Tlač dokumentov a fotografií zo softvérových aplikácií v pripojenom počítači.
- Pri prvom nastavení a použití tlačiarne HP Photosmart nainštalujte atramentové kazety, ktoré boli dodané s tlačiarňou. Tieto kazety obsahujú špeciálny atrament určený na prvé použitie tlačiarne.
- Skontrolujte, či máte dostatok atramentu. Ak chcete skontrolovať odhadované úrovne atramentu, na displeji tlačiarne vyberte položku Nastavenia, vyberte položku Nástroje a potom vyberte položku Zobraziť odhadované úrovne atramentu.
- Fotografické alebo čierne fotografické kazety nie sú kompatibilné s touto tlačiarňou.

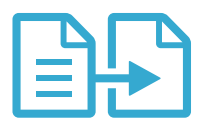

**Kopírovať** 

 Vytváranie farebných alebo čiernobielych kópií. Pomocou ponuky Kopírovať na displeji tlačiarne vyberte farbu, skutočnú veľkosť originálu alebo úpravu podľa veľkosti papiera, nastavenie kvality (vrátane rýchlej ekonomickej), veľkosť papiera a počet kópií.

 Jednohárkové alebo tenké originály vkladajte potlačenou stranou smerom nadol do pravého predného rohu sklenenej podložky.

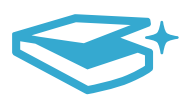

Skenovať

- Skenovanie fotografií alebo dokumentov. Pomocou ponuky Skenovať na displeji tlačiarne môžete vykonávať nasledujúce funkcie:
  - 1. Vyberte položku Skenovať do počítača, Skenovať na kartu alebo Opätovná tlač.
  - 2. Položte originál do pravého predného rohu sklenenej podložky potlačenou stranou nadol.
  - 3. Vyberte skenovaciu skratku: Fotografia do súboru, Fotografia do e-mailu alebo Dokument PDF.
- Ak skenujete do pripojeného počítača, otvorí sa skenovací softvér umožňujúci úpravu nastavení a ďalších možností vrátane umiestnenia súboru skenovania.
- Sklenenú podložku a zadnú časť veka udržiavajte v čistote, aby sa dosiahli najlepšie výsledky skenovania. Skener interpretuje všetky zistené nečistoty alebo značky ako súčasť skenovaného obrázka.

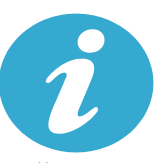

Ďalšie

informácie

**CE CE** 

#### Hľadanie ďalších informácií

Ďalšie informácie o tomto produkte môžete nájsť v elektronickom pomocníkovi a v súbore Readme (Prečítajte si), ktoré sa inštalujú so softvérom tlačiarne HP Photosmart.

- Elektronický pomocník obsahuje pokyny na používanie funkcií tlačiarne a riešenie problémov. Nájdete v ňom aj špecifikácie tlačiarne, právne upozornenia, informácie o ochrane životného prostredia, homologizačné informácie a informácie o technickej podpore plus prepojenia na d'alšie informácie online na webe.
- Súbor Readme (Prečítajte si) obsahuje kontaktné údaje oddelení technickej podpory spoločnosti HP, požiadavky na operačný systém a najaktuálnejšie informácie o vašej tlačiarni. Na pracovnej ploche otvorte disk CD so softvérom a potom dvakrát kliknite na súbor ReadMe.chm umiestnený v hornej úrovni disku CD so softvérom.

Otvorenie elektronického pomocníka v počítači:

- Windows XP, Vista, Win 7: Kliknite na položku Štart > Všetky programy > HP > Photosmart Plus B210 series > Pomocník.
- Mac OS X v10.5 a v10.6: Kliknite na položku Pomocník > Pomocník pre Mac. V okne Zobrazovač pomocníka vyberte položku Pomocník zariadenia HP v kontextovej ponuke Pomocník pre Mac.

Ak chcete vyhľadať homologizačné informácie pre Európsku úniu a informácie o súlade s normami, prejdite do elektronického pomocníka, kliknite na položku **Príloha > Technické informácie > Homologizačné informácie o bezdrôtových zariadeniach > Homologizačný oznam pre Európsku úniu**. Vyhlásenie o zhode pre túto tlačiareň je k dispozícii na nasledujúcej webovej adrese: <u>www.hp.eu/certificates</u>.

# Čo je nové? Webové služby

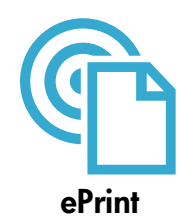

#### Tlač odkiaľkoľvek

Bezplatná služba ePrint od spoločnosti HP poskytuje jednoduchý spôsob tlače z e-mailov, kedykoľvek a kdekoľvek. Stačí preposlať e-mail na e-mailovú adresu tlačiarne z počítača alebo mobilného zariadenia a e-mailová správa aj rozpoznané prílohy sa vytlačia.

**Poznámka:** Vaša tlačiareň musí mať bezdrôtové sieťové pripojenie na internet. Službu ePrint nebudete môcť použiť cez pripojenie USB k počítaču.

- Prílohy sa môžu vytlačiť inak než vyzerajú v softvérovom programe, ktorý ich vytvoril, v závislosti od originálnych písiem a použitých možností rozloženia.
- S touto službou sa poskytujú bezplatné aktualizácie produktu. Niektoré funkcie môžu vyžadovať nainštalovanie určitých aktualizácií.

#### Vaša tlačiareň je chránená

Na pomoc pri blokovaní neoprávnených e-mailov spoločnosť HP priraďuje vašej tlačiarni náhodnú e-mailovú adresu, nikdy ju nezverejňuje a v predvolenom nastavení neodpovedá žiadnemu odosielateľovi. Služba HP ePrint tiež poskytuje štandardné filtrovanie nevyžiadanej pošty a transformuje e-maily a prílohy do formátu určeného iba na tlač, aby sa znížila hrozba vírusov alebo iného škodlivého obsahu.

 Služba ePrint nefiltruje e-maily na základe obsahu, takže nemôže zabrániť tlači sporných materiálov alebo materiálov chránených autorskými právami.

#### Úvodné informácie o používaní služby ePrint

Na používanie služby ePrint musí byť tlačiareň pripojená na internet.

- Stlačte tlačidlo Bezdrôtové pripojenie na ovládacom paneli tlačiarne HP Photosmart.
- Vyberte ponuku Webové služby na displeji tlačiarne. Tu môžete zapnúť alebo vypnúť túto službu, zobraziť e-mailovú adresu tlačiarne a vytlačiť informačnú stranu.

#### Tlač webových stránok bez počítača

Výberom ikony Apps na displeji tlačiarne môžete tlačiť stránky pre celú rodinu.

- Aplikáciu Rýchle formuláre používajte lokálne. Môžete tlačiť kalendáre, zápisníkový a milimetrový papier a dokonca aj skladačky.
- Vaša tlačiareň musí mať bezdrôtové sieťové pripojenie na internet. Službu Apps nebudete môcť použiť cez pripojenie USB k počítaču.
- Ďalšie aplikácie môžete pridať z webu. Môžete tlačiť hry sudoku, karty, rôzne hlavolamy a ďalšie dokumenty.
- S touto službou sa poskytujú bezplatné aktualizácie produktu. Niektoré funkcie môžu vyžadovať nainštalovanie určitých aktualizácií.

#### Používanie webovej lokality HP ePrintCenter

Pomocou bezplatnej webovej lokality ePrintCenter spoločnosti HP môžete nastaviť lepšie zabezpečenie pre službu ePrint, zadať e-mailové adresy, ktoré majú povolené odosielať e-mail do vašej tlačiarne, získať ďalšie aplikácie a pristupovať k ďalším bezplatným službám.

 Ďalšie informácie a konkrétne ustanovenia a podmienky získate na webovej lokalite ePrintCenter: <u>www.hp.com/go/ePrintCenter</u>.

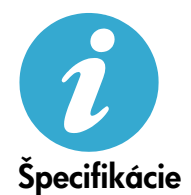

#### Špecifikácie napájania

Poznámka: Túto tlačiareň používajte len s napájacím adaptérom dodaným spoločnosťou HP.

- Napájací adaptér: 0957-2280
- Vstupné napätie: 100 až 240 Vstr (+/- 10 %)
- Vstupná frekvencia: 50 až 60 Hz (+/– 3 Hz)
- Príkon: priemerne 24 W

#### Používanie atramentu

Atrament z kazety sa používa v procese tlače viacerými spôsobmi vrátane nasledujúcich:

Inicializácia, ktorá pripraví tlačiareň a kazety na tlač.

na nasledujúcej adrese: www.hp.com/go/inkusage.

Údržba tlačovej hlavy, ktorá uchováva tlačové dýzy čisté a umožňuje plynulý prietok atramentu.
 V kazete zostane aj po jej použití určité zvyškové množstvo atramentu. Ďalšie informácie získate

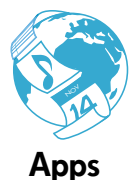

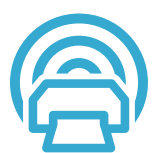

ePrintCenter

61

### Inštalácia a používanie sieťovej tlačiarne

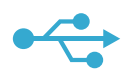

### USB na bezdrôtové

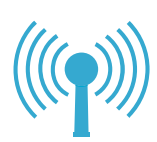

#### Zmena z pripojenia USB na bezdrôtové sieťové pripojenie

Ak spočiatku nastavíte tlačiareň použitím pripojenia USB k počítaču, toto pripojenie môžete prepnúť na bezdrôtové sieťové pripojenie vykonaním nasledujúcich krokov.

#### Windows

#### Postup zmeny z pripojenia USB na bezdrôtové pripojenie:

- Na ovládacom paneli tlačiarne HP Photosmart stlačte tlačidlo Bezdrôtové pripojenie a na displeji tlačiarne sa zobrazí ponuka Bezdrôtové pripojenie.
- Na displeji vyberte položku Sprievodca nastavením bezdrôtovej siete.
- Podľa krokov v Sprievodcovi nastavením bezdrôtovej siete pripojte tlačiareň.
- Ak chcete pridať tlačiareň, kliknite na položku Štart > Všetky programy > HP > Photosmart Plus B210 series > Pripojiť novú tlačiareň.
- 5. Vyberte možnosť pripojenia Sieť.
- Vyberte tlačiareň HP Photosmart v zozname a postupujte podľa pokynov na obrazovkách.
- Po dokončení budete mať v priečinku tlačiarní IKONY tlačiarne USB aj sieťovej tlačiarne. Môžete zvoliť ponechanie alebo odstránenie IKONY tlačiarne USB.

#### Mac

#### Postup zmeny z pripojenia USB na bezdrôtové pripojenie:

- Na ovládacom paneli tlačiarne HP Photosmart stlačte tlačidlo Bezdrôtové pripojenie a na displeji tlačiarne sa zobrazí ponuka Bezdrôtové pripojenie.
- 2. Na displeji vyberte položku **Sprievodca** nastavením bezdrôtovej siete.
- Podľa krokov v Sprievodcovi nastavením bezdrôtovej siete pripojte tlačiareň.
- 4. Ak chcete pridať tlačiareň, prejdite do časti Systémové predvoľby, vyberte položku Tlač a fax a potom kliknite na tlačidlo + v dolnej časti zoznamu Tlačiarne zobrazeného vľavo. Vyberte tlačiareň v zozname.

#### Ak sa tlačiareň nepodarí nájsť počas inštalácie softvéru...

#### Riešenie problémov s nastavením bezdrôtového pripojenia tlačiarne Skontrolujte, či je tlačiareň pripojená na sieť

Spustite **test bezdrôtovej siete** a skontrolujte, či je tlačiareň pripojená na sieť. Postup:

- Na ovládacom paneli tlačiarne HP Photosmart stlačte tlačidlo Bezdrôtové pripojenie a na displeji tlačiarne sa zobrazí ponuka Bezdrôtové pripojenie.
- 2. Na displeji vyberte položku Spustiť test bezdrôtovej siete.
- 3. Automaticky sa vytlačí správa o teste bezdrôtovej siete. Skontrolujte túto správu:
  - Skontrolujte v hornej časti správy, či niečo nezlyhalo počas testu.
  - Súhrn diagnostiky obsahuje všetky vykonané testy a to, či nimi tlačiareň úspešne prešla.
  - Súhrn konfigurácie obsahuje názov siete (SSID), na ktorú sa pripája tlačiareň podľa aktuálnej konfigurácie, plus adresu hardvéru (MAC) a adresu IP.

#### Ak tlačiareň nie je pripojená na sieť:

- Stlačením tlačidla Bezdrôtové pripojenie otvorte ponuku Bezdrôtové pripojenie na displeji tlačiarne. Vyberte položku Sprievodca nastavením bezdrôtovej siete na displeji.
- 2. Postupujte podľa pokynov na obrazovke.

Ak potrebujete d'alšiu pomoc s nastavením bezdrôtového pripojenia, prejdite na lokalitu Wireless Printing Center: <u>www.hp.com/go/wirelessprinting</u>

62

### Riešenie problémov s pripojením

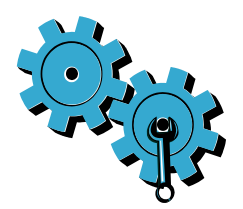

Spustite **test bezdrôtovej siete** a skontrolujte diagnostické a konfiguračné informácie. Postup:

- Na ovládacom paneli tlačiarne HP Photosmart stlačte tlačidlo Bezdrôtové pripojenie a na displeji tlačiarne sa zobrazí ponuka Bezdrôtové pripojenie.
- 2. Na displeji vyberte položku Spustiť test bezdrôtovej siete.
- 3. Automaticky sa vytlačí správa o teste bezdrôtovej siete.

#### Možno ste vybrali nesprávnu sieť alebo nesprávne zadali názov siete (SSID).

Skontrolujte správnosť týchto nastavení.

# Možno ste nesprávne zadali heslo bezdrôtového pripojenia (prístupová fráza WPA alebo kľúč WEP).

- Ak používate v sieti šifrovanie, budete musieť zadať kľúč. V nich sa rozlišujú malé a veľké písmená, preto dbajte na správne zadanie. Tieto nastavenia sa môžu vyhľadať automaticky počas inštalácie softvéru.
- Ak sa nepodarí nájsť názov siete (SSID) alebo prístupovú frázu WEP/kľúč WPA automaticky počas inštalácie a ak ich ešte nepoznáte, môžete prevziať pomôcku Network Diagnostic Utility, ktorá vám pomôže pri ich vyhľadaní.
- Pomôcka Network Diagnostic Utility je určená pre počítače s operačnými systémami Windows XP SP3, Vista alebo Windows 7. Počítač musí tiež byť bezdrôtovo pripojený na vašu sieť. Ak chcete prevziať pomôcku Network Diagnostic Utility, prejdite na adresu: www.hp.com/go/wirelessprinting.

#### Možno sa vyskytol problém so smerovačom.

Skúste reštartovať tlačiareň aj smerovač vypnutím ich napájania. Potom ich znova zapnite.

#### Počítač možno nie je pripojený na sieť.

• Skontrolujte, či je počítač pripojený na rovnakú sieť ako tlačiareň HP Photosmart.

#### Počítač je možno pripojený na virtuálnu súkromnú sieť (VPN).

 Pred pokračovaním v inštalácii sa dočasne odpojte od siete VPN. Pripojenie na sieť VPN je ako pripojenie na inú sieť. Pred prístupom k tlačiarni cez domovskú sieť sa budete musieť odpojiť od siete VPN.

#### Komunikáciu môže blokovať softvér zabezpečenia.

- Komunikáciu medzi tlačiarňou a počítačom môže blokovať softvér zabezpečenia (brána firewall, antivírus, antispyware) nainštalovaný v počítači. Počas inštalácie sa automaticky spustí diagnostická pomôcka od spoločnosti HP a môže poskytnúť informácie o tom, čo môže blokovať brána firewall. Skúste dočasne vypnúť aplikáciu brány firewall, antivírus alebo antispyware, aby ste zistili, či môžete úspešne dokončiť inštaláciu. Ak potrebujete ďalšiu podporu, prejdite na nasledujúcu adresu: <u>www.hp.com/go/wirelessprinting</u>, prevezmite pomôcku Network Diagnostic Utility a potom ju spustite. Po dokončení inštalácie by ste mali bezpečnostné aplikácie znova zapnúť.
- Nakonfigurujte softvér brány firewall tak, aby sa umožnila komunikácia cez port UDP číslo 427 (Windows).

#### Po inštalácii softvéru

Ak bola tlačiareň úspešne nainštalovaná, ale máte problém s tlačou:

- Vypnite smerovač, tlačiareň a počítač. Potom zapnite smerovač, tlačiareň a počítač v uvedenom poradí.
- Ak vypnutie a zapnutie nevyrieši váš problém, spustite pomôcku Pomôcka na diagnostiku siete (Windows):
  - Prejdite na nasledujúcu adresu: <u>www.hp.com/go/wirelessprinting</u>, prevezmite pomôcku Network Diagnostic Utility a potom ju spustite.

| Výrobok značky HP                                                                              | Trvanie obmedzenej záruky                                                                                                    |
|------------------------------------------------------------------------------------------------|----------------------------------------------------------------------------------------------------|
| Médiá so softvérom                                                                             | 90 dní                                                                                                    |
| Tlačiareň                                                                                      | 1 rok                                                                                                    |
| Tlačové alebo atramentové kazety                                                               | Do spotrebovania atramentu HP alebo dátumu "skončenia<br>záručnej lehoty" vyťlačeného na kazete, pričom plať skoršia z<br>týchto udalosť. Táto záruka sa nevzťahuje na atramentové<br>produkty značky HP, ktoré boli opätovne naplnené, prerobené,<br>renovované, nesprávne používané alebo neodborne otvorené. |
| Tlačové hlavy (týka sa iba výrobkov s tlačovými hlavami,<br>ktoré smú vymieňať sami zákazníci) | 1 rok                                                                                                    |
| DopInky                                                                                        | 1 rok (ak nie je uvedené inak)                                                                                                    |

A. Rozsah obmedzenej záruky

- 1. Spoločnosť Hewlett-Packard (HP) zaručuje konečnému používateľovi, že vyššie uvedené produkty značky HP nebudú mať žiadne materiálové ani výrobné vady počas obdobia uvedeného vyššie, ktoré začína plynúť dátumom zakúpenia produktu zákazníkom
- Pre softvérové produkty platí obmedzená záruka spoločnosti HP len na zlyhanie pri vykonaní programových príkazov. Spoločnosť HP nezaručuje, že ľubovoľný produkt bude pracovať nepretržite alebo bezchybne.
- Obmedzená záruka HP sa vzťahuje len na tie chyby, ktoré sa vyskytli pri normálnom používaní produktu, a nevzťahuje sa na žiadne iné problémy, vrátane tých, ktoré vznikli v dôsledku:
  - a. nesprávnej údržby alebo úpravy
  - b. používania softvéru, médií, súčiastok alebo spotrebného tovaru, ktoré nedodala spoločnosť HP a pre ktoré neposkytuje podporu;
  - c. prevádzky nevyhovujúcej špecifikáciám produktu;
  - neoprávnených úprav alebo zneužitia.
- 4. Pri tlačiarenských produktoch značky HP nemá použitie kazety, ktorú nevyrobila spoločnosť HP, alebo opätovne naplnenej kazety žiadny vplyv ani na záruku pre zákazníka, ani na zmluvu o podpore spoločnosti HP uzavretú so zákazníkom. Ak však zlyhanie alebo poškodenie tlačiarne súvisí s použitím náplne iného výrobcu ako spoločnosti HP, opätovne naplnenej atramentovej kazety alebo atramentovej kazety s uplynutou zárukou, spoločnosť HP si účtuje štandardné poplatky za strávený čas a materiál dodaný v súvislosti s odstraňovaním konkrétnej chyby alebo poškodenia tlačiarne.
- Ak spoločnosť HP dostane počas príslušnej záručnej lehoty oznámenie o chybe ľubovoľného produktu, na ktorý sa vzťahuje záruka, spoločnosť HP buď opraví, alebo vymení produkt, a to podľa uváženia spoločnosti HP.
- Ak spoločnosť HP nie je schopná opraviť alebo vymeniť chybný produkt, na ktorý sa vzťahuje záruka, spoločnosť HP v
  primeranej lehote po oznámení chyby vráti kúpnu cenu daného produktu.
- 7. Spoločnosť HP nie je povinná opraviť či vymeniť produkt alebo vrátiť zaň peniaze, kým zákazník nevráti chybný produkt spoločnosti HP.
- 8. Ľubovoľný náhradný produkt môže byť buď nový alebo ako nový za predpokladu, že jeho funkčnosť je prinajmenšom totožná s funkčnosťou nahrádzaného produktu.
- 9. Produkty značky HP môžu obsahovať upravované časti, súčasti alebo materiály z hľadiska výkonu rovnocenné s novými.
- 10. Toto vyhlásenie o obmedzenej záruke spoločnosti HP je platné v každej krajine, v ktorej je predmetný produkt HP distribuovaný spoločnosťou HP. Zmluvy na ďalšie záručné služby, ako napríklad servis u zákazníka, možno získať v každom autorizovanom stredisku služieb spoločnosti HP v krajinách, kde je produkt distribuovaný spoločnosťou HP alebo autorizovaným dovozcom.
- B. Obmedzenia záruky

V ROZSAHU POVOLENOM MIESTNOU LEGISLATÍVOU, ANI SPOLOČNOSŤ HP ANI JEJ DODÁVATELIA NEPOSKYTUJÚ ŽIADNE INÉ ZÁRUKY ALEBO PODMIENKY AKÉHOKOĽVEK DRUHU. ČI UŽ VÝSLOVNÉ ALEBO IMPLIKOVANÉ, ALEBO PODMIENKY OBCHODOVATEĽNOSTI, USPOKOJIVEJ KVALITY A VHODNOSTI NA KONKRÉTNY ÚČEL.

- C. Obmedzenia zodpovednosti
  - 1. V rozsahu povolenom miestnou legislatívou sú práva na nápravu udelené v tomto záručnom vyhlásení jedinými a výlučnými právami na nápravu zákazníka.
  - V ROZSAHU POVOLENOM MIESTNOU LEGISLATÍVOU, S VÝNIMKOU ZÁVÄZKOV ŠPECIFICKY UVEDENÝCH V TOMTO ZÁRUČNOM VYHLÁSENÍ, SPOLOČNOST HP ALEBO JEJ DODÁVATELIA NEBUDÚ V ŽIADNOM PRÍPADE ZODPOVEDAT ZA PRIAME, NEPRIAME, ZVLÁŠTNE, NÁHODNÉ ALEBO NÁSLEDNÉ ŠKODY, ČI UŽ NA ZÁKLADE ZMLUVY, PROTIPRÁVNEHO KONANIA ALEBO INEJ PRÁVNEJ TEÓRIE, A TO BEZ OHĽADU NA UPOZORNENIE NA MOŽNOSŤ VZNIKU TAKÝCHTO ŠKÔD.
- D. Miestna legislaťva
  - 1. Toto záručné vyhlásenie udeľuje zákazníkovi konkrétne zákonné práva. Zákazník môže mať aj iné práva, ktoré sa menia podľa jednotlivých štátov USA, podľa jednotlivých provincií v Kanade a podľa jednotlivých krajín kdekoľvek inde na svete.
  - 2. V takom rozsahu, v akom by bolo toto záručné vyhlásenie v rozpore s miestnou legislatívou, bude sa mať za to, že toto záručné vyhlásenie bude upravené tak, aby bolo v súlade s danou miestnou legislatívou. Podľa takejto miestnej legislatívy niektoré odmietnutia a obmedzenia tohto záručného vyhlásenia nemusia pre zákazníka platiť. Napr. niektoré štáty v USA ako aj niektoré vlády mimo USA (vrátane provincií v Kanade), môžu:
    - a. vylúčiť odmietnutia a obmedzenia v tomto záručnom vyhlásení z obmedzenia zákonných práv zákazníka (napr. Veľká Británia):
    - b. inak obmedziť schopnosť výrobcu uplatniť takéto odmietnutia alebo obmedzenia;
    - c. udeliť zákazníkovi ďalšie záručné práva, špecifikovať trvanie ďalších implikovaných záruk, ktoré výrobca nemôže
  - odmietnuť, alebo povoliť obmedzenia trvania implikovaných záruk. ZÁRUČNÉ PODMIENKY ZAHRNUTÉ DO TOHTO ZÁRUČNÉHO VYHLÁSENIA S VÝNIMKOU ZÁKONOM POVOLENÉHO ROZSAHU NEVYLUČUJÚ, NEOBMEDZUJÚ ANI NEMENIA, ALE DOPĽŇAJÚ ZÁVÄZNÉ ZÁKONNÉ 3. PRÁVA VZŤAHUJÚCE SA NA PREDAJ PRODUKTOV HP ZÁKAZNÍKOM.

#### Informácia o obmedzenej záruke HP

Vážený zákazník.

v prílohe sú uvedené mená a adresy spoločností skupiny HP, ktoré zabezpečujú plnenia z obmedzenej záruky HP (záruka výrobcu) vo vašej krajine.

Pokiaľ máte na základe vašej kúpnej zmluvy voči predávajúcemu práva zo zákona presahujúce záruku výrobcu, také práva nie sú uvedenou zárukou výrobcu dotknuté.

Slovenská republika: Hewlett-Packard Slovakia, s.r.o., Galvaniho 7, 820 02 Bratislava

#### HP PHOTOSMART PLUS e-ALL-IN-ONE B210 series Vsebina ... Nastavitev začnite tukaj ... Odpravljanje težav pri n Spoznajte napravo HP P Naveti in možnosti za tiskanje, kop Kaj je novega? Spletne s Priprava in uporaba omreti

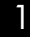

Preglejte vsebino škatle

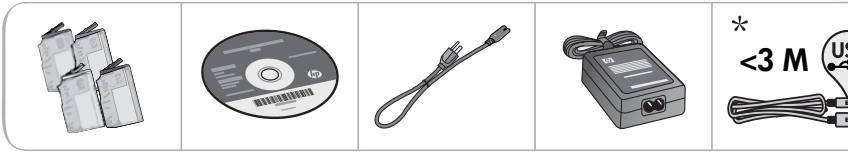

\* Ni priloženo vsem modelom

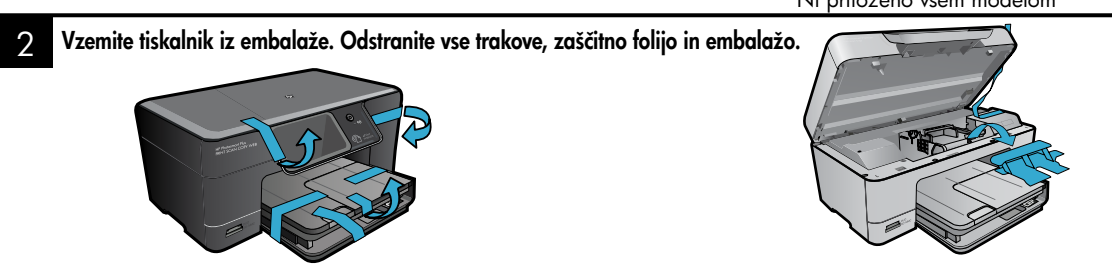

### Vzpostavite povezavo in vklopite napravo

NE povežite kabla USB, če vas programska oprema ne pozove! (samo Windows®)

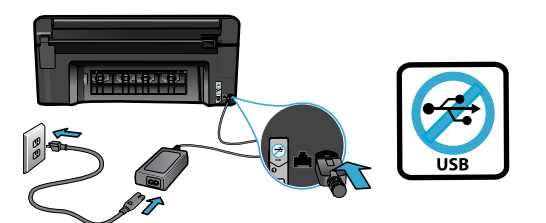

Priključite napajalni kabel in napajalnik.

#### 4 Uporaba čarovnika za namestitev

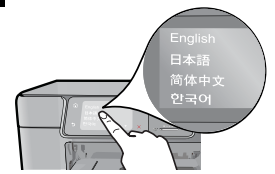

Upoštevajte navodila na zaslonu, saj vas vodijo skozi namestitev in povezovanje naprave HP Photosmart, vsebujejo pa tudi navodila za vstavljanje kartuš in nastavitev brezžične omrežne povezave.

Če računalnik nima pogona CD/DVD, lahko programsko opremo prenesete in namestite s spletnega mesta <u>www.hp.com/support</u>.

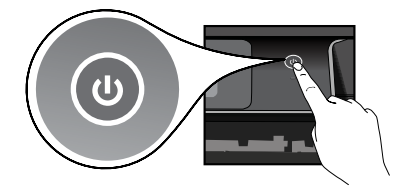

Če želite vklopiti napravo HP Photosmart, pritisnite gumb 🔘.

#### Dodatna zaščita WiFi Protected Setup (WPS)

Ta naprava HP Photosmart podpira zaščito WiFi Protected Setup (WPS) **()** za preprosto namestitev brezžične povezave z enim gumbom.

- Če se med namestitvijo na zaslonu prikaže poziv za zaščito WiFi Protected Setup (WPS) in vaš usmerjevalnik podpira ta način, pritisnite gumb WPS na usmerjevalniku. Če je povezava uspela, se bo prižgala lučka LED za brezžično povezavo.
- Za vzpostavitev brezžične povezave na drugačen način lahko uporabite čarovnika za namestitev.

#### Registrirajte svojo napravo HP Photosmart

Če se registrirate na spletnem mestu <u>www.register.hp.com</u>, lahko izkoristite možnost hitrejših storitev in obveščanja o podpori.

## Odpravljanje težav pri nameščanju

Če se naprava HP Photosmart ne vklopi ...

- 1. Preverite napajalni kabel.
  - Preverite, ali je napajalni kabel ustrezno priključen v tiskalnik in napajalni vmesnik. Če napajalni kabel deluje, na napajalniku sveti lučka LED.
  - Če uporabljate razdelilnik, preverite, ali je vklopljen. Napajalni kabel lahko tudi neposredno vključite v vtičnico.
  - Vtičnico preizkusite, da se prepričate, ali deluje. Priključite napravo, za katero veste, da deluje, in preverite, ali deluje. Če ne deluje, je težava lahko v vtičnici.
  - Če ste priključili napravo v vtičnico s stikalom, se prepričajte, da je vtičnica vklopljena.
- 2. Izklopite tiskalnik in izvlecite napajalni kabel. Napajalni kabel ponovno priključite in nato pritisnite gumb (), da vklopite napravo.
- Pazite, da gumba () ne pritisnete prehitro. Pritisnite ga samo enkrat. Morda lahko traja nekaj minut, da se tiskalnik vklopi, zato lahko, če pritisnete gumb () več kot enkrat, s tem izklopite tiskalnik.
- 4. Če ste izvedli vse zgoraj omenjene korake, napake pa kljub temu niste odpravili, se obrnite na HP-jevo podporo. Pojdite na spletno mesto <u>www.hp.com/support.</u>

#### Če tiskanje ni mogoče ...

### Windows

Naprava HP Photosmart naj bo nastavljena kot privzeti tiskalnik in povezana. To storite tako:

- V opravilni vrstici okolja Windows kliknite Start.
- Nato kliknite možnost Nadzorna plošča.
- Nato odprite:
  - Naprave in tiskalniki (Windows 7)
  - Tiskalniki (Vista)
  - Tiskalniki in faksi (XP)

Preverite, ali je polje ob vašem tiskalniku potrjeno. Če ni, z desno miškino tipko kliknite ikono tiskalnika in v meniju izberite možnost **Nastavi kot privzeti tiskalnik**.

Če želite preveriti, ali je tiskalnik povezan, z desno miškino tipko kliknite ikono tiskalnika in se prepričajte, da **nista** izbrani možnosti **Uporabi tiskalnik brez povezave** in **Začasno prekini tiskanje**.

#### Če še vedno ne morete tiskati ali če je namestitev programske opreme Windows neuspešna:

- Odstranite CD iz pogona CD in izklopite tiskalnik iz računalnika.
- 2. Ponovno zaženite računalnik.
- Začasno onemogočite programski požarni zid in zaprite protivirusno programsko opremo.
- Vstavite CD s programsko opremo tiskalnika v pogon CD v računalniku in sledite navodilom na zaslonu, da namestite programsko opremo tiskalnika. Ne povežite kabla USB, dokler vas računalnik ne pozove.
- Ko je namestitev končana, ponovno zaženite računalnik in vso varnostno programsko opremo, ki ste jo onemogočili ali zaprli.

66

#### Mac

# Če ne morete tiskati, odstranite programsko opremo in jo nato ponovno namestite.

Pripomoček za odstranjevanje programske opreme odstrani vse komponente programske opreme HP za napravo HP Photosmart. Komponente, ki jih potrebujejo drugi izdelki ali programi, ostanejo v računalniku.

#### Če želite odstraniti programsko opremo:

- 1. Tiskalnik izključite iz računalnika.
- Odprite možnost Applications (Aplikacije): mapa Hewlett-Packard.
- Dvokliknite možnost HP Uninstaller. Sledite navodilom na zaslonu.

#### Če želite namestiti programsko opremo:

- 1. V pogon CD v računalniku vstavite CD.
- Na namizju odprite CD in nato dvokliknite možnost HP Installer.
- 3. Sledite navodilom na zaslonu.

### Spoznajte napravo HP Photosmart

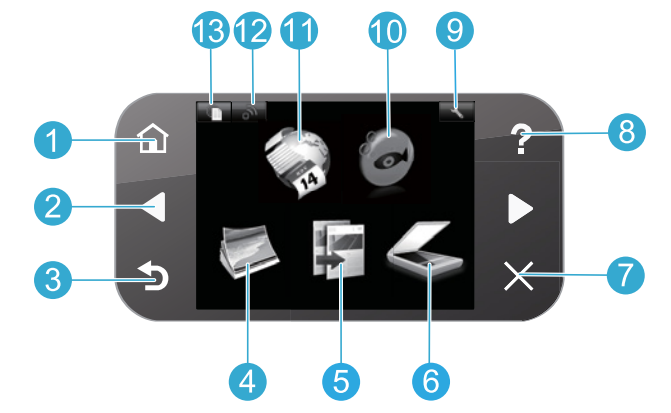

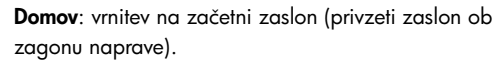

- Smerne tipke: krmarjenje po možnostih menija in fotografijah. Leva tipka za premikanje v levo in navzgor. Desna tipka za premikanje v desno in navzdol.
- Nazaj: vrnitev na prejšnji zaslon.
- Foto: odpre meni za fotografije, kjer si lahko uredite, natisnete in shranite fotografije.

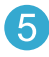

**Kopiranje**: odpre meni za kopiranje, kjer lahko izberete barvo in število kopij.

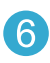

**Optično branje**: odpre meni za optično branje, kjer lahko optično berete v povezan računalnik ali pomnilniško kartico fotoaparata.

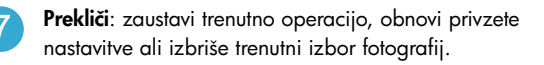

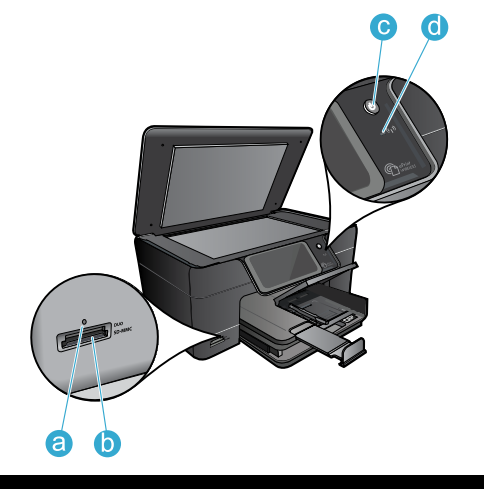

**Pomoč**: odpre meni s pomočjo na zaslonu, kjer lahko izberete temo, o kateri želite izvedeti več.

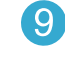

8

**Nastavitve**: odpre nastavitveni meni, v katerem lahko spremenite nastavitve naprave in izvajate funkcije za vzdrževanje.

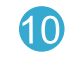

**Snapfish**: odpre možnost Snapfish, kjer lahko naložite in urejate svoje fotografije ter jih date v skupno rabo. Možnost Snapfish morda ni na voljo v vseh državah/regijah.

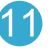

**Aplikacije**: odpre meni z aplikacijami, kjer lahko dostopate do informacij v spletu in jih tudi natisnete brez uporabe računalnika.

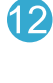

**Brezžična povezava**: odpre meni za brezžično povezavo, v katerem lahko spremenite nastavitve brezžične povezave.

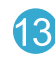

**E-tiskanje**: odpre meni e-tiskanja, v katerem lahko vključite ali izključite storitev, prikažete e-poštni naslov tiskalnika in natisnete stran z informacijami.

- Lučka LED reže za pomnilniške kartice
- b Reže za pomnilniške kartice

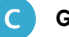

d

Gumb za vklop/izklop

Lučka LED za brezžično povezavo: lučka LED za brezžično povezavo sveti, kadar je omogočena brezžična povezava. Če je brezžična povezava omogočena, vendar naprava ni povezana v brezžično omrežje, lučka LED za brezžično povezavo utripa.

### Funkcije in nasveti

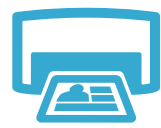

Natisni

- Fotografije različnih velikosti lahko tiskate na papir različnih velikosti neposredno iz pomnilniške kartice. V meniju Photo (za fotografije) na zaslonu tiskalnika lahko brskate med fotografijami in jih izbirate ter uporabljate samodejne popravke.
- Dokumente in fotografije lahko tiskate iz aplikacij programske opreme v povezanem računalniku.
- Ko prvič nastavite in uporabite napravo HP Photosmart, morate namestiti kartuše s črnilom, ki so bile dobavljene z napravo. Te kartuše so namenjene prvi uporabi tiskalnika.
- Preverite, ali je v kartušah dovolj črnila. Če želite preveriti ocenjene ravni črnila, na zaslonu tiskalnika izberite možnost Settings (Nastavitve), izberite Tools (Orodja), nato pa izberite možnost Display Estimated Ink Levels (Prikaži ocenjene ravni črnila).
- Kartuše Photo in Photo Black niso združljive s tem tiskalnikom.
- Tiskanje barvnih in črno-belih kopij. Na zaslonu tiskalnika lahko v meniju Copy (Kopiranje) izberete barvo, dejansko velikost izvirnika ali pa velikost ustrezno spremenite, nastavitve kakovosti (vključno s hitro ureditvijo), velikost papirja in število kopij.
  - Posamezne liste ali tanke izvirnike položite z natisnjeno stranjo obrnjeno navzdol na desni sprednji del steklene plošče.

### Optično branje

- Optično preberite fotografije in dokumente. Na zaslonu tiskalnika lahko v meniju Scan (Optično branje):
  Izberete možnost Scan to PC (Optično beri v računalnik), Scan to Card (Optično beri v kartico) ali Reprint (Znova natisni).
  - 2. Izvirnik položite v sprednji desni kot steklene plošče z natisnjeno stranjo obrnjeno navzdol.
  - Določite bližnjico optičnega branja: Photo to File (Fotografija v datoteko), Photo to Email (Fotografija v e-pošto) ali PDF Document (Dokument PDF).
  - Če optično berete v povezan računalnik, se bo zagnala programska oprema za optično branje, s katero lahko prilagajate in izbirate ter določate mesto optično prebrane datoteke.
  - Pazite, da bosta steklo in spodnja stran pokrova vedno čista. Optični bralnik upošteva vsak zaznan madež ali prasko kot del slike, ki jo želite optično prebrati.

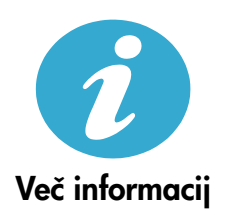

#### Iskanje dodatnih informacij

Več informacij o izdelku najdete v elektronski pomoči in datoteki Readme (Preberi me), ki sta vključeni v programsko opremo naprave HP Photosmart.

- Elektronska pomoč vključuje navodila za funkcije izdelka in odpravljanje težav. Ponuja tudi tehnične podatke naprave, pravna obvestila, okoljevarstvene in upravne informacije, informacije o podpori ter povezave do še podrobnejših informacij v spletu.
  - V datoteki Readme (Preberi me) so kontaktni podatki HP-jeve podpore, zahteve glede operacijskega sistema in najnovejše posodobitve podatkov o vašem izdelku. Zaženite CD s programsko opremo in dvokliknite mapo ReadMe.chm na najvišji ravni strukture map na CD-ju.

Če želite do elektronske pomoči dostopati iz računalnika:

- Windows XP, Vista, Win 7: Kliknite Start > All Programs (Vsi programi) > HP > Photosmart Plus B210 series > Help (Pomoč).
- Mac OS X v10.5 in v10.6: Kliknite Help (Pomoč) > Mac Help (Pomoč Mac). V možnosti Help Viewer (Pregledovalnik pomoči) v pojavnem meniju Mac Help (Pomoč Mac) izberite možnost HP Product Help (Pomoč za napravo HP).

Če želite poiskati izjavo o upravnih obvestilih Evropske unije in informacije o skladnosti, se pomaknite do elektronske pomoči, kliknite možnost Appendix (Priloga) > Technical information (Tehnične informacije) > Regulatory wireless statements (Upravne izjave o brezžični povezavi) > European Union Regulatory Notice (Upravno obvestilo Evropske unije). Izjavo o skladnosti za ta izdelek najdete na spletnem mestu: <u>www.hp.eu/certificates</u>.

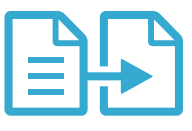

Kopiraj

# Kaj je novega? Spletne storitve

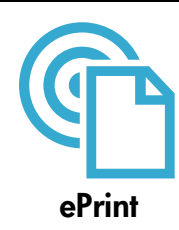

#### Tiskanje od koder koli

HP-jeva brezplačna storitev e-tiskanja omogoča preprosto tiskanje iz e-pošte kjer koli in od koler koli. E-pošto iz računalnika ali mobilne naprave preprosto posredujte na e-poštni naslov tiskalnika, tiskalnik pa bo natisnil tako e-poštno sporočilo in tudi prepoznane priponke.

**Opomba:** Tiskalnik mora imeti vzpostavljeno brezžično povezavo z internetom. Storitve e-tiskanje ni mogoče uporabiti prek povezave USB z računalnikom.

- Videz natisnjenih priponk se bo morda razlikoval od njihovega videza v programu, v katerem ste jih ustvarili, odvisno od uporabljenih izvirnih pisav in možnosti postavitve.
- Storitev omogoča brezplačne posodobitve izdelka. Za uporabo določenih funkcij so nujne nekatere posodobitve.

#### Tiskalnik je zaščiten

Za preprečevanje nepooblaščene e-pošte HP tiskalniku dodeli naključen e-poštni naslov, ki ga nikoli ne objavi, tiskalnik pa privzeto ne odgovarja na prejeto e-pošto. Poleg tega storitev e-tiskanja zagotavlja standardno filtriranje množičnih sporočil, e-pošto in priponke pa pretvori v obliko zapisa za tiskanje ter s tem zmanjša nevarnost virusov ali drugih škodljivih vsebin.

 Vendar pa storitev e-tiskanja ne filtrira e-poštnih sporočil glede na vsebino, tako da ne more preprečiti tiskanja spornih ali avtorsko zaščitenih dokumentov.

#### Uvod v storitev ePrint (e-tiskanje)

Če želite uporabljati storitev e-tiskanja, mora biti tiskalnik povezan v internet.

- Na nadzorni plošči naprave HP Photosmart pritisnite gumb Wireless (Brezž. povezava).
- Na zaslonu tiskalnika izberite meni Web Services (Spletne storitve). V tem meniju lahko vključite ali izključite storitev, prikažete e-poštni naslov tiskalnika in natisnete stran z informacijami.

#### Tiskanje spletnega mesta brez računalnika

Na zaslonu tiskalnika izberite ikono Apps (Aplik.) in tiskajte strani za celo družino.

- Programsko opremo Quick Forms uporabljajte lokalno. Tiskajte koledarje, papir za notesnike in grafe ter celo sestavljanke.
- Tiskalnik mora imeti vzpostavljeno brezžično povezavo z internetom. Aplikacij ni mogoče uporabiti prek povezave USB z računalnikom.
- Dodajte več aplikacij s spleta. Tiskajte igro sudoku, razglednice, ročne izdelke in več!
- Storitev omogoča brezplačne posodobitve izdelka. Za uporabo določenih funkcij so nujne nekatere posodobitve.

#### Uporaba HP-jevega spletnega mesta ePrintCenter (Središče za e-tiskanje)

Uporabite HP-jevo brezplačno spletno mesto ePrintCenter (Središče za e-tiskanje), kjer lahko nastavite dodatne varnostne funkcije za e-tiskanje, določite e-poštne naslove, s katerih se lahko pošilja e-pošta v tiskalnik, prenesete več aplikacij in dostopate do drugih brezplačnih storitev.

Dodatne informacije ter posebne pogoje in določila poiščite na spletnem mestu ePrintCenter (Središče za e-tiskanje): <u>www.hp.com/go/ePrintCenter</u>.

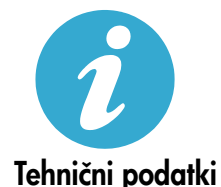

ePrintCenter

#### Specifikacije napajanja

Opomba: Tiskalnik uporabljajte samo s priloženim HP-jevim napajalnikom.

- Napajalnik: 0957-2280
- Vhodna napetost: od 100 do 240 V izmenične napetosti (+/- 10 %)
- Vhodna frekvenca: od 50 do 60 Hz (+/- 3 Hz)
- Poraba energije: 24 W v povprečju

#### Poraba črnila

Črnilo iz kartuš se v postopku tiskanja uporablja na več načinov, vključno s spodnjimi:

- Inicializacija, ki pripravi tiskalnik in kartuše za tiskanje.
- Servisiranje tiskalnih glav, ki poskrbi, da tiskalne šobe ostanejo čiste in črnilo tekoče.

Po uporabi tudi na kartuši ostane nekaj črnila. Če želite več informacij, obiščite spletno mesto: www.hp.com/go/inkusage.

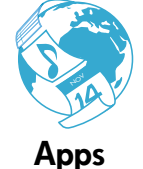

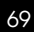

## Priprava in uporaba omrežnega tiskalnika

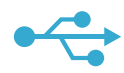

### USB v brezžično povezavo

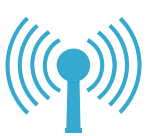

Če med nameščanjem programske opreme tiskalnik ni zaznan ...

#### Spreminjanje povezave USB v brezžično povezavo

Če ste v začetku za tiskalnik nastavili USB povezavo z računalnikom, lahko sledite spodnjim korakom in povezavo spremenite v brezžično.

#### Windows

# Za spremembo povezave USB v brezžično povezavo:

- Na nadzorni plošči naprave HP Photosmart pritisnite gumb Wireless (Brezž. povezava), da na zaslonu tiskalnika prikažete meni Wireless (Brezž. povezava).
- Na zaslonu izberite možnost Wireless Setup Wizard (Čarovnik za namestitev brezžične povezave).
- Sledite korakom v čarovniku za namestitev brezžične povezave, da povežete tiskalnik.
- Če želite dodati tiskalnik, kliknite Start > All Programs (Vsi programi) > HP > Photosmart Plus B210 series > Connect a New Printer (Poveži nov tiskalnik).
- 5. Izberite možnost povezave Network (Omrežje).
- 6. V seznamu izberite napravo HP Photosmart in sledite navodilom na prikazanih zaslonih.
- Ko dokončate postopek, se bosta v mapi tiskalnika pojavili ikoni za tiskalnik USB in omrežni tiskalnik. Odločite se, ali boste ohranili ali izbrisali ikono tiskalnika USB.

#### Mac

# Za spremembo povezave USB v brezžično povezavo:

- Na nadzorni plošči naprave HP Photosmart pritisnite gumb Wireless (Brezž. povezava), da na zaslonu tiskalnika prikažete meni Wireless (Brezž. povezava).
- Na zaslonu izberite možnost Wireless Setup Wizard (Čarovnik za namestitev brezžične povezave).
- Sledite korakom v čarovniku za namestitev brezžične povezave, da povežete tiskalnik.
- 4. Če želite dodati tiskalnik, se pomaknite do možnosti System Preferences (Nastavitve sistema), izberite možnost Print & Fax (Tiskalniki in faksi), nato pa kliknite gumb + na dnu območja seznama »Printers« na levi strani. S seznama izberite ime tiskalnika.

#### Odpravljanje težav pri nastavitvi omrežnega tiskalnika Prepričajte se, da je tiskalnik povezan v omrežje

Zaženite **Wireless Network Test** (Preizkus brezžične omrežne povezave) in preverite, ali je tiskalnik povezan v omrežje. To storite tako:

- Na nadzorni plošči naprave HP Photosmart pritisnite gumb Wireless (Brezž. povezava), da na zaslonu tiskalnika prikažete meni Wireless (Brezž. povezava).
- 2. Na zaslonu izberite možnost Run Wireless Network Test (Preizkus brezžične omrežne povezave).
- Poročilo Wireless Network Test (Preizkus brezžične omrežne povezave) se samodejno natisne. Preglejte poročilo:
  - Preverite zgornji del poročila, v katerem so navedene napake, do katerih je prišlo med preizkusom.
  - Za vse opravljene preizkuse in rezultat tiskalnika glejte Diagnostics Summary (Povzetek diagnostike).
  - V povzetku diagnostike najdete ime omrežja (SSID), v katerega je trenutno konfiguriran tiskalnik, naslov strojne opreme (MAC) in naslov IP.

#### Če tiskalnik ni povezan v omrežje:

- Pritisnite gumb Wireless (Brezž. povezava), da na zaslonu odprete meni Wireless (Brezž. povezava). Izberite možnost Wireless Setup Wizard (Čarovnik za namestitev brezžične povezave) na zaslonu.
- 2. Sledite navodilom na zaslonu.

Za dodatno pomoč pri namestitvi brezžične omrežne povezave obiščite spletno mesto Wireless Printing Center: www.hp.com/go/wirelessprinting

Slovenščina

## Odpravljanje težav s povezovanjem

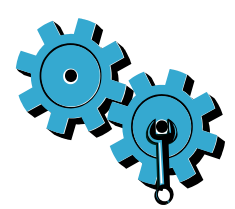

Zaženite **Wireless Network Test** (Preizkus brezžične omrežne povezave), da preverite diagnostične in konfiguracijske informacije. To storite tako:

- Na nadzorni plošči naprave HP Photosmart pritisnite gumb Wireless (Brezž. povezava), da na zaslonu tiskalnika prikažete meni Wireless (Brezž. povezava).
- 2. Na zaslonu izberite možnost Run Wireless Network Test (Preizkus brezžične omrežne povezave).
- 3. Poročilo Wireless Network Test (Preizkus brezžične omrežne povezave) se samodejno natisne.

#### Morda ste izbrali napačno omrežje ali nepravilno vnesli ime omrežja (SSID).

• Preverite, ali so te nastavitve pravilne.

# Morda ste vtipkali napačno geslo za brezžično omrežno povezavo (geslo WPA ali ključ WEP).

- Če v omrežju uporabljate šifriranje, boste morali vnesti ključ. Gesla in ključi razlikujejo med velikimi in malimi črkami, zato preverite, ali ste jih pravilno vnesli. Te nastavitve bodo morda samodejno poiskane med namestitvijo programske opreme.
- Če ime omrežja (SSID) ali geslo WPA/ključ WEP med namestitvijo ni samodejno poiskan in ga ne poznate, lahko prenesete pripomoček Network Diagnostic Utility, s katerim ga boste lahko poiskali.
- Pripomoček Network Diagnostic Utility deluje na računalnikih z nameščenim sistemom Windows XP SP3, Vista ali Windows 7. Poleg tega mora biti računalnik povezan v brezžično omrežje. Če želite prenesti pripomoček Network Diagnostic Utility, pojdite na spletno mesto: <u>www.hp.com/go/wirelessprinting</u>.

#### Morda imate težave z usmerjevalnikom.

Izklopite tiskalnik in usmerjevalnik. Nato ju znova zaženite.

#### Računalnik morda ni povezan v omrežje.

• Poskrbite, da je računalnik povezan v isto omrežje kot naprava HP Photosmart.

#### Računalnik je morda povezan v navidezno zasebno omrežje (VPN).

 Pred zagonom namestitvenega programa začasno izklopite VPN. Če ste povezani v VPN, je to enako, kot če bi bili povezani v katero drugo omrežje. Če želite do tiskalnika dostopati prek domačega omrežja, morate povezavo z VPN prekiniti.

#### Komunikacijo morda blokira varnostna programska oprema.

- Varnostna programska oprema (požarni zid, protivirusna, protivohunska), nameščena v računalniku, morda blokira komunikacijo med tiskalnikom in računalnikom. Med namestitvijo se samodejno zažene diagnostično orodje HP, ki lahko sporoči, kaj vse blokira požarni zid. Poskusite začasno onemogočiti svoj požarni zid ter protivirusne in protivohunske aplikacije, nato preverite, če lahko uspešno dokončate namestitev. Za dodatno podporo pojdite na spletno mesto: www.hp.com/go/wirelessprinting, kjer lahko prenesete pripomoček Network Diagnostic Utility, nato pa ga zaženite. Ko je namestitev končana, morate varnostno programsko opremo znova omogočiti.
- Požarni zid nastavite tako, da bo omogočal komunikacijo prek vrat UDP 427 (Windows).

#### Po namestitvi programske opreme

Če je bila namestitev tiskalnika uspešna, vendar imate težave pri tiskanju:

- Izklopite usmerjevalnik, tiskalnik in računalnik. Nato vklopite usmerjevalnik, tiskalnik in računalnik – v tem zaporedju.
- Če po izklopu težava ni odpravljena, zaženite pripomoček Network Diagnostic Utility (Windows):
  - Obiščite spletno mesto: <u>www.hp.com/go/wirelessprinting</u>, kjer lahko prenesete pripomoček Network Diagnostic Utility, nato pa ga zaženite.

### Izjava o omejeni garanciji za tiskalnik HP

| HP izdelek                                                                                     | Trajanje omejene garancije                                                                                                    |
|------------------------------------------------------------------------------------------------|----------------------------------------------------------------------------------------------------|
| Mediji s programsko opremo                                                                     | 90 dni                                                                                                    |
| Tiskalnik                                                                                      | 1 leto                                                                                                    |
| Tiskalne kartuše ali kartuše s črnilom                                                         | Dokler HP črnilo ni porabljeno ali do datuma izteka garancije, ki<br>je natisnjen na kartuši - kar nastopi prej. Garancija ne zajema<br>izdelkov s HP črnilom, ki so bili ponovno napolnjeni, predelani,<br>obnovljeni, napačno uporabljeni ali drugače spremenjeni. |
| Tiskalne glave (velja samo za izdelka s tiskalnimi<br>glavami, ki jih lahko stranke zamenjajo) | 1 leto                                                                                                    |
| Pripomočki                                                                                     | 1 leto, če ni drugače navedeno                                                                                                    |

A. Obseg omejene garancije

- 1. Hewletť-Packard (HP) zagotavlja končnemu uporabniku, da bodo zgoraj navedeni HP izdelki brez napak v materialih in izdelavi v zgoraj navedenih časovnih obdobjih, ki se začnejo z datumom nakupa.
- Pri programski opremi velja HP-jeva omejena garancija samo za neizvrševanje programskih ukazov. HP ne jamči, da bo izdelek deloval brez prekinitev ali napak.
- HP-jeva omejena garancija zajema samo napake, ki nastanejo kot posledica običajne uporabe izdelka, in ne velja za:

   nepravilno vzdrževanje ali spremembe;
  - b. programsko opremo, nosilce tiska, dele ali potrošni material, ki jih ne zagotavlja in jih ne podpira HP;
  - c. uporabo zunaj specifikacij izdelka;
  - d. nepooblaščeno spreminjanje ali napačno uporabo.
- 4. Uporaba ne-HP-jeve ali ponovno napolnjene kartuše v HP-jevih tiskalnikih ne vpliva na garancijo niti na katero koli HP-jevo podporno pogodbo s kupcem. Če pa okvaro ali poškodbo tiskalnika povzroči uporaba ponovno napolnjene kartuše, kartuše drugega izdelovalca ali iztrošene kartuše, HP izstavi račun za popravilo tiskalnika po običajnih cenah dela in materialov.
- Če HP v garancijskem obdobju HP garancije prejme obvestilo o napaki v katerem koli izdelku, ki je vključen v HP garancijo, HP po svoji presoji popravi ali zamenja izdelek.
   Če HP ne more popraviti ali zamenjati pokvarjenega izdelka, ki ga pokriva HP garancija, bo v razumnem času po
- 6. Če HP ne more popraviti ali zamenjati pokvarjenega izdelka, ki ga pokriva HP garancija, bo v razumnem času po prejemu obvestila o napaki povrnil kupcu nakupno ceno izdelka.
- 7. Dokler kupec ne vrne pokvarjenega izdelka, HP ni dolžan izvesti popravila, zamenjave ali vračila kupnine.
- 8. Nadomestni izdelek je lahko nov ali kot nov, vendar pa mora biti vsaj tako funkcionalen kot izdelek, ki ga zamenjuje.
- 9. HP izdelki lahko vsebujejo predelane dele, komponente ali materiale, ki so po delovanju enakovredni novim.
- 10. HP izjava o omejeni garanciji velja v vseh državah, kjer HP izdelek prodaja HP. V državah, kjer izdelke distribuira HP ali pooblaščeni uvoznik, je morda pri pooblaščenih HP serviserjih mogoče skleniti dodatne garancijske pogodbe, npr. za servisiranje na mestu.
- B. Omejitve garancije

Ý OBŠEGU, KI GA DOLOČA LOKALNA ZAKONODAJA, NITI HP NITI NEODVISNI DOBAVITELJI NE DAJEJO NOBENE DRUGE GARANCIJE ALI KAKRŠNIH KOLI POGOJEV, IZRAŽENIH IZRECNO ALI POSREDNO, ZA TRŽNO KAKOVOST BLAGA, SPREJEMLJIVO KAKOVOST IN PRIMERNOST ZA DOLOČEN NAMEN.

- C. Omejitve odškodninske odgovornosti
  - V obsegu, ki ga določa lokalna zakonodaja, velja, da so kupcu na voljo izključno pravna sredstva, navedena v tej garancijski izjavi.
     V OBSEGU, KI GA DOLOČA LOKALNA ZAKONODAJA, VEDNO (RAZEN V PRIMERU OBVEZNOSTI, KI SO
  - 2. V OBSÉGU, KI GA DOLOČA LOKALNA ZAKONODAJA, VEDNO (RAZEN V PRIMERU OBVEZNOSTI, KI SO IZRECNO NAVEDENE V TEJ GARANCIJSKI IZJAVI) VELJA, DA NITI HP NITI NEODVISNI DOBAVITELJI NISO V NOBENIH OKOLIŠČINAH ODŠKODNINSKO ODGOVORNI ZA NEPOSREDNO, POSREDNO, POSEBNO, NAKLJUČNO ALI POSLEDIČNO ŠKODO NA OSNOVI POGODBE, KRŠITVE ALI DRUGEGA PRAVNEGA NAČELA, KAR VELJA TUDI V PRIMERIH, KO SO VEDELI ZA MOŽNOST NASTANKA TAKŠNE ŠKODE.
- D. Lokalna zakonodaja
  - Ta garancijska izjava daje kupcu določene zakonske pravice. Kupec ima lahko tudi druge pravice, ki se razlikujejo od države do države v ZDA, od province do province v Kanadi in od države do države drugod po svetu.
  - 2. Če je ta garancijska izjava v katerem delu neskladna z lokalno zakonodajo, se ta del prilagodi, da postane skladen s to zakonodajo. Takšne lokalne zakonodaje lahko določajo, da posamezne zavrnitve ali omejitve iz te garancijske izjave ne veljajo za kupca. V nekaterih državah v ZDA in pri lokalnih oblasteh zunaj ZDA, vključno s kanadskimi provincami, velja:
    - a. da prepovedujejo, da bi zavrnitve in omejitve iz te garancijske izjave omejevale zakonite pravice potrošnika (npr. Velika Britanija);
    - b. da drugače omejujejo možnost proizvajalca, da bi uveljavil takšne zavrnitve ali omejitve;
    - c. da dajo kupcu dodatne garancijske pravice, določijo trajanje posrednih garancij, ki jih izdelovalec ne more zanikati, ali ne omogočijo njihove omejitve.
  - DOLOČILA TĚ GÁRÁNCIJSKE IZJAVE, RAZEN V OBSEGU, KI GA DOVOLJUJE ZAKON, NE IZKLJUČUJEJO, OMEJUJEJO ALI SPREMINJAJO OBVEZNIH ZAKONSKIH PRAVIC, KI VELJAJO ZA PRODAJO HP-JEVIH IZDELKOV KUPCEM, AMPAK TE ZAKONSKE PRAVICE DOPOLNJUJEJO.

#### Informacije o HP-jevi omejeni garanciji

#### Spoštovani,

V prilogi vam pošiljamo imena in naslove HP-jevih skupin, pri katerih lahko v svoji državi uveljavljate HP-jevo omejeno garancijo (garancijo proizvajalca).

Poleg garancije proizvajalca imate lahko na osnovi nakupne pogodbe tudi z zakonom predpisane pravice do prodajalca, ki jih ne omejuje ta garancija proizvajalca.

Slovenija: Hewlett-Packard d.o.o., Tivolska cesta 48, 1000 Ljubljana
#### HP PHOTOSMART PLUS e-ALL-IN-ONE B210 series Seadistus algab siin...

#### Sisemus... Seadistuse tõrkeotsing 74 HP Photosmarti tundmaõppimine 75 Printimise, kopeerimise, skannimise funktsioonid ja näpunäited 76 Mis on uut? Veebiteenused 77 Võrguühendusega printeri seadistus ja kasutamine 78

#### 1

Kontrollige karbi sisu

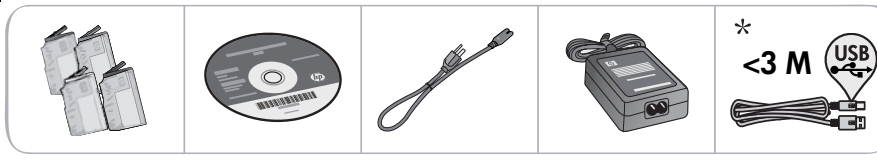

\* mõne mudeli puhul puudub

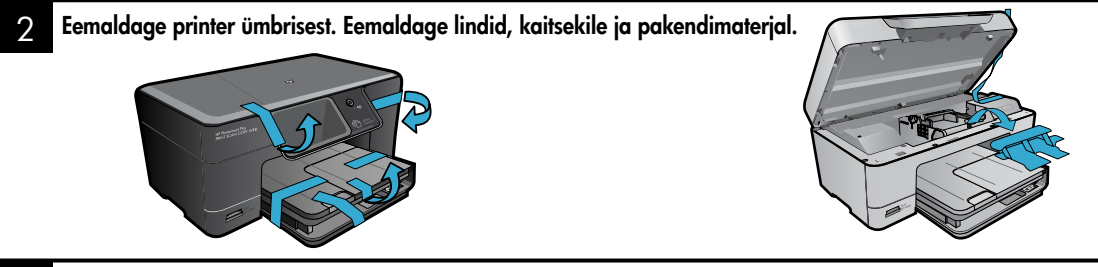

#### Ühendage ja lülitage toide sisse

Ärge ühendage USB-kaablit enne, kui tarkvara seda palub. (ainult Windows®)

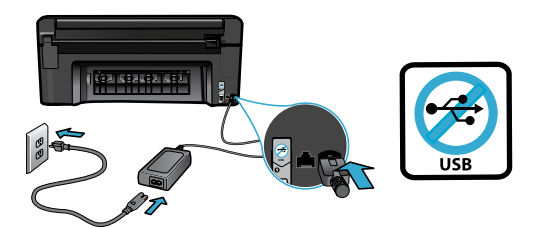

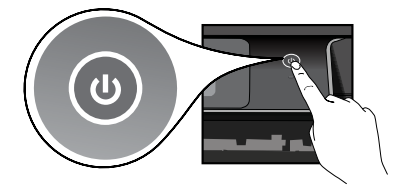

Vajutage HP Photosmarti sisselülitamiseks toitenuppu 🕲.

#### Järgige seadistusviisardit

Ühendage toitejuhe ja -adapter.

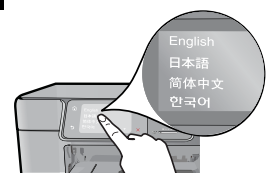

Järgige kindlasti ekraanil kuvatud juhiseid, mis juhendavad teid HP Photosmarti seadistamisel ja ühendamisel, sealhulgas kassettide sisestamisel ja traadita võrguühenduse loomisel.

CD-/DVD-draivita arvutite puhul minge veebisaidile <u>www.hp.com/support</u>, laadige tarkvara alla ja installige see. Valikuline WiFi Protected Setup (WPS)

See HP Photosmart toetab WiFi Protected Setupi (WPS) () lihtsa ühe nupuga traadita ühenduse seadistamiseks.

- Kui teilt palutakse seadistuse ajal kuval funktsiooni WiFi Protected Setupi (WPS) ning kui ruuter seda meetodit pakub, vajutage ruuteril WPS-i nuppu. Printeril olev traadita ühenduse LED lülitub eduka ühenduse korral sisse.
- Teise võimalusena saate järgida printeri kuval olevat seadistusviisardit, et ühenduda muu traadita ühenduse seadistusmeetodi abil.

#### Registreerige enda HP Photosmart

Kui registreerute veebisaidil <u>www.register.hp.com</u>, saate kiirema teeninduse ja toe märguanded.

## Seadistuse tõrkeotsing

#### Kui HP Photosmart ei lülitu sisse...

- 1. Kontrollige toitejuhet.
  - Veenduge, et toitekaabel on nii printeri kui ka toiteadapteriga kindlallt ühendatud. Toiteallika LED hakkab põlema, kui toitejuhe toimib.
  - Pikendusjuhtme kasutamisel veenduge selle sisselülitatuses. Või ühendage printer otse toitepistikusse.
  - Kontrollige toitepistiku toimivust. Ühendage pistikusse kindlalt töökorras seade ja vaadake, kas sel on toide. Kui pole, võib probleem olla toitepistikus.
  - Printeri lülitiga pistikupessa ühendamisel veenduge selle sisselülitatuses.
- 2. Lülitage printer välja ja lahutage seejärel toitejuhe. Ühendage toitejuhe uuesti ning vajutage printeri sisselülitamiseks nuppu .
- Jälgige, et te ei vajuta nuppu () liiga kiiresti. Vajutage seda ainult üks kord. Printeril võib sisselülitumiseks kuluda mõni minut; seega kui vajutate nuppu () korduvalt, võite printeri välja lülitada.
- Kui täitsite kõik eespoolsed sammud, aga probleem püsib, võtke ühendust HP klienditoega. Minge veebisaidile <u>www.hp.com/support.</u>

#### Kui pole võimalik printida...

#### Windows

Veenduge, et HP Photosmart oleks määratud vaikeprinteriks ja poleks vallasrežiimis.

Järgnevalt toimimiseks

- Klõpsake Windowsi tegumiriba Start.
- Seejärel klõpsake **Control Panel** (Juhtpaneel).
- Seejärel avage:
  - Devices and Printers (Seadmed ja printerid) (Windows 7)
  - Printers (Printerid) (Vista)
  - Printers and Faxes (Printerid ja faksid) (XP)

Uurige, kas printer on märgitud täpikesega ringis. Kui pole, paremklõpsake printeri ikoonil ja valige menüüst **Set as default printer** (Määra vaikeprinteriks).

Kontrollimaks et teie printer ei ole vallasrežiimis, paremklõpsake printeri ikoonil ja tagage, et valikuid Use Printer Offline (Kasuta printerit vallasrežiimis) ja Pause Printing (Peata printimine) not (ei oleks) tehtud.

#### Kui te ei saa ikka printida või Windowsi tarkvara installimine nurjub

- Eemaldage CD-plaat arvuti CD-draivist ja lahutage USB-kaabel arvuti küljest.
- 2. Taaskäivitage arvuti.
- Keelake ajutiselt tulemüüritarkvara ja sulgege viirusetõrjetarkvara.
- Sisestage printeri tarkvaraga CD arvuti CD-draivi ja järgige printeri tarkvara installimiseks kuvatavaid juhiseid. Ärge ühendage USB-kaablit enne, kui teil palutakse seda teha.
- 5. Pärast installi lõppu taaskäivitage arvuti ja teie keelatud või suletud turbetarkvara.

#### Mac

#### Printimise nurjumisel desinstallige ja taasinstallige tarkvara.

Desinstallirakendus eemaldab kõik HP Photosmartile omased HP tarkvarakomponendid. Desinstallirakendus ei eemalda komponente, mida jagatakse muude printerite või programmidega.

#### Tarkvara desinstallimine

- 1. Lahutage printer arvutist.
- Avage menüü Applications (Rakendused): Hewlett-Packardi kaust.
- Topeltklõpsake valikul HP Uninstaller (HP desinstallirakendus). Täitke ekraanil kuvatavaid juhiseid.

#### Tarkvara installimine

- 1. Sisestage CD arvuti CD-draivi.
- Avage töölaual CD ja topeltklõpsake valikul HP Installer (HP installirakendus).
- 3. Täitke ekraanil kuvatavaid juhiseid.

## HP Photosmarti tundmaõppimine

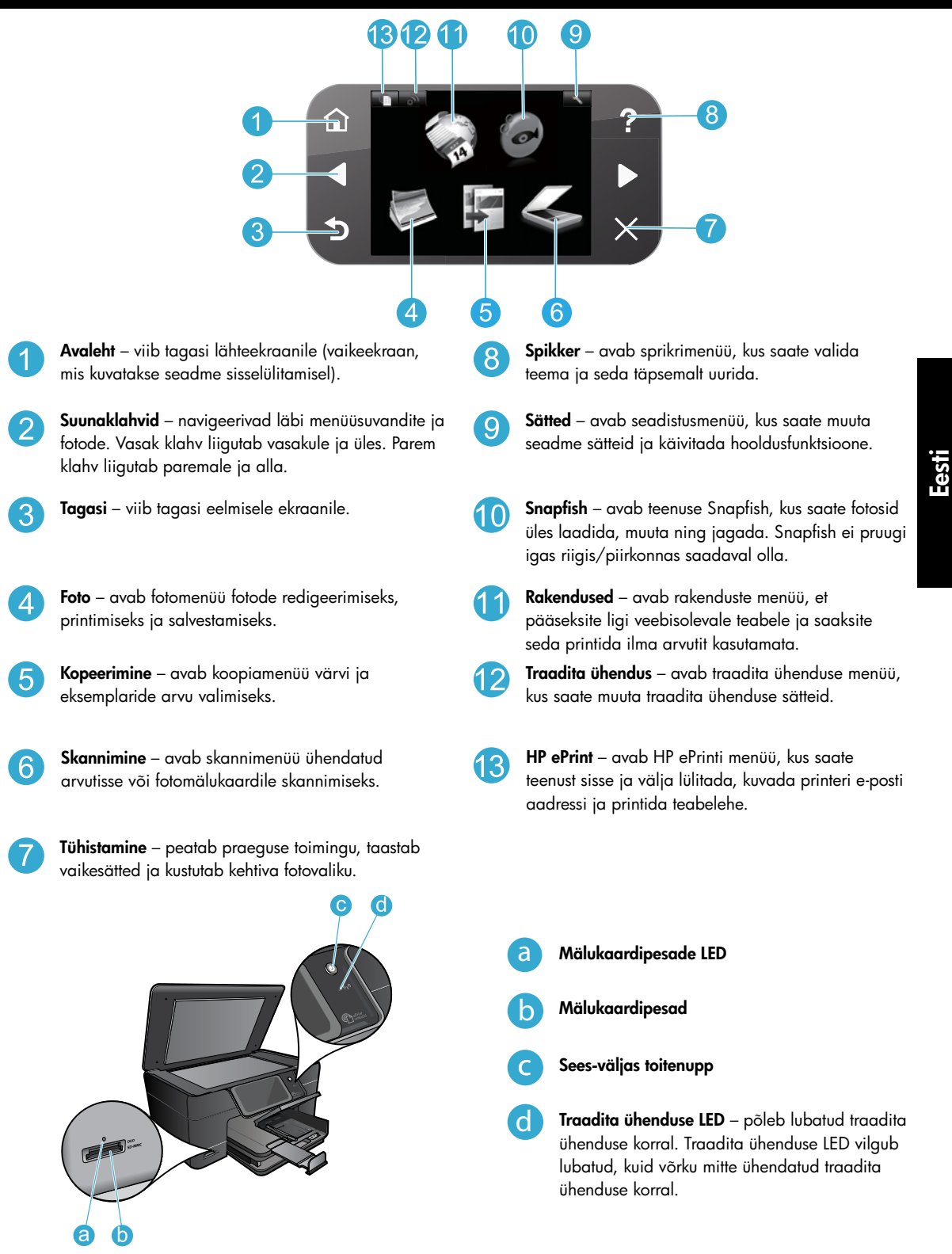

## Funktsioonid ja näpunäited

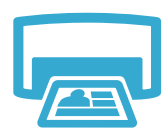

Printimine

- Printige fotosid otse mälukaardilt eri suuruses ja eri paberitele. Kasutage printeri kuva menüüd **Photo** (Foto), et sirvida fotosid, rakendada automaatseid lahendusi ja teha valikuid.
- Prindib ühendatud arvuti tarkvararakendustest dokumente ja fotosid.
- HP Photosmarti esmaseadistusel ja -kasutusel paigaldage kindlasti seadmega kaasasolevad tindikassetid. Need kassetid on konkreetselt mõeldud printeri esmakasutuseks.

Asetage üks leht või õhukesed algdokumendid prindiküljega allpool klaasi

 Veenduge, et tinti oleks piisavalt. Ettenähtud tinditasemete kontrollimiseks tehke printeri kuval valik Settings (Sätted), seejärel Tools (Tööriistad) ning Display Estimated Ink Levels (Kuva ettenähtud tinditasemed).

Tehke mustvalgeid või värvikoopiaid. Printeri kuva menüü **Copy** (Kopeerimine) abil saate valida värvi, algdokumendi tegeliku formaadi või lehele mahutamise, kvaliteedi seade (sh

• Selle printeriga ei ühildu fotode või mustvalgete fotode kassetid.

kiire ökonoomsus), paberi formaadi ning eksemplaride arvu.

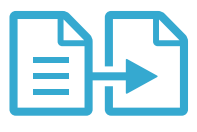

#### Kopeerimine

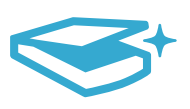

Skannimine

- Skannige fotosid või dokumente. Kasutage printeri kuva menüüd Scan (Skannimine), et:
- 1. Tehke valikud Scan to PC (Skanni arvutisse), Scan to Card (Skanni kaardile) või Reprint (Prindi uuesti).
  - 2. Asetage originaal alaspidi klaasi parempoolsesse esinurka.
  - 3. Valige skanni otsetee: **Photo to File** (Foto faili), **Photo to Email** (Foto e-posti) või **PDF Document** (PDF-dokument).
- Ühendatud arvutisse skannimisel avaneb skannimistarkvara, et saaksite teha kohandamisi ja muid valikuid, sh skannifaili asukoht.
- Parimate skannimistulemuste nimel hoidke klaas ja kaane tagakülg puhtana. Skanner peab skannikujutise osaks kõiki tuvastatud plekke või täppe.

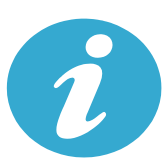

Lisateabe

saamine

#### Lisateabe otsimine

parempoolsesse esinurka.

Lisateavet seadme kohta leiate elektroonilisest spikrist ja Readme-failist, mis on installitud koos HP Photosmarti tarkvaraga.

- Elektrooniline spikker sisaldab teavet seadme funktsioonide ja tõrkeotsingu kohta. See pakub ka seadme spetsifikatsioone, õigusteatisi, keskkonna-, normatiiv- ja tugiteavet ning lisateabe linke Internetis.
- Seletusfailis on HP klienditoe kontaktandmed, nõuded opsüsteemile ning teave uuenduste kohta. Sisestage töölaual tarkvara-CD ning topeltklõpsake valikul ReadMe.chm, mis asub tarkvara-CD akna ülaosas.

Juurdepääs elektroonilisele spikrile arvutis

- Windows XP, Vista, Win 7: Klõpsake Start > All Programs (Kõik programmid) > HP > Photosmart Plus B210 series > Help (Spikker).
- Mac OS X v10.5 ja v10.6: Klõpsake Help (Spikker) > Mac Help (Maci spikker). Tehke rakenduses Help Viewer (Spikrivaatur) hüpikmenüüst Mac Help (Maci spikker) valik HP Product Help (HP tootespikker).

## **CE CE**

Euroopa Liidu regulatiivteatise avalduse ja vastavuse leidmiseks minge elektroonilisse spikrisse ning klõpsake valikutel **Appendix** (Lisa) > **Technical information** (Tehniline teave) > **Regulatory wireless statements** (Regulatiivsed traadita ühenduse avaldused) > **European Union Regulatory Notice** (Euroopa Liidu regulatiivteatis). Selle toote vastavusdeklaratsioon on saadaval järgmisel veebiaadressil: <u>www.hp.eu/certificates</u>.

## Mis on uut? Veebiteenused

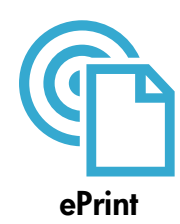

#### Kõikjalt printimine

HP tasuta teenus ePrint pakub lihtsat e-postist printimise võimalust kõikjal ja alati. Lihtsalt edastage e-kiri oma printeri e-posti aadressile ning nii e-posti sõnum kui ka tunnustatud manused prinditakse välja.

**Märkus.** Teie printeril peab olema Internetiga traadita võrguühendus. Te ei saa kasutada ePrinti arvuti USB-ühenduse abil.

- Manuste printimisilme võib erineda loodud tarkvaraprogrammis kuvatust, sõltuvalt kasutatud originaalfontidest ja paigutussuvanditest.
- Selle teenusega võimaldatakse tasuta tootevärskendused. Osa värskendusi peab ehk lubama teatavaid funktsioone.

#### Teie printer on kaitstud

Volitamata e-kirjade tõkestamiseks määrab HP teie printerile juhusliku e-posti aadressi, mida ei avalikustata, ega vasta saatjatele vaikimisi. ePrint pakub ka normikohast rämpspostifiltrit ja edastab e-kirju ja manuseid viiruse- või muu kahjustava sisu ohu vähendamiseks printimist võimaldavas vormingus.

 ePrint ei filtreeri e-posti sisupõhiselt, mistõttu pole välistatud ebameeldivate või autoriõigustega kaitstud materjalide printimine.

#### Alustamisjuhised ePrintiga

Rakenduse kasutamiseks peab printer olema Internetiga ühendatud.

- Vajutage HP Photosmarti juhtpaneelil Wireless (Traadita ühenduse) nuppu.
- Valige printeri kuvalt menüü Web Services (Veebiteenused). Siit saate teenust sisse ja välja lülitada, kuvada printeri e-posti aadressi ja printida teabelehe.

#### Printimine veebist ilma arvutita

Lehtede printimiseks kogu pere jaoks valige printeri kuvalt Apps (rakenduste) ikoon.

- Kasutage seal kiirvormide rakendust. Printige kalendreid, märkmikku ja millimeetripaberit, isegi puslesid.
- Teie printeril peab olema Internetiga traadita võrguühendus. Te ei saa kasutada rakendusi arvuti USB-ühenduse abil.
- Lisage veebist lisarakendusi. Printige välja Sudokut, kaarte, käsitöid jms.
- Selle teenusega võimaldatakse tasuta tootevärskendused. Osa värskendusi peab ehk lubama teatavaid funktsioone.

#### HP ePrintCenter veebisaidi kasutamine

HP ePrintCenter tasuta veebisaidi abil saate seadistada ePrintile täiendavat turvalisust, määrata e-posti aadressid, millelt saabunud e-kirju võib printer vastu võtta, hankida lisarakendusi ja pääseda ligi muudele tasuta teenustele.

Lisateabe ja konkreetsed kasutustingimused leiate ePrintCenter veebisaidilt: www.hp.com/go/ePrintCenter.

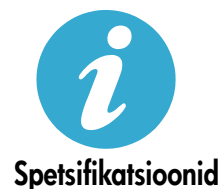

ePrintCenter

#### Toite spetsifikatsioonid

Märkus. Kasutage printerit ainult HP tarnitava toideadapteriga.

- Toiteadapter: 0957-2280
- Sisendpinge: vahelduvpinge 100–240 V (+/- 10%)
- Sisendsagedus: 50/60 Hz (+/- 3 Hz)
- Energiakulu: 24 W (keskmine)

#### Tindikasutus

Kassetitinti kasutatakse printimisprotsessis mitmeti, nt:

- käivitamine, mis valmistab printeri ja kassetid printimiseks ette.
- prindipea hooldus, mis tagab puhtad prindidüüsid ja tindi sujuva voolamise. Lisaks jääb kassetti pärast selle kasutamist tindijääk. Lisateabe leiate siit:

www.hp.com/go/inkusage.

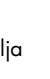

Eesti

## Võrguühendusega printeri seadistus ja kasutamine

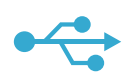

#### USB-ühenduselt traadita ühendusele

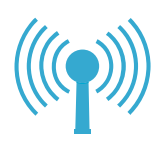

#### USB-ühenduselt traadita võrguühendusele üleminek

Kui seadistate algselt printeri arvuti külge USB-ühenduse abil, saate järgmiste toimingutega minna üle traadita võrguühendusele.

#### Windows

#### USB-ühenduselt traadita ühendusele üleminek

- Vajutage HP Photosmarti juhtpaneelil Wireless (Traadita ühendus) nuppu, et kuvada printeri kuval menüü Wireless (Traadita ühendus).
- 2. Tehke kuval valik **Wireless Setup Wizard** (Traadita ühenduse seadistusviisard).
- 3. Järgige printeri ühendamiseks selle viisardi samme.
- Printer lisamiseks klõpsake Start > All Programs (Kõik programmid) > HP > Photosmart Plus B210 series > Connect a New Printer (Ühenda uus printer).
- 5. Valige ühenduse suvandiks Network (Võrk).
- 6. Valige loendist HP Photosmart ja järgige kuvatud ekraanidel olevaid juhiseid.
- Lõpetamisel on teie printeri kaustas nii USB kui ka võrguprinteri ikoonid. Võite USB printeri ikooni säilitada või kustutada.

#### Mac

#### USB-ühenduselt traadita ühendusele üleminek

- Vajutage HP Photosmarti juhtpaneelil Wireless (Traadita ühendus) nuppu, et kuvada printeri kuval menüü Wireless (Traadita ühendus).
- Tehke kuval valik Wireless Setup Wizard (Traadita ühenduse seadistusviisard).
- Järgige printeri ühendamiseks selle viisardi samme.
- Printeri lisamiseks minge valikusse System Preferences (Süsteemi eelistused), valige Print & Fax (Prindi ja faksi) ning klõpsake printeriloendis vasakul alaosas nuppu +. Valige loendist printer.

#### Kui printerit tarkvarainstalli ajal ei leita...

#### Tõrkeotsing traadita ühendusega printeri seadistamisel Veenduge, et printer on teie võrku ühendatud

Käivitage printeri võrgusoleku kontrollimiseks **Wireless Network Test** (Traadita võrgu test). Järgnevalt toimimiseks

- 1. Vajutage HP Photosmarti juhtpaneelil **Wireless** (Traadita ühendus) nuppu, et kuvada printeri kuval menüü **Wireless** (Traadita ühendus).
- 2. Valige kuval Run Wireless Network Test (Käivita traadita võrgu test).
- 3. Wireless Network Test (Traadita võrgu test) aruanne prinditakse automaatselt. Vaadake aruanne üle.
  - Kontrollige aruande ülaosa kontrollimaks, kas miski ebaõnnestus testi ajal.
  - Vaadake kõikide läbiviidud testide diagnostikakokkuvõtet ja nende tulemusi.
  - Vaadake konfiguratsiooni kokkuvõtet, et üles leida võrgu nimi (SSID), mille jaoks teie printer on praegu ühenduseks konfigureeritud, ning riistvarale juurdepääs (MAC) ja IP-aadress.

#### Kui printer pole võrku ühendatud

- Vajutage Wireless (Traadita ühendus) nuppu, et avada printeri kuval menüü Wireless (Traadita ühendus). Valige ekraanilt Wireless Setup Wizard (Traadita ühenduse seadistusviisard).
- 2. Järgige ekraanil kuvatavaid juhiseid.

Lisaabi traadita ühenduse seadistamiseks leiate Wireless Printing Center ühenduse saidilt: www.hp.com/go/wirelessprinting

## Ühenduvusprobleemide parandamine

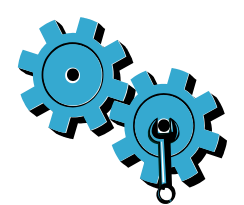

Käivitage diagnostika- ja konfiguratsiooniteabe kontrollimiseks **Wireless Network Test** (Traadita võrgu test). Järgnevalt toimimiseks:

- Vajutage HP Photosmarti juhtpaneelil Wireless (Traadita ühendus) nuppu, et kuvada printeri kuval menüü Wireless (Traadita ühendus).
- 2. Valige kuval Run Wireless Network Test (Käivita traadita võrgu test).
- 3. Wireless Network Testi (Traadita võrgu test) aruanne prinditakse automaatselt.

#### Valisite vale võrgu või sisestasite võrgunime (SSID) valesti.

• Kontrollige nende sätete õigsust.

## Olete ehk eksinud traadita ühenduse parooli (WPA parooli või WEP-võtme) tippimisel.

- Krüptitud võrgu kasutamisel peate sisestama võtme. Tõstutundlikkuse tõttu peate need kindlasti õigesti sisestama. Neid seadeid võidakse teie jaoks üles otsida automaatselt tarkvarainstalli käigus.
- Kui võrgu nime (SSID) või WPA parooli / WEP-võtit installimisel automaatselt ei leita ja te neid ei tea, saate alla laadida võrgudiagnostika utiliidi, mis aitab nende asukohta tuvastada.
- Võrgudiagnostika utiliit töötab arvutites, mille operatsioonisüsteem on Windows XP SP3, Vista või Windows 7. Samuti peaks arvutil olema traadita võrguühendus. Võrgudiagnostika utiliidi alla laadimiseks minge aadressile <u>www.hp.com/go/wirelessprinting</u>.

Eesti

#### Probleem võib seisneda ruuteris.

• Proovige printeri ja ruuteri taaskäivitamist kummagi toite väljalülitamisega. Seejärel lülitage need uuesti sisse.

#### Arvuti ei pruugi olla võrku ühendatud.

• Veenduge, et arvuti on ühendatud HP Photosmartiga samasse võrku.

#### Arvuti võib olla ühendatud virtuaalsesse privaatvõrku (VPN).

 Enne installi jätkamist keelake ajutiselt VPN-ühendused. VPN-võrgus olemine sarnaneb muus võrgus olemisega. Peate seadmele juurdepääsuks koduvõrgus VPN-võrguühenduse katkestama.

#### Turvatarkvara võib sidepidamist blokeerida.

- Arvutisse installitud turvatarkvara (tulemüür, viirusetõrje, nuhkvaratõrje) võib blokeerida seadme ja arvuti vahelise side. Installi ajal käivitub automaatselt ka HP diagnostikautiliit, mis võib teavitada tulemüüri blokeeritud rakendustest. Proovige tulemüüri, viirusetõrje või nuhkvaratõrje rakendused ajutiselt välja lülitada ning vaadake, kas saate installimise edukalt lõpetada. Lisatoe saamiseks minge aadressile <u>www.hp.com/go/wirelessprinting</u>, et laadida alla ja käivitada võrgudiagnostika utiliit. Pärast installi lõppu peaksite turvarakendused uuesti lubama.
- Konfigureerige tulemüüri tarkvara nii, et see lubab suhtlust UDP pordi 427 vahendusel (Windows).

#### Tarkvarainstalli järel

Kui printer on edukalt installitud, kuid printimine tõrgub

- Lülitage ruuter, printer ja arvuti välja. Seejärel lülitage ruuter, printer ja arvuti sisse (sellises järjestuses).
- Kui toite sisse- ja väljalülitamine probleemi ei lahenda, käivitage Network Diagnostic Utility (Windows) (Võrgudiagnostika utiliit):
  - Minge <u>www.hp.com/go/wirelessprinting</u>, et laadida alla ja käivitada võrgudiagnostika utiliit.

| HP toode                                                                      | Piiratud garantii kestus                                                                                                    |
|-------------------------------------------------------------------------------|----------------------------------------------------------------------------------------------------|
| Tarkvarakandja                                                                | 90 päeva                                                                                                    |
| Printer                                                                       | 1 aasta                                                                                                    |
| Prindi- või tindikassetid                                                     | Kuni kas tindi lõppemiseni HP kassetis või kassetile märgitud<br>garantiiaja saabumiseni. Käesolev garantii ei kehti neile<br>HP-toodetele, mis on korduvalt täidetud, ümber töödeldud,<br>parandatud, valesti kasutatud või rikutud. |
| Prindipead (kehtib ainult kliendi poolt vahetatavate prindipeadega toodetele) | 1 aasta                                                                                                    |
| Tarvikud                                                                      | 1 aasta, kui pole sätestatud teisiti                                                                                                    |

A. Piiratud garantii ulatus

- 1. Hewlett-Packard (HP) garanteerib lõppkasutajale, et ülalkirjeldatud HP toodetel ei esine ülalmainitud ajaperioodi vältel, mille algust hakatakse lugema toote ostukuupäevast, puudusi materjalide või töö kvaliteedi osas.
- Tarkvaratoodete puhul kehtib HP piiratud garantii ainult programmeerimiskäskude täitmisega seotud tõrgete osas. HP ei garanteeri mis tahes toote katkestusteta või tõrgeteta tööd.
- HP osaline garantii kehtib vaid tavakasutuse käigus ilmnenud defektide puhul ega kehti, kui tegemist on teist laadi probleemidega, sealhulgas probleemidega, mille põhjuseks on:
  - a. ebaõige hooldamine või modifitseerimine;
  - b. sellise tarkvara, kandjate või tarvikute kasutamine, mis pole HP tarnitud ega HP poolt heaks kiidetud;
  - c. spetsifikatsiooniväline käitamine;
  - d. volitamata muutmine või mittesihipärane kasutamine.
- 4. HP printeritoodete puhul ei mõjuta mõne muu tootja kui HP toodetud kasseti või taastäidetud kasseti kasutamine kliendile antud garantiid ega kliendiga sõlmitud mis tahes HP tugiteenuste lepinguid. Kui aga printeri tõrge või kahjustused on põhjustatud mitte-HP või taastäidetud kasseti või aegunud tindikasseti kasutamisest, esitab HP selle tõrke või rikke kõrvaldamise eest tavalise hinnakirjajärgse töö- või materjalikulu arve.
- Kui HP-le teatatakse kehtiva garantiiaja jooksul defektsest tootest, millele kehtib HP antud garantii, siis HP omal valikul kas remondib toote või asendab selle uuega.
- Kui HP ei ole võimeline defektset toodet, millele kehtib HP garantii, mõistliku aja jooksul nõuetekohaselt remontima või uuega asendama, hüvitatakse kasutajale ostu maksumus.
- HP ei ole kohustatud toodet enne remontima, asendama või ostu maksumust hüvitama, kui ostja pole defektset toodet HP-le tagastanud.
- Asendustoode võib olla täiesti uus või "nagu uus", tingimusel, et see toode on omadustelt vähemalt samaväärne tootega, mis välja vahetatakse.
- 9. HP tooted võivad sisaldada korduvkasutatavaid osi, komponente või materjale, mis oma omadustelt ei erine uutest.
- 10. HP piiratud garantii avaldus kehtib kõikides riikides, kus HP turustab selle garantiiga hõlmatavaid HP tooteid. Täiendavate garantiiteenuste (nt seadme kohapealne hooldus) lepinguid saate sõlmida ükskõik millises volitatud HP teeninduskeskuses neis riikides, kus toodet HP või volitatud importija poolt turustatakse.

B. Garantii kitsendused

KOHALIKU SEADUSANDLUSEGA LUBATUD MÄÄRAL EI ANNA HP EGA TEMA ALLTÖÖVÕTJAD MITTE MINGEID MUID KAUDSEID EGA OTSESEID GARANTIISID ega tingimusi TOOTE KAUBASTATAVUSE, RAHULDAVA KVALITEEDI EGA KINDLAKS OTSTARBEKS SOBIVUSE KOHTA.

- C. Vastutuse piiramine
  - 1. Kohaliku seadusandlusega lubatud määral on käesolevas Garantiiavalduses toodud heastamismeetmed kliendi ainsad ja eksklusiivsed heastamismeetmed.
  - 2. KOHALÍKU SEADUSEGA LUBATUD ULATUSES, V.A KÄESOLEVAS GARANTIIAVALDUSES SPETSIAALSELT SÄTESTATUD KOHUSTUSTE OSAS, EI VASTUTA HP EGA TEMA TARNIJAD OTSESTE, KAUDSETE, SPETSIAALSETE, TAHTMATUTE JA TULENEVATE KAHJUDE EEST, MIS PÕHINEVAD LEPINGUL, ÕIGUSERIKKUMISEL VÕI MIS TAHES MUUL ÕIGUSLIKUL TEOORIAL, OLENEMATA SELLEST, KAS NEID ON TEAVITATUD SELLISTE KAHJUDE VÕIMALIKKUSEST.
- D. Kohalik seadusandlus
  - Käesolev Garantiiavaldus annab kliendile teatud seaduslikud õigused. Kliendil võib lisaks olla ka muid õigusi, mis võivad USA-s osariigiti, Kanadas provintsiti ja mujal maailmas riigiti erineda.
  - 2. Kui käesolev Garantiiavaldus satub vastuollu kohaliku seadusandlusega, on ülimuslik kohalik seadusandlus. Sel juhul ei pruugi, vastavalt kohalikule seadusandlusele, käesoleva Garantiiavalduse teatud punktid ja kitsendused teile rakenduda. Näiteks võivad teatud USA osariigid, samuti riigid väljaspool USA-d (näiteks Kanada provintsid):
    - a. välistada käesoleva Garantiiavalduse teatud punktid ja kitsendused, vältimaks tarbijatele seadusega kehtestatud õiguste piiramist (nt Suurbritannia);
    - b. piirata muul moel tootja võimalusi selliste punktide ja kitsenduste rakendamisel;
    - c. anda kliendile täiendavaid garantiiõigusi, määrata kaudse garantii kestust, mida tootja ei saa vaidlustada, või lubada kaudsete garantiide kestuse piiramist.
  - 3. KÄESOLEVAS GARÄNTIIAVALDUSES ESITATUD TINGIMUSED EI VÄLISTA, PIIRA EGA MUUDA HP TOODETE SELLISTELE KLIENTIDELE MÜÜMISE SUHTES KEHTIVAID KOHUSTUSLIKKE SEADUSES ETTE NÄHTUD ÕIGUSI (VÄLJA ARVATUD JUHUL, KUI SEE ON SEADUSEGA LUBATUD), VAID TÄIENDAVAD NEID.

#### HP müügigarantii

#### Lugupeetud klient,

Lisatud on nende HP üksuste nimed ja aadressid, kes teie riigis HP müügigarantiid teostavad.

Lisaks HP müügigarantiile võib teil olla nõudeid müüja vastu seoses ostu lepingutingimustele mittevastavusega. Käesolev HP müügigarantii ei piira teie nimetatud õigusi.

Estonia: Hewlett-Packard Oy Eesti Filiaal Estonia pst. 1 EE-10143 Tallinn

#### HP PHOTOSMART PLUS e-ALL-IN-ONE B210 series Saciet jestatīšanu šeit...

#### lekšpusē...

lestatīšanas problēmu novēršana 82 lepazīstiet savu HP Photosmart ierīci 83 Drukāšanas, kopēšanas, skenēšanas funkcijas un padomi 84 Kas jauns? Tīmekļa pakalpojumi 85 Tīkla printera iestatīšana un izmantošana 86

1

Pārbaudiet iepakojuma saturu

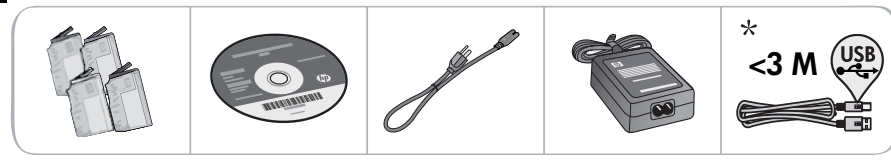

\* Nav iekļauts visu modeļu komplektācijā

2 Izsaiņojiet printeri. Noņemiet visas lentes, aizsargplēves un iesaiņojuma materiālus.

#### 3 Pievienojiet un ieslēdziet

Nepievienojiet USB kabeli, kamēr to nav pieprasījusi programmatūra! (tikai Windows®)

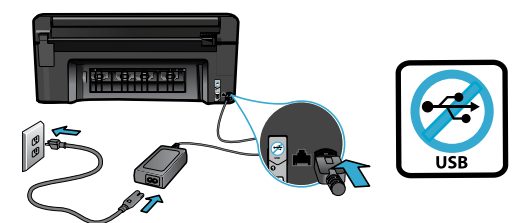

Pievienojiet strāvas kabeli un adapteri.

#### 4 Sekojiet iestatīšanas vednim

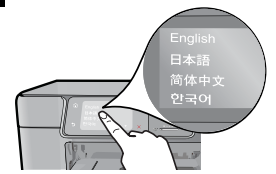

Obligāti sekojiet displejā redzamajām instrukcijām, jo tās palīdzēs jums veikt savas HP Photosmart ierīces iestatīšanu un pievienošanu, kā arī norādīs to, kā ievietot kasetnes un veikt bezvadu tīkla savienojuma iestatīšanu.

Ja jūsu datoram nav CD vai DVD diskdziņa, apmeklējiet vietni <u>www.hp.com/support</u>, lai lejupielādētu un uzinstalētu programmatūru.

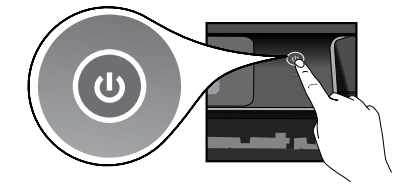

Lai ieslēgtu HP Photosmart ierīci, nospiediet 🕲.

#### Papildus WiFi aizsargātā iestatīšana (WPS)

Šī HP Photosmart ierīce atbalsta WiFi aizsargāto iestatīšanu (WPS) **()**, kas ļauj jums izmantot vienkāršo vienas pogas bezvadu savienojuma iestatīšanu.

- Ja iestatīšanas laikā jums displejā tiek prasīts, vai vēlaties izmantot WiFi aizsargāto iestatīšanu (WPS), un jūsu maršrutētājs atbalsta šo metodi, nospiediet maršrutētāja WPS pogu. Ja savienojums ir izveidots veiksmīgi, uz printera iedeasies bezvadu savienojuma indikators.
- Lai pievienotu printeri, izmantojot citu bezvadu iestatīšanas metodi, jūs varat arī sekot printera displejā redzamajam iestatīšanas vednim.

#### Reģistrējiet savu HP Photosmart ierīci

Saņemiet ātrākus pakalpojumus un atbalsta paziņojumus, reģistrējoties vietnē <u>www.register.hp.com</u>.

## lestatīšanas problēmu novēršana

Ja HP Photosmart ierīce neieslēdzas...

Ja ierīce

nedrukā...

- 1. Pārbaudiet strāvas vadu.
  - Pārliecinieties, ka strāvas vads ir kārtīgi pievienots gan printerim, gan strāvas adapterim. Ja strāvas vads darbojas, degs strāvas adaptera indikators.
  - Ja lietojat pagarinātāju, pārliecinieties, vai tas ir ieslēgts. Vai pievienojiet printeri tieši elektrības kontaktligzdai.
  - Pārbaudiet, vai strāvas kontaktligzda darbojas. Pievienojiet tai citu ierīci, par kuru zināt droši, ka tā darbojas, un noskaidrojiet, vai ierīcei tiek pievadīta strāva. Ja strāva netiek pievadīta, iespējams, ka pastāv problēma ar strāvas kontaktligzdu.
  - Ja ierīci pievienojat kontaktligzdai ar slēdzi, pārliecinieties, vai slēdzis ir ieslēgts.
- Izslēdziet printeri un pēc tam atvienojiet strāvas kabeli no kontaktdakšas. Pievienojiet strāvas vadu un nospiediet pogu <sup>(1)</sup>, lai ieslēgtu printeri.
  Uzmanieties, lai nenospiestu <sup>(1)</sup> pogu pārāk ātri. Nospiediet to tikai vienu reizi. Var paiet
- Uzmanieties, lai nenospiestu () pogu pārāk ātri. Nospiediet to tikai vienu reizi. Var paiet vairākas minūtes, kamēr printeris ieslēdzas, tādēļ, ja nospiedīsiet ) pogu vairāk kā vienu reizi, jūs varat arī nejauši izslēgt printeri.
- Ja esat izmēģinājis visus iepriekšējos risinājumus un problēma joprojām nav novērsta, sazinieties ar HP klientu atbalsta dienestu, lai saņemtu atbalstu. Apmeklējiet vietni <u>www.hp.com/support.</u>

#### Windows

Pārliecinieties, vai jūsu HP Photosmart ierīce ir iestatīta kā noklusējuma printeris un vai tā nav bezsaistē. Lai to veiktu:

- Windows uzdevumjoslā noklikšķiniet uz Start (Sākt).
- Pēc tam noklikšķiniet uz Control Panel (Vadības panelis).
- Pēc tam atveriet:
  - Devices and Printers (lerīces un printeri) (Windows 7)
  - Printers (Printeri) (Vista)
  - Printers and Faxes (Printeri un faksa aparāti) (XP)

Meklējiet savu printeri, lai pārliecinātos, ka pie tā ir kontrolatzīme aplītī. Ja tās nav, veiciet labās pogas klikšķi uz printera ikonas un izvēlnē izvēlieties **Set as default printer** (lestatīt kā noklusējuma printeri).

Lai pārliecinātos, ka jūsu printeris nav bezsaistē, veiciet labās pogas klikšķi uz printera ikonas un pārliecinieties, vai **not** (nav) izvēlētas opcijas **Use Printer Offline** (Lietot printeri bezsaistē) un **Pause Printing** (Pauzēt drukāšanu).

#### Ja ierīce vēl joprojām nedrukā vai arī ja nesanāk uzinstalēt Windows programmatūru:

- Izņemiet kompaktdisku no datora CD diskdziņa un tad atvienojiet no datora printeri.
- 2. Pārstartējiet datoru.
- Īslaicīgi deaktivizējiet datorā darbojošos programmatūras ugunsmūri un aizveriet pretvīrusu programmatūru.
- levietojiet printera programmatūras kompaktdisku datora CD diskdzinī un pēc tam izpildiet ekrānā redzamos norādījumus, lai uzinstalētu printera programmatūru. Nepievienojiet USB kabeli, kamēr nav parādīts atbilstošs pieprasījums.
- Pēc tam, kad instalēšana ir pabeigta, restartējiet datoru un iespējojiet visas drošības programmatūras, kuras pirms tam atspējojāt vai aizvērāt.

#### Mac

#### Ja joprojām neizdodas drukāt, atinstalējiet un pārinstalējiet programmatūru.

Atinstalētājs noņem visus konkrēti HP Photosmart ierīcei domātos HP programmatūras elementus. Atinstalētājs nenoņem elementus, ko lieto arī citi printeri vai programmas.

#### Lai atinstalētu programmatūru:

- 1. Atvienojiet printeri no datora.
- 2. Atveriet mapi Applications: Hewlett-Packard (Lietojumprogrammas: Hewlett-Packard).
- Veiciet dubultklikšķi uz HP Uninstaller (HP atinstalētājs). Izpildiet ekrānā redzamos norādījumus.

#### Lai uzinstalētu programmatūru:

- 1. levietojiet kompaktdisku datora CD diskdzinī.
- Darbvirsmā atveriet kompaktdiska saturu un pēc tam veiciet dubultklikšķi uz HP Installer (HP instalētājs).
- 3. Izpildiet ekrānā redzamos norādījumus.

## lepazīstiet savu HP Photosmart ierīci

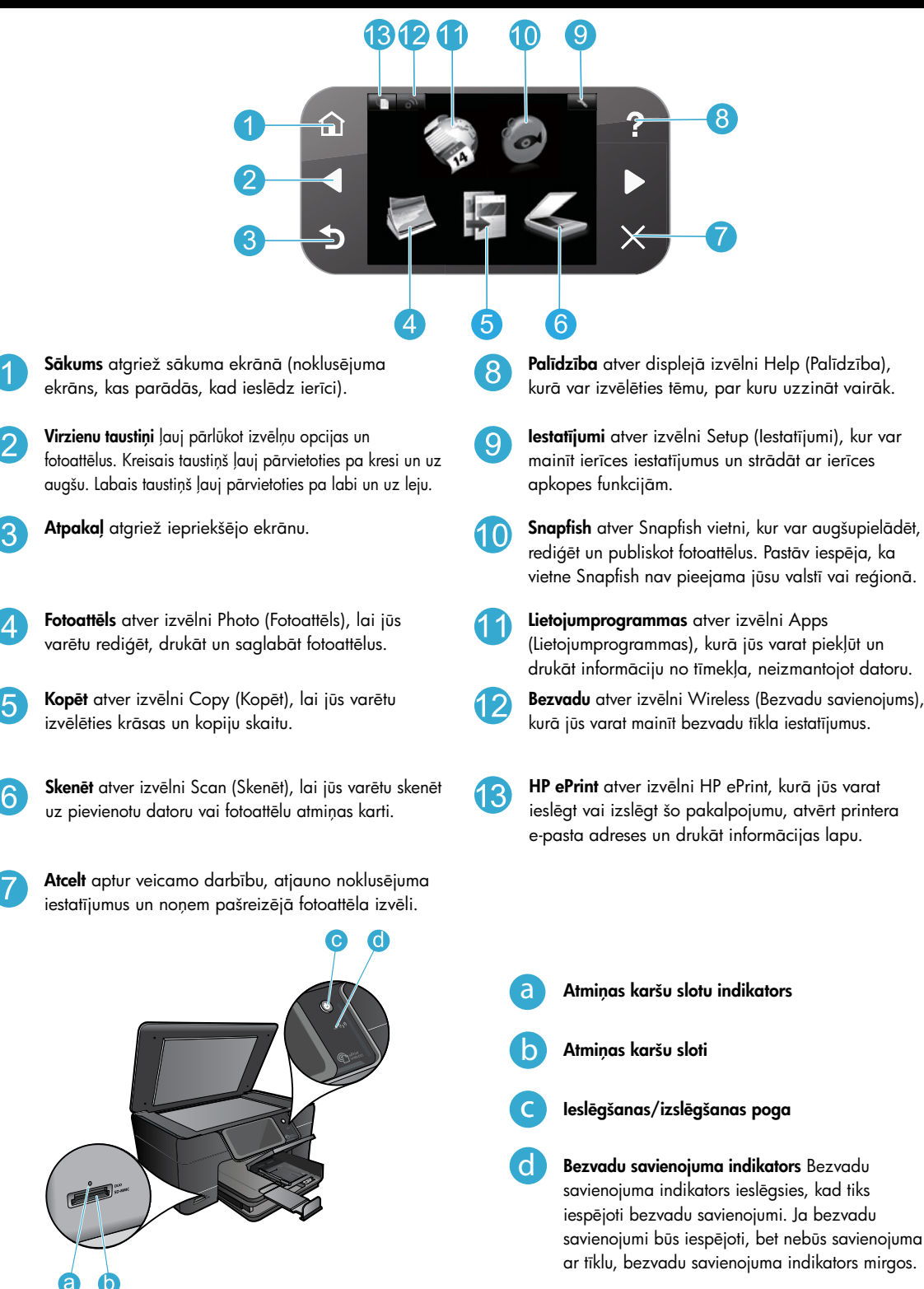

## Funkcijas un padomi

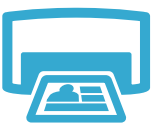

- Drukājiet dažāda izmēra fotoattēlus uz dažāda veida papīra tieši no atmiņas kartes.
  Izmantojiet printera displejā redzamo izvēlni Photo (Fotoattēls), lai pārlūkotu fotoattēlus, pielietotu automātiskās labošanas funkcijas kā arī atlasītu citas fotoattēlu opcijas.
- Drukājiet dokumentus un fotoattēlus, izmantojot pievienotajā datorā uzstādītās programmatūras lietojumprogrammas.

Drukāt

- Pirmoreiz uzstādot un lietojot HP Photosmart ierīci, pārliecinieties, ka esat uzstādījis ierīces komplektācijā ietilpstošās tintes kasetnes. Šīs kasetnes ir īpaši izstrādātas pirmreizējai printera lietošanai.
- Pārliecinieties, ka kasetnēs ir pietiekami daudz tintes. Lai pārbaudītu aptuveno tintes līmeni, printera displejā atlasiet opciju Settings (lestatījumi), tad atlasiet Tools (Rīki) un tad atlasiet Display Estimated Ink Levels (Rādīt aptuveno tintes līmeni).
- Kasetnes, kas paredzētas krāsainu un melnbaltu fotoattēlu drukāšanai, nav saderīgas ar šo printeri.

Izgatavojiet melnbaltas vai krāsainas kopijas. Izmantojiet printera displejā redzamo izvēlni **Copy** (Kopēt), lai izvēlētos krāsu, oriģinālu faktisko formātu vai formāta pielāgošanu, kvalitātes iestatījumus (tajā skaitā ātrās ekonomijas opciju) papīra izmēru,

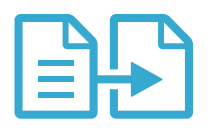

Kopēt

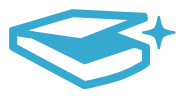

Skenēt

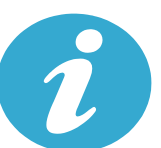

#### legūstiet papildinformāciju •

- Skenējiet fotoattēlus vai dokumentus. Izmantojiet printera displejā redzamo izvēlni Scan (Skenēt), lai:
  - 1. Atlasiet Scan to PC (Skenēt datorā), Scan to Card (Skenēt uz karti) vai Reprint (Drukāt atkārtoti).

levietojiet oriģinālus, kas sastāv tikai no vienas vai pāris papīra lapām, ar apdrukāto pusi

- 2. levietojiet oriģinālu ar apdrukāto pusi uz leju stikla labajā priekšējā stūrī.
- Izvēlieties skenēšanas saīsni: Photo to File (Fotoattēls uz failu), Photo to Email (Fotoattēls uz e-pastu) vai PDF Document (PDF dokuments).
- Ja skenēsiet uz pievienotu datoru, tiks atvērta skenēšanas programmatūra, lai jūs varētu veikt pielāgošanu un citas darbības, ieskaitot arī skenētā faila atrašanās vietas norādīšanu.
- Lai iegūtu vislabākos skenēšanas rezultātus, uzturiet stiklu un vāka apakšpusi tīru. Skeneris visu, ko atrod uz stikla, uztver kā skenējamā attēla daļu.

#### Papildinformācijas meklēšana

kopiju skaitu un citas opcijas.

uz leju stikla labajā priekšējā stūrī.

Papildinformāciju par izstrādājumu var atrast ekrānā redzamajā Help (Palīdzības) sadaļā un Readme (Lasimani) failā, kas tika uzinstalēti kopā ar HP Photosmart ierīces programmatūru.

- Ekrānā redzamā Help (Palīdzība) ietver instrukcijas ierīces funkciju lietošanai un problēmu novēršanai. Tā nodrošina arī informāciju par ierīces specifikācijām, juridiskos paziņojumus, vides, normatīvos paziņojumus un atbalsta informāciju, kā arī saites uz tīmeklī atrodamo tiešsaistes papildinformāciju.
- Readme (Lasimani) fails satur HP atbalsta dienesta kontaktinformāciju, operētājsistēmas prasības un jaunāko informāciju par ierīci. Darbvirsmā atveriet programmatūras kompaktdiska saturu un tad veiciet dubultklikšķi uz mapes ReadMe.chm (Lasimani.chm), kas atrodama programmatūras kompaktdiska augšējā līmenī.

Lai piekļūtu ekrānā redzamajai Help (Palīdzībai) no sava datora:

- Windows XP, Vista, Win 7: Noklikšķiniet uz Start (Sākt) > All Programs (Visas programmas) > HP > Photosmart Plus B210 series > Help (Palīdzība).
- Mac OS X v10.5 un v10.6: noklikšķiniet uz Help (Palīdzība) > Mac Help (Mac palīdzība). Sadaļā Help Viewer (Palīdzības skatītājs) izvēlieties HP Product Help (HP ierīces palīdzība), kas atrodama Mac Help (Mac palīdzība) uznirstošajā izvēlnē.

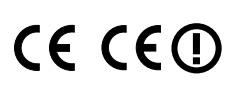

Lai atrastu Eiropas Savienības normatīvo paziņojumu un citu atbilstības informāciju, dodieties uz ekrānā redzamo Help (Palīdzību), noklikšķiniet uz **Appendix** (Pielikums) > **Technical information** (Tehniskā informācija) > **Regulatory wireless statements** (Normatīvie paziņojumi par bezvadu savienojumiem) > **European Union Regulatory Notice** (Eiropas Savienības normatīvais paziņojums). Šīs ierīces atbilstības deklarācija ir atrodama sekojošajā tīmekļa vietnē: <u>www.hp.eu/certificates</u>.

## Kas jauns? Tīmekļa pakalpojumi

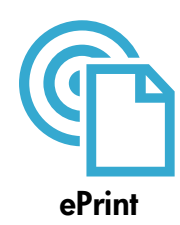

#### Drukāšana no jebkuras vietas

HP bezmaksas ePrint pakalpojumi nodrošina vienkāršu veidu, kā drukāt no sava e-pasta jebkurā laikā un vietā. Vienkārši pārsūtiet e-pastu uz sava printera e-pasta adresi, izmantojot datoru vai mobilo ierīci, un tas izdrukās gan e-pasta tekstu, gan atpazītos pielikumus.

**Piezīme:** Jūsu printerim ir jābūt bezvadu tīkla savienojumam ar internetu. Jūs nevarēsiet izmantot ePrint, izmantojot datora USB savienojumu.

- Atkarībā no oriģinālos izmantotajām fontu un izkārtojuma opcijām, izdrukātie pielikumi var atšķirties no tā, kā tie izskatās programmatūrā, kurā tie izveidoti.
- Kopā ar šo pakalpojumu tiek piedāvāti arī bezmaksas ierīces atjauninājumi. Daži atjauninājumi var būt nepieciešami, lai iespējotu noteiktas ierīces funkcijas.

#### Jūsu printeris ir aizsargāts

Lai aizsargātu no neatļautas piekļuves, HP piešķir jūsu printerim nejaušu e-pasta adresi, nekad nepublicē šo adresi un, pēc noklusējuma, neatbild sūtītājiem. ePrint nodrošina arī nozares standarta surogātpasta filtrēšanu un e-pastu un to pielikumu pārveidošanu uz formātu, kas paredzēts tikai drukāšanai, tādējādi samazinot vīrusu un cita kaitīga satura risku.

 ePrint nefiltrē e-pastus balstoties uz to saturu, tādēļ tā nespēj novērst nevēlamu vai ar autortiesībām aizsargātu materiālu drukāšanu.

#### Kā uzsākt darbu ar ePrint

Lai izmantotu ePrint, jums ir nepieciešams printeris, kas pievienots internetam.

- Nospiediet Wireless (bezvadu) savienojumu pogu, kas atrodas HP Photosmart ierīces vadības panelī.
- Printera displejā atlasiet izvēlni Web Services (Tīmekļa pakalpojumi). Šeit jūs varat ieslēgt vai izslēgt šo pakalpojumu, atvērt printera e-pasta adreses un drukāt informācijas lapu.

# Anne

#### Drukāšana no tīmekļa, neizmantojot datoru

Atlasiet printera displejā redzamo ikonu Apps (Lietojumprogrammas), lai drukātu lapas visai ģimenei.

- Izmantojiet Quick Forms (Ātrās veidlapas) lietojumprogrammu lokāli. Jūs varat drukāt kalendārus, bloknotu un milimetrpapīru, kā arī mozaīku attēlus.
- Jūsu printerim ir jābūt bezvadu tīkla savienojumam ar internetu. Jūs nevarēsiet izmantot Apps (Lietojumprogrammas), izmantojot datora USB savienojumu.
- Pievienojiet vēl vairāk lietojumprogrammas no tīmekļa. Drukājiet Sudoku, kartiņas, dažādus amatniecības nieciņus un vēl vairāk!
- Kopā ar šo pakalpojumu tiek piedāvāti arī bezmaksas ierīces atjauninājumi. Daži atjauninājumi var būt nepieciešami, lai iespējotu noteiktas ierīces funkcijas.

#### Izmantojiet HP ePrintCenter tīmekļa vietni

Izmantojiet HP bezmaksas ePrintCenter tīmekļa vietni, lai iestatītu papildus ePrint drošību, norādītu e-pasta adreses, kurām ir atļauts nosūtīt e-pastus uz jūsu printeri, iegūtu jaunas lietojumprogrammas, kā arī piekļūtu citiem bezmaksas pakalpojumiem.

 Lai iegūtu papildus informāciju un citu informāciju par īpašiem noteikumiem un nosacījumiem, dodieties uz ePrintCenter tīmekļa vietni: <u>www.hp.com/go/ePrintCenter</u>.

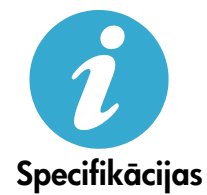

ePrintCenter

#### Strāvas specifikācija

Piezīme: Lietot šo printeri tikai ar HP nodrošināto strāvas adapteru.

- Strāvas adapters: 0957-2280
- leejas spriegums: 100 līdz 240V maiņstrāva (+/- 10%)
- leejas frekvence: 50-60Hz (+/- 3Hz)
- Enerģijas patēriņš: vidēji 24W

#### Tintes patēriņš

Kasetnēs esošā tinte tiek izmantota drukāšanas procesos vairākos veidos, tajā skaitā:

- Inicializācijai, kas sagatavo printeri un kasetnes drukāšanai.
- Drukas galviņas apkopei, kas nodrošina to, ka drukāšanas sprauslas vienmēr ir tīras un tinte plūst vienmērīgi.
  Turklāt kasetnē pēc izlietošanas paliek tintes atlikums. Lai iegūtu papildinformāciju, apmeklējiet:
  www.hp.com/go/inkusage.

## Tīkla printera iestatīšana un izmantošana

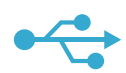

#### No USB uz bezvadu savienojumu

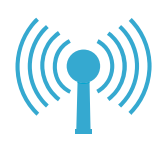

Ja jūsu printeris

programmatūras

netika atrasts

instalēšanas

laikā...

#### Lai mainītu no USB uz bezvadu tīkla savienojumu

Ja sākuma iestatījāt printeri, izmantojot USB savienojumu ar datoru, jūs varat pārslēgties uz bezvadu tīkla savienojumu, veicot šādas darbības.

#### Windows

#### Lai pārslēgtos no USB uz bezvadu savienojumu:

- HPPhotosmart ierīces vadības panelī nospiediet Wireless (bezvadu) savienojuma pogu, lai printera displejā atvētu izvēlni Wireless (Bezvadu savienojums).
- Displejā atlasiet opciju Wireless Setup Wizard (Bezvadu tīkla iestatīšanas vednis).
- 3. Lai pievienotu printeri, sekojiet bezvadu tīkla iestatīšanas vednī aprakstītajiem soļiem.
- Lai pievienotu printeri, noklikšķiniet uz Start (Sākt) > All Programs (Visas programmas)> HP > Photosmart Plus B210 series > Connect a New Printer (Pievienot jaunu printeri).
- 5. Atlasiet opciju Network (Tīkla) savienojums.
- Sarakstā izvēlieties savu HP Photosmart ierīci un sekojiet displeja ekrānā sniegtajiem norādījumiem.
- Kad pievienošana ir pabeigta, printera mapē būs redzamas gan USB, gan tīkla printera IKONAS. Jūs varat izvēlēties, vai vēlaties saglabāt vai dzēst USB printera IKONU.

#### Mac

## Lai pārslēgtos no USB uz bezvadu savienojumu:

- HP Photosmart ierīces vadības panelī nospiediet Wireless (bezvadu) savienojumu pogu, lai printera displejā atvētu izvēlni Wireless (Bezvadu savienojums).
- Displejā atlasiet opciju Wireless Setup Wizard (Bezvadu tīkla iestatīšanas vednis).
- Lai pievienotu printeri, sekojiet bezvadu tikla iestatišanas vedni aprakstitajiem sojiem.
- 4. Lai pievienotu printeri, dodieties uz System Preferences (Sistēmas preferences), atlasiet Print & Fax (Printeri un faksi) un pēc tam noklikšķiniet uz pogas +, kas atrodas printeru saraksta apakšējās daļas kreisajā pusē. Izvēlieties sarakstā savu printeri.

#### Bezvadu printera iestatīšanas problēmu novēršana Pārliecinieties, vai jūsu printeris ir pievienots tīklam

Lai pārbaudītu, vai printeris ir pievienots tīklam, palaidiet **Wireless Network Test** (Bezvadu tīkla pārbaudi). Lai to veiktu:

- HP Photosmart ierīces vadības panelī nospiediet bezvadu savienojumu pogu, lai printera displejā atvētu izvēlni Wireless (Bezvadu savienojums).
- 2. Displejā atlasiet opciju Run Wireless Network Test (Palaist bezvadu tīkla pārbaudi).
- Automātiski tiek izdrukāta Wireless Network Test (Bezvadu tīkla pārbaudes) atskaite. Iepazīstieties ar atskaiti:
  - Pārbaudiet informāciju atskaites augšējā daļā, lai redzētu, vai tās laikā nav radusies kāda problēma.
  - Aplūkojiet visu veikto pārbaužu Diagnostics Summary (Diagnostikas kopsavilkumu) un to, vai printeris ir tās veiksmīgi izgājis.
  - Aplūkojiet Configuration Summary (Konfigurācijas kopsavilkumu), lai uzzinātu Network Name (SSID) (Tīkla nosaukumu (SSID)), kuram jūsu printeris ir pašreiz pēc konfigurācijas ir pieslēdzies, kā arī Hardware Address (MAC) (Aparatūras adresi) un IP Adress (IP adresi).

#### Ja jūsu printeris nav pievienots tīklam:

- Nospiediet Wireless (bezvadu) savienojumu pogu, lai printera displejā atvērtu izvēlni Wireless (Bezvadu savienojums). Atlasiet Wireless Setup Wizard (Bezvadu tīkla iestatīšanas vednis), kas redzams displejā.
- 2. Izpildiet ekrānā sniegtos norādījumus.

Lai iegūtu palīdzību un papildus informāciju par bezvadu savienojuma iestatīšanu, dodieties uz Wireless Printing Center savienojumu iestatīšanas vietni: <u>www.hp.com/go/wirelessprinting</u>

86

## Savienojamības problēmu novēršana

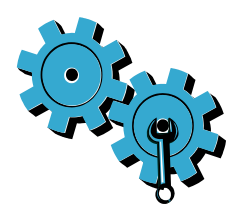

Lai pārbaudītu diagnostikas un konfigurācijas informāciju, palaidiet **Wireless Network Test** (Palaist bezvadu tīkla pārbaudi). Lai to veiktu:

- HP Photosmart ierīces vadības panelī nospiediet Wireless (bezvadu) savienojumu pogu, lai printera displejā atvētu izvēlni Wireless (Bezvadu savienojums).
- 2. Displejā atlasiet opciju Run Wireless Network Test (Palaist bezvadu tīkla pārbaudi).
- 3. Automätiski tiek izdrukāta Wireless Network Test (Bezvadu tīkla pārbaudes) atskaite.

#### Iespējams, izvēlējāties nepareizo tīklu vai nepareizi ievadījāt tīkla nosaukumu (SSID).

Pārbaudiet šos iestatījumus, lai pārliecinātos, ka tie ir pareizi.

#### Iespējams, jūs esat nepareizi ievadījis savu bezvadu tīkla paroli (WPA paroli vai WEP paroli).

- Ja izmantojat tīkla šifrēšanas opciju, jums būs nepieciešams ievadīt paroli. Šīs paroles ir reģistrjutīgas, tādēļ pārliecinieties, ka ievadāt tās pareizi. Šos iestatījumus var automātiski atrast programmatūras instalēšanas laikā.
- Ja tīkla nosaukums (SSID) vai WPA parole/WEP parole netiek automātiski atrasta instalēšanas laikā un jūs tās jau nezināt, jūs varat lejupielādēt Network Diagnostic Utility (Tīkla diagnostikas utilītu), kurš palīdzēs jums tās atrast.
- Network Diagnostic Utility (Tīkla diagnostikas utilīts) darbojas datoros, kuros ir uzstādīta Windows XP SP3, Vista vai Windows 7 operētājsistēma. Datoram ir jābūt arī pievienotam tīklam, izmantojot bezvadu savienojumu. Lai lejupielādētu Network Diagnostic Utility (Tīkla diagnostikas utilītu), dodieties uz: <u>www.hp.com/go/wirelessprinting</u>.

#### lespējams, radusies problēma ar maršrutētāju.

 Mēģiniet restartēt gan printeri, gan maršrutētāju, atvienojot katras ierīces strāvas padevi. Pēc tam atkal tās ieslēdziet.

#### lespējams, jūsu dators nav pievienots tīklam.

• Pārliecinieties, vai dators ir pievienots tam pašam tīklam, kuram ir pievienota ierīce HP Photosmart.

#### Iespējams, jūsu dators ir pievienots virtuālajam privātajam tīklam (VPN).

 Pirms turpināt instalēšanu, īslaicīgi atvienojieties no VPN. Ja esat pievienojies VPN, tas ir tāpat, kā atrasties citā tīklā. Lai piekļūtu ierīcei mājas tīklā, jums vispirms būs jāatvienojas no VPN.

#### Iespējams, sakarus bloķē drošības programmatūra.

- lespējams, jūsu datorā uzinstalēta drošības programmatūra (ugunsmūris, pretvīrusu, pretspiegošanas programmatūra) bloķē printera un datora savstarpējos sakarus. Instalācijas laikā automātiski darbojas HP diagnostikas utilīts, kas var sniegt informāciju par to, ko, iespējams, bloķē ugunsmūris. Mēģiniet īslaicīgi atspējot ugunsmūra, pretvīrusu vai pretspiegošanas lietojumprogrammas, lai noskaidrotu, vai var veiksmīgi pabeigt instalēšanu. Turpmākam atbalstam dodieties uz: <u>www.hp.com/go/wirelessprinting</u>, lai lejupielādētu Network Diagnostic Utility (Tīkla diagnostikas utilītu), un tad palaidiet to. Kad instalēšana ir beigusies, ugunsmūra lietojumprogramma ir atkal jāiespējo.
- lestatiet ugunsmūra programmatūru tā, lai tā atļauj sakarus caur UDP 427. portu (Windows).

#### Pēc programmatūras instalēšanas

Ja jūsu printeris ir veiksmīgi uzinstalēts, bet jums ir problēmas ar drukāšanu:

- Izslēdziet maršrutētāju, printeri un datoru. Pēc tam atkal ieslēdziet maršrutētāju, printeri un datoru - šāda secībā.
- Ja izslēgšana un ieslēgšana neatrisina problēmu, palaidiet Network Diagnostic Utility (Tīkla diagnostikas utilītu) (Windows):
  - Apmeklējiet vietni: <u>www.hp.com/go/wirelessprinting</u>, lai lejupielādētu Network Diagnostic Utility (Tīkla diagnostikas utilītu), un tad palaidiet to.

## Paziņojums par HP printera ierobežoto garantiju

| HP produkts                                                                             | lerobežotās garantijas ilgums                                                                                                    |
|-----------------------------------------------------------------------------------------|----------------------------------------------------------------------------------------------------|
| Programmatūras datu nesējs                                                              | 90 dienas                                                                                                    |
| Printeris                                                                               | 1 gads                                                                                                    |
| Drukas vai tintes kasetnes                                                              | Kamēr HP tinte tiek izlietota vai pienācis uz kasetnes<br>uzdrukātais servisa nodrošinājuma beigu datums - atkarībā no<br>tā, kas notiek pirmais. Šis servisa nodrošinājums neattiecas uz<br>HP tintes produktiem, kuri tiek atkārtoti uzpildīti, pārstrādāti,<br>atjaunoti, nepareizi lietoti vai kuru darbībā kāds ir iejaucies. |
| Drukas galviņas (attiecas tikai uz produktiem ar klienta<br>maināmajām drukas galviņām) | 1 gads                                                                                                    |
| Piederumi                                                                               | 1 gads, ja nav norādīts citādi                                                                                                    |

A. Ierobežotās garantijas apjoms

- HewlettPackard (HP) lietotājam-klientam garantē, ka iepriekš minētajā periodā, sākot ar datumu, kad klients iegādājies šo produktu, iepriekš norādītie HP produkti būs bez materiālu un apstrādes defektiem.
- Programmatūrai HP ierobežotā garantija attiecas tikai uz nespēju izpildīt programmēšanas instrukcijas. HP negarantē, ka jebkādu produktu darbība būs nepārtraukta un bez kļūdām.
- HP ierobežotā garantija attiecas tikai uz tiem defektiem, kas radušies produkta normālas lietošanas rezultātā, un neietver nevienu citu problēmu, ieskaitot tās, kuru cēlonis ir:
  - a. nepareiza apkope vai modificēšana;
  - b. programmatūra, materiāli, detaļas un izejmateriāli, ko nepiegādā vai neatbalsta HP; vai
  - c. darbība, kas neatbilst produkta specifikācijā norādītajiem parametriem;
  - d. nesankcionēta modificēšana vai nepareiza lietošana.
- 4. Kasetņu, kas nav HP kasetnes, vai atkārtoti uzpildītu kasetņu izmantošana HP printeru produktos neietekmē ne klientam paredzēto garantiju, ne arī ar klientu noslēgto HP atbalsta līgumu. Tomēr, ja printera kļūme vai bojājums ir izskaidrojams ar tādas tintes kasetnes izmantošanu, kuras ražotāja nav HP, kas ir atkārtoti uzpildīta vai kurai beidzies derīguma termiņš, HP ir tiesīga pieprasīt savu standarta maksu par patērēto laiku un materiāliem, apkalpojot printeri ar šādu kļūmi vai bojājumu. 1
- 5. Ja atbilstošā garantijas perioda laikā HP saņem paziņojumu par jebkura produkta defektu, uz kuru attiecas HP garantija, HP pēc savas izvēles vai nu salabos, vai aizstās šo produktu.
- 6. Ja HP nespēj salabot vai aizstāt bojāto produktu, uz kuru attiecas HP garantija, HP saprātīgā laika periodā pēc tam, kad tiks saņemts paziņojums par defektu, atmaksās produkta iegādes cenu.
- 7. HP nav jālabo, jāaizstāj vai jāveic atmaksa, kamēr klients bojāto produktu nav nogādājis atpakaļ HP.
- Jebkurš aizstājējprodukts var būt jauns vai gandrīz jauns, ja tā funkcionalitāte ir vismaz tāda pati kā aizstājamajam produktam.
- 9. HP produktos var būt pārstrādātas detaļas, komponenti un materiāli, kuru veiktspēja ir tāda pati kā jauniem materiāliem.
- 10. HP paziņojums par ierobežoto garantiju ir spēkā visās valstīs, kur HP izplata šai garantijai pakļautos produktus. Līgumus par papildu garantijas pakalpojumiem, piemēram, servisu, izbraucot pie klienta, piedāvā visi autorizētie HP servisa centri tajās valstīs, kur šo produktu izplata HP vai autorizēts importētājs.

#### B. Garantijas ierobežojumi

CIKTĀL TO ATĻAUJ VIETĒJĀ LIKUMDOŠANA, NE HP, NE TĀS TREŠĀS PUSES PIEGĀDĀTĀJI NEGARANTĒ UN NEPIEĻAUJ NEKĀDA VEIDA NE TIEŠI, NE NETIEŠI NORĀDĪTAS GARANTIJAS VAI NOTEIKUMUS PAR PIEMĒROTĪBU PĀRDOŠANAI, APMIERINOŠU KVALITĀTI UN PIEMĒROTĪBU NOTEIKTAM NOLŪKAM, KĀ ARĪ ŠĀDUS APSTĀKĻUS.

#### C. Atbildības ierobežojumi

- Šajā paziņojumā par garantiju norādītās kompensācijas ir klienta vienīgās un ekskluzīvās kompensācijas, ja tas nav pretrunā ar vietējo likumdošanu.
- 2. JA TAS NAV PRÉTRUNĂ AR VIETĚJO LIKUMDOŠANU, IZŅEMOT ŠAJĀ PAZIŅOJUMĀ PAR GARANTIJU ĪPAŠI NORĀDĪTĀS SAISTĪBAS, HP VAI TĀS TREŠĀS PUSES PIEGĀDĀTĀJI NEKĀDĀ GADĪJUMĀ NAV ATBILDĪGI PAR TIEŠIEM, NETIEŠIEM, SPECIĀLIEM, NETĪŠIEM UN IZRIETOŠIEM KAITĒJUMIEM NEATKARĪGI NO TĀ, VAI TO NOSAKA LĪGUMS, LIKUMĀ NOTEIKTIE ATLĪDZINĀMIE ZAUDĒJUMI VAI JEBKURŠ CITS JURIDISKS PIEŅĒMUMS, KĀ ARĪ PIEŅĒMUMI PAR ŠĀDU KAITĒJUMU IESPĒJAMĪBU.
- D. Vietējā likumdošana
  - Šis paziņojums par garantiju klientam piešķir īpašas juridiskās tiesības. Klientam, iespējams, ir arī citas tiesības, kas dažādos ASV štatos, Kanādas provincēs un pasaules valstīs atšķiras.
  - 2. Šis paziņojums par garantiju ir jāuzskata par atbilstošu vietējās likumdošanas prasībām, ciktāl šis paziņojums par garantiju nav pretrunā ar vietējo likumdošanu. Saskaņā ar vietējo likumdošanu noteiktas atrunas un ierobežojumi, kas minēti šajā paziņojumā par garantiju, var neattiekties uz klientu. Piemēram, dažos ASV štatos, kā arī citās teritorijās ārpus ASV (ieskaitot Kanādas provinces) var:
    - a. nepieļaut šī paziņojuma par garantiju atrunu un ierobežojumu klienta likumā noteikto tiesību ierobežošanu (piemēram, Lielbritānijā);
    - b. citādi ierobežot ražotāja kompetenci realizēt šādas atrunas un ierobežojumus; vai
    - piešķirt klientam papildu garantijas tiesības, norādīt to netiešo garantiju ilgumu, no kurām ražotājs nevar atteikties, vai neatļaut netiešo garantiju ilguma ierobežojumus.
  - 3. ŠĪ PAZIŅOJUMA PAR ĞARAŃTIJŪ NOTEIKUMI, JA LIKUMDOŠANĀ NAV NOTEIKTS CITĀDI, NEIZSLĒDZ, NEIEROBEŽO UN NEPĀRVEIDO, KĀ ARĪ PAPILDINA OBLIGĀTĀS LIKUMĀ NOTEIKTĀS TIESĪBAS, KAS PIEMĒROJAMAS HP PRODUKTU PĀRDOŠANAI ŠIEM KLIENTIEM.

#### Informācija par HP ierobežoto servisa nodrošinājumu

#### Godātais klient!

Pielikumā ir norādīti to HP uzņēmumu nosaukumi un adreses, kas sniedz HP ierobežoto servisa nodrošinājumu (ražotāja servisa nodrošinājumu) jūsu valstī.

Papildus ražotāja servisa nodrošinājumam likumdošanas aktos jums var būt paredzētas citas uz pirkuma līgumu balstītas pret pārdevēju izmantojamas tiesības, kas netiek ierobežotas ar šo ražotāja servisa nodrošinājumu. Latvia: Hewlett-Packard SIA Duntes iela 17a Riga, LV-1005 Latvia

#### HP PHOTOSMART PLUS e-ALL-IN-ONE B210 series Pradėkite sgranką čia...

#### Viduje...

Sąrankos trikčių diagnostika ir šalinimas 90 Susipažinkite su savo "HP Photosmart" 91 Spausdinimo, kopijavimo ir nuskaitymo funkcijos ir patarimai 92 Kas nauja? Web Services (tinklo tarnybos) 93 Spausdintuvo nustatymas ir naudojimas per tinklą 94

#### 1

Patikrinkite dėžės turinį

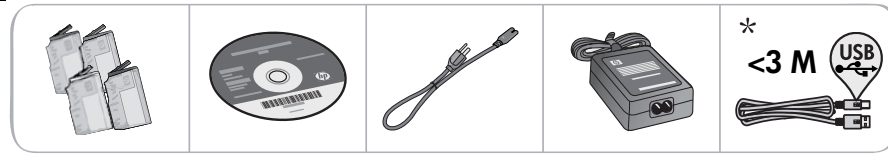

\* Pridedama ne prie visų modelių

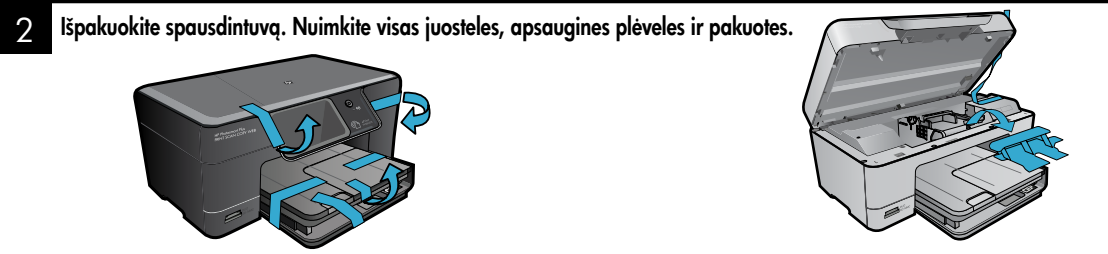

#### 8 Prijunkite ir įjunkite maitinimą

DUSB kabelį JUNKITE TIK TADA, kai tai daryti paragins programinė įranga! (tik "Windows®") (tik "Windows®")

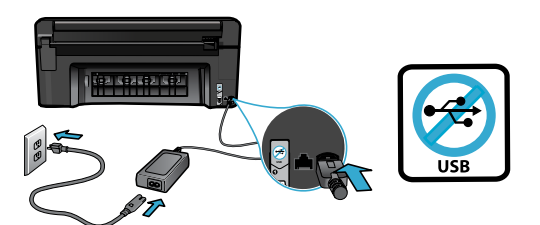

Prijunkite maitinimo kabelį ir adapterį.

#### 4 Fakso sąrankos vedlio naudojimas

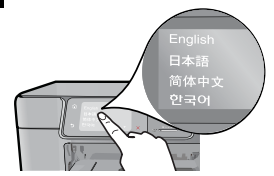

Būtinai vadovaukitės produkto ekrane pateikiamomis instrukcijomis, nes jos nurodo, kaip nustatyti ir prijungti "HP Photosmart", įdėti kasetes ir nustatyti belaidį tinklo ryšį.

Jei kompiuteryje nėra kompaktinių diskų arba DVD įrenginio, programinę įrangą atsisiųskite iš tinklalapio <u>www.hp.com/support</u> ir ją įdiekite.

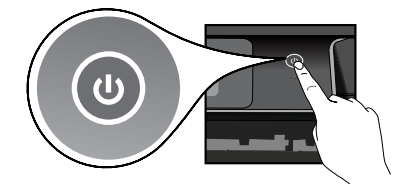

Norėdami įjungti "HP Photosmart", paspauskite 🕲.

#### Pasir. aps. sąranka "WiFi Protected Setup" (WPS)

Šis "HP Photosmart" palaiko "WiFi Protected Setup" (WPS) **(**, su kuria paprasta nustatyti belaidę prieigą.

- Jei sąrankos metu esate paraginami nustatyti "WiFi Protected Setup" (WPS) ir jūsų kelvedis šį metodą palaiko, paspauskite kelvedžio mygtuką WPS. Je ryšys užmegztas sėkmingai, užsidegs belaidžio ryšio LED and spausdintuvo.
- Taip pat prisijungti galima kitu belaidžio ryšio metodu, vykdant nustatymo vedlio nurodymus spausdintuvo ekrane.

#### Užregistruokite savo "HP Photosmart"

Greičiau gaukite palaikymo ir prižiūros pranešimus, užsiregistruodami www.register.hp.com.

## Sąrankos trikčių diagnostika ir šalinimas

Jei "HP Photosmart" neįsijungia…

Jei negalite

spausdinti...

- 1. Patikrinkite maitinimo kabelį.
  - Įsitikinkite, kad maitinimo kabelis tvirtai prijungtas prie spausdintuvo ir prie maitinimo adapterio. Jei maitinimo laidas tinkamai veikia, LED indikatorius ant maitinimo šaltinio užsidegs.
  - Jei naudojate ilgintuvą, įsitikinkite, kad jis yra įjungtas. Arba įkiškite spausdintuvo maitinimo kabelį tiesiai į elektros lizdą.
  - Patikrinkite, ar elektros lizdas tinkamai veikia. Įjunkite į lizdą kitą prietaisą ir patikrinkite, ar į jį tiekiama elektra. Jei ne, problema gali būti susijusi su maitinimo lizdu.
  - Jei jungiate produktą į maitinimo lizdą su jungikliu, įsitikinkite, kad jungiklis yra įjungtas.
- Išjunkite spausdintuvą ir atjunkite maitinimo laidą. Vėl prijunkite maitinimo laidą ir spauskite mygtuką (1), kad įjungtumėte spausdintuvą.
- Nespauskite mygtuko () per greitai. Paspauskite mygtuką tik vieną kartą. Spausdintuvui įsijungti gali prireikti kelių minučių, todėl jei paspausite mygtuką () daugiau nei vieną kartą, galite išjungti spausdintuvą.
- Jeigu atlikote visus ankstesnių sprendimų veiksmus ir vis tiek turite problemų, susisiekite su HP technine pagalba. Pereikite į <u>www.hp.com/support.</u>

#### Windows

#### sitikinkite, kad "HP Photosmart" yra nustatytas kaip numatytasis spausdintuvas ir yra prijungtas prie tinklo. Tai daroma taip:

- "Windows" užduočių juostoje spustelėkite Start (pradėti).
  - Tada spustelėkite Control Panel (valdymo skydas).
- Tada atidarykite:
  - Devices and Printers (prietaisai ir spausdintuvai) ("Windows 7")
    - **Printers** (spausdintuvai) ("Vista")
    - Printers and Faxes (spausdintuvai ir fakso aparatai) ("XP")

Patikrinkite, ar prie spausdintuvo yra padėta varnelė. Jei jos nėra, paspauskite ant spausdintuvo piktogramos dešiniuoju pelės mygtuku ir iš meniu pasirinkite **Set as default printer** (nustatyti kaip numatytąjį spausdintuvą).

Norėdami patikrinti, ar spausdintuvas nėra atjungtas nuo tinklo, spustelėkite ant spausdintuvo piktogramos dešiniuoju pelės mygtuku ir patikrinkite, kad funkcijos **Use Printer Offline** (naudoti spausdintuvą autonominiu režimu) ir **Pause Printing** (pristabdyti spausdinimą) **not** (nebūtų) pasirinktos.

#### Jei vis tiek negalite spausdinti arba įdiegti sistemai "Windows" skirtos programinės įrangos:

- Išimkite kompaktinį diską iš kompiuterio CD įrenginio ir atjunkite spausdintuvą nuo kompiuterio.
- 2. Pakartotinai paleiskite kompiuterį.
- Laikinai išjunkite visas programinės įrangos užkardas ir išjunkite antivirusinę programinę įrangą.
- Spausdintuvo pr. įrangos diską įdėkite į kompiuterio diskų įrenginį ir, vykdydami ekrane pateikiamus nurodymus, įdiekite spausdintuvo programinę įrangą. USB kabelį junkite tik tada, kai būsite paraginti tai daryti.
- Įdiegimui pasibaigus, paleiskite kompiuterį ir antivirusines programas, kurias išjungėte, iš naujo.

#### Mac

#### Jei vis tiek negalite spausdinti, programinę įrangą pašalinkite ir įdiekite iš naujo.

Pašalinimo programa šalina visus "HP Photosmart" skirtus HP programinės įrangos komponentus. Ji nešalina komponentų, kuriuos bendrai naudoja kiti spausdintuvai arba programos.

#### Norėdami pašalinti pr. įrangą:

- 1. Atjunkite spausdintuvą nuo kompiuterio.
- Atidarykite aplanką Applications (taikomosios programos): Hewlett-Packard.
- Dukart spustelėkite HP Uninstaller (įdiegties pašalinimo priemonė). Vykdykite ekrane pateikiamus nurodymus.

#### Kaip įdiegti programinę įrangą:

- Įdėkite kompaktinį diską į kompiuterio diskų įrenginį.
- Atidarykite kompaktinį diską darbalaukyje ir dukart spustelėkite HP Installer (įdiegimo programa).
- 3. Vykdykite ekrane pateikiamus nurodymus.

## Susipažinkite su savo "HP Photosmart"

6

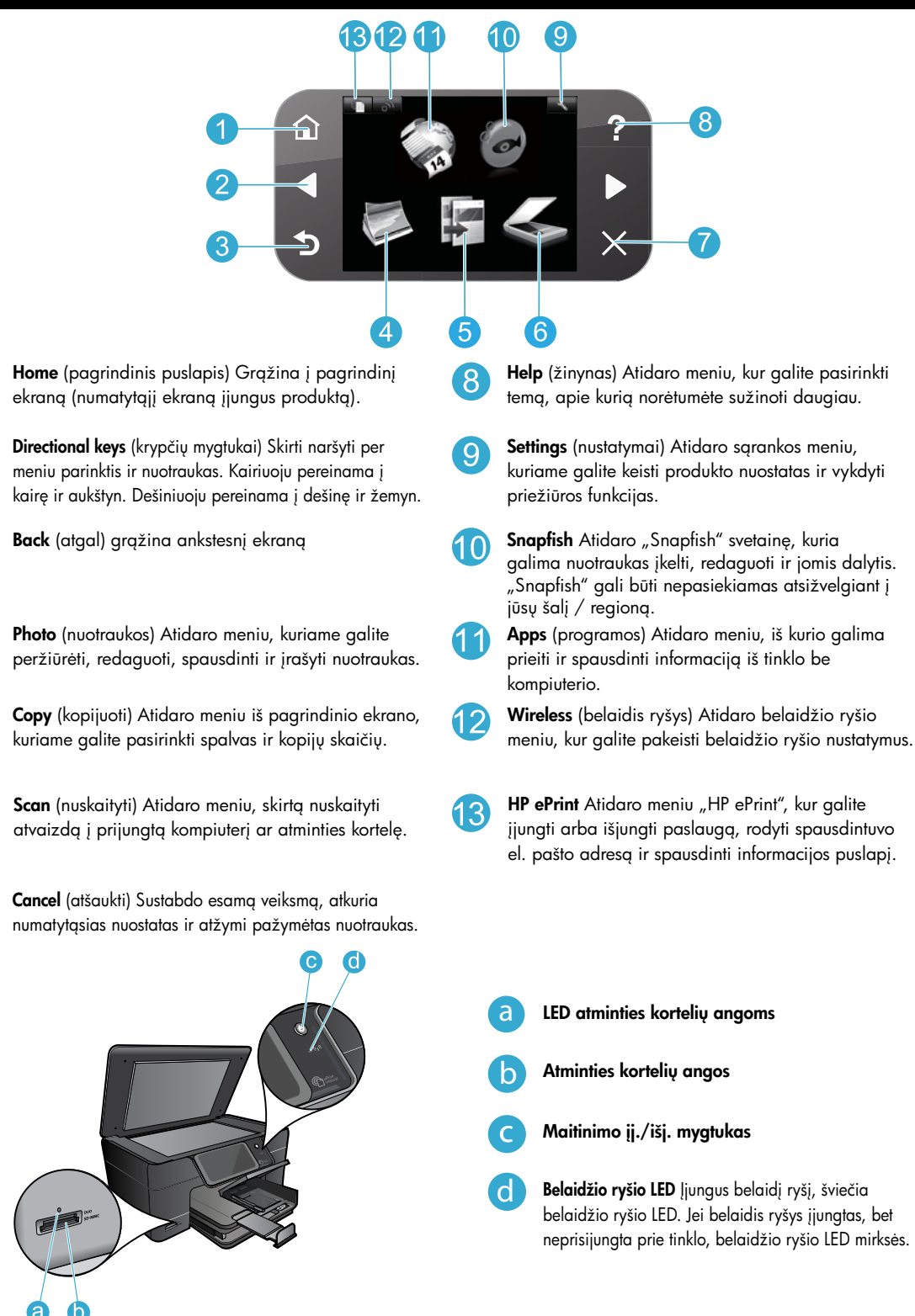

Lietuviškai

## Funkcijos ir patarimai

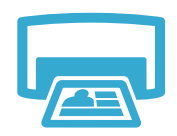

#### **Spausdinimas**

- Spausdinkite įvairių dydžių nuotraukas ant įvairaus popieriaus tiesiai iš atminties kortelės. Spausdintuvo ekrano meniu Photo (nuotraukos) galite naršyti po nuotraukas, jas automatiškai koreguoti ir pasirinkti.
- Spausdinkite dokumentus ir nuotraukas iš programų prijungtame kompiuteryje.
- Pirmą kartą nustatant ir naudojant "HP Photosmart" būtinai turi būti įdėtos rašalo kasetes, tiekiamos kartu su jūsų įrenginiu. Šios kasetės specialiai skirtos naudoti, kai spausdintuvas naudojamas pirmą kartą.
- Įsitikinkite, kad rašalo pakanka. Norėdami patikrinti rašalo lygį, spausdintuvo ekrane pasirinkite Settings (nustatymai), Tools (įrankiai), tada pasirinkite Display Estimated Ink Levels (rodyti rašalo lygį).
- Nuotraukų ar juodo rašalo nuotraukų kasetės su šiuo spausdintuvu nesuderinamos.

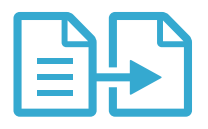

Kopijuoti

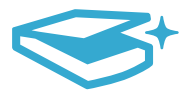

Nuskaityti

- Kopijuokite spalvotai arba nespalvotai. Meniu Copy (kopijuoti) spausdintuvo ekrane pasirinkite spalvą, originalo dydį arba kitokį mastelį, kokybę (įsk. spartų ekonomišką), popieriaus dydį ir kopijų skaičių.
- Vieną ar ploną originalo puslapį padėkite ant stiklo dešiniajame priekiniame kampe spausdinamąja puse žemyn.
  - Nuskaitykite nuotraukas ir dokumentus. Spausdintuvo ekrane meniu **Scan** (nuskaityti): 1. Pasirinkite **Scan to PC** (nuskaityti į kompiuterį), **Scan to Card** (nuskaityti į kortelę) arba **Reprint** (spausdinti dar kartą).
  - 2. Originalą dėkite dešiniajame priekiniame stiklo kampe, spausdinamąja puse žemyn.
  - 3. Pasirinkite nuskaitymo nuorodą: **Photo to File** (nuotrauka į failą), **Photo to Email** (nuotrauka į el. paštą) arba **PDF Document** (PDF dokumentas).
- Jei nuskaitote į prijungtą kompiuterį, atsidarys nuskaitymo įranga, kad galėtumėte pakoreguoti nustatymus, įskaitant nuskaityto failo įrašymo vietą.
- Stenkitės, kad ant stiklo ir dangčio apačios nebūtų nešvarumų. Viską, kas yra ant stiklo, skaitytuvas laiko vaizdo dalimi.

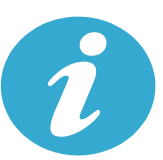

Daugiau

informacijos

#### Kur rasti daugiau informacijos

Papildomos informacijos apie produktą rasite elektroniniame žinyne ir "Readme" faile, įdiegtame su "HP Photosmart" pr. įranga.

- Elektroniniame žinyne pateikiamos produkto funkcijų ir trikčių šalinimo instrukcijos. Čia taip pat pateikiamos produkto specifikacijos, teisiniai patarimai, aplinkosaugos, teisinė ir palaikymo informacija bei nuorodos į daugiau informacijos tinkle.
- Faile "Readme" pateikiama HP pagalbos kontaktinė informacija, reikalavimai operacinei sistemai ir naujausi produkto informacijos atnaujinimai. Įdėkite programinės įrangos diską, dukart spustelėkite "ReadMe.chm" disko viršutiniame kataloge.

Jeigu norite pasiekti ekrane pateikiamą žinyną iš kompiuterio:

- "Windows XP", "Vista", "Win 7": Spustelėkite Start (Pradėti) > All Programs (Visos programos) > HP > Photosmart Plus B210 series > Help (Žinynas).
- "Mac OS X" v10.5 ir "Mac OS X" v10.6: Spustelėkite Help (žinynas) > Mac Help (Macintosh žinynas). Būdami Help Viewer (žinyno peržiūroje) pasirinkite HP Product Help (produkto žinynas) iš iššokančio meniu Mac Help (Macintosh žinynas).

# € € €

Norėdami perskaityti ES reglamentinį pareiškimą ir atitikties informaciją, pereikite į Žinyną ir pasirinkite **Appendix** (priedas) > **Technical information** (techninė informacija) > **Regulatory wireless statements** (reglamentiniai pareiškimai) > **European Union Regulatory Notice** (ES reglamentinis pareiškimas). Šio produkto atitikties deklaraciją rasite adresu: <u>www.hp.eu/certificates</u>.

## Kas nauja? Web Services (tinklo tarnybos)

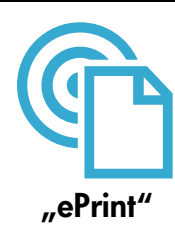

#### "Print from anywhere"

Nemokama tarnyba "HP ePrint" leidžia paprastai spausdinti informaciją iš el. laiško. Tiesiog persiųskite laišką spausdintuvo el. pašto adresu, ir bus išspausdintas ir pats laiškas, ir atpažinti jo priedai. **Pastaba.** Spausdintuvui reikia belaidžio tinklo ryšio su internetu. ePrint per kompiuterio USB ryšį naudoti negalėsite.

- Priklausomai nuo originalo šriftų ir išdėstymo, priedai gali būti išspausdinti kitaip negu jie atrodo ekrane.
- Šiai tarnybai pateikiami nemokami produktų atnaujinimai. Kad veiktų visos funkcijos, gali reikėti įdiegti atnaujinimus.

#### Jūsų spausdintuvas yra apsaugotas

Kad apsaugotų nuo pašalinių laiškų, HP spausdintuvui priskiria atsitiktinį el. pašto adresą, jo niekada viešai neskelbia ir pagal numatytąjį nustatymą jokiam siuntėjui neatsako. ePrint taip pat naudoja pramoninius šiukšlių filtrus ir el. laiškus bei priedus paverčia į tik spausdinti skirtą formatą, kad apsisaugotų nuo virusų ir kitų kenksmingų elementų.

 ePrint nefiltruoja el. laiškų pagal turinį, todėl negali apsaugoti nuo abejotino ar autorių teisėmis saugomo turinio spausdinimo.

#### Darbo su ePrint pradžia

Kad galėtumėte naudoti ePrint, spausdintuvas turi būti prijungtas prie interneto.

- Paspauskite mygtuką Wireless (belaidis ryšys) "HP Photosmart" valdymo pulte.
- Spausdintuvo ekrane pasirinkite **Web Services** (tinklo tarnybos). Čia galite įjungti arba išjungti paslaugą, rodyti spausdintuvo el. pašto adresą ir spausdinti informacijos puslapį.

#### Spausdinimas iš tinklo be kompiuterio

Norėdami spausdinti puslapius visai šeimai, spausdintuvo ekrane pasirinkite piktogramą Apps (programos).

- Naudokite "Quick Forms". Spausdinkite kalendorius, pastabas, grafikus ir dėliones.
- Spausdintuvui reikia belaidžio tinklo ryšio su internetu. "Apps" (programų) per kompiuterio USB ryšį naudoti negalėsite.
- Pridėkite daugiau programų iš tinklo. Spausdinkite Sudoku, korteles, meninius projektus ir kt.!
- Šiai tarnybai pateikiami nemokami produktų atnaujinimai. Kad veiktų visos funkcijos, gali reikėti įdiegti atnaujinimus.

#### Naudokitės "HP ePrintCenter" tinklalapiu

Registruokitės nemokamame tinklalapyje "HP ePrintCenter", taip užtikrinsite geresnę apsaugą, galėsite nurodyti, iš kokių el. paštų galima siųsti laiškus į jūsų spausdintuvą, ir pasinaudoti kitomis nemokamomis paslaugomis.

Lietuviškai

Daugiau informacijos apie sąlygas rasite "ePrintCenter" tinklalapyje: <u>www.hp.com/go/ePrintCenter</u>.

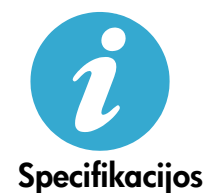

#### Maitinimo šaltinio specifikacijos

Pastaba. Naudokite tik su spausdintuvu HP pateikiamą maitinimo adapterį.

- Maitinimo adapteris: 0957-2280
- Įvesties įtampa: 100–240V (+/- 10%) (kintamoji srovė)
- Įvesties dažnis: 50/60Hz (+/- 3 Hz)
- Energijos sąnaudos: vidutiniškai 24W

#### Rašalo naudojimas

Kasečių rašalas spausdinant naudojamas keliais būdais. Tai:

- Paleidimas, kurio metu spausdintuvas ir kasetės paruošiamos veikti.
- Spausdinimo galvutės priežiūra, dėl kurios purkštukai išlaikomi švarūs ir rašalas teka be kliūčių.
  Be to, šiek tiek rašalo lieka ir sunaudotoje kasetėje. Jei reikia daugiau informacijos, aplankykite: www.hp.com/go/inkusage.

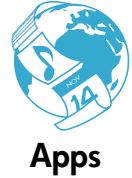

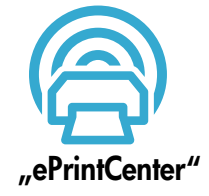

## Spausdintuvo nustatymas ir naudojimas per tinklą

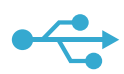

#### USB pakeitimas belaidžiu ryšiu

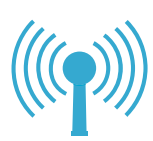

Jei įdiegiant programinę įrangą spausdintuvas nerastas...

#### USB ryšio pakeitimas belaidžiu tinklo ryšiu

Jei kompiuterį iš pradžių nustatėte naudoti per USB ryšį, galite persijungti į belaidį tinklo ryšį atlikdami tokius veiksmus.

#### Windows

#### Norėdami persijungti iš USB į belaidį ryšį:

- "HP Photosmart" valdymo pulte paspauskite mygtuką Wireless (belaidis ryšys), norėdami spausdintuvo ekrane atidaryti meniu Wireless (belaidis ryšys).
- Ekrane pasirinkite Wireless Setup Wizard (belaidžio nustatymo vedlys).
- Vykdydami vedlio instrukcijas, prijunkite spausdintuvą.
- Norėdami pridėti spausdintuvą, spauskite Start (pradėti) > All Programs (visos programos) > HP > Photosmart Plus B210 series > Connect a New Printer (prijungti naują spausdintuvą).
- 5. Pasirinkite ryšio tipą Network (tinklas).
- 6. Iš sąrašo pasirinkite "HP Photosmart" ir vykdykite instrukcijas ekrane.
- Baigus spausdintuvo aplanke matysite USB ir tinklo spausdintuvo piktogramas. Galite arba ištrinti, arba palikti USB spausdintuvo piktogramą.

#### Mac

#### Norėdami persijungti iš USB į belaidį ryšį:

- "HP Photosmart" valdymo pulte paspauskite mygtuką Wireless (belaidis ryšys), norėdami spausdintuvo ekrane atidaryti meniu Wireless (belaidis ryšys).
- Ekrane pasirinkite Wireless Setup Wizard (belaidžio nustatymo vedlys).
- Vykdydami vedlio instrukcijas, prijunkite spausdintuvą.
- Norėdami pridėti spausdintuvą, pereikite į System Preferences (sistemos nuostatos), pasirinkite Print & Fax (spausdintuvas ir faksas), tada spauskite + mygtuką spausdintuvų sąrašo kairėje. Iš sąrašo pasirinkite savo spausdintuvą.

#### Belaidžio ryšio spausdintuvo nustatymo trikčių diagnostika Įsitikinkite, kad spausdintuvas prijungtas prie tinklo

Patikrinkite, ar spausdintuvas prijungtas prie tinklo, atlikdami **Wireless Network Test** (belaidžio ryšio testą). Tai daroma taip:

- "HP Photosmart" valdymo pulte paspauskite mygtuką Wireless (belaidis ryšys), norėdami spausdintuvo ekrane atidaryti meniu Wireless (belaidis ryšys).
- 2. Ekrane pasirinkite Run Wireless Network Test (atlikti belaidžio ryšio testą).
- Automatiškai išspausdinama Wireless Network Test (belaidžio ryšio tinklo testo) ataskaita. Peržiūrėkite ataskaitą:
  - Viršuje patikrinkite, ar testo metu viskas atlikta sėkmingai.
  - Diagnostikos suvestinėje patikrinkite, ar atlikti visi testai ir ar jie buvo sėkmingi.
  - Konfigūracijos suvestinėje patikrinkite, kukiam tinklo pavadinimui (SSID) šiuo metu sukonfigūruotas jūsų spausdintuvas, įrangos adresą (MAC) ir IP adresą.

#### Jei spausdintuvas neprijungtas prie tinklo:

- Paspausdami mygtuką Wireless (belaidis ryšys) spausdintuvo ekrane atidarykite meniu Wireless (belaidis ryšys). Pasirinkite Wireless Setup Wizard (belaidžio ryšio nustatymo vedlį).
- 2. Vykdykite ekrane pateikiamus nurodymus.

Daugiau apie belaidžio ryšio tinklo nustatymą žr. "Wireless Printing Center" tinklalapyje: www.hp.com/go/wirelessprinting

## Ryšio problemų šalinimas

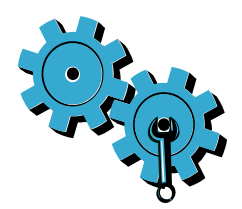

Patikrinkite diagnostinę ir konfigūracijos informaciją atlikdami **Wireless Network Test** (belaidžio ryšio tinklo testą). Tai daroma taip:

- "HP Photosmart" valdymo pulte paspauskite mygtuką Wireless (belaidis ryšys), norėdami spausdintuvo ekrane atidaryti meniu Wireless (belaidis ryšys).
- 2. Ekrane pasirinkite Run Wireless Network Test (atlikti belaidžio ryšio testą).
- 3. Automatiškai išspausdinama Wireless Network Test (belaidžio ryšio tinklo testo) ataskaita.

#### Gali būti, kad pasirinkote netinkamą tinklą arba neteisingai įvedėte tinklo vardą (SSID).

• Įsitikinkite, kad šios nuostatos yra teisingos.

#### Gal įvedėte klaidingą belaidžio ryšio slaptažodį (WPA frazę arba WEP kodą).

- Jei tinkle naudojamas kodavimas, jums reikės įvesti kodą. Kode skiriamos didžiosios ir mažosios raidės. Šiuos nustatymus automatiškai galima nustatyti įdiegiant pr. įrangą.
- Jei įdiegiant įrangą tinklo pavadinimo (SSID) arba WPA frazės / WEP kodo automatiškai neparodo ir jūs jų nežinote, galite atsisiųsti tinklo diagnostikos programą, kuri padės jums sužinoti reikalingus duomenis.
- Tinklo diagnostikos programa veikia kompitueriuose su "Windows XP SP3", "Vista" ir "Windows 7". Kompiuteris turi būti betinkliu ryšiu prijungtas prie tinklo. Norėdami atsisiųsti tinklo diagnostikos programą, pereikite į: <u>www.hp.com/go/wirelessprinting</u>.

#### Gali kilti problemų dėl kelvedžio.

 Pamėginkite perkrauti spausdintuvą ir kelvedį, vieną po kito išjungdami jų maitinimą. Tada vėl juos įjunkite.

#### Galbūt kompiuteris neprisijungęs prie tinklo.

Įsitikinkite, kad kompiuteris prijungtas prie to paties tinklo kaip ir "HP Photosmart".

#### Galbūt kompiuteris prijungtas prie virtualaus asmeninio tinklo (VPN).

 Pabandykite laikinai išjungti VPN, o tada tęskite diegimą. Įrenginys, naudojantis VPN ryšį, dirba tarsi kitame tinkle. Kad produktą galėtumėte pasiekti namų tinkle, jums gali reikėti atjungti VPN.

#### Ryšį gali blokuoti saugos programinė įranga.

- Spausdintuvo ir kompiuterio ryšį gali blokuoti kompiuteryje įdiegta saugos programinė įranga (tinklo užkarda, antivirusinė programa, apsaugos nuo šnipinėjimo programa). Diegiant automatiškai vykdoma HP diagnostikos programa, kuri praneša, ką tinklo užkarda gali blokuoti. Kad sėkmingai įdiegtumėte, bandykite laikinai atjungti tinklo užkardą, antivirusines ir apsaugos nuo šnipinėjimo programas. Daugiau palikymo informacijos rasite adresu: <u>www.hp.com/go/wirelessprinting</u>, iš ten galėsite atsisiųsti tinklo diagnostikos programą ir ją paleisti. Baigę diegti, užkardą saugos programas galite jjungti.
- Sukonfigūruokite užkardą, kad ji leistų UDP prievado nr. 427 ryšį ("Windows").

#### Įdiegus programinę įrangą

Jei spausdintuvas sėkmingai įdiegtas, bet kyla problemų spausdinant:

- Išjunkite kelvedį, spausdintuvą ir kompiuterį. Tada vėl įjunkite kelvedį, spausdintuvą ir kompiuterį būtent tokia tvarka.
- Jei maitinimo išjungimas problemos neišsprendžia, paleiskite Network Diagnostic Utility (Windows) (tinklo diagnostikos programa "Windows"):
  - Eikite į: <u>www.hp.com/go/wirelessprinting</u>, iš ten galėsite atsisiųsti tinklo diagnostikos programą ir ją paleisti.

## Pareiškimas dėl HP spausdintuvo ribotos garantijos

| HP produktas                                                                                  | Ribotos garantijos galiojimo trukmė                                                                                                    |
|-----------------------------------------------------------------------------------------------|----------------------------------------------------------------------------------------------------|
| Programinės įrangos laikmenos                                                                 | 90 dienų                                                                                                    |
| Spausdintuvas                                                                                 | 1 metai                                                                                                    |
| Spausdinimo arba rašalo kasetės                                                               | Tol, kol pasibaigia HP rašalas arba iki galiojimo pabaigos datos,<br>išspausdintos ant kasetės, atsižvelgiant į tai, kas įvyksta pirma.<br>Ši garantija netaikoma HP produktams, kurie buvo pakartotinai<br>užpildyti, perdirbti, atnaujinti, netinkamai naudojami arba<br>sugadinti. |
| Spausdinimo galvutės (taikoma tik produktams su naudotojo keičiamomis spausdinimo galvutėmis) | 1 metai                                                                                                    |
| Priedai                                                                                       | 1 metai, jeigu nenurodyta kitaip                                                                                                    |

A. Ribotos garantijos galiojimo apimtis

- 1. Bendrovė "Hewlett-Packard (HP)" galutiniam vartotojui garantuoja, kad aukščiau minėtas HP produktas yra pagamintas kvalifikuotų darbininkų ir be medžiagų defektų, ir užtikrina jo veikimą visu aukščiau nurodytu laikotarpiu nuo produkto įsigijimo dienos.
- 2. Programinės įrangos produktams HP ribota garantija taikoma tik tuo atveju, jeigu neįmanoma vykdyti programavimo instrukcijų. HP negarantuoja, kad visi jos produktai veiks netrikdomai ir be klaidų.
- 3. HP ribota garantija apima tik tuos defektus, kurie yra tinkamo produkto naudojimo rezultatas. Ji netaikoma:
  - a. Jeigu produktas buvo netinkamai prižiūrimas arba buvo modifikuotas;
  - b. Programinei įrangai; laikmenoms, dalims bei priedams, kurių netiekia arba nepalaiko HP; arba
  - Operacijoms, kurios netelpa į specifikacijomis apibrėžtus produkto veikimo rėmus; c.
  - d. Jei produktas neleistinai modifikuojamas arba netinkamai naudojamas.
- 4. HP spausdintuvų produktams naudojamos ne HP pagamintos arba pakartotinai užpildytos kasetės neturi įtakos nei naudotojo garantijai, nei jokiai su naudotoju sudarytai HP paramos sutarčiai. Tačiau jeigu spausdintuvo veikimas sutrinka arba jis sugenda dėl naudojamos ne HP pagamintos, pakartotinai užpildytos kasetės arba rašalo kasetės kurios galiojimo terminas pasibaigęs, bendrovė HP pareikalaus įprasto mokesčio už tokiai trikčiai ar gedimui pašalinti sunaudotas medžiagas ir sugaišta laiką.
- 5. Jeigu garantijos galiojimo metu HP bus informuota apie koki nors produkto, kurį HP garantija apima, defektą, bendrove HP savo nuožiūra pataisys arba pakeis naudotojo produktą su defektais kitu.
- Jeigu HP negali pataisyti ar pakeisti defektų turinčios dalies, kurią apima HP garantija, kaip tai joje numatyta,
- bendrovė HP netrukus po to, kai jai bus pranešta apie defektą, grąžins pirkėjui už produktą sumokėtus pinigus. 7. HP neprivalės pataisyti, pakeisti arba atlyginti nuostolių tol, kol naudotojas negrąžins defektų turinčio produkto bendrovei HP
- 8. Visi pakaitiniai produktai gali būti nauji arba beveik nauji, tačiau savo funkcionalumu visada prilygs arba net pralenks pakeičiamą produktą
- 9. HP produktuose gali būti perdirbtų dalių, komponentų arba medžiagų, kurios savo veikimu prilygsta naujoms.
- 10. HP ribotos garantijos pareiškimas galioja bet kurioje šalyje bei vietovėje, kurioje HP platina šį produktą. Atskiras papildomas paslaugų sutartis, pvz., atvykimo pas naudotoją, gali būti įmanoma sudaryti bet kurioje HP įgaliotoje paslaugų teikimo įmonėje bet kurioje šalyje, kurioje šis HP produktas yra platinamas bendrovės HP arba jos įgaliotųjų importuotojų.
- B. Garantijos apribojimai

TIEK, KIEK LÉIDŽIA VIETOS ĮSTATYMAI NEI "HP", NEI TREČIOS ŠALIES TIEKĖJAI NETEIKIA JOKIŲ KITŲ GARANTIJŲ AR SĄLYGŲ, NEI AIŠKIAI IŠREIKŠTŲ, NEI NUMANOMŲ – KOMERCINĖS NAUDOS, TINKAMOS KOKYBĖS BEI TIKIMO KONKREČIAM TIKSLUI GARANTIJŲ.

- C. Atsakomybės apribojimai
  - 1. Šiame Garantijos pareiškime nurodytos priemonės yra išskirtinės ir išimtinės vartotojui skirtos priemonės iki ribų, galimų pagal vietinius įstatymus
  - ŇEI "Ḧ́P", ŇEI TREČIOS ŠALIES TIEKĖJAI NEATSAKO NEI UŽ SUTARTIMI, NEI CIVILINĖS TEISĖS IEŠKINIU, NEI KOKIU NORS KITU TEISINIU BŪDU PAREMTUS IEŠKINIUS AR PRETENZIJAS DĖL TIESIOGINIŲ, NETIESIOGINIŲ, TYČINIŲ, NETYČINIŲ AR PASEKMINIŲ NUOSTOLIŲ, NESVARBU, AR APIE JUOS BUVO INFORMUOTA, ÄR NE, IŠŠKYRUS ISIPAREIGOJIMUS, ŠPECIALIAI NŪRODYTUS ŠIAME GARANTIJOS PAREIŠKIME, IKI RIBŲ, GALIMŲ PAGAL ATSKIROS VALSTYBĖS ISTATYMUS.
- D. Vietiniai istatvmai
  - Šis garantijos pareiškimas suteikia naudotojui tam tikras juridines teises. Naudotojas taip pat gali turėti kitų teisių, kurios gali skirtis priklausomai nuo valstijos (JAV), provincijos (Kanadoje) bei nuo šalies (likusioje pasaulio dalyje).
  - Jeigu šis garantijos pareiškimas yra nesuderintas su vietiniais įstatymais, jis privalės būti su jais suderintas. Tokiomis aplinkybėmis kai kurie pareiškimai ir apribojimai, nurodyti šiamė garantijos pareiškime, naudotojui gali negalioti. Pvz., kai kuriose JAV valstijose bei jos valdomose teritorijose už jos ribų (įskaitant Kanados provincijas), gali būti:
    - a. Užkirstas kelias šio garantijos pareiškimo apribojimų ir teiginių galiojimui dėl įstatymuose nurodytų vartotojo teisių (pvz., Jungtinėje Karalystėje);
    - b. Kitaip suvaržytos gamintojo teisės nurodyti tokius pareiškimus arba apribojimus; arba
    - c. Naudotojui užtikrinamos papildomos garantinės teisės, patikslintas išreikštų garantijų, kurių gamintojas negali
  - Nadodovia Dzikimiao jedninos partinos garantoja, kung garantoja, kung garantoja, TOKIEMS PIRKĖJAMS, IR JŲ NEATŠAUKIA, NEPAKEIČIA BEI NĖRA IŠIMTINĖS.

#### Informacija apie HP garantija

#### Gerbiamas Kliente,

Pridedami HP bendrovių, teikiančių HP garantiją (gamintojo garantiją) jūsų šalyje, pavadinimai ir adresai.

Pagal taikytinus nacionalinius teisės aktus, reglamentuojančius vartojimo prekių pardavimą, jūs taip pat turite įstatymų galios teises. Gamintojo garantija jūsų įstatymų galia turinčių teisių jokiu būdu neapriboja ir joms poveikio neturi.

Lietuva: UAB "Hewlett-Packard" P.Luksio g. 32, 7 a. LT-08222 Vilnius LITHUANIA